# HANDBUCH

Advanced Diagnostics HD2-DM-A KT-MB-DMA KT-MB-GT2AD.FF KT-MB-GT2AD.FF.IO

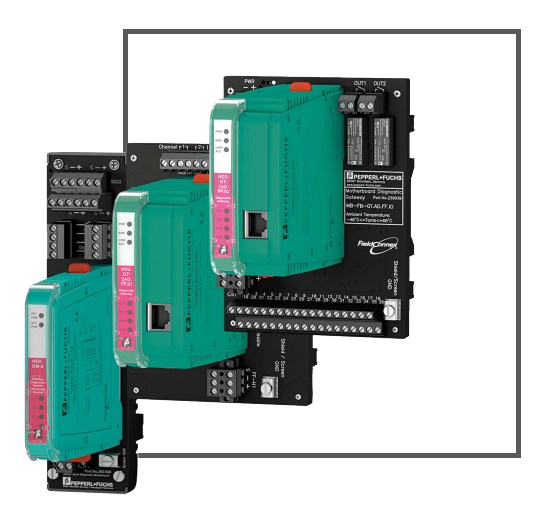

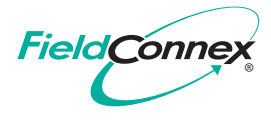

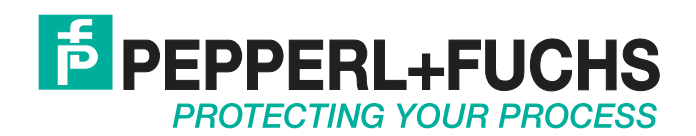

Es gelten die Allgemeinen Lieferbedingungen für Erzeugnisse und Leistungen der Elektroindustrie, herausgegeben vom Zentralverband Elektroindustrie (ZVEI) e. V. in ihrer neuesten Fassung sowie die Ergänzungsklausel: "Erweiterter Eigentumsvorbehalt".

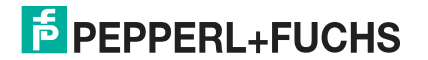

| 1 | Sicherheit 10 |                                                                        |  |
|---|---------------|------------------------------------------------------------------------|--|
|   | 1.1           | Gültigkeit10                                                           |  |
|   | 1.2           | Verwendete Symbole 10                                                  |  |
|   | 1.3           | Zielgruppe, Personal10                                                 |  |
|   | 1.4           | Verweis auf weitere Dokumentation11                                    |  |
|   | 1.5           | Lieferung, Transport und Lagerung 11                                   |  |
|   | 1.6           | Kennzeichnung11                                                        |  |
|   | 1.7           | Verwendungszweck 12                                                    |  |
|   | 1.8           | Montage/Installation12                                                 |  |
|   | 1.9           | Betrieb, Wartung, Reparatur 12                                         |  |
|   | 1.10          | Entsorgung 13                                                          |  |
| 2 | Allge         | emeine Beschreibung14                                                  |  |
|   | 2.1           | Allgemeines System-Layout und PLS-Integration                          |  |
|   | 2.2           | Allgemeine Begriffe und Funktionen für die Advanced Physical           |  |
|   |               | Layer-Diagnose                                                         |  |
|   | 2.2.1         | I Expertensystem 17                                                    |  |
|   | 2.2.2         | 2 Inbetriebnahme-Assistent 17                                          |  |
|   | 2.2.3         | B Diagnostic Gateway-Modus (DGW-Modus) 18                              |  |
|   | 2.2.4         | Bedienung von Feldgeräten 18                                           |  |
| 3 | Prod          | uktbeschreibung19                                                      |  |
|   | 3.1           | HD2-DM-A - Advanced-Diagnostic-Modul                                   |  |
|   | 3.1.1         | Übersicht über die Komponenten 19                                      |  |
|   | 3.1.2         | 2 Technische Daten                                                     |  |
|   | 3.1.3         | B LED-Anzeige 21                                                       |  |
|   | 3.1.4         | Montieren des Diagnosemoduls                                           |  |
|   | 3.2           | KT-MB-DMA - Advanced-Diagnostic-Modul, Kit für den Standalone-         |  |
|   |               | Betrieb                                                                |  |
|   | 3.2.1         | Ubersicht über die Komponenten 24                                      |  |
|   | 3.2.2         | 2 Technische Daten                                                     |  |
|   | 3.2.3         | 8 Montieren des Standalone-Kits und des Advanced-Diagnostic-Moduls .26 |  |

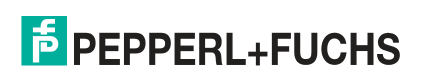

|   | 3.3 K    | T-MB-GT2AD.FF - Diagnostic Gateway, Kit mit Motherboard       | 26  |
|---|----------|---------------------------------------------------------------|-----|
|   | 3.3.1    | Übersicht über die Komponenten                                | 27  |
|   | 3.3.2    | Technische Daten                                              | 29  |
|   | 3.3.3    | LED-Anzeige                                                   | 31  |
|   | 3.4 K    | T-MB-GT2AD.FF.IO - Diagnostic Gateway, Kit mit E/A-Motherboar | d32 |
|   | 3.4.1    | Übersicht über die Komponenten                                | 33  |
|   | 3.4.2    | Technische Daten                                              | 35  |
| 4 | Installa | ation der Hardware                                            | 41  |
|   | 4.1 P    | ower Hub + Advanced-Diagnostic-Module                         | 41  |
|   | 4.1.1    | Installation des Diagnosebusses                               | 42  |
|   | 4.1.2    | Geräteadresszuweisung                                         | 43  |
|   | 4.1.3    | Anschließen des DCS-Anschlusses                               | 43  |
|   | 4.2 K    | (it für den Standalone-Betrieb + Advanced Diagnostic Module   | 44  |
|   | 4.2.1    | Installation des Diagnosebusses                               | 45  |
|   | 4.2.2    | Anschließen des Standalone-Kits für Feldbussegmente           | 46  |
|   | 4.2.3    | Geräteadresszuweisung                                         | 43  |
|   | 4.2.4    | Anschließen des DCS-Anschlusses                               | 43  |
|   | 4.3 S    | chirmung und Erdung                                           | 48  |
|   | 4.4 G    | alvanisch getrennte Installation                              | 50  |
|   | 4.4.1    | KT-MB-GT2AD.FF                                                | 50  |
|   | 4.4.2    | KT-MB-GT2AD.FF.IO                                             | 51  |
| 5 | FDS/O    | PC-Integration                                                | 52  |
|   | 5.1 Ir   | nstallation des Diagnostic Managers mit PACTwareTM            | 53  |
|   | 5.2 L    | izenzierung                                                   | 54  |
|   | 5.3 F    | DS Control Center                                             | 55  |
|   | 5.3.1    | FDS-Konfiguration                                             | 56  |
|   | 5.3.2    | Konfigurationsoptionen für den FDS-Modus                      | 56  |

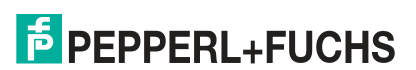

| 5.4 I  | Projekt-Setup                                                | . 58 |
|--------|--------------------------------------------------------------|------|
| 5.4.1  | In ADM-Projekten verwendete Tags                             | . 58 |
| 5.4.2  | Kommunikation mit dem Diagnostic Gateway                     | . 58 |
| 5.4.3  | Manuelle Einstellung eines Diagnoseprojekts mit PACTwareTM   | . 59 |
| 5.4.4  | Zuweisung von Diagnostic Gateway-Adressen                    | . 61 |
| 5.4.5  | Zuweisen von HD2-DM-A-Adressen                               | . 63 |
| 5.4.6  | Scannen einer Diagnoseinstallation für ein Projekt-Setup     | . 64 |
| 5.4.7  | Importieren eines Diagnoseprojekts aus einer Datei           | . 65 |
| 5.4.8  | Diagnoseprojekt aus FDS importieren                          | . 66 |
| 5.4.9  | Festlegen des Speicherorts für das Snapshot-Archiv           | . 68 |
| 5.5 I  | Betrieb mit DTMs                                             | . 69 |
| 5.6    | Online parametrieren                                         | . 70 |
| 5.6.1  | Übersicht                                                    | . 70 |
| 5.6.2  | Einstellungen                                                | . 70 |
| 5.6.3  | Inbetriebnahme-Assistent                                     | . 71 |
| 5.6.4  | Systeminbetriebnahme                                         | . 72 |
| 5.6.5  | Inbetriebnahme von Segmenten                                 | . 73 |
| 5.6.6  | Bericht für HD2-DM-A.RO DIP-Schaltereinstellungen generieren | . 74 |
| 5.7 I  | Diagnose                                                     | . 75 |
| 5.7.1  | Expertendiagnose                                             | . 75 |
| 5.7.2  | Registerkarte "Current Alarms Diagnostics"                   | . 76 |
| 5.7.3  | Registerkarte "Alarm History Diagnostics"                    | . 77 |
| 5.8 I  | Messwert                                                     | . 79 |
| 5.8.1  | System- und Segmentmessung                                   | . 79 |
| 5.8.2  | Field Device Signal Level                                    | . 81 |
| 5.8.3  | Feldgerätemessung                                            | . 81 |
| 5.8.4  | Fieldbus Statistic                                           | . 82 |
| 5.8.5  | Erstellen einer Momentaufnahme                               | . 82 |
| 5.9    | Snapshot Explorer                                            | . 83 |
| 5.9.1  | Snapshot Toolbar                                             | . 84 |
| 5.10 I | Erweiterte Parametrierung und Parametrierung                 | . 85 |
| 5.10.1 | Bedienung von Feldgeräten                                    | . 88 |

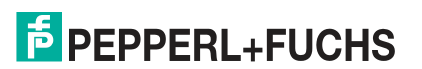

|   | 5.11                                                                                                    | Historienexport                                                                                                    | 90                                                                                      |
|---|----------------------------------------------------------------------------------------------------|----------------------------------------------------------------------------------------------------|-----------------------------------------------------------------------------------------|
|   | 5.11                                                                                                    | .1 Langzeit-Historie                                                                                                    | 90                                                                                      |
|   | 5.11                                                                                                    | .2 Exportieren der Historie                                                                                                    | 90                                                                                      |
|   | 5.11                                                                                                    | .3 Arbeiten mit Excel Export                                                                                                    | 91                                                                                      |
|   | 5.12                                                                                                    | Feldbus-Oszilloskop                                                                                                    | 92                                                                                      |
|   | 5.12                                                                                                    | .1 Aufzeichnungseinstellungen                                                                                                    | 92                                                                                      |
|   | 5.12                                                                                                    | .2 Starten der Aufzeichnung                                                                                                    | 93                                                                                      |
|   | 5.12                                                                                                    | .3 Triggerbeschreibung                                                                                                    | 94                                                                                      |
|   | 5.12                                                                                                    | .4 Symbolleisten und Shortcuts                                                                                                    | 95                                                                                      |
|   | 5.13                                                                                                    | Firmeware-Update                                                                                                    | 97                                                                                      |
|   | 5.14                                                                                                    | FDS-Diagnose                                                                                                    | 98                                                                                      |
|   | 5.15                                                                                                    | FDS-Berichterstattungs-Assistent                                                                                                    | 99                                                                                      |
| 6 | FOU                                                                                                    | NDATION Fieldbus-Integration                                                                                                    | 101                                                                                     |
|   |                                                                                                    | -                                                                                                    |                                                                                         |
|   | 6.1                                                                                                    | FF-Gerätestruktur                                                                                                    | 101                                                                                     |
|   | 6.1<br>6.2                                                                                                    | FF-Gerätestruktur<br>Montage                                                                                                    | 101<br>103                                                                              |
|   | 6.1<br>6.2<br>6.3                                                                                                    | FF-Gerätestruktur<br>Montage<br>Alarmintegration                                                                                                    | 101<br>103<br>104                                                                       |
|   | <ul><li>6.1</li><li>6.2</li><li>6.3</li><li>6.3.1</li></ul>                                                                                                    | FF-Gerätestruktur<br>Montage<br>Alarmintegration<br>Alarmintegration mit geplanten Funktionsblockdaten                                                                                                    | <b>101</b><br><b>103</b><br><b>104</b><br>104                                           |
|   | <ul> <li>6.1</li> <li>6.2</li> <li>6.3</li> <li>6.3.1</li> <li>6.3.2</li> </ul>                                                                                                    | <ul> <li>FF-Gerätestruktur</li> <li>Montage</li> <li>Alarmintegration</li> <li>Alarmintegration mit geplanten Funktionsblockdaten</li> <li>Felddiagnose</li> </ul>                                                                                                    | <b>101</b><br><b>103</b><br><b>104</b><br>104<br>105                                    |
|   | <ul> <li>6.1</li> <li>6.2</li> <li>6.3</li> <li>6.3.1</li> <li>6.3.2</li> <li>6.3.3</li> </ul>                                                                                     | <ul> <li>FF-Gerätestruktur</li> <li>Montage</li> <li>Alarmintegration</li> <li>Alarmintegration mit geplanten Funktionsblockdaten</li> <li>Felddiagnose</li> <li>Transducer Block-Alarme</li> </ul>                                                                                                    | <b>101</b><br><b>103</b><br><b>104</b><br>105<br>105                                    |
|   | <ul> <li>6.1</li> <li>6.2</li> <li>6.3</li> <li>6.3.1</li> <li>6.3.2</li> <li>6.3.3</li> <li>6.4</li> </ul>                                                                        | FF-Gerätestruktur<br>Montage<br>Alarmintegration<br>Alarmintegration mit geplanten Funktionsblockdaten<br>Felddiagnose<br>Transducer Block-Alarme<br>Betrieb mit DD.                                                                                                    | 101<br>103<br>104<br>104<br>105<br>105<br>106                                           |
|   | <ul> <li>6.1</li> <li>6.2</li> <li>6.3</li> <li>6.3.2</li> <li>6.3.3</li> <li>6.4</li> <li>6.4.1</li> </ul>                                                                        | FF-Gerätestruktur<br>Montage<br>Alarmintegration<br>Alarmintegration mit geplanten Funktionsblockdaten<br>Felddiagnose<br>Transducer Block-Alarme<br>Betrieb mit DD.<br>Konfiguration                                                                                                    | 101<br>103<br>104<br>104<br>105<br>105<br>106<br>106                                    |
|   | <ul> <li>6.1</li> <li>6.2</li> <li>6.3</li> <li>6.3.2</li> <li>6.3.3</li> <li>6.4</li> <li>6.4.1</li> <li>6.4.2</li> </ul>                                                         | <ul> <li>FF-Gerätestruktur</li> <li>Montage</li> <li>Alarmintegration</li> <li>Alarmintegration mit geplanten Funktionsblockdaten</li> <li>Felddiagnose</li> <li>Transducer Block-Alarme</li> <li>Betrieb mit DD</li> <li>Konfiguration</li> <li>Konfiguration seinschränkungen</li> </ul>                                                                         | 101<br>103<br>104<br>105<br>105<br>105<br>106<br>107                                    |
|   | <ul> <li>6.1</li> <li>6.2</li> <li>6.3</li> <li>6.3.2</li> <li>6.3.3</li> <li>6.4</li> <li>6.4.1</li> <li>6.4.2</li> <li>6.4.3</li> </ul>                                          | <ul> <li>FF-Gerätestruktur</li> <li>Montage</li> <li>Alarmintegration</li> <li>Alarmintegration mit geplanten Funktionsblockdaten</li> <li>Felddiagnose</li> <li>Transducer Block-Alarme</li> <li>Betrieb mit DD</li> <li>Konfiguration</li> <li>Konfiguration seinschränkungen</li> <li>Diagnose</li> </ul>                                                       | 101<br>103<br>104<br>104<br>105<br>105<br>105<br>106<br>106<br>107<br>107               |
|   | <ul> <li>6.1</li> <li>6.2</li> <li>6.3</li> <li>6.3.2</li> <li>6.3.3</li> <li>6.4</li> <li>6.4.1</li> <li>6.4.2</li> <li>6.4.3</li> <li>6.5</li> </ul>                             | FF-Gerätestruktur         Montage                                                                                                    | 101<br>103<br>104<br>104<br>105<br>105<br>106<br>106<br>107<br>107<br>107               |
|   | <ul> <li>6.1</li> <li>6.2</li> <li>6.3</li> <li>6.3.2</li> <li>6.3.3</li> <li>6.4</li> <li>6.4.1</li> <li>6.4.2</li> <li>6.4.3</li> <li>6.5</li> <li>6.5.1</li> </ul>              | FF-Gerätestruktur         Montage         Alarmintegration         Alarmintegration mit geplanten Funktionsblockdaten         Pelddiagnose         Felddiagnose         Transducer Block-Alarme         Betrieb mit DD         Konfiguration         Konfigurationseinschränkungen         Diagnose         Unterstützte Methoden         Inbetriebnahme-Assistent | 101<br>103<br>104<br>104<br>105<br>105<br>105<br>106<br>106<br>107<br>107<br>109<br>109 |
|   | <ul> <li>6.1</li> <li>6.2</li> <li>6.3</li> <li>6.3.2</li> <li>6.3.3</li> <li>6.4</li> <li>6.4.1</li> <li>6.4.2</li> <li>6.4.3</li> <li>6.5</li> <li>6.5.1</li> <li>6.6</li> </ul> | FF-Gerätestruktur         Montage         Alarmintegration         Alarmintegration mit geplanten Funktionsblockdaten         Pelddiagnose         Transducer Block-Alarme         Betrieb mit DD         Konfiguration         Konfigurationseinschränkungen         Diagnose         Unterstützte Methoden         Inbetriebnahme-Assistent                      | 101<br>103<br>104<br>104<br>105<br>105<br>106<br>106<br>107<br>107<br>109<br>109<br>110 |

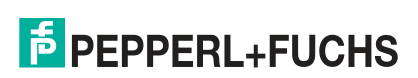

|   | 6.8 H          | D2-GT-2AD.FF.IO Gerät DTM                                                                               | 112        |
|---|----------------|----------------------------------------------------------------------------------------------------|------------|
|   | 6.8.1          | Online-Parametrierung und Parametrierung                                                                | 112        |
|   | 6.8.2          | Inbetriebnahme-Assistent                                                                                | 113        |
|   | 6.8.3          | Diagnose                                                                                                | 120        |
|   | 6.8.4          | Messwert                                                                                                | 121        |
|   | 6.8.5          | Erstellen einer Momentaufnahme                                                                          | 125        |
|   | 6.8.6          | Historienexport                                                                                         | 126        |
|   | 6.8.7          | Snapshot Explorer                                                                                       | 129        |
|   | 6.8.8          | Feldbus-Oszilloskop                                                                                     | 130        |
|   | 6.8.9          | Tag-Importassistent                                                                                     | 130        |
|   | 6.8.10         | Berichterstattungs-Assistent                                                                            | 137        |
| _ |                |                                                                                                    |            |
| 7 | Schran         | ηk-Ε/Α                                                                                                  | 139        |
|   | 7.1 Fe         | elddiagnose                                                                                             | 139        |
|   | 7.2 E          | ingangskonfiguration                                                                                    | 140        |
|   | 7.2.1          | Frequenz/Binäreingänge                                                                                  | 140        |
|   | 7.2.2          | Binäreingänge                                                                                           | 141        |
|   | 7.2.3          | Temperatur-/Binäreingänge                                                                               | 141        |
|   | 7.2.4          | Boardfeuchtigkeit                                                                                       | 142        |
|   | 7.2.5          | Board-Temperatur                                                                                        | 142        |
|   | 7.3 A          | usgangskonfiguration                                                                                    | 142        |
|   | 7.4 E          | in/Aus-Controller                                                                                       | 144        |
|   | 7.5 FI         | F Kanäle für den E/A Transducer Block                                                                   |            |
|   | 7.6 A<br>7.6.1 | nwendungen von Schaltschrankmanagement und EA B<br>Manuelle Konfiguration typischer Anwendungen für das | löcke. 145 |
| 8 | Anhan          | g                                                                                                    | 148        |

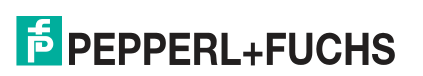

| 8.1   | Messwerte/Parameter148                                                     |     |  |
|-------|----------------------------------------------------------------------------|-----|--|
| 8.1.1 | 1 Motherboard-Typ                                                          | 148 |  |
| 8.1.2 | 2 Kommunikation aktiv                                                      | 148 |  |
| 8.1.3 | 3 Strom                                                                    | 148 |  |
| 8.1.4 | 4 Asymmetrie                                                               | 148 |  |
| 8.1.5 | 5 Aktive Feldgeräte                                                        | 149 |  |
| 8.1.6 | 6 Kommunikationsfehlerstatistik                                            | 149 |  |
| 8.1.7 | 7 Historienaufzeichnung                                                    | 149 |  |
| 8.1.8 | B Jitter                                                                   | 149 |  |
| 8.1.9 | 9 Rauschen                                                                 | 151 |  |
| 8.1.1 | 10 Polarität                                                               | 152 |  |
| 8.1.1 | 11 Versorgungsspannung                                                     | 152 |  |
| 8.1.1 | 12 Signalpegel                                                             | 152 |  |
| 8.1.1 | <b>13</b> Alarm Trunk-Überspannungsschutzmodul                             | 152 |  |
| 8.1.1 | 14 Feldbuskoppleralarme                                                    | 152 |  |
| 8.1.1 | 15 Spannung                                                                | 152 |  |
| 8.1.1 | 16 Messwerte nach Motherboard-Typ                                          | 152 |  |
| 8.2   | 8.2 HD2-GT-2AD.FF.IO FF Blöcke153                                          |     |  |
| 8.2.1 | 1 Transducer Block ADM_TB                                                  | 153 |  |
| 8.2.2 | 2 Transducer Block IO_TB                                                   | 163 |  |
| 8.2.3 | 3 Funktionsblock MDI                                                       | 170 |  |
| 8.2.4 | 1 DI-Funktionsblock                                                        | 172 |  |
| 8.2.5 | 5 MAI-Funktionsblock                                                       | 174 |  |
| 8.2.6 | 6 Funktionsblock MDO                                                       | 175 |  |
| 8.2.7 | 7 Resource Block                                                           | 177 |  |
| 8.3   | HD2-GT-2AD.FF.IO FF Kanalliste                                             | 181 |  |
| 8.4   | HD2-GT-2AD.FF.IO FF Felddiagnosebedingungen                                | 184 |  |
| 8.5   | IDs im Expertensystem für die verschiedenen Symptome                       | 184 |  |
| 8.6   | DGW-FF Fehleranalyse und -behebung212                                      |     |  |
| 8.7   | Diagnostic Gateway Konfigurationstool / TCP/IP-Einstellungen für<br>DGW214 |     |  |
| 8.8   | Alarmhysterese und Rücksetzung                                             | 217 |  |
| 8.9   | Feldgeräte-Handling für PROFIBUS217                                        |     |  |
| 8.10  | Online- und Offline-Datensätze                                             |     |  |

| 8.11 | W  | ebserver des HD2-GT-2AD.FF.IO | 218 |
|------|----|-------------------------------|-----|
| 8.12 | 0  | PC-Serverdaten                | 220 |
| 8.12 | .1 | OPC-DA Server-Namespace       | 220 |
| 8.12 | .2 | OPC-AE-Meldungsdaten          | 222 |

### 1 Sicherheit

#### 1.1 Gültigkeit

Das Kapitel "Sicherheit" gilt als Betriebsanleitung.

Verschiedene Vorgänge und Anweisungen in dieser Betriebsanleitung erfordern spezielle Maßnahmen, um die Sicherheit der beteiligten Personen sicherzustellen.

#### 1.2 Verwendete Symbole

Dieses Dokument enthält Symbole zur Kennzeichnung von Warnhinweisen und von informativen Hinweisen.

#### Warnhinweise

Sie finden Warnhinweise immer dann, wenn von Ihren Handlungen Gefahren ausgehen können. Beachten Sie unbedingt diese Warnhinweise zu Ihrer persönlichen Sicherheit sowie zur Vermeidung von Sachschäden.

Je nach Risikostufe werden die Warnhinweise in absteigender Reihenfolge wie folgt dargestellt:

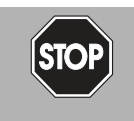

#### Gefahr!

Dieses Symbol warnt Sie vor einer unmittelbar drohenden Gefahr.

Falls Sie diesen Warnhinweis nicht beachten, drohen Personenschäden bis hin zum Tod.

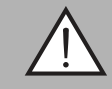

#### Warnung!

Dieses Symbol warnt Sie vor einer möglichen Störung oder Gefahr.

Falls Sie diesen Warnhinweis nicht beachten, können Personenschäden oder schwerste Sachschäden drohen.

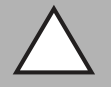

#### Vorsicht!

Hinweis!

Dieses Symbol warnt Sie vor einer möglichen Störung.

Dieses Symbol macht auf eine wichtige Information aufmerksam.

Falls Sie diesen Warnhinweis nicht beachten, können das Produkt oder daran angeschlossene Systeme und Anlagen gestört werden oder vollständig ausfallen.

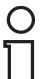

## Informative Hinweise

) 1

#### Handlungsanweisung

Dieses Symbol markiert eine Handlungsanweisung. Sie werden zu einer Handlung oder Handlungsfolge aufgefordert.

#### 1.3 Zielgruppe, Personal

Die Verantwortung hinsichtlich Planung, Montage, Inbetriebnahme, Betrieb, Instandhaltung und Demontage liegt beim Anlagenbetreiber.

Das Personal muss entsprechend geschult und qualifiziert sein, um die Montage, Inbetriebnahme, Betrieb, Instandhaltung und Demontage des Geräts durchzuführen. Das Fachpersonal muss die Betriebsanleitung gelesen und verstanden haben.

Machen Sie sich vor Verwendung mit dem Gerät vertraut. Lesen Sie die Betriebsanleitung sorgfältig.

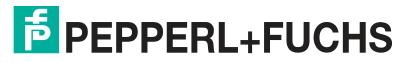

#### 1.4 Verweis auf weitere Dokumentation

Beachten Sie die für die bestimmungsgemäße Verwendung und für den Einsatzort zutreffenden Gesetze, Normen und Richtlinien. Beachten Sie in Verbindung mit explosionsgefährdeten Bereichen insbesondere die Richtlinie 1999/92/EG.

Die entsprechenden Datenblätter, Handbücher, Konformitätserklärungen, EU-Baumusterprüfbescheinigungen, Zertifikate und Control Drawings soweit zutreffend (siehe Datenblätter) sind integraler Bestandteil dieses Dokuments. Diese Dokumente finden Sie unter www.pepperl-fuchs.com.

Aufgrund von Aktualisierungen unterliegt Dokumentation einem ständigen Wandel. Gültig ist immer die aktuellste Fassung, diese finden Sie unter www.pepperl-fuchs.com.

#### 1.5 Lieferung, Transport und Lagerung

Überprüfen Sie Verpackung und Inhalt auf Beschädigung.

Überprüfen Sie den Lieferumfang auf Vollständigkeit und Richtigkeit.

Bewahren Sie die Originalverpackung auf. Lagern oder transportieren Sie das Gerät immer in der Originalverpackung.

Lagern Sie das Gerät stets in einer sauberen und trockenen Umgebung. Die zulässige Lagertemperatur (siehe Datenblatt) ist zu beachten.

#### 1.6 Kennzeichnung

#### HD2-DM-A

Fieldbus Power Hub, Advanced-Diagnostic-Modul

Pepperl+Fuchs GmbH

Lilienthalstraße 200, 68307 Mannheim, Deutschland

Konformitätsaussage: TÜV 04 ATEX 2500 X

Gruppe, Kategorie, Zündschutzart, Temperaturklasse:

#### KT-MB-GT2AD.FF

Advanced-Diagnostic-Gateway mit Ethernet und FF-H1-Interface

Pepperl+Fuchs GmbH

Lilienthalstraße 200, 68307 Mannheim, Deutschland

Konformitätsaussage: TÜV 14 ATEX 115980 X

Gruppe, Kategorie, Zündschutzart, Temperaturklasse:

#### KT-MB-GT2AD.FF.IO

Advanced-Diagnostic-Gateway mit Ethernet und FF-H1-Interface und E/A

Pepperl+Fuchs GmbH

Lilienthalstraße 200, 68307 Mannheim, Deutschland

Konformitätsaussage: TÜV 14 ATEX 115980 X

Gruppe, Kategorie, Zündschutzart, Temperaturklasse:

Motherboard 🖾 II 3 G Ex nA nC IIC T4 Gc , Gateway 🐼 II 3 G Ex nA IIC T4 Gc

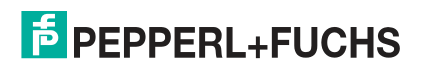

#### 1.7 Verwendungszweck

Die Advanced Fieldbus Diagnostic-Lösungen dienen der Analyse von Signal- und Segmentparametern für die Überwachung und Messung von spezifischen System-, Segmentund Feldgerätewerten.

Das Gerät ist nur für eine sachgerechte und bestimmungsgemäße Verwendung zugelassen. Bei Zuwiderhandlung erlischt jegliche Garantie und Herstellerverantwortung.

Das Gerät darf nur im angegebenen Umgebungstemperaturbereich und bei der angegebenen relativen Luftfeuchtigkeit ohne Betauung betrieben werden.

Der Schutz von Personal und Anlage ist nicht gewährleistet, wenn das Gerät nicht entsprechend seiner bestimmungsgemäßen Verwendung eingesetzt wird.

Das Gerät ist nicht zur Trennung von Signalen in Starkstromanlagen geeignet, es sei denn, dies ist speziell im entsprechenden Datenblatt vermerkt.

#### 1.8 Montage/Installation

Machen Sie sich vor der Montage, Installation und Inbetriebnahme des Geräts mit dem Gerät vertraut und lesen Sie die Betriebsanleitung sorgfältig.

Das Gerät darf in Zone 2 installiert werden.

Das Gerät ist so aufzustellen, dass es übereinstimmend mit IEC 60079–15 mindestens der Schutzart IP54 nach IEC 60529 entspricht.

Das Gerät muss so aufgestellt werden, dass Verschmutzungsgrad 2 oder weniger nach IEC 60664-1 erreicht wird, wenn das Gerät mit einer eigensicher begrenzten Spannung gemäß IEC 60079-11:2011 verbunden ist.

Die Konformitätserklärung und der Übereinstimmungsnachweis für den Feldbus-Power-Hub sind zu beachten. Es ist besonders wichtig, auf spezielle, gesondert angegebene Bedingungen zu achten.

Vermeiden Sie elektrostatische Aufladungen, die beim Installieren, Betreiben oder Warten des Geräts elektrostatische Entladungen auslösen können.

Wurde das Gerät in allgemeinen elektrischen Anlagen betrieben, darf das Gerät danach nicht mehr in elektrischen Anlagen eingesetzt werden, die in Verbindung mit explosionsgefährdeten Bereichen stehen.

Halten Sie die Installationsvorschriften nach IEC/EN 60079-14 ein.

Das Verbinden und Trennen der Anschlüsse von nicht-eigensicheren Stromkreisen unter Spannung ist nur zulässig, wenn keine explosionsfähige Atmosphäre vorhanden ist.

#### 1.9 Betrieb, Wartung, Reparatur

Betätigen Sie die Bedienelemente nur, wenn keine explosionsfähige Atmosphäre vorhanden ist.

Stecken und ziehen Sie das Modul unter Spannung nur, wenn keine explosionsfähige Atmosphäre vorhanden ist.

Das Verbinden und Trennen von nicht eigensicheren Stromkreisen unter Spannung ist nur zulässig, wenn keine explosionsfähige Atmosphäre vorhanden ist.

Beachten Sie bei Instandhaltung und Prüfung von zugehörigen Betriebsmitteln die Bestimmungen nach IEC/EN 60079-17.

Das Gerät darf nicht repariert, verändert oder manipuliert werden. Ersetzen Sie das Gerät im Fall eines Ausfalls immer durch ein Originalgerät.

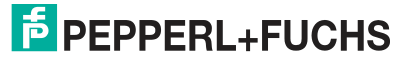

### 1.10 Entsorgung

Das Gerät, die eingebauten Komponenten, die Verpackung sowie eventuell enthaltene Batterien müssen entsprechend den einschlägigen Gesetzen und Vorschriften im jeweiligen Land entsorgt werden.

### 2 Allgemeine Beschreibung

#### Übersicht

Die Advanced Physical Layer Diagnostics umfasst Überwachungswerkzeuge für FOUNDATION Fieldbus H1 und PROFIBUS PA, die das Arbeiten mit dem Fieldbus Physical Layer erleichtern.

FieldConnex<sup>®</sup> Physical Layer Diagnostics bestehen aus:

- Dem Advanced-Diagnostic-Modul (ADM): Dieses Modul bietet umfassende Messfunktionen f
  ür bis zu vier Feldbussegmente und ist in die FieldConnex<sup>®</sup> Power Hubs integriert
- Dem Diagnostic Gateway (DGW): Hiermit werden die Advanced-Diagnostic-Module mit dem Prozessleitsystem verbunden. Es sind verschiedene Optionen f
  ür die Integration in Prozessleitsysteme erh
  ältlich.
- Softwarepakete, die aus DTMs und Hilfssoftware bestehen und eine auf die jeweiligen Anwendungsfälle abgestimmte und leicht zugängliche Funktionalität der Advanced Physical Layer-Diagnosen und auf die Alarmintegration in Ihr PLS bieten.
- Ein optionales Standalone-Kit zur Versorgung mit den erweiterten Diagnosefunktionen auch von Bereichen, wo keine FieldConnex<sup>®</sup> Power Hubs installiert sind
- Optionale E/A-Funktionalität des Schaltschrankmanagements für das Diagnostic Gateway

Gemeinsam sorgen diese Komponenten durch effiziente Arbeitsverfahren für die bestmögliche Qualität des Feldbus-Physical Layers, indem sie den zur Inbetriebnahme, zur Überwachung sowie zur Fehleranalyse und -behebung der Feldbussegmente erforderlichen Aufwand reduzieren. Für die Verwendung der Diagnosewerkzeuge ist nur ein sehr grundlegendes Verständnis zum Thema Feldbus erforderlich, da die Werkzeuge dem Anwender umfangreiche Informationen und Fachkenntnisse vermitteln.

Die Advanced Physical Layer-Diagnose bietet Unterstützung für einen oder alle drei Anwendungsbereiche in Bezug auf den Feldbus Physical Layer in Prozessanlagen:

#### Inbetriebnahme

Nach Abschluss der Installation und vor Beginn der Schleifenprüfung wird der Zustand des Feldbussegments geprüft. Ein Physical Layer in gutem Zustand ist Voraussetzung für eine erfolgreiche Schleifenprüfung und für den Anlagenanlauf. Der ADM und der Diagnostic Manager überprüfen das Feldbussegment mit nur wenigen Mausklicks und einfach zu verwendenden Automatisierungsverfahren. Der Diagnostic Manager zeichnet umfangreiche Werte des Physical Layers in einem Abnahmeprotokoll auf und schlägt in dem ADM zu speichernde Grenzwerte vor.

#### Online-Überwachung

Das ADM vergleicht Istwerte mit den bei der Inbetriebnahme eingestellten Grenzwerten und nimmt den Feldbus somit genauer "unter die Lupe". Warnungen zeigen bereits früh an, dass ein Fehler vorliegt oder dass sich die Qualität der Installation verschlechtert. Das ermöglicht proaktive Korrekturmaßnahmen, die unerwünschten Anlagenabschaltungen vorbeugen.

#### Störungsbeseitigung

Meldungen in verständlicher Sprache helfen dem Wartungspersonal bei der Suche nach möglichen Ursachen für ein Problem. Reparaturarbeiten werden nur Bedarf geplant und durchgeführt. Das reduziert die vor Ort verbrachte Reparaturzeit erheblich.

Zusätzliche Werkzeuge zur genaueren Analyse vervollständigen die Advanced Physical Layer-Diagnose:

- Automatisierte Berichte in elektronischem Format
- Feldbus-Oszilloskop

2015-04

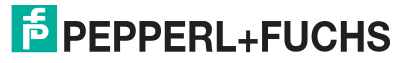

- Langzeithistorie zur Überwachung von Abweichungen
- Speicherung von Konfigurationsdaten und Historiendaten
- Exportfunktionen zu anderen Tabellen bzw. Datenbanken

#### 2.1 Allgemeines System-Layout und PLS-Integration

Das Advanced-Physical-Diagnostics System besteht aus Diagnostic Gateways und ADMs. Die ADMs sind auf FieldConnex<sup>®</sup>-Power Hubs oder auf einem Standalone-Motherboard montiert und sind über einen dedizierten Diagnosebus untereinander und mit dem Diagnostic Gateway verbunden. Die folgende Abbildung zeigt ein Beispiel einer solchen Installation.

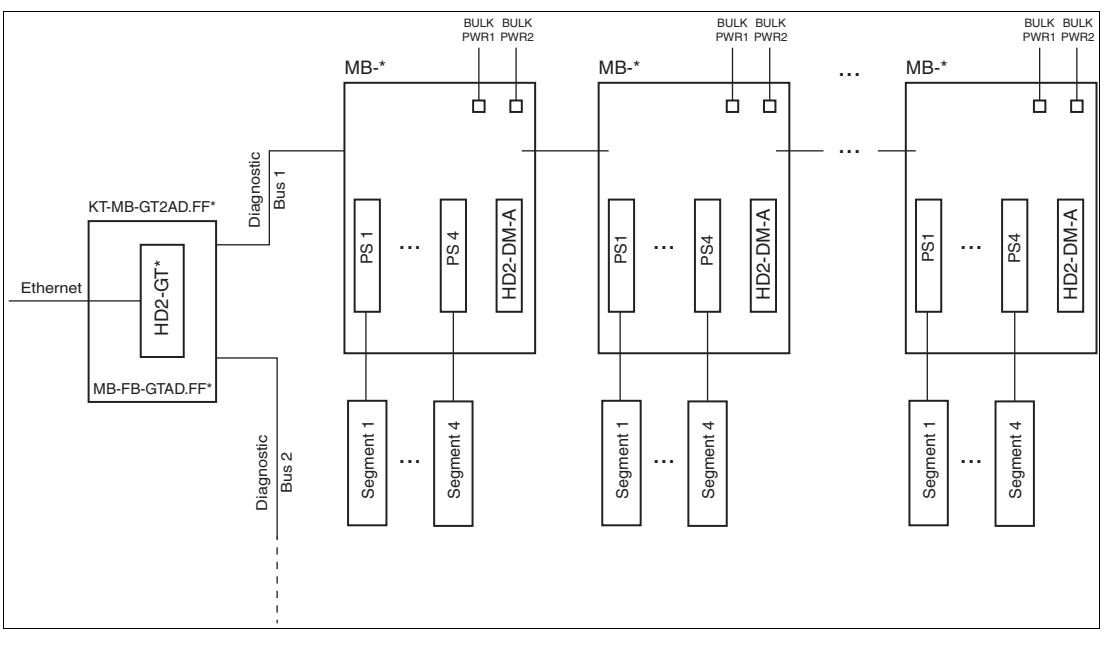

Abbildung 2.1 System-Topologie mit P+F Power Hubs und Advanced-Diagnostic-Modulen

Die genauen Installationsangaben werden in folgenden Kapiteln beschrieben:

- Für FieldConnex<sup>®</sup>-Power Hubs siehe Kapitel 4.1
- Für Standalone-Diagnostic Kits siehe Kapitel 4.2

Als PLS-Systemintegrationsmethode wird ein PLS-Anschluss gewählt. Zur Auswahl stehen folgende Möglichkeiten:

- FDS/OPC Integration: Ein Server läuft auf einem PC, der über OPC Statusinformationen an das PLS sendet. Zur genauen Diagnose und Überwachung sowie für die Inbetriebnahme stehen FDT DTMs zur Verfügung. Diese Integration besteht aus folgenden Teilen:
  - FDS-Server (der OPC-Server)
  - Diagnostic Manager FDT/DTMs
    - Für zahlreiche Prozessleitsysteme stehen so genannte ADM-Integrationspakete zur Verfügung. Diese Pakete enthalten schrittweise Anleitungen und zusätzliche Software-Tools zur nahtlosen Integration der FieldConnex<sup>®</sup> Advanced Physical-Layer-Diagnose in ein PLS. ADM-Projekte, einschließlich Segmentund Feldgeräte-Tags, werden direkt aus der PLS-Datenbank aufgebaut. Alarmfunktion und Diagnosemanager sind fest in das PLS-Asset Management integriert. Eine manuelle OPC-Konfiguration ist nicht erforderlich. Verfügbare ADM-Integrationspakete finden Sie unter www.pepperlfuchs.com.

Informationen zu FDS/OPC-Integration, siehe Kapitel 5

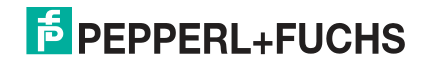

- FOUNDATION Fieldbus-Integration f
  ür Diagnostic Gateway FF-Feldger
  äte. Diese Integration besteht aus folgenden Teilen:
  - DGW-FF-Gerätebeschreibung (DD)
  - Optional: FDT DTM für DGW-FFFeldgeräte

Informationen zur FOUNDATION Fieldbus-Integration siehe Kapitel 6

- PROFIBUS Power Hub-Integration f
  ür Systeme, die den transparenten P+F Segmentkoppler verwenden. Diese Integration wird im Handbuch des PROFIBUS Power Hub ausf
  ührlich beschrieben.
- Einfache Integrationen können unter Verwendung eines galvanisch getrennten Kontakts implementiert werden. Diese Integration wird normalerweise in Verbindung mit einer der anderen Lösungen verwendet. Die Alarmauslösung bei laufendem Segment wird unter Verwendung eines galvanisch getrennten Kontakts durchgeführt. Die Fehleranalyse und behebung wird unter Verwendung einer der anderen Integrationsmethoden durchgeführt. Weitere Informationen finden Sie unter siehe Kapitel 4.4.

2.2 Allgemeine Begriffe und Funktionen für die Advanced Physical Layer-Diagnose

#### Überblick

Jedes Segment, das von der Advanced Physical Layer-Diagnose (APLD) überwacht wird, hat folgende 3 Zustände:

Nicht in Betrieb genommen

Dies ist der Grundzustand des Segments im ADM. Alle Diagnosen in diesem Zustand beruhen auf solchen Grenzwerten, die im Feldbus-Standard IEC 61158–2 definiert sind oder auf Grenzwerten, die aus der Information zur Segmenttopologie errechnet wurden; dazu zählen Kabellänge des Trunks und Art des Gerätekopplers. Dieser Modus wird genutzt, um ein Segment in Betrieb zu nehmen und eine fehlerfreie Installation zu gewährleisten.

In Betrieb

Nach einer anfänglichen Prüfung als Nachweis, dass die Installation fehlerfrei erfolgt ist, wird ein Segment auf "In Betrieb" gesetzt. Im Betriebsmodus wird das Segment auf Grenzwerte überprüft, die im Verlauf der Inbetriebnahme festgelegt wurden. Solche Grenzwerte können manuell pro Segment festgelegt werden, aber üblicherweise wird dazu der Inbetriebnahme-Assistent genutzt. Für weitere Informationen zum Inbetriebnahme-Assistent, siehe Kapitel 2.2.2.

Abgeschaltet

Das Segment ist ein Reservesegment, das noch nicht benutzt wird. Die APLD für dieses Segment ist abgeschaltet.

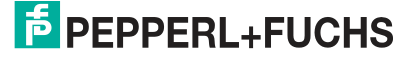

Das Gesamtsegment und jeder einzelne Diagnosewert werden vom APLD wie folgt klassifiziert:

#### Nicht in Betrieb genommen

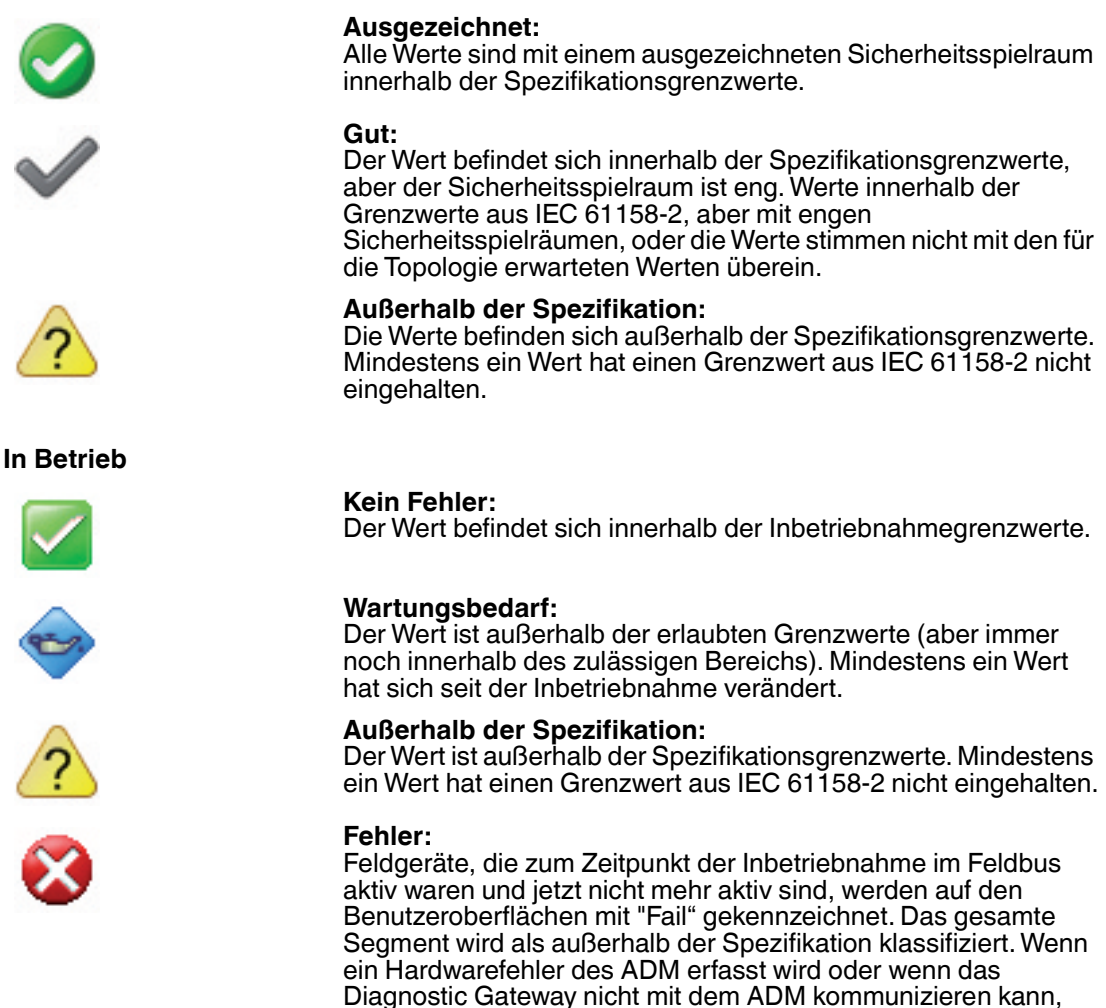

#### 2.2.1 Expertensystem

Zu FieldConnex<sup>®</sup> Advanced Physical Layer Diagnose gehört ein Expertensystem. Dieses Expertensystem analysiert alle Messwerte und bietet detaillierte Diagnosemeldungen über alle eventuell vorgefundenen Probleme auf dem Feldbus mitsamt ihren Ursachen und den zur Problemlösung notwendigen Maßnahmen. Sie müssen nicht alle Messungen des ADM selbst analysieren. Das wird von dem Expertensystem erledigt. Das Expertensystem berücksichtigt den Segmentstatus (in Betrieb, außer Betrieb) und bietet für die beiden verschiedenen Anwendungsfälle optimierte Meldungen.

wird dies ebenfalls als "Fail" angezeigt.

#### 2.2.2 Inbetriebnahme-Assistent

Der Inbetriebnahme-Assistent ist ein Werkzeug zur schnellen und einfachen Systemeinrichtung mit Advanced-Diagnostic-Modulen (ADM). Er wird für die Inbetriebnahme von Segmenten empfohlen.

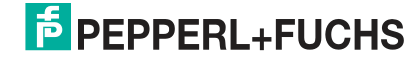

Der Assistent führt Sie durch die Inbetriebnahme des Segments und bestimmt die System- und Segmentdaten Ihrer Feldbusinstallation. Das Expertensystem analysiert diese Daten und hilft Ihnen bei der Lösung ggf. aufgefundener Probleme. Ein umfassender Bericht über den Segmentstatus zum Zeitpunkt der Inbetriebnahme wird automatisch erstellt. Der Inbetriebnahme-Assistent schlägt basierend auf diesen Daten Grenzwerte für die Alarmwerte des Systems sowie aller Segmente und Feldgeräte vor. Bei Bedarf können Sie die Grenzwerte bearbeiten oder auf dem ADM speichern. Nach erfolgreichem Abschließen des Inbetriebnahme-Assistenten wird das ADM in den Modus "In Betrieb" umgeschaltet und ist bereit zur Anlagenüberwachung.

#### 2.2.3 Diagnostic Gateway-Modus (DGW-Modus)

Das Diagnostic Gateway kann sowohl zur OPC- und DTM-Integration als auch zur FOUNDATION Fieldbus-Integration verwendet werden. Nur eine der beiden Integrationsmethoden kann gleichzeitig verwendet werden. Der DGW-Modus muss je nach der gewählten Integrationsmethode auf "FDS" oder "FF" gestellt werden. Wenn ein Diagnostic Gateway erstmalig installiert wird, wählt es automatisch den Modus DGW, wenn sich ein FF-Host oder ein FDS mit ihm verbindet. Wenn Sie die Integration jedoch später ändern möchten, müssen Sie den DGW-Modus manuell einstellen. Das kann über die DTMs oder über den im DGW eingebauten Webserver erledigt werden.

#### 2.2.4 Bedienung von Feldgeräten

Das ADM unterscheidet zwischen konfigurierten und nicht-konfigurierten Feldgeräten. Feldgeräte werden basierend auf der Geräteadresse identifiziert.

Konfigurierte Feldgeräte

Das ADM ist mit einer Liste von Feldgeräten ausgestattet, die als konfigurierte Feldgeräte bezeichnet werden. Alle Feldgeräte (und die Hosts), die zu dem Segment gehören, müssen zur Liste "Configured Field Devices" hinzugefügt werden. Die in dieser Liste aufgeführten Feldgeräte können ein Tag, Grenzwerte für ihren Signalpegel sowie Alarmeinstellungen für feldgerätspezifische Alarme aufweisen. Der Inbetriebnahme-Assistent nimmt dabei automatisch alle während des Inbetriebnahmeverfahrens aktiven Feldgeräte in die Liste "Configured Field Devices" auf. Wenn Feldgeräte im Feldbus aktiv sind und nicht in der Liste der konfigurierten Geräte enthalten sind oder wenn Geräte aus der Liste nicht aktiv sind (d. h. nicht kommunizieren), löst das ADM einen Alarm aus.

Nicht-konfigurierte Feldgeräte

Alle Geräte, die im Feldbus aktiv sind, aber nicht in der Liste konfigurierter Geräte stehen, werden als nicht-konfigurierte Feldgeräte bezeichnet. Die im Physical Layer gemessenen Daten, wie z. B. Signalpegel, werden für das entsprechende Gerät zwar angezeigt, aber ihnen sind keine Alarme zugeordnet.

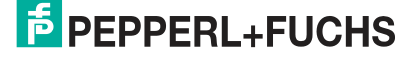

## 3 Produktbeschreibung

### 3.1 HD2-DM-A - Advanced-Diagnostic-Modul

### Allgemeiner Überblick

Das Advanced-Diagnostic-Modul (ADM) ist ein Steckmodul für FieldConnex<sup>®</sup> Power Hubs. Gemeinsam mit den Lösungen Diagnostic Gateway und Diagnostic Manager unterstützt es die Inbetriebnahme, Online-Überwachung und Fehleranalyse und -behebung von Foundation Fieldbus oder PROFIBUS PA Segmenten in FieldConnex<sup>®</sup> Power Hub-Installationen. Es misst die physikalischen Eigenschaften der Feldbusinstallation und die Feldbuskommunikationssignale. Diese Daten werden mit einstellbaren Grenzwerten verglichen und von einem Expertensystem beurteilt. Die Ergebnisse der Untersuchung werden in Form von Alarmdaten und einer genauen Analyse der erfassten Probleme geliefert.

### 3.1.1 Übersicht über die Komponenten

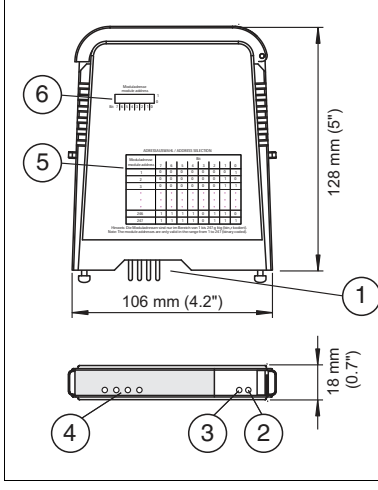

Abbildung 3.1 Übersicht HD2-DM-A

- 1 Steckanschluss an das Motherboard
- 2 LED grün PRI Power
- 3 LED grün SEK Power
- 4 LED Seg 1 ... 4
- 5 Übersicht Adressenwahl
- 6 DIP-Schalter für Geräteadresse

### 3.1.2 Technische Daten

#### HD2-DM-A

| Versorgung              |                                 |  |  |  |
|-------------------------|---------------------------------|--|--|--|
| Bemessungsspannung      | 19,2 35 V                       |  |  |  |
| Bemessungsstrom         | 110 30 mA                       |  |  |  |
| Verlustleistung         | max. 2 W                        |  |  |  |
| Feldbusanschaltung      |                                 |  |  |  |
| Anzahl der Segmente     | 4                               |  |  |  |
| Feldbustyp              | FOUNDATION Fieldbus/PROFIBUS PA |  |  |  |
| Bemessungsspannung      | 9 32 V                          |  |  |  |
| Anzeigen/Bedienelemente |                                 |  |  |  |

2015-04

| LED PRI PWR                             | grün: an, primäre Hilfsspannungsversorgung angeschlossen                                |
|-----------------------------------------|-----------------------------------------------------------------------------------------|
| LED SEC PWR                             | grün: an, sekundäre Hilfsspannungsversorgung angeschlossen                              |
| LED Seg 14                              | gelb: Bus-Aktivität; rot 2Hz blinkend: Alarm; rot: Hardwarefehler                       |
| Fehlermeldung                           | VFC-Alarm 1 A, 50 V DC, Öffner                                                          |
| DIP-Schalter                            | Diagnoseadresse 1247, binär codiert                                                     |
| Schnittstelle                           |                                                                                         |
| Schnittstellentyp                       | Diagnosebus: RS 485                                                                     |
| Galvanische Trennung                    |                                                                                         |
| Feldbus-<br>Segment/Feldbus-<br>Segment | Funktionsisolierung nach IEC 62103,<br>Bemessungsisolationsspannung 50 V <sub>eff</sub> |
| Feldbus-<br>Segment/Versorgung          | Funktionsisolierung nach IEC 62103,<br>Bemessungsisolationsspannung 50 V <sub>eff</sub> |
| Richtlinienkonformität                  |                                                                                         |
| Elektromagnetische<br>Verträglichkeit   |                                                                                         |
| Richtlinie 2004/108/EG                  | EN 61326-1:2013                                                                         |
| Normenkonformität                       |                                                                                         |
| Elektromagnetische<br>Verträglichkeit   | NE 21:2011                                                                              |
| Schutzart                               | IEC 60529                                                                               |
| Schockfestigkeit                        | EN 60068-2-27                                                                           |
| Schwingungsfestigkeit                   | EN 60068-2-6                                                                            |
| Korrosionsbeständigkeit                 | nach ISA-S71.04-1985, Schweregrad G3                                                    |
| Umgebungsbedingunge                     | n                                                                                       |
| Umgebungstemperatur                     | -40 70 °C (-40 158 °F)                                                                  |
| Lagertemperatur                         | -40 85 °C (-40 185 °F)                                                                  |
| Relative Luftfeuchtigkeit               | < 95 % nicht kondensierend                                                              |
| Schockfestigkeit                        | 15 g 11 ms                                                                              |
| Schwingungsfestigkeit                   | 1 g , 10 150 Hz                                                                         |
| Verschmutzungsgrad                      | max. 2, gemäß IEC 60664                                                                 |
| Korrosionsbeständigkeit                 | nach ISA-S71.04-1985, Schweregrad G3                                                    |
| Mechanische Daten                       |                                                                                         |
| Anschlussart                            | Motherboard-spezifisch                                                                  |
| Aderquerschnitt                         | Motherboard-spezifisch                                                                  |
| Gehäusematerial                         | Polycarbonat                                                                            |
| Gehäusebreite                           | 18 mm                                                                                   |
| Gehäusehöhe                             | 106 mm                                                                                  |
| Gehäusetiefe                            | 128 mm                                                                                  |
| Schutzart                               | IP20                                                                                    |
| Masse                                   | ca. 100 g                                                                               |
| Befestigung                             | Motherboard-Montage                                                                     |
| Steckzyklen                             | 100                                                                                     |
| Daten für den Einsatz in                | Verbindung mit Ex-Bereichen                                                             |
| Konformitätsaussage                     | TÜV 04 ATEX 2500 X                                                                      |

| Gruppe, Kategorie,<br>Zündschutzart,<br>Temperaturklasse | 🐼 II 3 G Ex nA IIC T4 Gc                                                                                                    |  |  |
|----------------------------------------------------------|----------------------------------------------------------------------------------------------------|--|--|
| Richtlinienkonformität                                   |                                                                                                    |  |  |
| Richtlinie 94/9/EG                                       | EN 60079-0:2012, EN 60079-11:2012, EN 60079-15:2010                                                                                                    |  |  |
| Internationale Zulassung                                 | en                                                                                                    |  |  |
| FM-Zulassung                                             | CoC 3024816, CoC 3024816C                                                                                                    |  |  |
| Zugelassen für                                           | Class I, Division 2, Groups A, B, C, D, T4 / Class I, Zone 2, AEx/Ex nA IIC T4                                                                                                    |  |  |
| IECEx-Zulassung                                          | IECEx TUN 13.0038X                                                                                                    |  |  |
| Zugelassen für                                           | Ex nA IIC T4 Gc                                                                                                    |  |  |
| Zertifikate und Zulassung                                | gen                                                                                                    |  |  |
| Schiffsbauzulassung                                      | DNV A-10798                                                                                                    |  |  |
| Patente                                                  | Dieses Produkt könnte von folgendem Patent geschützt sein: US7,698,103                                                                                                    |  |  |
| Allgemeine Informationen                                 |                                                                                                    |  |  |
| Ergänzende Informationen                                 | Beachten Sie, soweit zutreffend, die Konformitätsaussagen,<br>Konformitätserklärungen, Konformitätsbescheinigungen und<br>Betriebsanleitungen. Diese Informationen finden Sie unter<br>www.pepperl-fuchs.com. |  |  |

### 3.1.3 LED-Anzeige

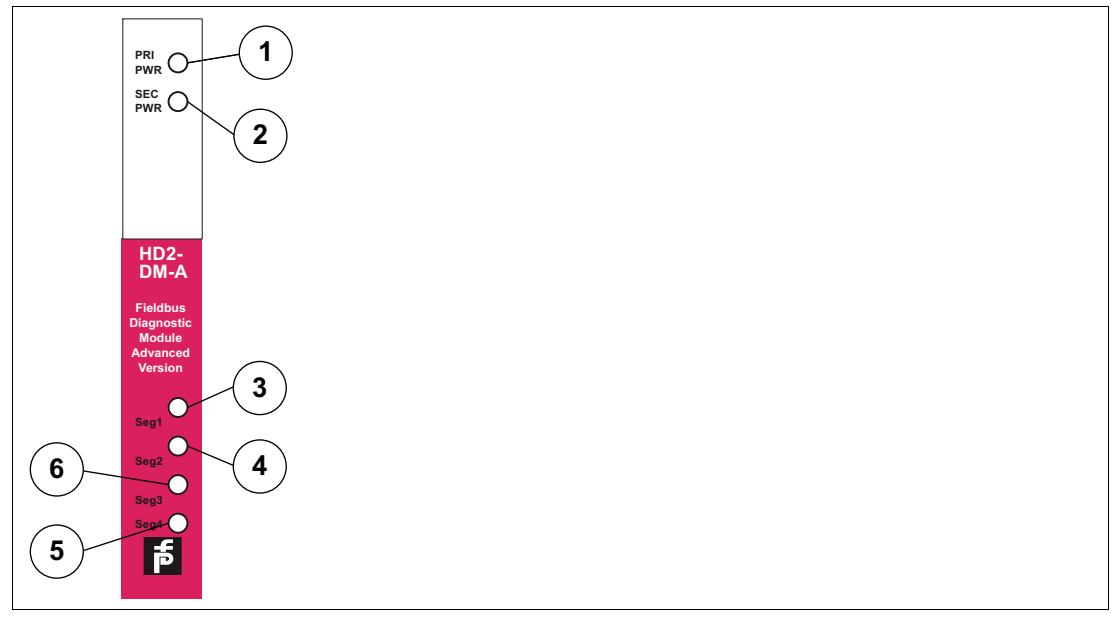

Abbildung 3.2 LED-Anzeige

- 1 LED Hauptstromversorgung
- 2 LED Sekundärstromversorgung
- 3 LED Statussegment 1
- 4 LED Statussegment 2
- 5 LED Statussegment 3
- 6 LED Statussegment 4

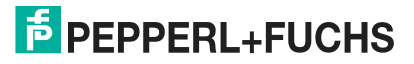

| LED-Anzeige                                                                                 | Fehlertyp                                                                                                    | Behebung                                                                                                    |
|---------------------------------------------------------------------------------------------|----------------------------------------------------------------------------------------------------|----------------------------------------------------------------------------------------------------|
| PRI PWR- bzw. SEC PWR-<br>LEDs sind aus.                                                    | <ul> <li>Versorgungsspannungsfehler,<br/>mögliche Gründe:</li> <li>Keine primäre und/oder<br/>sekundäre<br/>Versorgungsspannung<br/>verfügbar</li> <li>Versorgungsspannung<br/>beträgt weniger als 19,2 V</li> <li>Versorgungsspannung ist<br/>höher als 35 V (32 V, wenn<br/>mindestens ein nicht<br/>isoliertes Power-Modul<br/>angeschlossen oder<br/>konfiguriert ist)</li> </ul> | <ul> <li>Diagnose-PC anschließen<br/>und eine vollständige</li> <li>Systemdiagnose<br/>durchführen:         <ul> <li>Hilfsspannungs-<br/>versorgung zugeschaltet<br/>und einwandfrei?</li> </ul> </li> <li>Prüfung auf ordnungsgemäße<br/>Verdrahtung durchführen:         <ul> <li>An<br/>Drähten/Kabelklemmen<br/>ziehen</li> <li>DC-Spannung am<br/>Klemmenblockstecker der<br/>Hilfsspannungs-<br/>versorgung messen oder<br/>das mitgelieferte Netzteil<br/>verwenden</li> </ul> </li> </ul> |
| Eine Segment-LED blinkt gelb<br>(an/aus mit 2 Hz).                                          | Ein Segment-/Feldgerät-<br>Wartungsbedarf-Alarm ist aktiv.                                                                                                    | Diagnose-PC anschließen<br>und eine vollständige<br>Systemdiagnose                                                                                                    |
| Eine Segment-LED blinkt rot<br>(an/aus bei 2 Hz).                                           | Ein beliebiger Segment-<br>/Feldgerätalarm ist aktiv.                                                                                                    | <ul> <li>durchführen:</li> <li>DC-Asymmetrie</li> <li>Jitter zu hoch</li> <li>Störpegel zu hoch</li> <li>Bussegment</li> <li>falsch terminiert?</li> <li>falsch verdrahtet<br/>(Abschirmungs-<br/>anschlüsse)?</li> <li>Kurzschlussüberlast?</li> <li>Netzteil/Conditioner-Modul in<br/>Ordnung und richtig<br/>angeschlossen?</li> </ul>                                                                                                    |
| Alle Segment-LEDs blinken<br>gelb<br>(an/aus bei 2 Hz).<br>Alle Segment-LEDs blinken<br>rot | Ein System-Wartungsbedarf-<br>Alarm ist aktiv.<br>Ein beliebiges Alarmsystem<br>ist aktiv.                                                                                                    | Diagnose-PC anschließen<br>und eine vollständige<br>Systemdiagnose<br>durchführen:<br>Ist die Hilfsspannungs-<br>vorsorgung korrokt?                                                                                                    |
| (ein/aus bei 2 Hz)                                                                          |                                                                                                    | <ul> <li>Konfiguration des<br/>Motherboard-Typs<br/>korrekt?</li> <li>Konfiguration der<br/>Motherboard-Redundanz<br/>korrekt?</li> </ul>                                                                                                    |
| Mindestens eine Segment-<br>LED leuchtet dauerhaft rot.                                     | lm HD2-DM-A wurde ein<br>Hardwarefehler erkannt.                                                                                                    | -                                                                                                    |

### Montieren des Diagnosemoduls

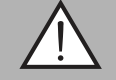

3.1.4

#### Warnung!

Hardwareschaden

Wenn Sie das Diagnosemodul HD2-DM\* in den falschen Steckplatz stecken, kann das Modul oder das Motherboard beschädigt werden.

Auf dem Power-Hub-Motherboard gibt es einen speziellen Steckplatz für Diagnosemodule, der mit "Diagnostic Module only" beschriftet ist. Verwenden Sie diesen Steckplatz.

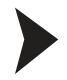

#### Montage von HD2-DM\* Modulen auf dem Motherboard

Gehen Sie zur Montage von neuen Modulen auf dem Motherboard wie folgt vor:

- 1. Zentrieren Sie die Ausrichtungsbohrungen sorgfältig, richten Sie die beiden Stecker aneinander aus und drücken Sie dann das Modul vorsichtig herunter.
- 2. Drücken Sie auf beiden Seiten des Moduls auf die roten Quick-Lok-Riegel, um es auf der Konsole zu befestigen.

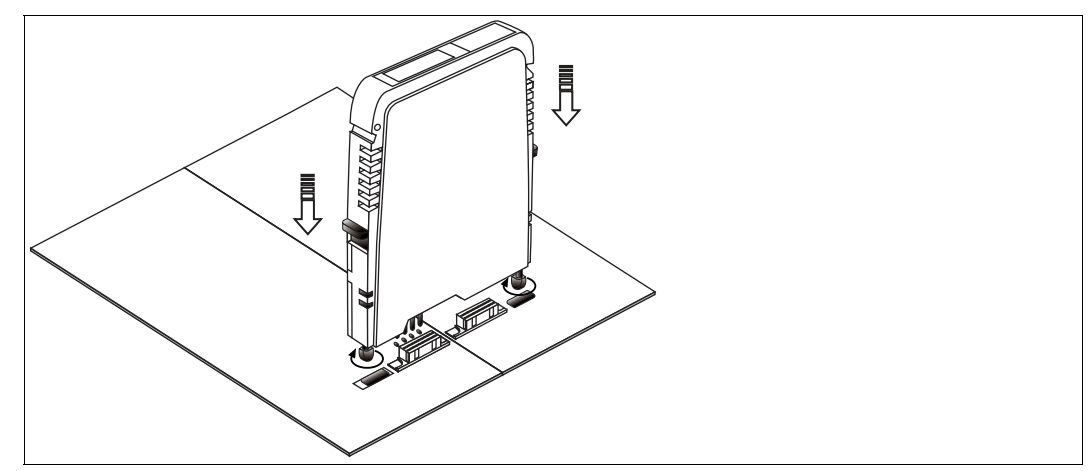

Abbildung 3.3 Montage des HD2-DM\*

 $\mapsto$  Das neue Modul ist installiert.

#### Demontage von HD2\*-Modulen vom Motherboard

Um ein Modul vom Motherboard zu demontieren, gehen Sie wie folgt vor:

Ziehen Sie die roten Quick-LOK" -Schieber nach oben und ziehen Sie das Modul sachte aus seinem Steckplatz heraus.

→ Das Modul ist vom Motherboard demontiert.

KT-MB-DMA - Advanced-Diagnostic-Modul, Kit für den Standalone-Betrieb

#### Allgemeiner Überblick

Das Standalone-Diagnose-Kit besteht aus einem HD2-DM-A-Steckmodul (siehe Kapitel 3.1) und einem Motherboard zum Anschließen des HD2-DM-A an bis zu 4 Feldbussegmente. Es wurde speziell zur Durchführung der erweiterten Diagnosefunktionen in Bereichen entwickelt, in den eine kontinuierliche Überwachung des Feldbus-Physical Layer äußerst wichtig ist und in denen keine FieldConnex<sup>®</sup>-Power Hubs installiert sind.

3.2

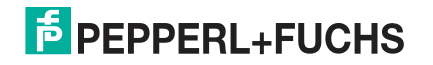

23

### 3.2.1 Übersicht über die Komponenten

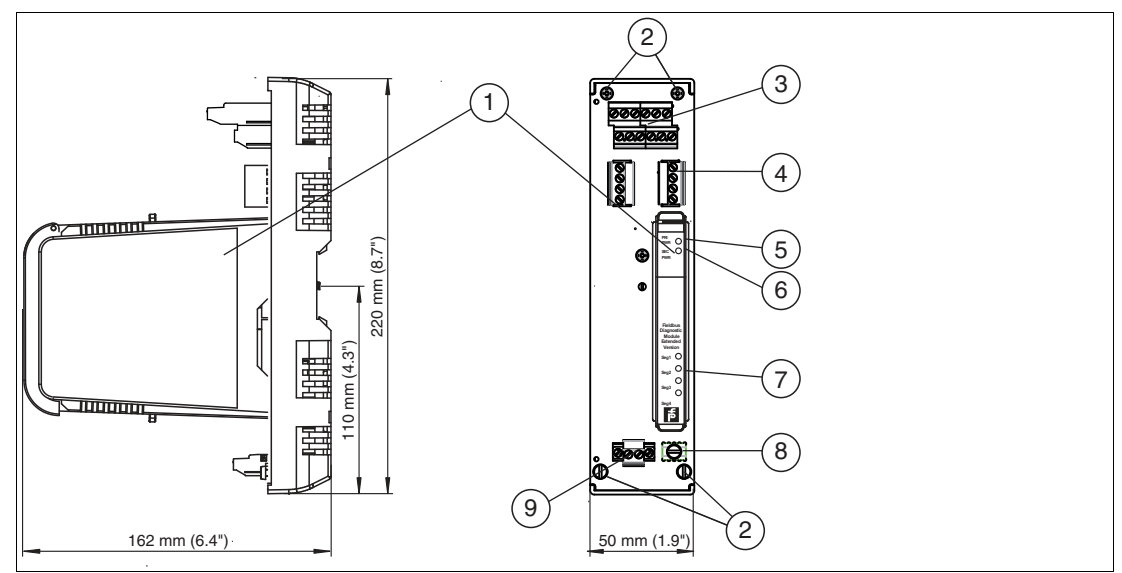

Abbildung 3.4 Übersicht KT-MB-DMA

| 1                                                                   | Advanced-Diagnostic-Modul               |
|---------------------------------------------------------------------|-----------------------------------------|
| 2                                                                   | Befestigungsschrauben                   |
| 3<br>SEG1 SEG2<br>S - + S - +<br>ØØØØØØ<br>S - + S - +<br>SEG3 SEG4 | Anschlüsse für Feldbussegmente          |
| 4<br>+ Alarm                                                        | Diagnosebus                             |
| 5                                                                   | LED grün PRI Power                      |
| 6                                                                   | LED grün SEK Power                      |
| 7                                                                   | LEDs Seg 1 4                            |
| 8                                                                   | Anschlussklemme für Abschirmung/Masse   |
| 9<br>+ -<br>ØØ                                                      | Anschlüsse für Hilfsspannungsversorgung |

### 3.2.2 Technische Daten

Die unten aufgeführten technischen Daten beziehen sich auf das Standalone-Motherboard. Für technische Daten des HD2-DM-A Diagnosemoduls siehe Kapitel 3.1.2.

## KT-MB-DMA

| Versorgung         |           |  |
|--------------------|-----------|--|
| Bemessungsspannung | 19,2 35 V |  |
| Bemessungsstrom    | 110 30 mA |  |
| Verlustleistung    | max.2W    |  |

| Feldbusanschaltung                 |                                                                                   |
|------------------------------------|-----------------------------------------------------------------------------------|
| Anzahl der Segmente                | 4                                                                                 |
| Feldbustyp                         | FOUNDATION Fieldbus/PROFIBUS PA                                                   |
| Anzeigen/Bedienelemente            |                                                                                   |
| LED PRI PWR                        | grün: an, primäre Hilfsspannungsversorgung angeschlossen                          |
| LED SEC PWR                        | grün: an, sekundäre<br>Hilfsspannungsversorgung angeschlossen                     |
| LED Seg 14                         | gelb: Bus-Aktivität; rot 2Hz blinkend: Alarm; rot: Hardwarefehler                 |
| Fehlermeldung                      | VFC-Alarm 1 A, 50 V DC, Öffner                                                    |
| DIP-Schalter                       | Diagnoseadresse 1247, binär codiert                                               |
| Schnittstelle                      | •                                                                                 |
| Schnittstellentyp                  | Diagnosebus: RS 485                                                               |
| Richtlinienkonformität             | •                                                                                 |
| Elektromagnetische Verträglichkeit |                                                                                   |
| Richtlinie 2004/108/EG             | EN 61326-1:2006                                                                   |
| Normenkonformität                  | •                                                                                 |
| Elektromagnetische Verträglichkeit | NE 21                                                                             |
| Schutzart                          | IEC 60529                                                                         |
| Schockfestigkeit                   | EN 60068-2-27                                                                     |
| Schwingungsfestigkeit              | EN 60068-2-6                                                                      |
| Umgebungsbedingungen               | •                                                                                 |
| Umgebungstemperatur                | -40 60 °C (-40 140 °F)                                                            |
| Lagertemperatur                    | -40 85 °C (-40 185 °F)                                                            |
| Relative Luftfeuchtigkeit          | < 95 % nicht kondensierend                                                        |
| Schockfestigkeit                   | 15 g 11 ms                                                                        |
| Schwingungsfestigkeit              | 1 g , 10 150 Hz                                                                   |
| Mechanische Daten                  |                                                                                   |
| Anschlussart                       | Schraubklemmen                                                                    |
| Aderquerschnitt                    | 2,5 mm <sup>2</sup>                                                               |
| Gehäusematerial                    | Polycarbonat                                                                      |
| Gehäusebreite                      | 50 mm                                                                             |
| Gehäusehöhe                        | 220 mm                                                                            |
| Gehäusetiefe                       | 162 mm                                                                            |
| Schutzart                          | IP20                                                                              |
| Masse                              | ca. 290 g                                                                         |
| Befestigung                        | Hutschiene                                                                        |
| Internationale Zulassungen         |                                                                                   |
| FM-Zulassung                       | CoC 3024816, CoC 3024816C                                                         |
| Zugelassen für                     | Class I, Division 2, Groups A, B, C, D, T4 /<br>Class I, Zone 2, AEx/Ex nA IIC T4 |

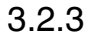

#### Montieren des Standalone-Kits und des Advanced-Diagnostic-Moduls

Für die Montage des HD2-DM-A Diagnosemoduls siehe Kapitel 3.1.4.

#### Montage von Feldbus-Motherboards auf DIN-Hutschienen

Gehen Sie für die Montage eines Motherboards auf einer DIN-Hutschiene wie folgt vor:

- 1. Setzen Sie das Motherboard auf die Hutschiene.
- 2. Ziehen Sie die Feststellschraube an, um das Motherboard auf der DIN-Schiene zu befestigen.

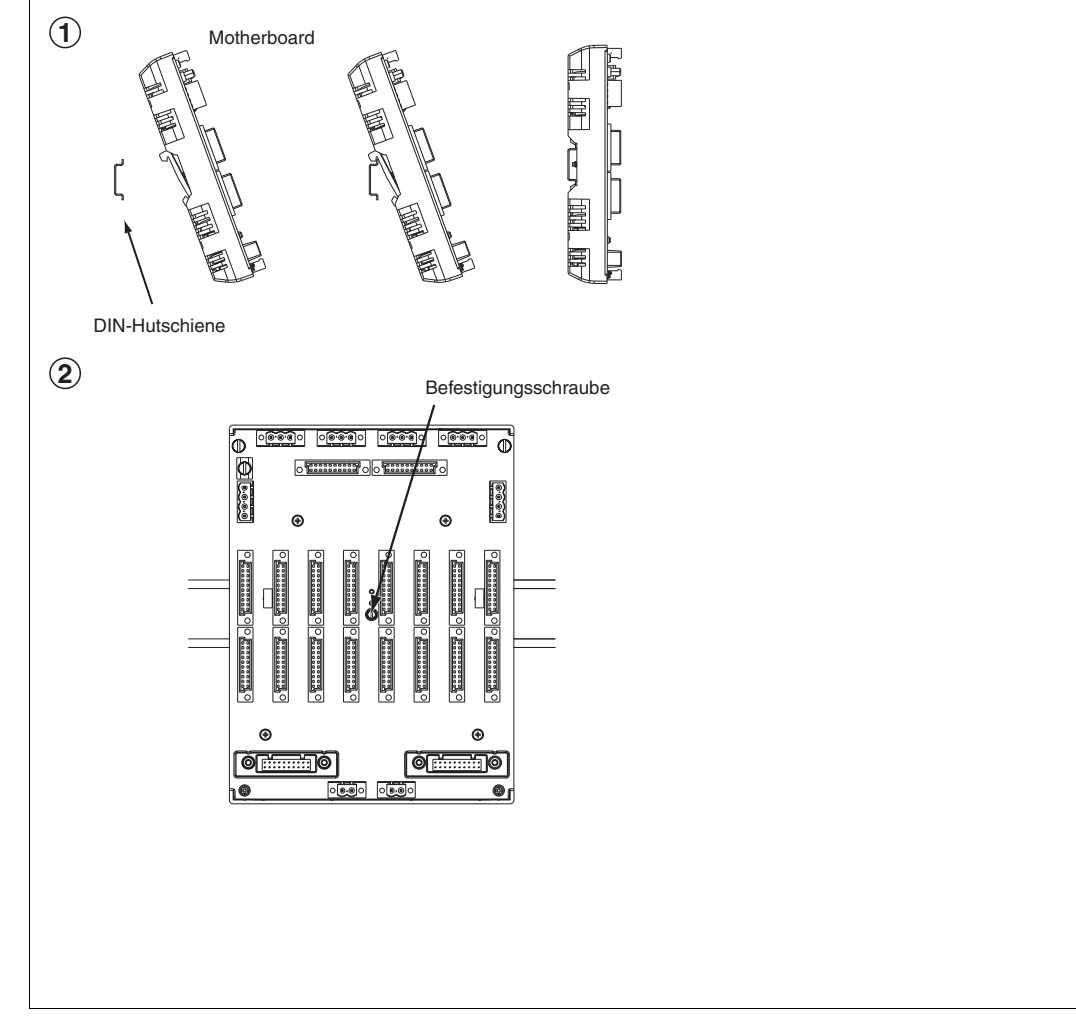

 $\mapsto$  Das Motherboard ist jetzt montiert.

#### 3.3

### KT-MB-GT2AD.FF - Diagnostic Gateway, Kit mit Motherboard

#### Allgemeiner Überblick

Das FieldConnex<sup>®</sup> Diagnostic Gateway sammelt alle Daten vom ADM und bietet Schnittstellen, um auf die Daten über den Diagnostic Manager und über Prozessleitsysteme zuzugreifen.

#### Ethernet

Ermöglicht dem Diagnostic Manager und dem FDS/OPC-Server Zugriff auf die ADM-Module. Es wird in erster Linie zur FDS/OPC-Integration verwendet, kann aber auch in Verbindung mit der FOUNDATION Fieldbus H1-Schnittstelle zum Funktionsausbau des Diagnostic Manager und für den lokalen Zugriff des FOUNDATION Fieldbus-Geräts über einen mobilen Computer eingesetzt werden.

2015-04

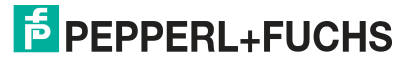

26

#### **FOUNDATION Fieldbus H1**

Liefert die Kerndaten der Diagnose von bis zu 16 HD2-DM-A Advanced-Diagnostic-Modulen wie das FOUNDATION Fieldbus H1 Gerät. Die Ethernet-Schnittstelle kann zusätzlich zur FF-H1 Schnittstelle zur Funktionserweiterung des Diagnostic Managers und für den lokalen Zugriff des FOUNDATION Fieldbus-Geräts über einen mobilen Computer eingesetzt werden.

#### Sammelmeldungsausgang

Der Sammelmeldungsausgang kann zur Alarmübermittlung der Advanced-Diagnostic-Modul-Alarme als galvanisch getrennter Kontakt an einen PLS-Eingang verwendet werden.

Das Gateway ist nahtlos in die FieldConnex® Advanced Physical Layer-Lösung integriert und bietet zahlreiche Funktionen zur problemlosen Installation und Einrichtung der Advanced Physical Layer-Diagnose.

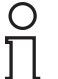

#### Hinweis!

Der Anschluss des Diagnostic Gateway FF-H1 darf an keinen Feldbuskoppler wie die Segment Protectors oder die Feldbusbarrieren von Pepperl+Fuchs angeschlossen sein.

Das Diagnostic Gateway muss direkt an eine Hauptleitung angeschlossen sein

Zum Erzielen der optimalen Leistung empfiehlt Pepperl+Fuchs, ein separates FF-H1 Diagnosesegment für die Diagnostic Gateways zu verwenden. Geplante Feldbusdaten müssen für dieses Segment auf ein Minimum reduziert bleiben.

#### 3.3.1 Übersicht über die Komponenten

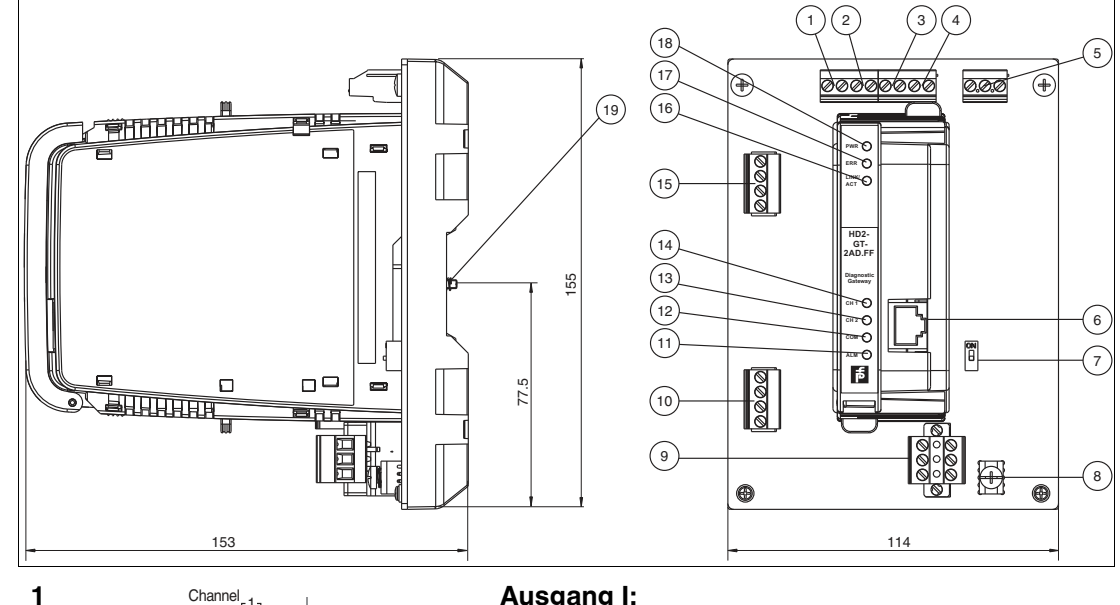

**@@**@@@@@@@

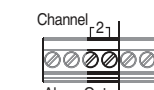

3

2

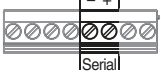

#### Ausgang I:

Alarmausgang Diagnosebus Kanal 1, potenzialfreier Kontakt, Öffner Siehe Kapitel 4.4.1

#### Ausgang II:

Alarmausgang Diagnosebus Kanal 2, potenzialfreier Kontakt, Öffner Siehe Kapitel 4.4.1

Seriell, nicht verwendet

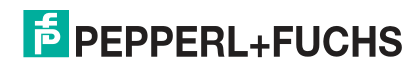

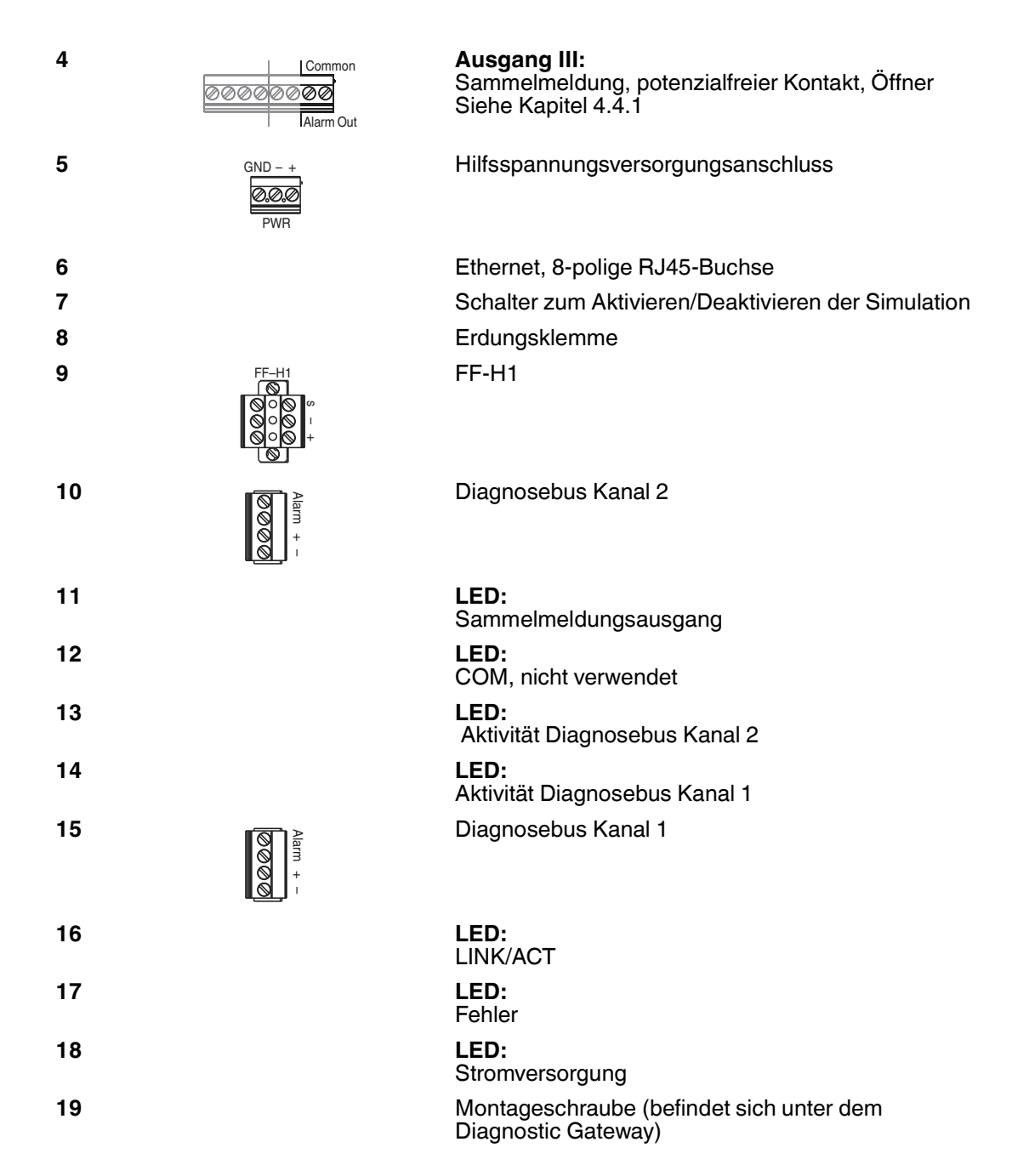

#### Informationen zu Kabeln und Anschlüssen

- Alarmausgang / seriell / Hilfsspannungsversorgung:
  - Aderquerschnitt: 0,2 mm<sup>2</sup> bis 4 mm<sup>2</sup> fest, 0,2 mm<sup>2</sup> bis 2,5 mm<sup>2</sup> flexibel
  - Abisolierlänge: 8 mm
  - Anzugsmoment: 0,5 Nm bis 0,6 Nm
- FF-H1 / Diagnosebuskanal 1+2:
  - Aderquerschnitt: 0,2 mm<sup>2</sup> bis 2,5 mm<sup>2</sup> fest + flexibel
  - Abisolierlänge: 7 mm
  - Anzugsmoment: 0,5 Nm bis 0,6 Nm

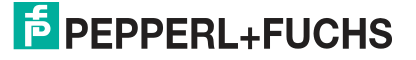

### 3.3.2 Technische Daten

#### KT-MB-GT2AD.FF

| Vorcorgung                  |                                                                                                    |
|-----------------------------|----------------------------------------------------------------------------------------------------|
|                             |                                                                                                    |
| Bemessungsspannung          | 19,2 35 V DC SELV/PELV                                                                                           |
| Bemessungsstrom             | 120 70 mA                                                                                                    |
| Verlustleistung             | max. 2,5 W                                                                                                    |
| Feldbusanschaltung          |                                                                                                    |
| Feldbustyp                  | FOUNDATION Fieldbus                                                                                              |
| Physical Layer-Profil       | Profil-Typ 114                                                                                                   |
| ITK-Version                 | 6                                                                                                    |
| Implementierung             | Resource-Block 1x RS<br>Function-Block 4x MDI, 1x MDO, 1x MAI, 1x<br>DI<br>Transducer-Block 16x ADM TB, 1x IO TB |
| Firmware-Update             | Ethernet                                                                                                    |
| Polarität                   | polaritätsabhängig                                                                                               |
| Bemessungsspannung          | 9 35 V SELV/PELV                                                                                                 |
| Bemessungsstrom             | 0 mA                                                                                                    |
| Ethernet-Schnittstelle      |                                                                                                    |
| Port                        | 100 BASE-TX                                                                                                    |
| Protokoll                   | TCP/IP und UDP/IP                                                                                                |
| Services                    | ICMP , DHCP , AutoIP , HTTP                                                                                      |
| Anschlussart                | RJ-45-Buchse, 8-polig                                                                                            |
| Übertragungsrate            | 100 MBit/s                                                                                                    |
| Diagnosebus                 |                                                                                                    |
| Anzahl Diagnosebus-Kanäle   | 2                                                                                                    |
| Anzahl Diagnosemodule/Kanal | 31 Bei Verwendung der Ethernetschnittstelle,<br>8 Bei Verwendung der Feldbusschnittstelle                        |
| Abschluss                   | integriert                                                                                                    |
| Kabellänge/Kanal            | 30 m                                                                                                    |
| Anzeigen/Bedienelemente     |                                                                                                    |
| LED ERR                     | rot: Hardware-Fehler                                                                                             |
| LED PWR                     | grün: Power on                                                                                                   |
| LINK/ACT                    | gelb                                                                                                    |
| CH1, CH2                    | gelb: Diagnosebus-Aktivität                                                                                      |
| Ausgänge                    |                                                                                                    |
| Ausgang I                   | Alarmausgang Diagnosebus Kanal 1, potenzialfreier Kontakt, Öffner                                                |
| Spannung                    | 50 V DC                                                                                                    |
| Strom                       | max. 1 A                                                                                                    |
| Ausgang II                  | Alarmausgang Diagnosebus Kanal 2 , potenzialfreier Kontakt , Öffner                                              |
| Spannung                    | 50 V DC                                                                                                    |
| Strom                       | max. 1 A                                                                                                    |

| Ausgang III                        | zentraler Alarm, potenzialfreier Kontakt,<br>Öffner                                      |
|------------------------------------|------------------------------------------------------------------------------------------|
| Spannung                           | 50 V DC                                                                                  |
| Strom                              | max. 1 A                                                                                 |
| Galvanische Trennung               |                                                                                          |
| Alle Stromkreise/FE                | Funktionsisolierung nach IEC 62103,<br>Bemessungsisolationsspannung 50 V <sub>eff</sub>  |
| Ausgang I, II/übrige Kreise        | Funktionsisolierung nach IEC 62103,<br>Bemessungsisolationsspannung 250 V <sub>eff</sub> |
| Ethernet/Versorgung                | Funktionsisolierung nach IEC 62103,<br>Bemessungsisolationsspannung 50 V <sub>eff</sub>  |
| Ethernet/übrige Kreise             | Funktionsisolierung nach IEC 62103,<br>Bemessungsisolationsspannung 50 V <sub>eff</sub>  |
| Feldbus/übrige Kreise              | Funktionsisolierung nach IEC 62103,<br>Bemessungsisolationsspannung 50 V <sub>eff</sub>  |
| Diagnosebus/übrige Kreise          | Funktionsisolierung nach IEC 62103,<br>Bemessungsisolationsspannung 50 V <sub>eff</sub>  |
| Richtlinienkonformität             |                                                                                          |
| Elektromagnetische Verträglichkeit |                                                                                          |
| Richtlinie 2004/108/EG             | EN 61326-1:2013                                                                          |
| Niederspannung                     |                                                                                          |
| Richtlinie 73/23/EWG               | EN 61010                                                                                 |
| Normenkonformität                  |                                                                                          |
| Galvanische Trennung               | IEC 62103                                                                                |
| Elektromagnetische Verträglichkeit | NE 21                                                                                    |
| Schutzart                          | IEC 60529                                                                                |
| Feldbusstandard                    | IEC 61158-2                                                                              |
| Klimatische Bedingungen            | DIN IEC 721                                                                              |
| Schockfestigkeit                   | EN 60068-2-27                                                                            |
| Schwingungsfestigkeit              | EN 60068-2-6                                                                             |
| Ethernet                           | IEEE 802.3                                                                               |
| Umgebungsbedingungen               |                                                                                          |
| Umgebungstemperatur                | -40 60 °C (-40 140 °F)                                                                   |
| Lagertemperatur                    | -40 85 °C (-40 185 °F)                                                                   |
| Relative Luftfeuchtigkeit          | < 95 % nicht kondensierend                                                               |
| Schockfestigkeit                   | 15 g 11 ms                                                                               |
| Schwingungsfestigkeit              | 1 g , 10 150 Hz                                                                          |
| Verschmutzungsgrad                 | max. 2, gemäß IEC 60664                                                                  |
| Korrosionsbeständigkeit            | nach ISA-S71.04-1985, Schweregrad G3                                                     |
| Mechanische Daten                  |                                                                                          |
| Gehäusematerial                    | Polycarbonat                                                                             |
| Gehäusebreite                      | siehe Abmessungszeichnung                                                                |
| Gehäusehöhe                        | siehe Abmessungszeichnung                                                                |
| Gehäusetiefe                       | siehe Abmessungszeichnung                                                                |
| Schutzart                          | IP20                                                                                     |

| Masse                                                 | 470 g                                                                                                    |  |
|-------------------------------------------------------|----------------------------------------------------------------------------------------------------|--|
| Befestigung                                           | Hutschienenmontage                                                                                                    |  |
| Daten für den Einsatz in Verbindung mit Ex-Bereichen  |                                                                                                    |  |
| Konformitätsaussage                                   | TÜV 14 ATEX 115980 X                                                                                                    |  |
| Gruppe, Kategorie, Zündschutzart,<br>Temperaturklasse | 🕼 II 3 G Ex nA IIC T4 Gc                                                                                                    |  |
| Richtlinienkonformität                                |                                                                                                    |  |
| Richtlinie 94/9/EG                                    | EN 60079-0:2012 , EN 60079-11:2012 , EN 60079-15:2010                                                                                                    |  |
| Internationale Zulassungen                            |                                                                                                    |  |
| IECEx-Zulassung                                       | IECEx TUN 14.0003X                                                                                                    |  |
| Zugelassen für                                        | Ex nA IIC T4 Gc                                                                                                    |  |
| Allgemeine Informationen                              |                                                                                                    |  |
| Ergänzende Informationen                              | Beachten Sie, soweit zutreffend, die<br>Konformitätsaussagen,<br>Konformitätserklärungen,<br>Konformitätsbescheinigungen und<br>Betriebsanleitungen. Diese Informationen<br>finden Sie unter www.pepperl-fuchs.com. |  |

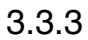

### LED-Anzeige

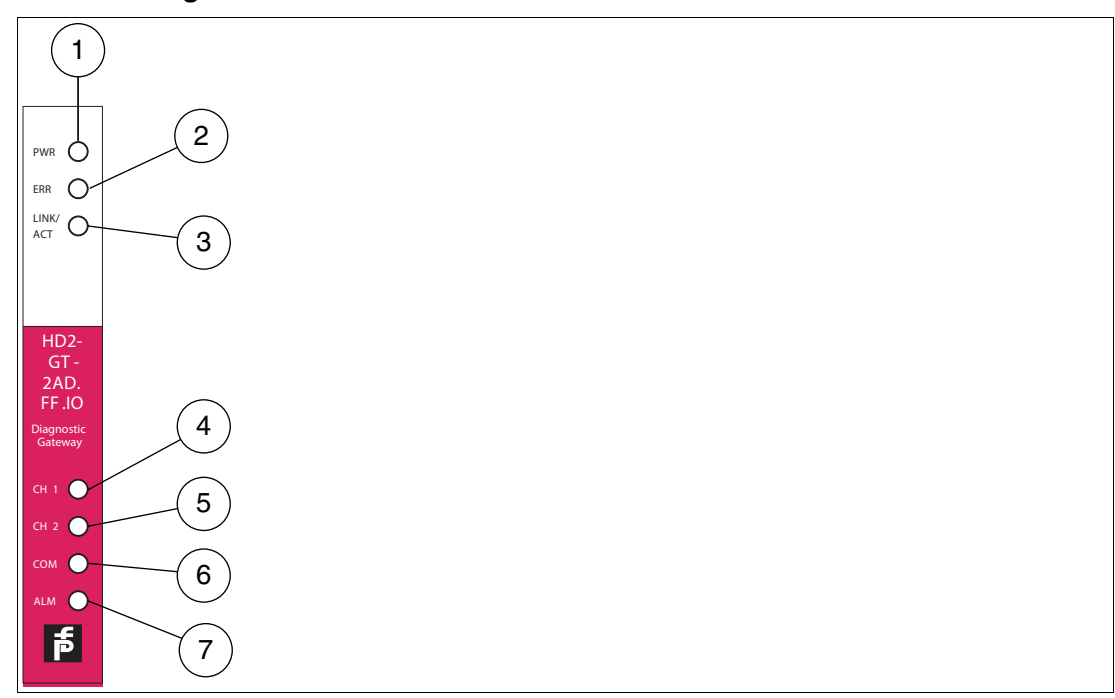

- 1 Netzteile
- 2 Fehler
- 3 Link/Aktivität
- 4 Diagnosebus Kanal 1
- 5 Diagnosebus Kanal 2
- 6 COM, nicht verwendet
- 7 Alarm

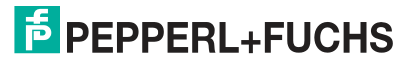

| LED-Anzeige                | Beschreibung                                                                                                    |
|----------------------------|----------------------------------------------------------------------------------------------------|
| PWR-LED leuchtet grün      | Die Spannungsversorgung ist korrekt angeschlossen                                                                   |
| ERR-LED leuchtet rot       | Ein Hardwarefehler wurde erfasst                                                                                    |
| ERR-LED blinkt rot         | Ein ADM-Konflikt wurde erfasst (die gleiche<br>Adresse auf beiden Diagnosebuskanälen)                               |
| LINK/ACT-LED leuchtet gelb | Ein Link wurde aufgebaut                                                                                            |
| LINK/ACT-LED blink gelb    | Ethernet-Aktivität                                                                                                  |
| CH1/CH2-LED leuchtet gelb  | <b>FF-Modus</b> : ADMs mit einer Adresse von 1 bis 16 werden erfasst                                                |
|                            | FDS/OPC-Modus:<br>FDS ist angeschlossen                                                                             |
|                            | <ul> <li>DTM-Kommunikation mit mindestens 1<br/>Gerät innerhalb der letzten 3 Sekunden</li> </ul>                   |
|                            | <ul> <li>mindestens 1 konfiguriertes Gerät ist aktiv</li> </ul>                                                     |
| CH1/CH2-LED blinkt gelb    | <b>FF-Modus</b> : ADMs mit einem<br>Adressenbereich außerhalb 1 bis 16 werden<br>erfasst                            |
|                            | FDS/OPC-Modus:<br>FDS nicht angeschlossen                                                                           |
|                            | <ul> <li>mindestens 1 Gerät ist aktiv (beim<br/>Scannen des Bereichs aller gültiger<br/>MODBUS-Adressen)</li> </ul> |
| ALM-LED blinkt rot         | Sammelmeldungsausgang (offen)                                                                                       |

#### 3.4

#### KT-MB-GT2AD.FF.IO - Diagnostic Gateway, Kit mit E/A-Motherboard

#### Allgemeiner Überblick

Das FieldConnex<sup>®</sup> Diagnostic Gateway sammelt alle Daten vom ADM und bietet Schnittstellen, um auf die Daten über den Diagnostic Manager und über Prozessleitsysteme zuzugreifen.

#### Ethernet

Ermöglicht dem Diagnostic Manager und dem FDS/OPC-Server Zugriff auf die ADM-Module. Es wird in erster Linie zur FDS/OPC-Integration verwendet, kann aber auch in Verbindung mit der FOUNDATION Fieldbus H1-Schnittstelle zum Funktionsausbau des Diagnostic Manager und für den lokalen Zugriff des FOUNDATION Fieldbus-Geräts über einen mobilen Computer eingesetzt werden.

#### FOUNDATION Fieldbus H1

Liefert die Kerndaten der Diagnose von bis zu 16 HD2-DM-A Advanced-Diagnostic-Modulen wie das FOUNDATION Fieldbus H1 Gerät. Die Ethernet-Schnittstelle kann zusätzlich zur FF-H1 Schnittstelle zur Funktionserweiterung des Diagnostic Managers und für den lokalen Zugriff des FOUNDATION Fieldbus-Geräts über einen mobilen Computer eingesetzt werden.

#### Sammelmeldungsausgang

Der Sammelmeldungsausgang kann zur Alarmübermittlung der Advanced-Diagnostic-Modul-Alarme als galvanisch getrennter Kontakt an einen PLS-Eingang verwendet werden.

Das Gateway ist nahtlos in die FieldConnex<sup>®</sup> Advanced Physical Layer-Lösung integriert und bietet zahlreiche Funktionen zur problemlosen Installation und Einrichtung der Advanced Physical Layer-Diagnose.

2015-04

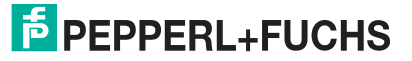

Im Vergleich zum KT-MB-GT2AD.FF Diagnostic Gateway verwendet das KT-MB-GT2AD.FF.IO ein anderes Motherboard mit E/A-Funktionalität. Hierzu gehören auch Binäreingänge, Binärausgänge, Frequenzeingänge, Temperatureingänge und boardmontierte Sensoren zur Temperatur- und Feuchtigkeitserfassung. Diese Eingänge sind in erster Linie für Anwendungen des Schaltschrankmanagements wie Heizungs- bzw. Kühlungssteuerung und Türabschaltalarme ausgelegt. Die Schaltschrankmanagementanwendung wird von zusätzlichen Steuerfunktionen wie Ein/Aus-Controllern im Diagnostic Gateway unterstützt.

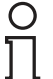

#### Hinweis!

Der Anschluss des Diagnostic Gateway FF-H1 darf an keinen Feldbuskoppler wie die Segment Protectors oder die Feldbusbarrieren von Pepperl+Fuchs angeschlossen sein.

Das Diagnostic Gateway muss direkt an eine Hauptleitung angeschlossen sein

Zum Erzielen der optimalen Leistung empfiehlt Pepperl+Fuchs, ein separates FF-H1 Diagnosesegment für die Diagnostic Gateways zu verwenden. Geplante Feldbusdaten müssen für dieses Segment auf ein Minimum reduziert bleiben.

### 3.4.1 Übersicht über die Komponenten

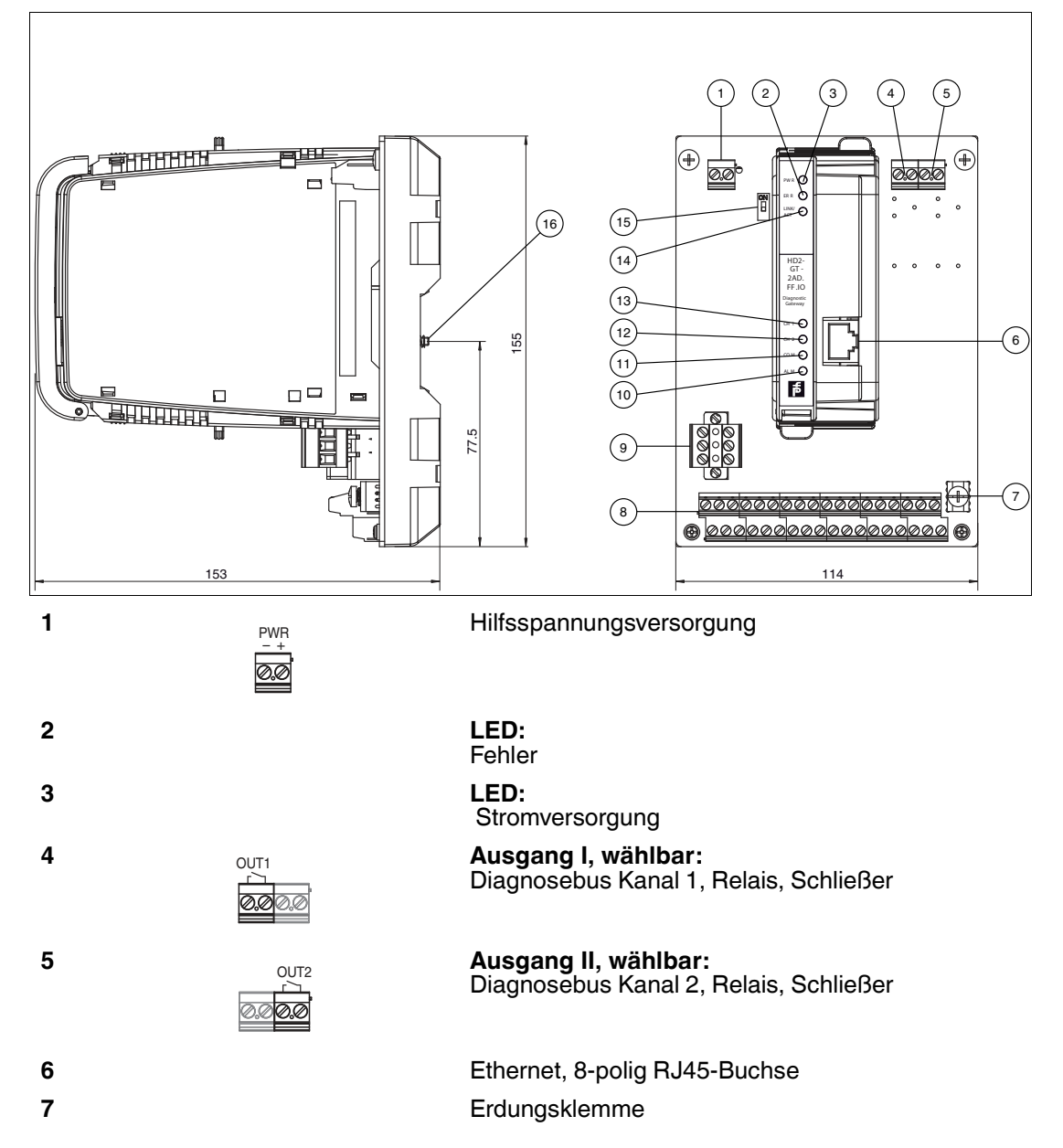

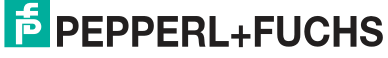

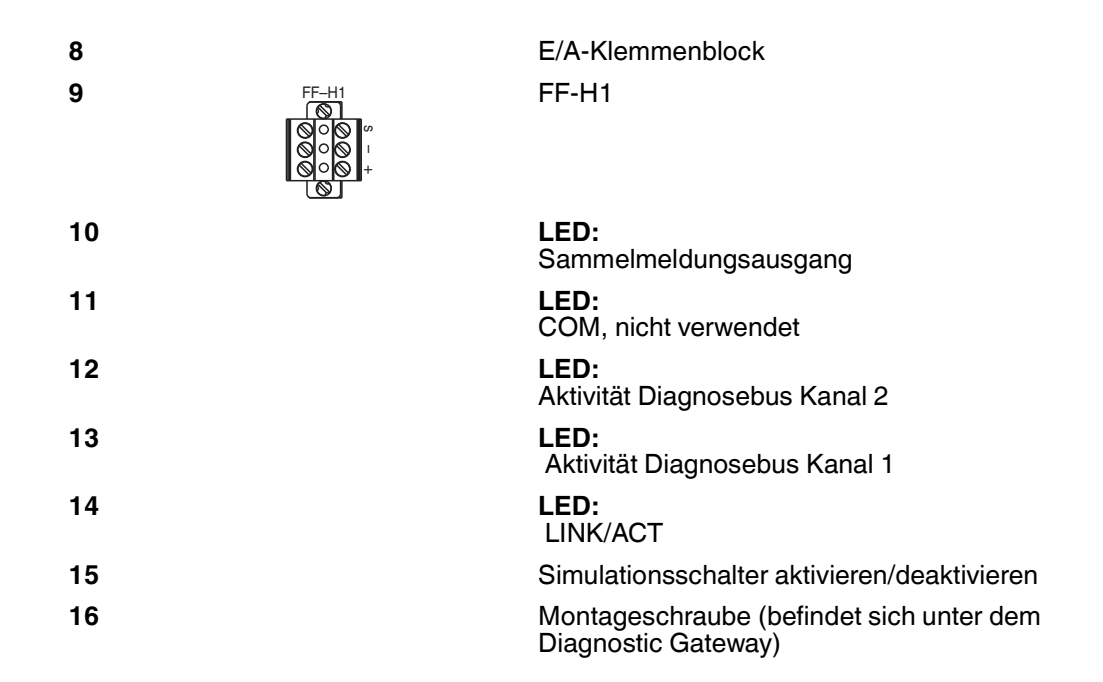

#### **E/A-Klemmenblock**

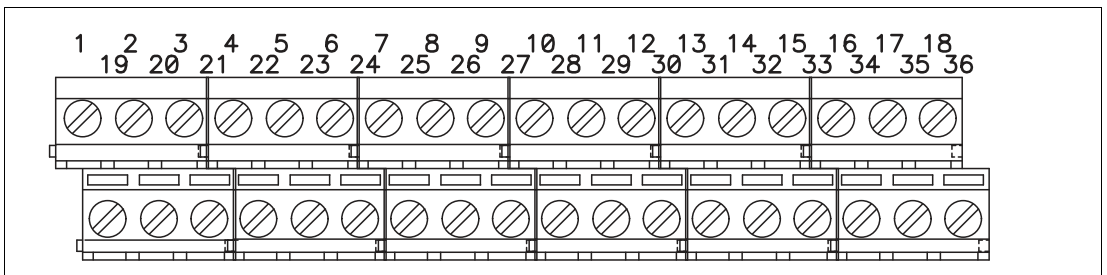

| 1  | +   | Eingang I               | 19 | +     | Ausgang I                      |
|----|-----|-------------------------|----|-------|--------------------------------|
| 2  | -   | Binäreingang/NAMUR 1    | 20 | -     | Ausgang 1                      |
| 3  | +   | Eingang II              | 21 | GND   | Masse                          |
| 4  | -   | Binäreingang/NAMUR 2    | 22 | A (+) | Eingang V<br>Diagnosebus CH 1, |
| 5  | +   |                         | 23 | В (-) | Binäreingang/NAMUR 5           |
| 6  | -   | Binareingang/IVAIVIUR 3 | 24 | GND   | Masse                          |
| 7  | +   |                         | 25 | +     | Ausgang II                     |
| 8  | -   | Binareingang/NAMOR 4    | 26 | -     | Ausgang 2                      |
| 9  | +   | Eingang VII             | 27 | GND   | Masse                          |
| 10 | Н   | Binäreingang/NAMUR 7    | 28 | A (+) | Eingang VI                     |
| 11 | L   |                         | 29 | В (-) | Binäreingang/NAMUR 6           |
| 12 | -   |                         | 30 | GND   | Masse                          |
| 13 | GND | Masse                   | 31 | +     | seriell, nicht verwendet       |

| 14 | +   | Eingang VIII         | 32 | -   | seriell, nicht verwendet         |
|----|-----|----------------------|----|-----|----------------------------------|
| 15 | Н   | Binäreingang/NAMUR 8 | 33 | GND | Masse                            |
| 16 | L   |                      | 34 | А   | Ausgang III                      |
| 17 | -   |                      | 35 | В   | Ausgang 3<br>Siehe Kapitel 4.4.1 |
| 18 | GND | Masse                | 36 | GND | Masse                            |

#### Informationen zu Kabeln und Anschlüssen

- Relaisausgang 1+2 / Hilfsspannungsversorgung:
  - Aderquerschnitt: 0,2 mm<sup>2</sup> bis 4 mm<sup>2</sup> fest, 0,2 mm<sup>2</sup> bis 2,5 mm<sup>2</sup> flexibel
  - Abisolierlänge: 8 mm
  - Anzugsmoment: 0,5 Nm bis 0,6 Nm
- FF-H1:
  - Aderquerschnitt: 0,2 mm<sup>2</sup> bis 2,5 mm<sup>2</sup> fest + flexibel
  - Abisolierlänge: 7 mm
  - Anzugsmoment: 0,5 Nm bis 0,6 Nm
- E/A-Klemmenblock:
  - Aderquerschnitt: 0,14 mm<sup>2</sup> bis 1,5 mm<sup>2</sup> fest + flexibel
  - Abisolierlänge: 6 mm
  - Anzugsmoment: 0,5 Nm bis 0,6 Nm

Alle Erdungsklemmen sind an die GND-Schirmklemme des Motherboards angeschlossen. Die Erdungsklemmen können dazu eingesetzt werden, einen Schirm des E/A- oder Diagnosebuskabels zu erden.

#### **Eingang V und Eingang VI**

Jeder Diagnosebus besteht aus 2 Kommunikationsleitungen (+, -) und 2 Alarmleitungen (A, B). Wenn der galvanisch getrennte Kontakt des ADM (siehe Kapitel 4.4) nicht verwendet wird, können die galvanisch getrennten Kontakteingänge als zusätzliche binäre/NAMUR-Eingänge verwendet werden.

#### **Eingang VII und Eingang VIII**

Die Temperatureingänge unterstützen mit nur 4 Drahtverbindungen PT 100. Die PT 100 werden wie folgt angeschlossen:

| ┌─► + |  |
|-------|--|
| H     |  |
| Nº"   |  |
|       |  |

#### 3.4.2 Technische Daten

#### KT-MB-GT2AD.FF.IO

| Versorgung         |                        |
|--------------------|------------------------|
| Bemessungsspannung | 19,2 35 V DC SELV/PELV |
| Bemessungsstrom    | 210 120 mA             |
| Verlustleistung    | max. 4,2 W             |
| Feldbusanschaltung |                        |

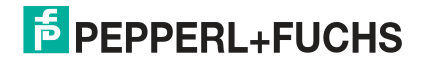

| Feldbustyp                                                                                                    | FOUNDATION Fieldbus                                                                                                    |
|----------------------------------------------------------------------------------------------------|----------------------------------------------------------------------------------------------------|
| Physical Layer-Profil                                                                                                    | Profil-Typ 114                                                                                                    |
| ITK-Version                                                                                                    | 6                                                                                                    |
| Implementierung                                                                                                    | Resource-Block 1x RS<br>Function-Block 4x MDI, 1x MDO, 1x MAI, 1x<br>DI<br>Transducer-Block 16x ADM TB, 1x IO TB                                                                                                    |
| Firmware-Update                                                                                                    | Ethernet                                                                                                    |
| Polarität                                                                                                    | polaritätsabhängig                                                                                                    |
| Bemessungsspannung                                                                                                    | 9 35 V SELV/PELV                                                                                                    |
| Bemessungsstrom                                                                                                    | 0 mA                                                                                                    |
| Ethernet-Schnittstelle                                                                                                    |                                                                                                    |
| Bemessungsspannung                                                                                                    | max. 35 V SELV/PELV                                                                                                    |
| Port                                                                                                    | 100 BASE-TX                                                                                                    |
| Protokoll                                                                                                    | TCP/IP und UDP/IP                                                                                                    |
| Services                                                                                                    | ICMP , DHCP , AutoIP , HTTP                                                                                                    |
| Anschlussart                                                                                                    | RJ-45-Buchse, 8-polig                                                                                                    |
| Übertragungsrate                                                                                                    | 100 MBit/s                                                                                                    |
| Diagnosebus                                                                                                    |                                                                                                    |
| Anschluss                                                                                                    | nur zum Anschluss an sichere Stromkreise                                                                                                    |
| Anzahl Diagnosebus-Kanäle                                                                                                    | 2                                                                                                    |
| Anzahl Diagnosemodule/Kanal                                                                                                    | 31 Bei Verwendung der Ethernetschnittstelle,<br>8 Bei Verwendung der Feldbusschnittstelle                                                                                                    |
|                                                                                                    |                                                                                                    |
| Abschluss                                                                                                    | integriert                                                                                                    |
| Abschluss<br>Kabellänge/Kanal                                                                                                    | integriert<br>30 m                                                                                                    |
| Abschluss<br>Kabellänge/Kanal<br>Anzeigen/Bedienelemente                                                                                                    | integriert<br>30 m                                                                                                    |
| Abschluss<br>Kabellänge/Kanal<br>Anzeigen/Bedienelemente<br>LED ERR                                                                                                    | integriert<br>30 m<br>rot: Hardware-Fehler                                                                                                    |
| Abschluss<br>Kabellänge/Kanal<br>Anzeigen/Bedienelemente<br>LED ERR<br>LED PWR                                                                                                    | integriert<br>30 m<br>rot: Hardware-Fehler<br>grün: Power on                                                                                                    |
| Abschluss<br>Kabellänge/Kanal<br>Anzeigen/Bedienelemente<br>LED ERR<br>LED PWR<br>Fehlermeldung                                                                                                    | integriert<br>30 m<br>rot: Hardware-Fehler<br>grün: Power on<br>Summer ein                                                                                                    |
| Abschluss<br>Kabellänge/Kanal<br>Anzeigen/Bedienelemente<br>LED ERR<br>LED PWR<br>Fehlermeldung<br>LINK/ACT                                                                                                    | integriert<br>30 m<br>rot: Hardware-Fehler<br>grün: Power on<br>Summer ein<br>gelb                                                                                                    |
| Abschluss<br>Kabellänge/Kanal<br>Anzeigen/Bedienelemente<br>LED ERR<br>LED PWR<br>Fehlermeldung<br>LINK/ACT<br>CH1, CH2                                                                                                    | integriert<br>30 m<br>rot: Hardware-Fehler<br>grün: Power on<br>Summer ein<br>gelb<br>gelb: Diagnosebus-Aktivität                                                                                                    |
| Abschluss<br>Kabellänge/Kanal<br>Anzeigen/Bedienelemente<br>LED ERR<br>LED PWR<br>Fehlermeldung<br>LINK/ACT<br>CH1, CH2<br>Eingänge                                                                                                    | integriert<br>30 m<br>rot: Hardware-Fehler<br>grün: Power on<br>Summer ein<br>gelb<br>gelb: Diagnosebus-Aktivität                                                                                                    |
| Abschluss<br>Kabellänge/Kanal<br>Anzeigen/Bedienelemente<br>LED ERR<br>LED PWR<br>Fehlermeldung<br>LINK/ACT<br>CH1, CH2<br>Eingänge<br>Eingang I, II                                                                                                    | integriert<br>30 m<br>rot: Hardware-Fehler<br>grün: Power on<br>Summer ein<br>gelb<br>gelb: Diagnosebus-Aktivität<br>Frequenz oder NAMUR/mechanischer<br>Kontakt wählbar                                                                                                    |
| Abschluss<br>Kabellänge/Kanal<br>Anzeigen/Bedienelemente<br>LED ERR<br>LED PWR<br>Fehlermeldung<br>LINK/ACT<br>CH1, CH2<br>Eingänge<br>Eingang I, II<br>Frequenz                                                                                                    | integriert<br>30 m<br>rot: Hardware-Fehler<br>grün: Power on<br>Summer ein<br>gelb<br>gelb: Diagnosebus-Aktivität<br>Frequenz oder NAMUR/mechanischer<br>Kontakt wählbar                                                                                                    |
| Abschluss<br>Kabellänge/Kanal<br>Anzeigen/Bedienelemente<br>LED ERR<br>LED PWR<br>Fehlermeldung<br>LINK/ACT<br>CH1, CH2<br>Eingänge<br>Eingang I, II<br>Frequenz<br>Anschluss                                                                                                    | integriert<br>30 m<br>rot: Hardware-Fehler<br>grün: Power on<br>Summer ein<br>gelb<br>gelb: Diagnosebus-Aktivität<br>Frequenz oder NAMUR/mechanischer<br>Kontakt wählbar<br>nur passive Last                                                                                                    |
| Abschluss<br>Kabellänge/Kanal<br>Anzeigen/Bedienelemente<br>LED ERR<br>LED PWR<br>Fehlermeldung<br>LINK/ACT<br>CH1, CH2<br>Eingänge<br>Eingang I, II<br>Frequenz<br>Anschluss<br>Eingangsfrequenz                                                                                                    | integriert<br>30 m<br>rot: Hardware-Fehler<br>grün: Power on<br>Summer ein<br>gelb<br>gelb: Diagnosebus-Aktivität<br>Frequenz oder NAMUR/mechanischer<br>Kontakt wählbar<br>nur passive Last<br>0,3 Hz zu 1 kHz                                                                                                    |
| Abschluss<br>Kabellänge/Kanal<br>Anzeigen/Bedienelemente<br>LED ERR<br>LED PWR<br>Fehlermeldung<br>LINK/ACT<br>CH1, CH2<br>Eingänge<br>Eingang I, II<br>Frequenz<br>Anschluss<br>Eingangsfrequenz<br>Bemessungsspannung                                                                                 | integriert<br>30 m<br>rot: Hardware-Fehler<br>grün: Power on<br>Summer ein<br>gelb<br>gelb: Diagnosebus-Aktivität<br>Frequenz oder NAMUR/mechanischer<br>Kontakt wählbar<br>nur passive Last<br>0,3 Hz zu 1 kHz<br>max. 35 V                                                                                                    |
| Abschluss<br>Kabellänge/Kanal<br>Anzeigen/Bedienelemente<br>LED ERR<br>LED PWR<br>Fehlermeldung<br>LINK/ACT<br>CH1, CH2<br>Eingänge<br>Eingang I, II<br>Frequenz<br>Anschluss<br>Eingangsfrequenz<br>Bemessungsspannung<br>Pulsdauer                                                                    | integriert<br>30 m<br>rot: Hardware-Fehler<br>grün: Power on<br>Summer ein<br>gelb<br>gelb: Diagnosebus-Aktivität<br>Frequenz oder NAMUR/mechanischer<br>Kontakt wählbar<br>nur passive Last<br>0,3 Hz zu 1 kHz<br>max. 35 V<br>min. 50 μs                                                                                                  |
| Abschluss<br>Kabellänge/Kanal<br>Anzeigen/Bedienelemente<br>LED ERR<br>LED PWR<br>Fehlermeldung<br>LINK/ACT<br>CH1, CH2<br>Eingänge<br>Eingang I, II<br>Frequenz<br>Anschluss<br>Eingangsfrequenz<br>Bemessungsspannung<br>Pulsdauer<br>Genauigkeit                                                     | integriert<br>30 m<br>rot: Hardware-Fehler<br>grün: Power on<br>Summer ein<br>gelb<br>gelb: Diagnosebus-Aktivität<br>Frequenz oder NAMUR/mechanischer<br>Kontakt wählbar<br>nur passive Last<br>0,3 Hz zu 1 kHz<br>max. 35 V<br>min. 50 µs<br>± 1 %                                                                                         |
| Abschluss<br>Kabellänge/Kanal<br>Anzeigen/Bedienelemente<br>LED ERR<br>LED PWR<br>Fehlermeldung<br>LINK/ACT<br>CH1, CH2<br>Eingänge<br>Eingang I, II<br>Frequenz<br>Anschluss<br>Eingangsfrequenz<br>Bemessungsspannung<br>Pulsdauer<br>Genauigkeit<br>Kabellänge                                       | integriert<br>30 m<br>rot: Hardware-Fehler<br>grün: Power on<br>Summer ein<br>gelb<br>gelb: Diagnosebus-Aktivität<br>Frequenz oder NAMUR/mechanischer<br>Kontakt wählbar<br>nur passive Last<br>0,3 Hz zu 1 kHz<br>max. 35 V<br>min. 50 µs<br>± 1 %<br>max. 30 m                                                                            |
| Abschluss<br>Kabellänge/Kanal<br>Anzeigen/Bedienelemente<br>LED ERR<br>LED PWR<br>Fehlermeldung<br>LINK/ACT<br>CH1, CH2<br>Eingänge<br>Eingang I, II<br>Frequenz<br>Anschluss<br>Eingangsfrequenz<br>Bemessungsspannung<br>Pulsdauer<br>Genauigkeit<br>Kabellänge<br>Leitungsfehlerüberwachung          | integriert<br>30 m<br>rot: Hardware-Fehler<br>grün: Power on<br>Summer ein<br>gelb<br>gelb: Diagnosebus-Aktivität<br>Frequenz oder NAMUR/mechanischer<br>Kontakt wählbar<br>nur passive Last<br>0,3 Hz zu 1 kHz<br>max. 35 V<br>min. 50 µs<br>± 1 %<br>max. 30 m<br>Leitungsunterbrechung , Kurzschluss                                     |
| Abschluss<br>Kabellänge/Kanal<br>Anzeigen/Bedienelemente<br>LED ERR<br>LED PWR<br>Fehlermeldung<br>LINK/ACT<br>CH1, CH2<br>Eingänge<br>Eingang I, II<br>Frequenz<br>Anschluss<br>Eingangsfrequenz<br>Bemessungsspannung<br>Pulsdauer<br>Genauigkeit<br>Kabellänge<br>Leitungsfehlerüberwachung<br>NAMUR | integriert<br>30 m<br>rot: Hardware-Fehler<br>grün: Power on<br>Summer ein<br>gelb<br>gelb: Diagnosebus-Aktivität<br>Frequenz oder NAMUR/mechanischer<br>Kontakt wählbar<br>nur passive Last<br>0,3 Hz zu 1 kHz<br>max. 35 V<br>min. 50 μs<br>± 1 %<br>max. 30 m<br>Leitungsunterbrechung , Kurzschluss                                     |
| AbschlussKabellänge/KanalAnzeigen/BedienelementeLED ERRLED PWRFehlermeldungLINK/ACTCH1, CH2EingängeEingang I, IIFrequenzAnschlussEingangsfrequenzBemessungsspannungPulsdauerGenauigkeitKabellängeLeitungsfehlerüberwachungNAMURSensortyp                                                                | integriert<br>30 m<br>rot: Hardware-Fehler<br>grün: Power on<br>Summer ein<br>gelb<br>gelb: Diagnosebus-Aktivität<br>Frequenz oder NAMUR/mechanischer<br>Kontakt wählbar<br>nur passive Last<br>0,3 Hz zu 1 kHz<br>max. 35 V<br>min. 50 µs<br>± 1 %<br>max. 30 m<br>Leitungsunterbrechung , Kurzschluss<br>NAMUR-Sensor nach DIN EN 60947-6 |

2015-04
| Bemessungsspannung        | max. 35 V                                                              |
|---------------------------|------------------------------------------------------------------------|
| Schaltfrequenz            | 10 Hz                                                                  |
| Kabellänge                | max. 30 m                                                              |
| Leitungsfehlerüberwachung | Leitungsunterbrechung , Kurzschluss                                    |
| Eingang III, IV           |                                                                        |
| Eingangstyp               | NAMUR/mechanischer Kontakt                                             |
| NAMUR                     |                                                                        |
| Sensortyp                 | NAMUR-Sensor nach DIN EN 60947-6                                       |
| Anschluss                 | nur passive Last                                                       |
| Bemessungsspannung        | max. 35 V                                                              |
| Schaltfrequenz            | 10 Hz                                                                  |
| Kabellänge                | max. 30 m                                                              |
| Leitungsfehlerüberwachung | Leitungsunterbrechung , Kurzschluss                                    |
| Eingang V                 |                                                                        |
| Eingangstyp               | wählbar: Diagnosebus CH 1 Alarmeingang ,<br>NAMUR/mechanischer Kontakt |
| Alarmeingang              |                                                                        |
| Anschluss                 | nur passive Last                                                       |
| Bemessungsspannung        | max. 35 V                                                              |
| Kabellänge                | max. 30 m                                                              |
| Leitungsfehlerüberwachung | Leitungsunterbrechung , Kurzschluss                                    |
| NAMUR                     |                                                                        |
| Sensortyp                 | NAMUR-Sensor nach DIN EN 60947-6                                       |
| Anschluss                 | nur passive Last                                                       |
| Bemessungsspannung        | max. 35 V                                                              |
| Schaltfrequenz            | 10 Hz                                                                  |
| Kabellänge                | max. 30 m                                                              |
| Leitungsfehlerüberwachung | Leitungsunterbrechung , Kurzschluss                                    |
| Eingang VI                |                                                                        |
| Eingangstyp               | wählbar: Diagnosebus CH 2 Alarmeingang ,<br>NAMUR/mechanischer Kontakt |
| Alarmeingang              |                                                                        |
| Anschluss                 | nur passive Last                                                       |
| Bemessungsspannung        | max. 35 V                                                              |
| Kabellänge                | max. 30 m                                                              |
| Leitungsfehlerüberwachung | Leitungsunterbrechung , Kurzschluss                                    |
| NAMUR                     |                                                                        |
| Sensortyp                 | NAMUR-Sensor nach DIN EN 60947-6                                       |
| Anschluss                 | nur passive Last                                                       |
| Bemessungsspannung        | max. 35 V                                                              |
| Schaltfrequenz            | 10 Hz                                                                  |
| Kabellänge                | max. 30 m                                                              |
| Leitungsfehlerüberwachung | Leitungsunterbrechung, Kurzschluss                                     |
| Eingang VII, VIII         |                                                                        |

| Eingangstyp                                                                                                    | wählbar: 4-Draht-Temperatureingang Pt100, NAMUR/mechanischer Kontakt                                                                                                    |  |
|----------------------------------------------------------------------------------------------------|----------------------------------------------------------------------------------------------------|--|
| Temperatur                                                                                                    |                                                                                                    |  |
| Anschluss                                                                                                    | nur passive Last                                                                                                    |  |
| Bemessungsspannung                                                                                                    | max. 35 V                                                                                                    |  |
| Messbereich                                                                                                    | -50 90 °C (-58 194 °F)                                                                                                    |  |
| Genauigkeit                                                                                                    | 1 K                                                                                                    |  |
| Messstrom                                                                                                    | 1 mA                                                                                                    |  |
| Leitungswiderstand                                                                                                    | 4,2 Ω pro Leitung                                                                                                    |  |
| Kabellänge                                                                                                    | max. 30 m                                                                                                    |  |
| Leitungsfehlerüberwachung                                                                                                    | Leitungsunterbrechung, Kurzschluss                                                                                                    |  |
| NAMUR                                                                                                    | wie Eingang III, IV                                                                                                    |  |
| Sensortyp                                                                                                    | NAMUR-Sensor nach DIN EN 60947-6                                                                                                    |  |
| Anschluss                                                                                                    | nur passive Last                                                                                                    |  |
| Bemessungsspannung                                                                                                    | max. 35 V                                                                                                    |  |
| Schaltfrequenz                                                                                                    | 10 Hz                                                                                                    |  |
| Kabellänge                                                                                                    | max. 30 m                                                                                                    |  |
| Leitungsfehlerüberwachung                                                                                                    | Leitungsunterbrechung, Kurzschluss                                                                                                    |  |
| Luftfeuchtigkeit                                                                                                    |                                                                                                    |  |
| Messbereich                                                                                                    | 0 95 % RH                                                                                                    |  |
| Genauigkeit                                                                                                    | 2 % RH                                                                                                    |  |
| Auflösung                                                                                                    | 0,04 %                                                                                                    |  |
| Ausgänge                                                                                                    |                                                                                                    |  |
| Ausgang I                                                                                                    |                                                                                                    |  |
| Ausgangsart                                                                                                    | wählbar: Diagnosebus CH 1 , Relais ,<br>Schließer                                                                                                    |  |
| Kontaktbelastung                                                                                                    | 250 V AC/ 6 A ohmsche Last                                                                                                    |  |
| Mechanische Lebensdauer                                                                                                    | 1 x 10 <sup>5</sup> Schaltspiele                                                                                                    |  |
| Ansprochzoit                                                                                                    |                                                                                                    |  |
| Anspiechzen                                                                                                    | Einschaltzeit 7 ms , Ausschaltzeit 3 ms                                                                                                    |  |
| Schaltfrequenz                                                                                                    | Einschaltzeit 7 ms , Ausschaltzeit 3 ms<br>6 min <sup>-1</sup> Volllast, 1200 min <sup>-1</sup> ohne Last                                                                                                    |  |
| Schaltfrequenz       Ausgang II                                                                                                    | Einschaltzeit 7 ms , Ausschaltzeit 3 ms<br>6 min <sup>-1</sup> Volllast, 1200 min <sup>-1</sup> ohne Last                                                                                                    |  |
| Schaltfrequenz       Ausgang II       Ausgangsart                                                                                                    | Einschaltzeit 7 ms , Ausschaltzeit 3 ms<br>6 min <sup>-1</sup> Volllast, 1200 min <sup>-1</sup> ohne Last<br>wählbar: Diagnosebus CH 2 , Relais ,<br>Schließer                                                                                                    |  |
| Schaltfrequenz       Ausgang II       Ausgangsart       Kontaktbelastung                                                                                                    | Einschaltzeit 7 ms , Ausschaltzeit 3 ms<br>6 min <sup>-1</sup> Volllast, 1200 min <sup>-1</sup> ohne Last<br>wählbar: Diagnosebus CH 2 , Relais ,<br>Schließer<br>250 V AC/ 6 A ohmsche Last                                                                                                    |  |
| Schaltfrequenz       Ausgang II       Ausgangsart       Kontaktbelastung       Mechanische Lebensdauer                                                                                                    | Einschaltzeit 7 ms , Ausschaltzeit 3 ms<br>6 min <sup>-1</sup> Volllast, 1200 min <sup>-1</sup> ohne Last<br>wählbar: Diagnosebus CH 2 , Relais ,<br>Schließer<br>250 V AC/ 6 A ohmsche Last<br>1 x 10 <sup>5</sup> Schaltspiele                                                                                                    |  |
| Ansprechzeit       Schaltfrequenz       Ausgang II       Ausgangsart       Kontaktbelastung       Mechanische Lebensdauer       Ansprechzeit                                                                                                    | Einschaltzeit 7 ms , Ausschaltzeit 3 ms<br>6 min <sup>-1</sup> Volllast, 1200 min <sup>-1</sup> ohne Last<br>wählbar: Diagnosebus CH 2 , Relais ,<br>Schließer<br>250 V AC/ 6 A ohmsche Last<br>1 x 10 <sup>5</sup> Schaltspiele<br>Einschaltzeit 7 ms , Ausschaltzeit 3 ms                                                                                                    |  |
| Schaltfrequenz         Ausgang II         Ausgangsart         Kontaktbelastung         Mechanische Lebensdauer         Ansprechzeit         Schaltfrequenz                                                                                                    | Einschaltzeit 7 ms , Ausschaltzeit 3 ms<br>6 min <sup>-1</sup> Volllast, 1200 min <sup>-1</sup> ohne Last<br>wählbar: Diagnosebus CH 2 , Relais ,<br>Schließer<br>250 V AC/ 6 A ohmsche Last<br>1 x 10 <sup>5</sup> Schaltspiele<br>Einschaltzeit 7 ms , Ausschaltzeit 3 ms<br>6 min <sup>-1</sup> Volllast, 1200 min <sup>-1</sup> ohne Last                                                                                                    |  |
| Ansprechzeit         Schaltfrequenz         Ausgang II         Ausgangsart         Kontaktbelastung         Mechanische Lebensdauer         Ansprechzeit         Schaltfrequenz         Ausgang III                                                                      | Einschaltzeit 7 ms , Ausschaltzeit 3 ms<br>6 min <sup>-1</sup> Volllast, 1200 min <sup>-1</sup> ohne Last<br>wählbar: Diagnosebus CH 2 , Relais ,<br>Schließer<br>250 V AC/ 6 A ohmsche Last<br>1 x 10 <sup>5</sup> Schaltspiele<br>Einschaltzeit 7 ms , Ausschaltzeit 3 ms<br>6 min <sup>-1</sup> Volllast, 1200 min <sup>-1</sup> ohne Last                                                                                                    |  |
| Ansprechzeit         Schaltfrequenz         Ausgang II         Ausgangsart         Kontaktbelastung         Mechanische Lebensdauer         Ansprechzeit         Schaltfrequenz         Ausgang III         Ausgangsart                                                  | Einschaltzeit 7 ms , Ausschaltzeit 3 ms<br>6 min <sup>-1</sup> Volllast, 1200 min <sup>-1</sup> ohne Last<br>wählbar: Diagnosebus CH 2 , Relais ,<br>Schließer<br>250 V AC/ 6 A ohmsche Last<br>1 x 10 <sup>5</sup> Schaltspiele<br>Einschaltzeit 7 ms , Ausschaltzeit 3 ms<br>6 min <sup>-1</sup> Volllast, 1200 min <sup>-1</sup> ohne Last<br>wählbar: zentraler Alarm , potenzialfreier<br>Kontakt , Öffner                                                                    |  |
| Ansprechzeit         Schaltfrequenz         Ausgang II         Ausgangsart         Kontaktbelastung         Mechanische Lebensdauer         Ansprechzeit         Schaltfrequenz         Ausgang III         Ausgangsart         Anschluss                                | Einschaltzeit 7 ms , Ausschaltzeit 3 ms<br>6 min <sup>-1</sup> Volllast, 1200 min <sup>-1</sup> ohne Last<br>wählbar: Diagnosebus CH 2 , Relais ,<br>Schließer<br>250 V AC/ 6 A ohmsche Last<br>1 x 10 <sup>5</sup> Schaltspiele<br>Einschaltzeit 7 ms , Ausschaltzeit 3 ms<br>6 min <sup>-1</sup> Volllast, 1200 min <sup>-1</sup> ohne Last<br>wählbar: zentraler Alarm , potenzialfreier<br>Kontakt , Öffner<br>nur zum Anschluss an sichere Stromkreise                        |  |
| Ansprechzeit         Schaltfrequenz         Ausgang II         Ausgangsart         Kontaktbelastung         Mechanische Lebensdauer         Ansprechzeit         Schaltfrequenz         Ausgang III         Ausgangsart         Anschluss         Spannung               | Einschaltzeit 7 ms , Ausschaltzeit 3 ms<br>6 min <sup>-1</sup> Volllast, 1200 min <sup>-1</sup> ohne Last<br>wählbar: Diagnosebus CH 2 , Relais ,<br>Schließer<br>250 V AC/ 6 A ohmsche Last<br>1 x 10 <sup>5</sup> Schaltspiele<br>Einschaltzeit 7 ms , Ausschaltzeit 3 ms<br>6 min <sup>-1</sup> Volllast, 1200 min <sup>-1</sup> ohne Last<br>wählbar: zentraler Alarm , potenzialfreier<br>Kontakt , Öffner<br>nur zum Anschluss an sichere Stromkreise<br>50 V DC             |  |
| Ansprechzeit         Schaltfrequenz         Ausgang II         Ausgangsart         Kontaktbelastung         Mechanische Lebensdauer         Ansprechzeit         Schaltfrequenz         Ausgang III         Ausgangsart         Anschluss         Spannung         Strom | Einschaltzeit 7 ms , Ausschaltzeit 3 ms<br>6 min <sup>-1</sup> Volllast, 1200 min <sup>-1</sup> ohne Last<br>wählbar: Diagnosebus CH 2 , Relais ,<br>Schließer<br>250 V AC/ 6 A ohmsche Last<br>1 x 10 <sup>5</sup> Schaltspiele<br>Einschaltzeit 7 ms , Ausschaltzeit 3 ms<br>6 min <sup>-1</sup> Volllast, 1200 min <sup>-1</sup> ohne Last<br>wählbar: zentraler Alarm , potenzialfreier<br>Kontakt , Öffner<br>nur zum Anschluss an sichere Stromkreise<br>50 V DC<br>max. 1 A |  |

2015-04

| Galvanische Trennung               |                                                                                          |  |  |
|------------------------------------|------------------------------------------------------------------------------------------|--|--|
| Alle Stromkreise/FE                | Funktionsisolierung nach IEC 62103,<br>Bemessungsisolationsspannung 50 V <sub>eff</sub>  |  |  |
| Ausgang I, II/übrige Kreise        | Funktionsisolierung nach IEC 62103,<br>Bemessungsisolationsspannung 250 V <sub>eff</sub> |  |  |
| Ethernet/Versorgung                | Funktionsisolierung nach IEC 62103,<br>Bemessungsisolationsspannung 50 V <sub>eff</sub>  |  |  |
| Ethernet/übrige Kreise             | Funktionsisolierung nach IEC 62103,<br>Bemessungsisolationsspannung 50 V <sub>eff</sub>  |  |  |
| Feldbus/übrige Kreise              | Funktionsisolierung nach IEC 62103,<br>Bemessungsisolationsspannung 50 V <sub>eff</sub>  |  |  |
| Diagnosebus/übrige Kreise          | Funktionsisolierung nach IEC 62103,<br>Bemessungsisolationsspannung 50 V <sub>eff</sub>  |  |  |
| Richtlinienkonformität             |                                                                                          |  |  |
| Elektromagnetische Verträglichkeit |                                                                                          |  |  |
| Richtlinie 2004/108/EG             | EN 61326-1:2013                                                                          |  |  |
| Niederspannung                     |                                                                                          |  |  |
| Richtlinie 73/23/EWG               | EN 61010                                                                                 |  |  |
| Normenkonformität                  |                                                                                          |  |  |
| Galvanische Trennung               | IEC 62103                                                                                |  |  |
| Elektromagnetische Verträglichkeit | NE 21                                                                                    |  |  |
| Schutzart                          | IEC 60529                                                                                |  |  |
| Feldbusstandard                    | IEC 61158-2                                                                              |  |  |
| Klimatische Bedingungen            | DIN IEC 721                                                                              |  |  |
| Schockfestigkeit                   | EN 60068-2-27                                                                            |  |  |
| Schwingungsfestigkeit              | EN 60068-2-6                                                                             |  |  |
| Ethernet                           | IEEE 802.3                                                                               |  |  |
| Umgebungsbedingungen               |                                                                                          |  |  |
| Umgebungstemperatur                | -40 60 °C (-40 140 °F)                                                                   |  |  |
| Lagertemperatur                    | -40 85 °C (-40 185 °F)                                                                   |  |  |
| Relative Luftfeuchtigkeit          | < 95 % nicht kondensierend                                                               |  |  |
| Schockfestigkeit                   | 5 g 11 ms                                                                                |  |  |
| Schwingungsfestigkeit              | 1 g , 10 150 Hz                                                                          |  |  |
| Schutz gegen elektrischen Schlag   | Überspannungskategorie II                                                                |  |  |
| Verschmutzungsgrad                 | max. 2, gemäß IEC 60664                                                                  |  |  |
| Korrosionsbeständigkeit            | nach ISA-S71.04-1985, Schweregrad G3                                                     |  |  |
| Mechanische Daten                  |                                                                                          |  |  |
| Gehäusematerial                    | Polycarbonat                                                                             |  |  |
| Gehäusebreite                      | siehe Abmessungszeichnung                                                                |  |  |
| Gehäusehöhe                        | siehe Abmessungszeichnung                                                                |  |  |
| Gehäusetiefe                       | siehe Abmessungszeichnung                                                                |  |  |
| Schutzart                          | IP20                                                                                     |  |  |
| Masse                              | 500 g                                                                                    |  |  |
| Befestigung                        | Hutschienenmontage                                                                       |  |  |

| Daten für den Einsatz in Verbindung mit Ex-Bereichen  |                                                                                                    |  |  |
|-------------------------------------------------------|----------------------------------------------------------------------------------------------------|--|--|
| FOUNDATION Fieldbus                                   |                                                                                                    |  |  |
| Anschluss                                             | Anschluss an Stromkreise mit sicherer<br>begrenzter Spannung gemäß IEC 60079-11,<br>Zündschutzart ic                                                                                                    |  |  |
| Spannung U <sub>i</sub>                               | max. 35 V                                                                                                    |  |  |
| Konformitätsaussage                                   | TÜV 14 ATEX 115980 X                                                                                                    |  |  |
| Gruppe, Kategorie, Zündschutzart,<br>Temperaturklasse | Motherboard 🖾 II 3 G Ex nA nC IIC T4 Gc ,<br>Gateway 🐼 II 3 G Ex nA IIC T4 Gc                                                                                                    |  |  |
| Richtlinienkonformität                                |                                                                                                    |  |  |
| Richtlinie 94/9/EG                                    | EN 60079-0:2012 , EN 60079-11:2012 , EN 60079-15:2010                                                                                                    |  |  |
| Internationale Zulassungen                            |                                                                                                    |  |  |
| IECEx-Zulassung                                       | IECEx TUN 14.0003X                                                                                                    |  |  |
| Zugelassen für                                        | Motherboard Ex nA nC IIC T4 Gc , Gateway Ex nA IIC T4 Gc                                                                                                    |  |  |
| Allgemeine Informationen                              |                                                                                                    |  |  |
| Ergänzende Informationen                              | Beachten Sie, soweit zutreffend, die<br>Konformitätsaussagen,<br>Konformitätserklärungen,<br>Konformitätsbescheinigungen und<br>Betriebsanleitungen. Diese Informationen<br>finden Sie unter www.pepperl-fuchs.com. |  |  |

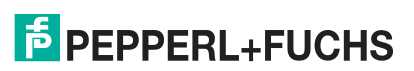

# 4 Installation der Hardware

# 4.1 Power Hub + Advanced-Diagnostic-Module

Für die Installation einer Advanced Physical Diagnostics für FieldConnex<sup>®</sup> Power Hubs werden die ADMs auf die FieldConnex<sup>®</sup> Power Hubs montiert und untereinander sowie mit dem Diagnostic Gateway über einen dedizierten Diagnosebus verbunden. In der folgenden Abbildung ist ein Beispiel für eine solche Installation zu sehen.

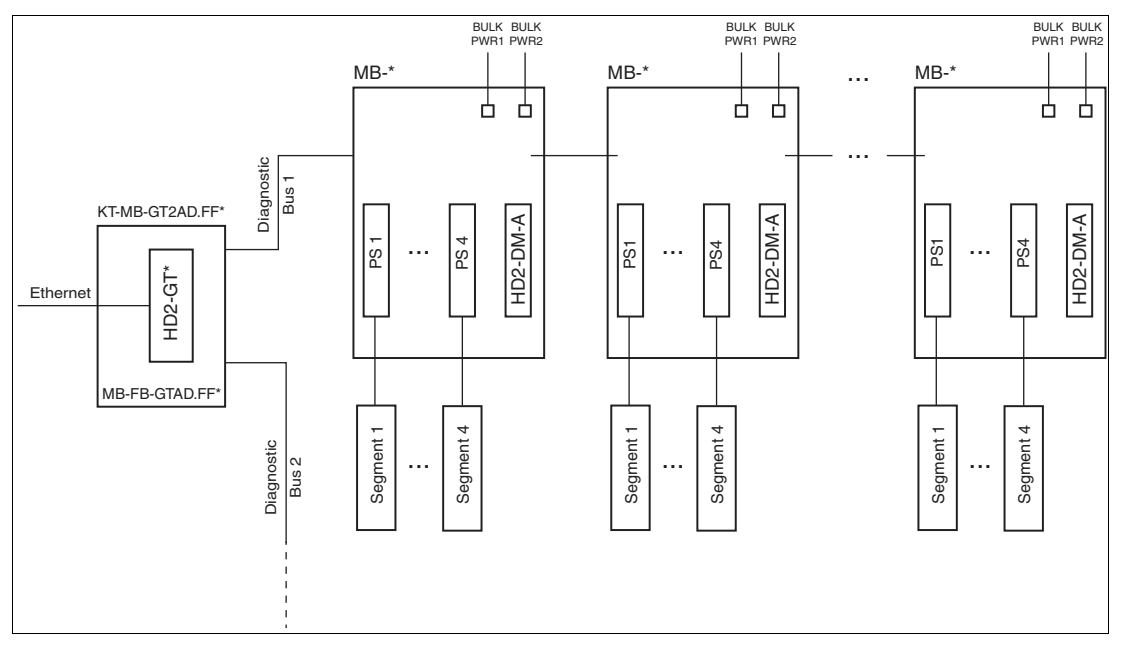

Abbildung 4.1 System-Topologie mit P+F Power Hubs und Advanced-Diagnostic-Modulen

Das Diagnostic Gateway ist mit zwei Diagnosebuskanälen versehen. Je nach PLS-Anschluss können folgende Elemente angeschlossen werden:

- Mit FDS/OPC: 31 Power-Hub-Motherboards (für jeden Kanal) / 62 Power-Hub-Motherboards (für beide Kanäle)
- Mit FOUNDATION Fieldbus: 8 Power-Hub-Motherboards (für jeden Kanal) / 16 Power-Hub-Motherboards (für beide Kanäle)

### Hinweis!

о П

Verwenden Sie für eine optimale Leistung dieselbe Anzahl Power-Hub-Motherboards auf beiden Diagnosebuskanälen.

Zur FDS/OPC-Integration werden bis zu 125 Diagnostic Gateways oder 1000 ADMs (je nachdem,was zuerst eintritt) für eine einzelne FDS-Serverinstallation unterstützt. Zur FF-Integration ist dieser Grenzwert nicht anwendbar, da jedes Diagnostic Gateway ein einzelnes FF-H1-Feldgerät ohne Anschluss an die anderen Gateways darstellt.

### Erforderliche Hardwarekomponenten

| Hardwarekomponente                          |                                                                                                    |
|---------------------------------------------|----------------------------------------------------------------------------------------------------|
| KT-MB-GT2AD.FF<br>oder<br>KT-MB-GT2AD.FF.IO | Das Kit enthält folgende<br>Hardwarekomponenten:<br>HD2-GT-2AD.FF.IO: Diagnostic Gateway                                                                                    |
|                                             | <ul> <li>MB-FB-GT.AD.FF / MB-FB-GT.AD.FF.IO:<br/>Motherboard für Diagnostic Gateway / E/A-<br/>Motherboard für Diagnostic Gateway</li> </ul>                                |
| MB*                                         | Je nach Anzahl der Segmente und<br>Redundanzkonzept sind verschiedene<br>Motherboards erhältlich.<br>Weiteres Zubehör finden Sie im Internet unter<br>www.pepperl-fuchs.com |
| HD2-DM-A                                    | Advanced-Diagnostic-Modul                                                                                                    |

# 4.1.1 Installation des Diagnosebusses

Die max. Länge des Diagnosebuskanals beträgt 30 m.

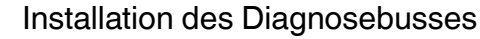

- 1. Verwenden Sie zum Anschließen des Diagnostic Gateways an den FieldConnex $^{\mbox{\tiny (B)}}$  Power Hub eine 4-adrige Leitung.
- 2. Verwenden Sie zum Verbinden der Power Hubs untereinander eine 4-adrige Leitung oder das optionale ACC-MB-HDC Verbindungskabel.
- Verwenden Sie in EMV-sensitiven Bereichen f
  ür den Diagnosebus abgeschirmte Kabel. Verbinden Sie die Kabelabschirmung mit der Schirm/Erdungsklemme des Gateway-Motherboards.
- 4. Die wichtigste Methode zum Verbinden der FieldConnex<sup>®</sup> Power Hubs miteinander und mit dem Diagnostic Gateway wird in der folgenden Abbildung gezeigt. Die tatsächliche Installation hängt von dem verwendeten FieldConnex<sup>®</sup> Power Hub ab. Genauere Informationen werden im Handbuch des verwendeten FieldConnex<sup>®</sup> Power Hubs gezeigt.
- Die am Diagnostic Gateway verwendeten Klemmenanschlüsse hängen von dem verwendeten Kit ab. KT-MB-GT2AD.FF:siehe Kapitel 3.3.1 KT-MB-GT2AD.FF.IO: siehe Kapitel 3.4.1

2015-04

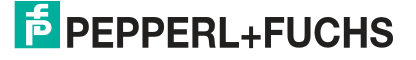

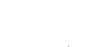

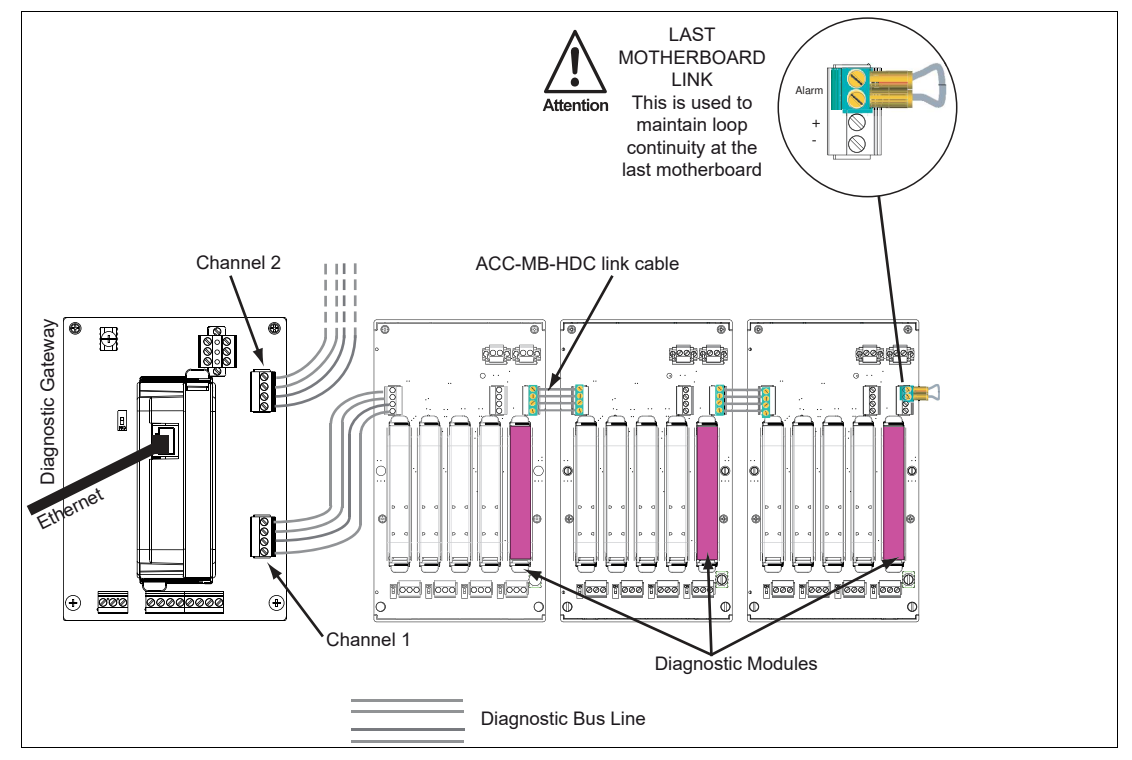

Abbildung 4.2 Schaltschrankinstallationsbeispiel mit Diagnostic Gateway

### Hinweis!

Jedem HD2-DM-A-Modul, das an das gleiche KT-MB-GT2AD.FF\* angeschlossen ist, muss eine eindeutige Geräteadresse zugeordnet sein. Siehe Kapitel 4.1.2

### 4.1.2 Geräteadresszuweisung

Vor der Montage des Moduls auf dem Motherboard muss dem HD2-DM-A Modul eine Geräteadresse zugewiesen werden. Die Adresse hängt von Ihrer PLS-Infrastruktur ab, siehe Kapitel 5 oder siehe Kapitel 6. Diese Zuweisung wird über den DIP-Schalter auf dem Gerät vorgenommen. Der DIP-Schalter besteht aus 8 nebeneinander liegenden Schaltern. Sie können für die Zuweisung von Adressen von 1 bis 247 im Binärformat verwendet werden.

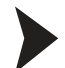

#### Zuweisen der Geräteadresse

Zum Zuweisen einer Adresse zum HD2-DM-A gehen Sie wie folgt vor:

Stellen Sie alle 8 Schalter des DIP-Schalters auf der linken Seite des Moduls in die korrekte Stellung, um eine eindeutige Adresse zu generieren.

Weitere Informationen über das Generieren von Binäradressen finden Sie auf dem Aufkleber auf dem Modul.

→ Die Geräteadresse ist damit zugewiesen.

### 4.1.3 Anschließen des DCS-Anschlusses

Je nach der eingesetzten Integrationsmethode sind folgende Anschlüsse erforderlich:

#### FDS/OPC-Integration

Ein Ethernet RJ-45 Anschluss ist oben auf dem Diagnostic Gateway angeordnet. Siehe Kapitel 3.3, siehe Kapitel 3.4.

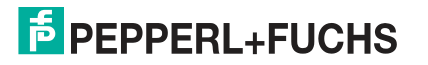

FF/H1-Integration

Der FF-H1-Anschluss ist auf dem Diagnostic Gateway Motherboard angeordnet. Siehe Kapitel 3.3, siehe Kapitel 3.4. Für einige Funktionen könnte ein zusätzlicher Ethernetanschluss erforderlich sein, siehe Kapitel 6.2.

# о П

#### Hinweis!

Der Anschluss des Diagnostic Gateway FF-H1 darf an keinen Feldbuskoppler wie die Segment Protectors oder die Feldbusbarrieren von Pepperl+Fuchs angeschlossen sein.

Das Diagnostic Gateway muss direkt an eine Hauptleitung angeschlossen sein

Zum Erzielen der optimalen Leistung empfiehlt Pepperl+Fuchs, ein separates FF-H1 Diagnosesegment für die Diagnostic Gateways zu verwenden. Geplante Feldbusdaten müssen für dieses Segment auf ein Minimum reduziert bleiben.

# 4.2 Kit für den Standalone-Betrieb + Advanced Diagnostic Module

Das KT-MB-DM-Kit für den Standalone-Betrieb ermöglicht die Installation der FieldConnex<sup>®</sup> Advanced Physical Layer-Diagnose für Power-Hub-Installation ohne FieldConnex<sup>®</sup>. Das ADM-Modul HD2-DM-A ist auf einem Motherboard installiert, das die Verbindung zu 4 FF-H1 oder PROFIBUS-PA-Segmenten ermöglicht. Die Motherboards sind miteinander und mit dem Diagnostic Gateway verbunden über einen dezidierten Diagnosebus. Die nachfolgende Abbildung zeigt ein Beispiel einer solchen Installation.

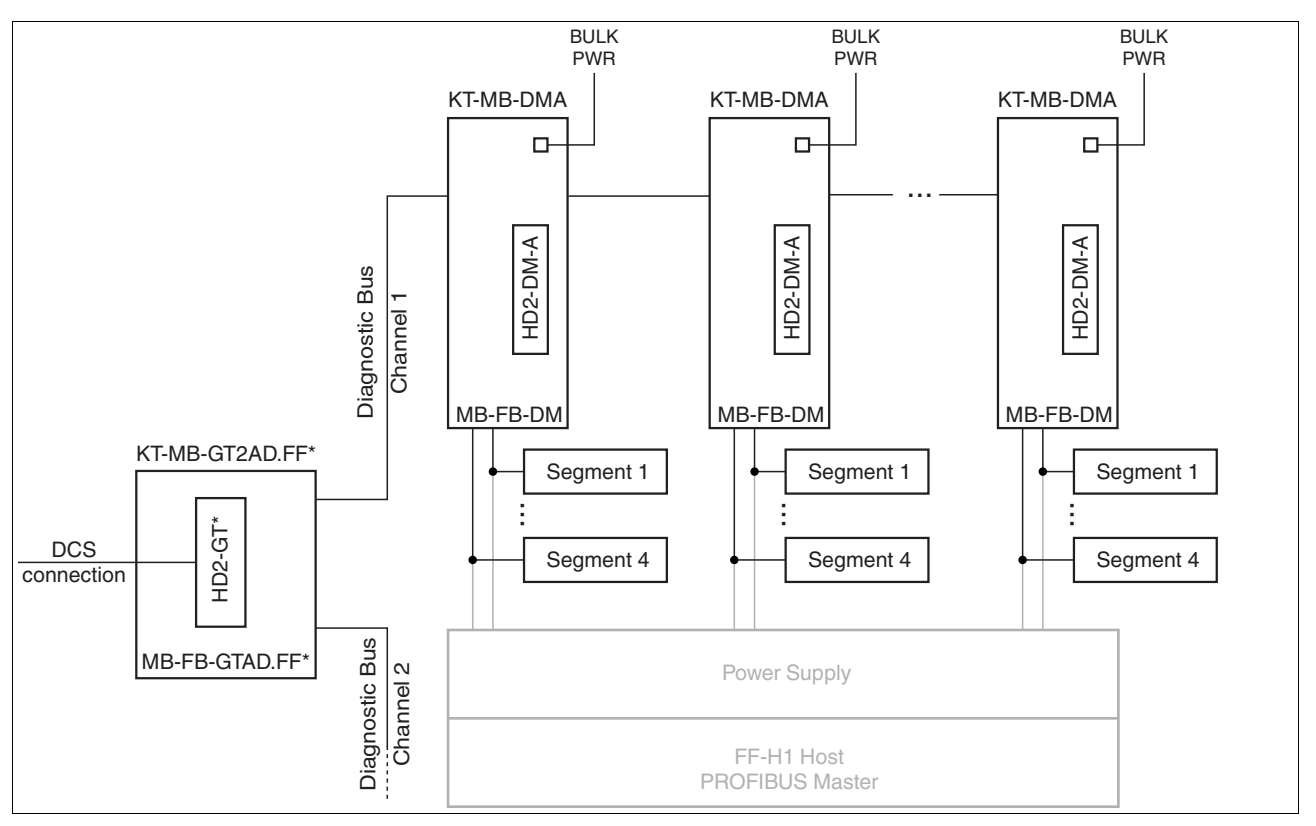

Abbildung 4.3 Systemtopologie mit Diagnostic Gateway und Kits für den Standalone-Betrieb

Das Diagnostic Gateway bietet 2 Diagnosebuskanäle. Abhängig von der ausgewählten Integrationslösung können Sie Folgendes anschließen:

- Bei FDS/OPC-Integration: 62 Standalone-Kits (f
  ür beide Kan
  äle ) / 31 Standalone-Kits (f
  ür jeden Kanal)
- Bei FOUNDATION-Fieldbus-Integration: 16 Standalone-Kits (beide Kanäle) /8 Standalone-Kits (für jeden Kanal)

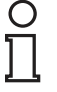

#### Hinweis!

Für eine optimale Leistung nutzen Sie an jedem Diagnosebuskanal die gleiche Anzahl von Power-Hub-Motherboards.

Bei FDS/OPC-Integration werden bis zu 125 Diagnostic Gateways oder 1000 ADMS für eine einzige FDS-Server-Installation unterstützt (je nach dem, was zuerst erreicht wird). Bei der FF-Integration trifft diese Begrenzung nicht zu, da jedes Diagnostic Gateway ein einzelnes FF-H1-Feldgerät ohne Verbindung zu den anderen Gateways darstellt.

#### Benötigte Hardwarekomponenten

| Hardwarekomponenten                         |                                                                                                    |
|---------------------------------------------|----------------------------------------------------------------------------------------------------|
| KT-MB-GT2AD.FF<br>oder<br>KT-MB-GT2AD.FF.IO | Kit, das folgende Hardwarekomponenten<br>umfasst:<br>HD2-GT-2AD.FF.IO: Diagnostic Gateway                                                               |
|                                             | <ul> <li>MB-FB-GT.AD.FF / MB-FB-GT.AD.FF.IO:<br/>Motherboard für das Diagnostic Gateway /<br/>I/O Motherboard für das Diagnostic<br/>Gateway</li> </ul> |
| KT-MB-DMA                                   | Kit , das folgende Hardwarekomponenten<br>umfasst:<br>HD2-DM-A: Advanced-Diagnostic-Modul                                                               |
|                                             | <ul> <li>MB-FB-DM: Standalone-Motherboard für<br/>das Advanced-Diagnostic-Modul</li> </ul>                                                              |

4.2.1 Installation des Diagnosebusses

Die max. Länge des Diagnosebuskanals beträgt 30 m.

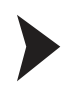

Installation des Diagnosebusses

- 1. Verwenden Sie zum Anschließen des Diagnostic Gateways an den FieldConnex<sup>®</sup> Power Hub eine 4-adrige Leitung.
- 2. Verwenden Sie zum Verbinden der Power Hubs untereinander eine 4-adrige Leitung oder das optionale ACC-MB-HDC Verbindungskabel.
- Verwenden Sie in EMV-sensitiven Bereichen f
  ür den Diagnosebus abgeschirmte Kabel. Verbinden Sie die Kabelabschirmung mit der Schirm/Erdungsklemme des Gateway-Motherboards.
- 4. Die wichtigste Methode zum Verbinden der Standalone-Kits miteinander und mit dem Diagnostic Gateway wird in der folgenden Abbildung gezeigt.
- Die am Diagnostic Gateway verwendeten Klemmenanschlüsse hängen von dem verwendeten Kit ab. KT-MB-GT2AD.FF:siehe Kapitel 3.3.1 KT-MB-GT2AD.FF.IO: siehe Kapitel 3.4.1

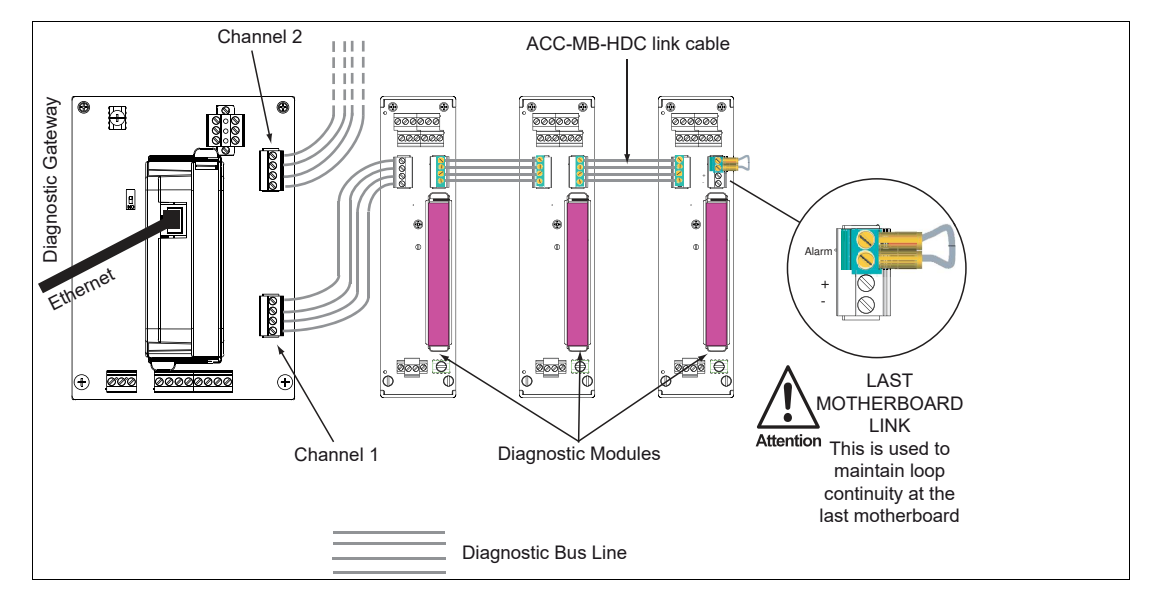

### Hinweis!

Jedem HD2-DM-A-Modul, das an dasselbe KT-MB-GT2AD.FF\* angeschlossen ist, muss eine eindeutige Geräteadresse zugeordnet sein. Siehe Kapitel 4.1.2

### Anschließen des Standalone-Kits für Feldbussegmente

Anschließen des Standalone-Diagnose-Motherboards an das Feldbussegment

Das Standalone-Diagnose-Motherboard unterstützt das Anschließen von bis zu vier Feldbussegmenten. Verfahren Sie beim Anschließen eines Standalone-Diagnose-Motherboards an ein Feldbussegment wie folgt:

Verdrahten Sie die Segmentanschlüsse des Standalone-Diagnostic Motherboards parallel mit den Segment-Ausgangsleitungen (Hauptleitungen) der Feldbus-Netzteile.

Anschließen des Standalone-Diagnose-Motherboards an die Hilfsspannungsversorgung

Schließen Sie das Standalone-Diagnose-Motherboard parallel an die Hilfsspannung der Feldbusspannungsversorgung an.

→ Nun ist das Standalone-Diagnose-Motherboard mit Spannung versorgt. Die Hilfsspannung der Feldbusspannungsversorgung wird ebenfalls überwacht.

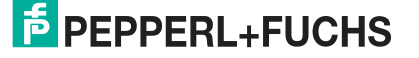

4.2.2

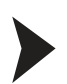

Ο

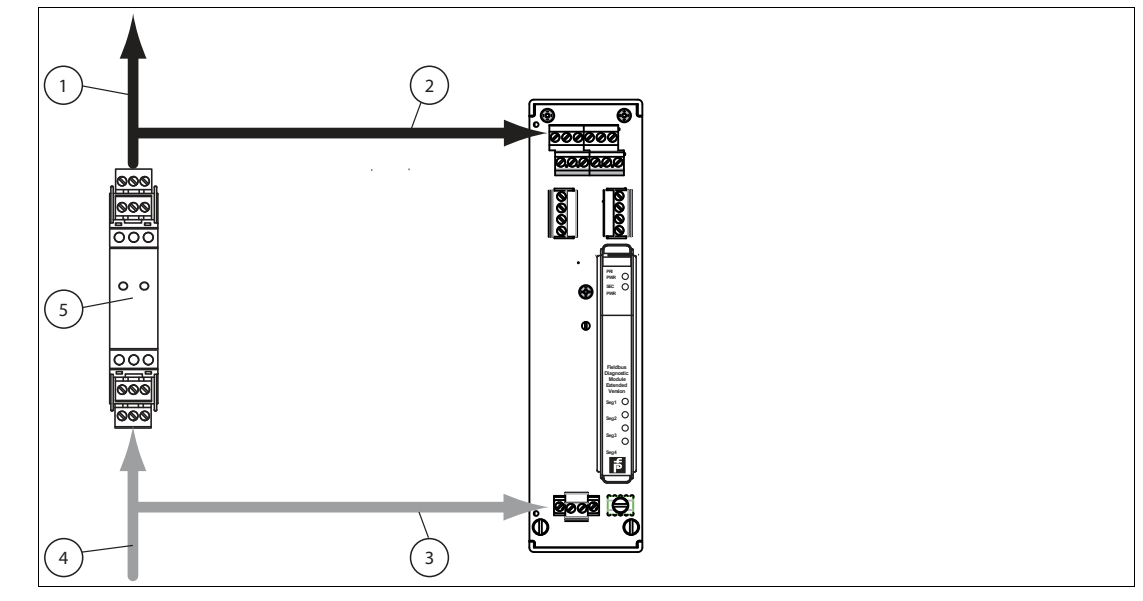

Abbildung 4.4 Anschluss der Hauptleitung

- **1** Hauptleitung zum Segment
- 2 Hauptleitung zum Segmentanschluss (Parallelschaltung)
- 3 Anschluss der KT-MB-DMA Hilfsspannungsversorgung
- 4 Anschluss der Feldbus-Hilfsspannungsversorgung
- 5 Feldbus-Netzteil

### 4.2.3 Geräteadresszuweisung

Vor der Montage des Moduls auf dem Motherboard muss dem HD2-DM-A Modul eine Geräteadresse zugewiesen werden. Die Adresse hängt von Ihrer PLS-Infrastruktur ab, siehe Kapitel 5 oder siehe Kapitel 6. Diese Zuweisung wird über den DIP-Schalter auf dem Gerät vorgenommen. Der DIP-Schalter besteht aus 8 nebeneinander liegenden Schaltern. Sie können für die Zuweisung von Adressen von 1 bis 247 im Binärformat verwendet werden.

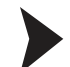

#### Zuweisen der Geräteadresse

Zum Zuweisen einer Adresse zum HD2-DM-A gehen Sie wie folgt vor:

Stellen Sie alle 8 Schalter des DIP-Schalters auf der linken Seite des Moduls in die korrekte Stellung, um eine eindeutige Adresse zu generieren. Weitere Informationen über das Generieren von Binäradressen finden Sie auf dem Aufkleber auf dem Modul.

→ Die Geräteadresse ist damit zugewiesen.

### 4.2.4 Anschließen des DCS-Anschlusses

Je nach der eingesetzten Integrationsmethode sind folgende Anschlüsse erforderlich:

FDS/OPC-Integration

Ein Ethernet RJ-45 Anschluss ist oben auf dem Diagnostic Gateway angeordnet. Siehe Kapitel 3.3, siehe Kapitel 3.4.

FF/H1-Integration

Der FF-H1-Anschluss ist auf dem Diagnostic Gateway Motherboard angeordnet. Siehe Kapitel 3.3, siehe Kapitel 3.4. Für einige Funktionen könnte ein zusätzlicher Ethernetanschluss erforderlich sein, siehe Kapitel 6.2.

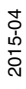

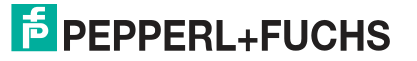

### Hinweis!

0

Der Anschluss des Diagnostic Gateway FF-H1 darf an keinen Feldbuskoppler wie die Segment Protectors oder die Feldbusbarrieren von Pepperl+Fuchs angeschlossen sein.

Das Diagnostic Gateway muss direkt an eine Hauptleitung angeschlossen sein

Zum Erzielen der optimalen Leistung empfiehlt Pepperl+Fuchs, ein separates FF-H1 Diagnosesegment für die Diagnostic Gateways zu verwenden. Geplante Feldbusdaten müssen für dieses Segment auf ein Minimum reduziert bleiben.

# 4.3 Schirmung und Erdung

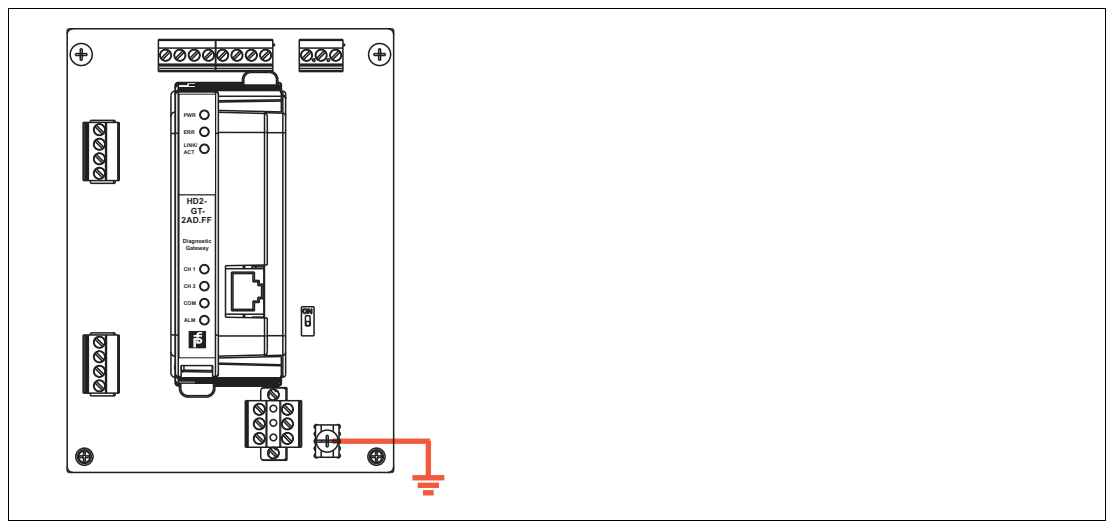

Abbildung 4.5 KT-MB-GT2AD.FF Erdungsklemme

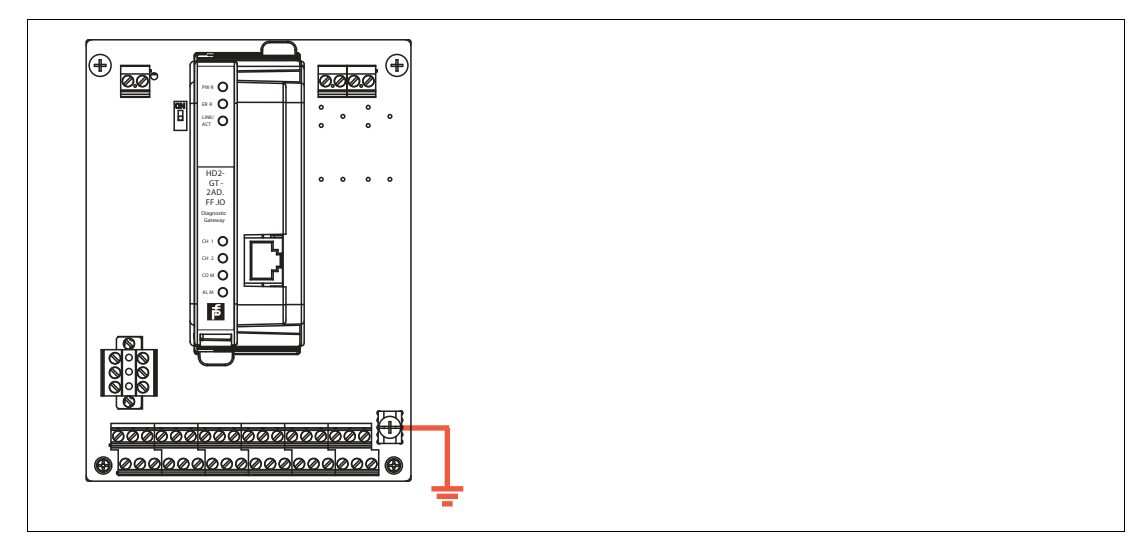

Abbildung 4.6 KT-MB-GT2AD.FF.IO Erdungsklemme

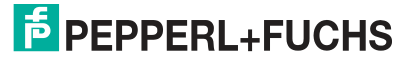

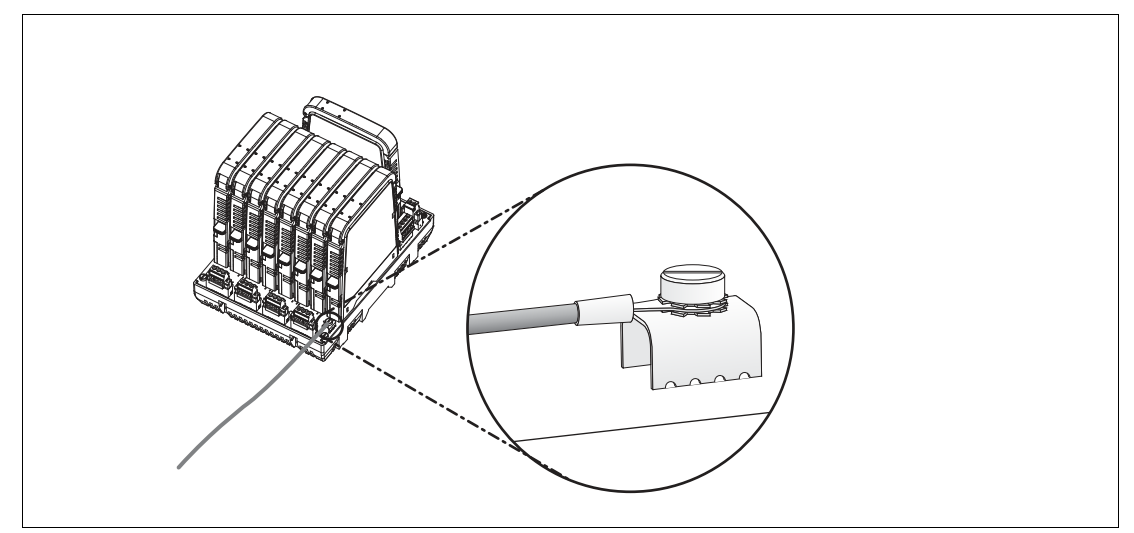

Alle Schirmanschlüsse werden intern an die Erdungsklemme "Shield/Screen GND" angeschlossen.

Schließen Sie die Erdungsklemme "Shield/Screen GND" des Motherboards an ein Potenzialausgleichssystem an. Verwenden Sie ein Kabel mit mindestens 4 mm<sup>2</sup> Aderquerschnitt.

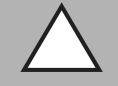

### Vorsicht!

Gefahr von elektrischem Schlag oder Sachschaden durch ungenügende Erdung

Wenn Sie nicht alle Metallteile des Geräts korrekt an die lokale Schutzerde anschließen, kann das zu Potenzialausgleichsströmen führen. Diese Ströme können das Bedienpersonal verletzen oder zu Sachschäden führen.

Die Erdungsklemme ist nicht die Schutzerdung: Verwenden Sie nicht die Erdungsklemme zum Erden exponierter Metallteile.

Erden Sie exponierte Metallteile des Geräts voneinander getrennt. Sorgen Sie dafür, dass jederzeit eine korrekte Erdung garantiert ist.

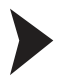

Anschluss des Erdungsanschlusskabels

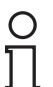

### Hinweis!

Verwenden Sie ein Kabel mit einem Mindestquerschnitt von 4 mm<sup>2</sup>.

- 1. Verbinden Sie das Erdungskabel mit einem Kabelschuh.
- 2. Platzieren Sie den Kabelschuh mit nach unten zeigendem Kabel über der Erdungsklemme.
- 3. Schrauben Sie den Kabelschuh mit 2 Zahnscheiben zwischen Schraube, Kabelschuh und Klemme wie in der Abbildung gezeigt an die Erdungsklemme:

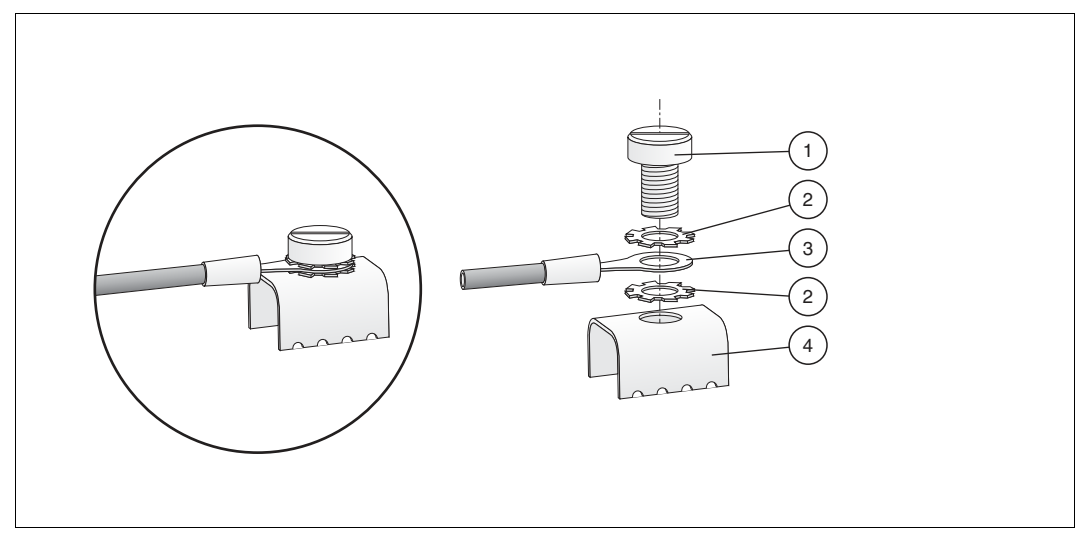

Abbildung 4.7 Anschluss des Erdungsanschlusskabels

- 1 Schraube
- 2 Zahnscheibe
- 3 Kabelschuh
- 4 Erdungsklemme auf dem Motherboard
- 4. Ziehen Sie die Schraube mit einem Drehmoment von 1,5 Nm an.

→ Der Kabelschuh ist korrekt verbunden und kann sich nicht lösen.

### 4.4 Galvanisch getrennte Installation

Die FDS/OPC-Integration und die FF-Integration bieten die nötige Funktionalität zur Konfigurierung der ADM-Module, zur Analyse der Feldbusdaten aus dem Physical Layer sowie zum Senden von Alarmen an ein Prozessleitsystem (PLS). Zur Alarmintegration kann bei beiden Integrationsmethoden ein galvanisch getrennter Kontakt verwendet werden.

Die Alarmkontakte sind Öffner. Sie sind geschlossen, wenn kein Alarm aktiv ist, und geöffnet, wenn ein Alarm aktiv ist.

Die Alarmfunktion mit galvanisch getrenntem Kontakt ist in das ADM HD2-DM-A integriert und wird auch vom Diagnostic Gateway unterstützt. Die Installation hängt von dem verwendeten Diagnostic Gateway und von der Integrationsmethode ab.

### 4.4.1 KT-MB-GT2AD.FF

### **FDS/OPC-Integration**

Jeder Diagnosebus trägt seine eigenen galvanisch getrennten Kontaktleitungen. Diese Leitungen sind auf dem Motherboard mit folgenden Klemmenanschlüssen verbunden:

- Kanal 1 Alarmausgang für Diagnosebus Kanal 1
- Kanal 2 Alarmausgang für Diagnosebus Kanal 2

Die Klemmenanschlüsse der Sammelmeldungsausgänge werden nicht verwendet. Die beiden Diagnosebuskanäle können getrennt an DCS-Eingänge angeschlossen oder seriell verdrahtet werden.

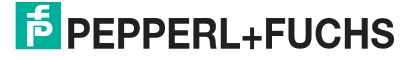

# **FF-Integration**

Wenn die FF-Integration verwendet wird, können die galvanisch getrennten Kontakte ebenso wie für die FDS/OPC-Integration verwendet werden. Außerdem könne die Sammelmeldungsausgänge so konfiguriert werden, dass Sie auf die FF-Felddiagnoseparameter wirken. Weitere Informationen, siehe Kapitel 7. Da das DGW-FF den Alarmstatus aller angeschlossenen ADMs über die 8 Kommunikationsleitungen des Diagnosebusses liest und die FF Felddiagnose entsprechend dem Status der ADMs einstellt, kann der Sammelmeldungsausgang den Alarmstatus der angeschlossenen ADMs wiedergeben.

# 4.4.2 KT-MB-GT2AD.FF.IO

### **FDS/OPC-Integration**

Das Diagnostic Gateway ermöglicht, die Ausgänge des E/A-Motherboards gemäß Status der Felddiagnoseparameter einzustellen. Dieser Status kann auch durch die binären Eingänge der Diagnosebusalarmkontakte beeinflusst werden.

Normalerweisen werden die Binäreingänge 5 und 6 so konfiguriert, dass sie den Felddiagnosealarm auslösen und der Sammelmeldungsausgang aktiviert wird, wenn ein Felddiagnosealarm aktiv wird.

### **FF-Integration**

Wenn die FF-Integration verwendet wird, können die galvanisch getrennten Kontakte ebenso wie für die FDS/OPC-Integration verwendet werden. Da das DGW-FF den Alarmstatus aller angeschlossenen ADMs über die Kommunikationsleitungen des Diagnosebusses liest und die FF Felddiagnose entsprechend dem Status der ADMs einstellt, muss der ADM-Status nicht über die Binäreingänge ausgelesen werden. In diesem Fall müssen die Binäreingänge 5 und 6 nicht an das E/A-Motherboard angeschlossen werden und können unabhängig für einen anderen E/A-Zweck Einsatz finden.

### Hinweis!

Die galvanisch getrennten Kontaktleitungen des Diagnosebusses der ADM-Module können direkt an einen PLS-Eingang angeschlossen werden und müssen nicht mit dem Motherboard des Diagnostic Gateways verbunden werden. Wenn das auf eine Installation zutrifft, können die Binäreingänge 5 und 6 unabhängig für einen anderen E/A-Zweck Einsatz finden.

# 5 FDS/OPC-Integration

Die FDS/OPC-Integration arbeitet zur Integration der FieldConnex<sup>®</sup> Advanced Physical Layer-Diagnose in Ihr System mit den offenen Standards OPC und FDT. Sie besteht aus einer Server-Komponente namens FieldConnex<sup>®</sup> Diagnostic Server (FDS). Der FDS hat zwei Hauptaufgaben:

- Er enthält einen OPC-Server für POC DA und AE. Auf die Alarme über Physical Layer-Vorfälle kann Ihr PLS über diese Schnittstelle zugreifen.
- Zugriff auf die Diagnostic Gateways und ADM f
  ür den Diagnostic Manager. Der Diagnostic Manager ist die Benutzeroberfl
  äche der Diagnosel
  ösung "FieldConnex Advanced Physical Layer" und bietet eine spezielle Benutzeroberfl
  äche zur Inbetriebnahme, Überwachung und Fehleranalyse- und behebung.

Die Abbildung unten zeigt das Grundkonzept dieser Integration:

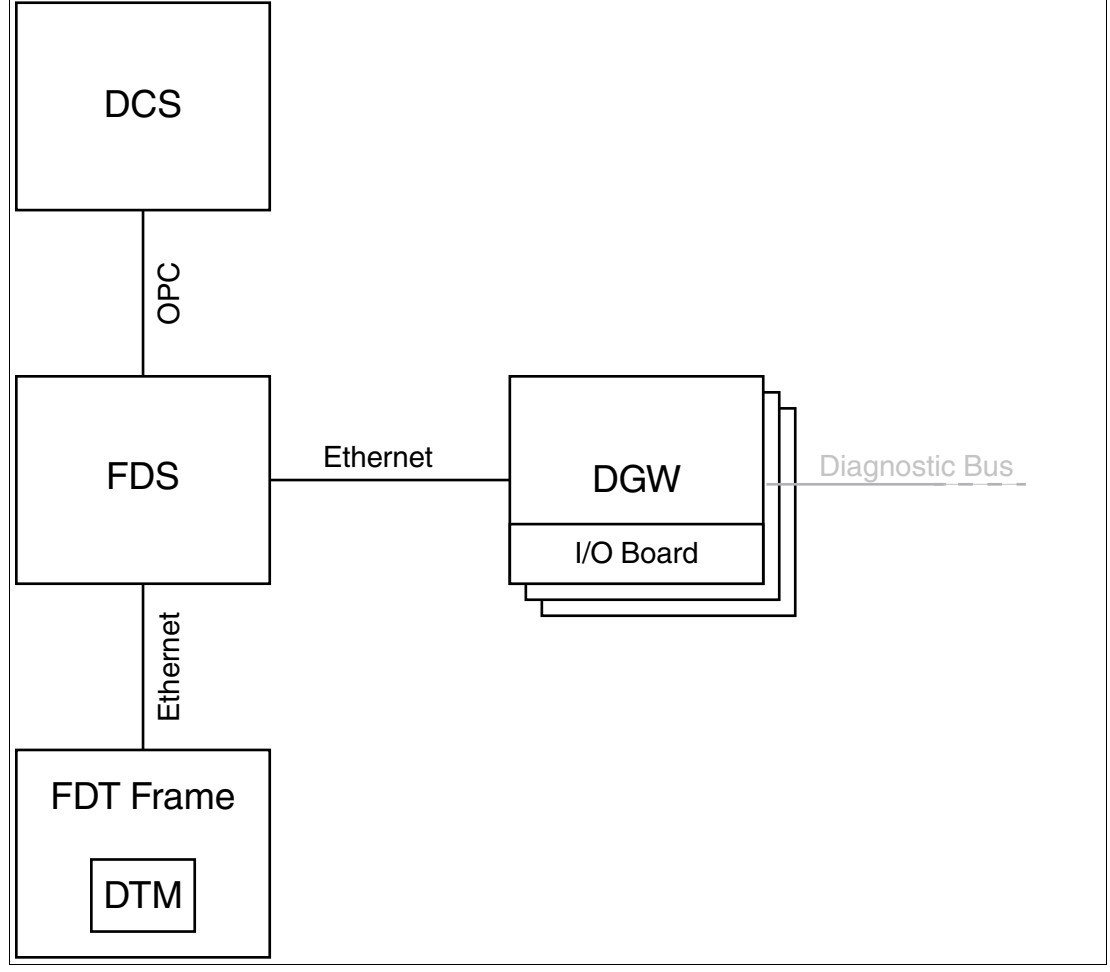

Für viele Prozessleitsysteme sind so genannte ADM-Integrationspakete verfügbar. Diese Pakete enthalten zur nahtlosen Integration der FieldConnex<sup>®</sup> Advanced Physical-Layer Diagnose in ein PLS schrittweise Anleitungen und zusätzliche Software-Tools. ADM-Projekte, einschließlich Segment- und Feldgeräte-Tags, werden direkt aus der DCS-Datenbank aufgebaut. Alarmfunktion und Diagnosemanager sind fest in das PLS-Asset Management integriert. Eine manuelle OPC-Konfiguration ist nicht erforderlich. Verfügbare ADM-Integrationspakete finden Sie unter www.pepperl-fuchs.com.

 $\label{eq:constraint} \mbox{Der FieldConnex}^{\mbox{$\mathbb{R}$}}\mbox{ Diagnostic Manager kann auf zwei verschiedene Weisen eingesetzt werden:}$ 

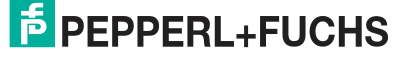

- Die lokale Anwendungsstruktur muss f
  ür kleinere Feldbusanlagen verwendet werden. Der FieldConnex<sup>®</sup> Diagnostic Manager und der FDS sind auf demselben PC installiert.
- Die dezentrale Anwendungsstruktur muss für größere Feldbusanlagen verwendet werden, die über mehrere über das Werk verteilte PCs überwacht werden. Der FieldConnex<sup>®</sup> Diagnostic Manager und der FDS werden auf mehreren PCs installiert und kommunizieren miteinander über TCP/IP.

Erforderliche Software

- FDT Frame (PACTware<sup>TM</sup>) oder ADM-Integrationspaket
- FieldConnex<sup>®</sup> Diagnostic Manager (DTM und FDS)
- Softwarelizenz (DTM-FC.AD f
  ür bis zu 100 Segmente oder DTM-FC.AD.1 f
  ür mehr als 100 Segmente)

5.1 Installation des Diagnostic Managers mit PACTware<sup>TM</sup>

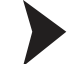

Installieren des Diagnostic Managers mit PACTware<sup>TM</sup>

Vergewissern Sie sich, dass Sie das Softwarepaket mit dem Diagnostic Manager und den dazugehörigen Tools und mit dem Zubehör wie z. B. PACTware<sup>TM</sup>, FieldConnex<sup>®</sup> Diagnostic Server oder Diagnostic Gateway Konfigurationstool von www.pepperl-fuchs.com heruntergeladen haben. Gehen Sie bei der Installation des FieldConnex<sup>®</sup> Diagnostic Managers wie folgt vor:

- 1. Extrahieren Sie das Softwarepaket in ein lokales Verzeichnis.
- 2. Gehen Sie zu dem Verzeichnis mit den extrahierten Dateien und führen Sie **autorun.exe** aus, um den Installations-Assistenten zu starten.
- Wählen Sie die Softwarekomponenten aus, die Sie installieren möchten, und wählen Sie Install selected application(s).
   Wir empfehlen Ihnen, alle Komponenten zu installieren.
- 4. Befolgen Sie zum Installieren von Microsoft .NET Framework die Anweisungen des Installationsdialogs.
- 5. Befolgen Sie zum Installieren von PACTware<sup>TM</sup> die Anweisungen des Installationsdialogs.
- Befolgen Sie zum Installieren von FieldConnex<sup>®</sup> Diagnostic Manager die Anweisungen des Installationsdialogs.
   Beachten Sie, dass bei der Installation des FieldConnex<sup>®</sup> Diagnostic Managers der

FieldConnex<sup>®</sup>Diagnostic Server und der OPC-Server automatisch installiert werden.

7. Wählen Sie nach der Installation der zuvor ausgewählten Komponenten **Quit**, um den Installations-Assistenten zu verlassen.

 $\mapsto$  Der Diagnostic Manager und PACTware<sup>TM</sup> sind jetzt installiert.

- 8. Führen Sie **PACTware<sup>TM</sup>** aus.
- 9. Wählen Sie View > Device catalog.
- 10. Wählen Sie im Gerätekatalog die Option Update device catalog.

| pdate device catalog | Info | Add |
|----------------------|------|-----|
|----------------------|------|-----|

Abbildung 5.1 Aktualisieren des Gerätekatalogs

11.Wählen Sie **Yes** um einen neuen PACTware<sup>TM</sup> Gerätekatalog anzulegen.

12.Wählen Sie Extras > Options.

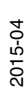

- 13. Aktivieren Sie das Kontrollkästchen Use memory-optimized project management.
- 14.Wählen Sie OK.
- 15.Wählen Sie **File > Exit**, um PACTware<sup>TM</sup> zu verlassen.
  - $\mapsto$  PACTware<sup>TM</sup> ist nun einsatzbereit.

### Vorsicht!

### Keine Netzwerkverbindung

Deaktivieren Sie nach Abschließen des Setups die Windows <sup>TM</sup> Firewall für den FieldConnex<sup>®</sup> Diagnostic Server.

### 5.2 Lizenzierung

Zur Aktivierung der Vollversion ist ein Lizenzschlüssel erforderlich. Der Lizenzschlüssel ist auf das Lizenzzertifikat, das Sie optional mit dem FieldConnex<sup>®</sup> Diagnostic Manager-Softwarepaket erhalten haben, gedruckt. Wenn Sie den FieldConnex<sup>®</sup> Diagnostic Manager aus dem Internet heruntergeladen haben, können Sie bei Ihrem lokalen Pepperl+Fuchs-Vertreter einen Lizenzschlüssel bestellen.

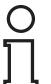

#### Hinweis!

### Upgrade-Informationen

Aktivieren Sie nach Aktualisierung von Diagnostic Manager Version 1.x auf Version 2.x die neue Version mit dem Aktualisierungslizenzschlüssel. Geben Sie nach einer vollständigen Neuinstallation des Diagnostic Managers (z. B. bei Installation auf einem neuen PC) beide Lizenzschlüssel von Version 1.x und von Version 2.x nacheinander in das Lizenzaktivierungstool ein.

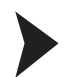

### Lizenzaktivierung

Versichern Sie sich vor der Eingabe des Lizenzschlüssels, dass der Diagnostic Manager geschlossen ist.

1. Wählen Sie zum Starten des Pepperl+Fuchs Lizenzaktivierungstools Start > Programme > Pepperl+Fuchs > Activation Tool.

→ Das Fenster des Lizenzaktivierungstools wird angezeigt.

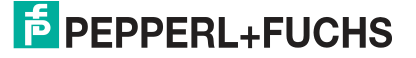

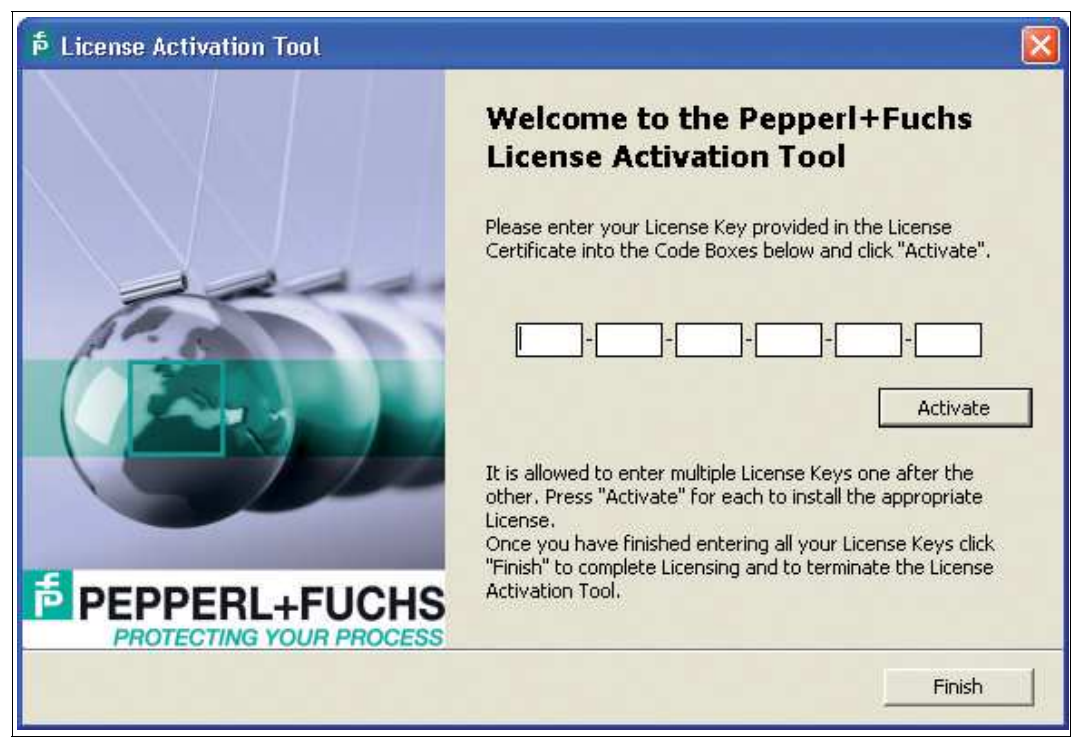

Abbildung 5.2 Lizenzaktivierungstool

- 2. Geben Sie Ihren Lizenzschlüssel ein.
- 3. Wählen Sie Activate.
- 4. Wählen Sie nach Abschluss der Aktivierung Finish.

### 5.3 FDS Control Center

Der FieldConnex<sup>®</sup> Diagnostic Server (FDS) gehört zum FieldConnex Diagnostic Manager Setup und kann sowohl gemeinsam mit den DTM für die lokale Anwendungsstruktur als auch alleine für die dezentrale Anwendungsstruktur installiert werden. Er bietet nicht nur Zugriff auf die Diagnose-Hardware für die Diagnostic Manager DTM, sondern enthält auch einen OPC DA & AE Server. Dieser OPC-Server liefert die Alarmdaten des Advanced Diagnostics Systems an ein PLS. Der FDS selbst besteht aus zwei Komponenten:

- Der FDS-Service ist ein Windows-Service, der FDS- und OPC-Funktionalität bietet
- Das FDS Control Center ist ein Windows-Programm zur Konfiguration des FDS-Service

Dieses Kapitel beschreibt die Konfiguration des FDS mit dem FDS Control Center. Weitere Informationen über an der OPC-Schnittstelle verfügbare Daten siehe Kapitel 8.12

Das FDS Control Center kann auf den Windows-Infobereich minimiert werden, wo der aktuelle Status des FDS angezeigt wird:

| Symbol | Beschreibung                        |
|--------|-------------------------------------|
|        | Grünes Statussymbol: FDS läuft      |
|        | Rotes Statussymbol: FDS läuft nicht |

# 5.3.1 FDS-Konfiguration

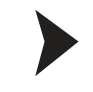

### Schrittweise Konfiguration des FDS

Das FDS Control Center startet standardmäßig mit Windows<sup>TM</sup>. Wenn das FDS Control Center nicht automatisch startet, gehen Sie wie folgt vor:

1. Wählen Sie Start > Programme > Pepperl+Fuchs > FDS Control Center.

→ Das FDS Control Center wird angezeigt.

- 2. Wählen Sie Settings.
- Markieren Sie das Kontrollkästchen Start Control Center automatically, um sicherzustellen, dass das FDS Control Center automatisch mit Windows<sup>TM</sup> startet.
- Wenn Sie mit einer externen Anwendungsstruktur arbeiten, markieren Sie das Kontrollkästchen Adjust firewall to allow remote access, um die Windows<sup>TM</sup> Firewall für den FieldConnex<sup>®</sup> Diagnostic Server zu deaktivieren.
- 5. Sie können die Nummer des SOAP-Kommunikationsports ändern. Der Standardport ist 25061.
- 6. Wählen Sie OK.
- 7. Einige Einstellungen werden erst wirksam, wenn der FDS neu gestartet wird. Wählen Sie in der Control Center-Symbolleiste **Stop FDS**.

| 📜 FDS Cont  | rol Center |          |           |        |
|-------------|------------|----------|-----------|--------|
| E Start FDS | Stop FDS   | Settings | 🔀 Tools 🗸 | 🕕 Info |

Abbildung 5.3 Symbolleiste FDS Control Center

→ Das FDS-Statussymbol in der Taskleiste wird rot.

8. Klicken Sie nach dem Stoppen des Servers auf **Start FDS**, um den Server mit den aktualisierten Einstellungen neu zu starten.

→ Das FDS-Statussymbol in der Taskleiste wird grün, und der FDS wird mit den geänderten Einstellungen ausgeführt.

9. Wählen Sie Hide, um das FDS-Control Center in die Taskleiste zu minimieren.

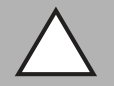

### Vorsicht!

Keine Netzwerkverbindung

Vergewissern Sie sich, dass das Kontrollkästchen **Adjust firewall to allow remote access** so eingestellt ist, dass die Windows<sup>TM</sup> Firewall für den FieldConnex<sup>®</sup> Diagnostic Server deaktiviert wird.

# 5.3.2 Konfigurationsoptionen für den FDS-Modus

### Ändern der FDS-Einstellungen

Gehen Sie zum Ändern des Startverhaltens des FDS wie folgt vor:

- 1. Klicken Sie mit der rechten Maustaste auf das FDS-Symbol in der Taskleiste.
- 2. Wählen Sie FDS Control Center.

→ Das Fenster FDS Control Center wird angezeigt.

- 3. Klicken Sie auf die Schaltfläche Stop FDS.
- 4. Klicken Sie auf Settings...
- 5. Ändern Sie die Einstellungen. Weitere Informationen finden Sie in der Tabelle unten.

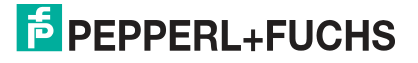

- 6. Klicken Sie auf OK.
- 7. Starten Sie den FDS erneut.

| Note that Settings                      |                           |  |
|-----------------------------------------|---------------------------|--|
| Control Center Settings                 |                           |  |
| Start Control Center automatically:     |                           |  |
| Minimize Control Center on startup:     |                           |  |
| FDS Settings                            |                           |  |
| Startup type:                           | Start manually            |  |
|                                         | Start with Windows        |  |
|                                         | Start with Control Center |  |
| SOAP communication port:                | 25061                     |  |
|                                         | Default                   |  |
| MODBUS read timeout:                    | 300 ms 💌                  |  |
| Adjust firewall to allow remote access: |                           |  |
| Hostname to read via OPC:               | localhost                 |  |
|                                         | OK Cancel                 |  |

Die folgenden Einstellungen können vorgenommen werden:

| Einstellungen des Control Centers  | Beschreibung                                                                                                    |
|------------------------------------|----------------------------------------------------------------------------------------------------|
| Start Control Center automatically | Bei jedem Neustart des PC startet auch der Server des Control Centers.                                                                                          |
| Minimize Control Center on startup | Der Control Center startet ohne die Front-End-<br>Anwendung. Die laufende Anwendung wird<br>durch ein Symbol in der Taskleiste angezeigt.                       |
| Startup type                       | <ul> <li>Start manually: Das FDS-Control Center<br/>muss jedes Mal manuell gestartet werden.</li> </ul>                                                         |
|                                    | <ul> <li>Starten mit Windows: Das FDS-<br/>Control Center startet automatisch, wenn<br/>Windows hochfährt (keine<br/>Benutzeranmeldung erforderlich)</li> </ul> |
|                                    | <ul> <li>Start with Control Center: Der FDS-<br/>Server startet jedes Mal, wenn das FDS-<br/>Control Center gestartet wird.</li> </ul>                          |

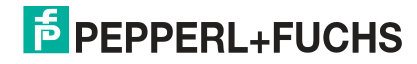

| Einstellungen des Control Centers      | Beschreibung                                                                                                    |
|----------------------------------------|----------------------------------------------------------------------------------------------------|
| SOAP communication port                | Standardportnummer für SOAP-<br>Kommunikation ist 25061                                                           |
| MODBUS read timeout                    | Einstellmöglichkeit für die Kommunikation.<br>Nur ändern, wenn die Änderung von<br>Pepperl+Fuchs empfohlen wurde. |
| Adjust firewall to allow remote access | Bearbeiten der Firewall-Einstellungen für den FDS-Server.                                                         |
| Hostname to read via OPC               | Hostnamen eingeben. Der Hostname wird von OPC-Clients zum Auffinden des FDS genutzt.                              |

# 5.4 Projekt-Setup

Es gibt verschiedene Möglichkeiten für die Einrichtung eines Diagnoseprojekts:

- Manuelle Einrichtung: Hiermit können Sie vor Installation des Diagnosebusses die Diagnosetopologie aufbauen. Das ist auch möglich, wenn der Diagnosebus aktuell nicht aktiv ist. Siehe Kapitel 5.4.3
- Scannen: Hiermit können Sie die Topologie von einem bereits installierten und aktiven Diagnosebus importieren. Siehe Kapitel 5.4.6
- Importieren aus einer Datei: siehe Kapitel 5.4.7. Das Importieren aus einer Datei wird normalerweise für das für größere Prozessleitsysteme verfügbare ADM-Integrationspaket verwendet. Weitere Informationen zu den ADM-Integrationspaketen finden Sie in den Anwendungshinweisen.
- Import from FDS: Liest das aktuell am FDS Server eingestellte Projekt wieder aus. Siehe Kapitel 5.4.8

### 5.4.1 In ADM Projekten verwendete Tags

Ein ADM-System verwendet Tags für das Diagnostic Gateway, die ADMs und für die Feldbussegmente. Beachten Sie, dass Tags nur folgende Zeichen enthalten dürfen: 0...9, a...z, A...Z sowie folgende Sonderzeichen: \$ ( ) - \_. Andere Zeichen und Leerzeichen sind nicht zulässig. Tags müssen innerhalb einer Ebene eindeutig sein. Das bedeutet, dass weder zwei FDS-Ports noch zwei Diagnosegeräte unter demselben FDS-Port identische Tags tragen dürfen.

# 5.4.2 Kommunikation mit dem Diagnostic Gateway

Zur Kommunikation mit den Diagnostic Gateways muss dem Gerät eine IP-Adresse zugewiesen werden. Die IP-Adresse kann wie folgt eingestellt werden:

über DHCP (Standardeinstellung)

### mit einer festen IP-Adresse

Zusätzlich zu der IP-Adresse kann jedem Diagnostic Gateway ein Tag zugewiesen werden. Durch das Einstellen eines Tags kann das Diagnostic Gateway bei der Projekterstellung einfach identifiziert werden. Die Einstellungen von IP-Adresse und Tag können mit dem Diagnostic Gateway-Konfigurationstool geändert werden. Weitere Informationen über das Diagnostic Gateway-Konfigurationstool siehe Kapitel 8.7. Es unterstützt auch die Kommunikation mit dem Diagnostic Gateway, wenn der Webserver nicht eingesetzt werden kann, wie z. B. bei einer falschen Einstellung der IP-Adresse.

In den folgenden Kapiteln wird die Möglichkeit genutzt, in verschiedenen Situationen nach verfügbaren Diagnostic Gateways zu suchen. Solange sich der FDS im selben Subnetz befindet wie das Diagnostic Gateway, werden die Gateways automatisch erfasst. Wenn sich die Diagnostic Gateways in einem anderen IP-Subnetz befinden, muss mindestens die Adresse eines Diagnostic Gateways in dem anderen Subnetz manuell eingegeben werden. Wenn das erfolgt ist, können die anderen Diagnostic Gateways in dem dezentralen Subnetz ebenfalls erkannt werden.

2015-04

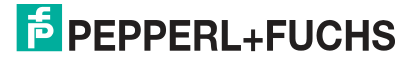

### 5.4.3

# Manuelle Einstellung eines Diagnoseprojekts mit PACTware<sup>TM</sup>

### Manuelles Aufbauen der Diagnosetopologie

Versichern Sie sich vor Beginn, dass der FieldConnex<sup>®</sup> Diagnostic Server (FDS) läuft, der neuste Diagnostic Manager installiert und der PACTware<sup>TM</sup> Gerätekatalog aktualisiert ist.

- 1. Starten Sie **PACTware<sup>™</sup>**.
- 2. Wählen Sie zum Erstellen eines neuen Projekts File > New.
- 3. Wählen Sie zum Öffnen des Gerätekatalogs View > Device Catalog.
- 4. Öffnen Sie den Geräteordner PEPPERL+FUCHS GmbH.

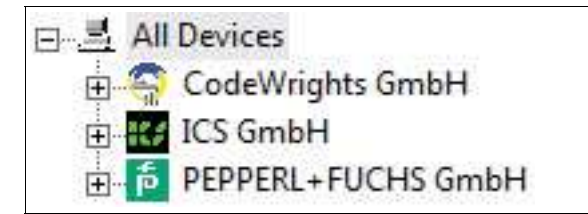

Abbildung 5.4 Struktur des PACTware<sup>TM</sup> Gerätekatalogs

5. Wählen Sie den Ordner Driver .

| Device catalog          |                                       |                   |                    |
|-------------------------|---------------------------------------|-------------------|--------------------|
| 🖃 💻 All Devices         | All Devices\PEPPERL+FUCHS GmbH\Driver |                   |                    |
| 🖻 🛅 PEPPERL+FUCHS GmbH  | Device                                | Protocol          | Vendor             |
|                         | 💂 FieldConnex Diagnostic Server       | FDS Communication | PEPPERL+FUCHS GmbH |
| \$ Driver<br>위글 Gateway |                                       |                   |                    |

Abbildung 5.5 Geräteübersicht des Ordners Driver

- Ziehen Sie den Eintrag des FieldConnex<sup>®</sup> Diagnostic Servers aus dem Bereich des Gerätekatalogs auf den Eintrag HOST PC im Projektbereich.
- 7. Wählen Sie im Bereich des Gerätekatalogs den Ordner Gateway.
- Ziehen Sie den Eintrag FDS Port aus dem Gerätekatalog auf den Eintrag des FieldConnex<sup>®</sup> Diagnostic Servers im Projektbereich.
- 9. Wählen Sie im Gerätekatalog den Ordner Device.
- 10. Ziehen Sie den Eintrag HD2-DM-A aus dem Gerätekatalog auf den Eintrag des FDS Port im Projektbereich.
- 11.Klicken Sie mit der rechten Maustaste auf **FieldConnex**<sup>®</sup> Diagnostic Server in Ihrem Projektbereich, und wählen Sie **Parameter**.

→ Der Reiter FDS Parameter wird geöffnet.

| FDS Parameters FDS Topology         |                                                                                                 |
|-------------------------------------|-------------------------------------------------------------------------------------------------|
| FDS communication settings          |                                                                                                 |
| FDS Location:                       | ⊙ Local<br>○ Remote                                                                             |
| Remote IP Address / DNS Name:       | localhost                                                                                       |
| IP Port:                            | 2506                                                                                            |
| Proxy settings                      |                                                                                                 |
| Proxy-Server Setting:               | <ul> <li>No Proxy</li> <li>Default Windows Proxy</li> <li>Manual Proxy Configuration</li> </ul> |
| Proxy-Server IP Address / DNS Name: | localhost                                                                                       |
| Proxy-Server IP Port:               | 8                                                                                               |
| FDS communication status            |                                                                                                 |
| FDS communication status:           | Connection Ok                                                                                   |
|                                     | Check                                                                                           |
| Snapshot Location                   |                                                                                                 |
| Snapshot File Location:             | <ul> <li>DTM Dataset (Default)</li> <li>Manual Configuration (HD2-DM-A only)</li> </ul>         |
| Consultation (Carlos Bartha         | c)                                                                                              |
| Shapshot Hie Path;                  |                                                                                                 |
| Shapshot Hile Path:                 | Browse                                                                                          |

Abbildung 5.6 Parametertabelle FieldConnex<sup>®</sup> Diagnostic Server (FDS)

12.Wenn PACTware<sup>TM</sup> und FDS im gleichen System laufen, wählen Sie für die FDS-Adresse **Local**.

Wenn der FDS in einem anderen System betrieben wird, wie z. B. in einer dezentralen Anwendungsstruktur, wählen Sie für die FDS-Adresse **Remote** und geben Sie die IP-Adresse oder den DNS-Namen des dezentralen PCs ein.

Geben Sie den IP-Port des FDS ein. Beachten Sie, dass Sie den IP-Port für den FDS im FDS-Control Center eingeben können. Siehe Kapitel 5.3

| FDS Parameters FDS Topology   |                    |
|-------------------------------|--------------------|
| FDS communication settings    |                    |
| FDS Location:                 | ⊙Local<br>◯ Remote |
| Remote IP Address / DNS Name: | localhost          |
| IP Port:                      | 25061              |

Abbildung 5.7 Einstellungen für den Fall, dass der FDS auf demselben PC ausgeführt wird

→ Nun sieht das Diagnoseprojekt in etwa aus wie in diesem Beispiel:

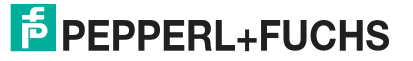

| 尚 HOST PC                                              |  |
|--------------------------------------------------------|--|
| 🖻 🧮 [ * ] <fds>Fieldbus Diagnostic Server Driver</fds> |  |
| 😑 🦄 [*] <003,PORT001>FDS Port                          |  |
| [*] <001,DMA002>HD2-DM-A                               |  |
| [*] <002,DMA003>HD2-DM-A                               |  |
| [*] <003,DMA004>HD2-DM-A                               |  |
| [*] <004,DMA005>HD2-DM-A                               |  |
| [*] *] <005,0M4001>H02-0M-A                            |  |

Abbildung 5.8 Diagnoseprojekt

13. Wählen Sie zum Bestätigen der geänderten Einstellungen Apply.

### Hinweis!

Zur schnellen Generierung von Projekten mit vielen Advanced-Diagnostic-Modulen: Erstellen Sie einen FDS-Port mit 62 Diagnosemodulen. Duplizieren Sie ihn innerhalb des Projekts durch Kopieren und Einfügen, wenn die FDT-Software dies unterstützt.

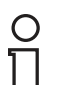

#### Hinweis!

Beachten Sie, dass die maximale Anzahl an Diagnosemodulen pro FDS-Port 62 beträgt.

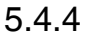

### Zuweisung von Diagnostic Gateway-Adressen

Zuweisen von Diagnostic Gateway-Adressen (Option 1)

- 1. Klicken Sie mit der rechten Maustaste auf **FieldConnex**<sup>®</sup> Diagnostic Server im Projektbereich und wählen Sie **Parameter**.
- 2. Wählen Sie den Reiter FDS Topology.

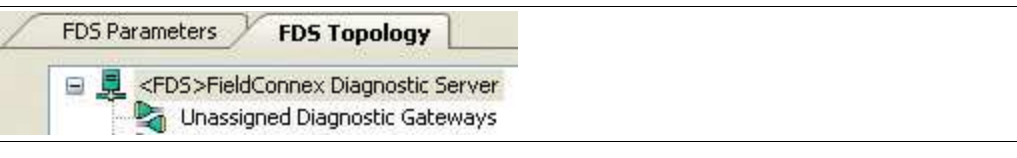

Abbildung 5.9 Registerkarte "FDS Topology"

3. Wählen Sie den Port ??? in der Topologiestruktur.

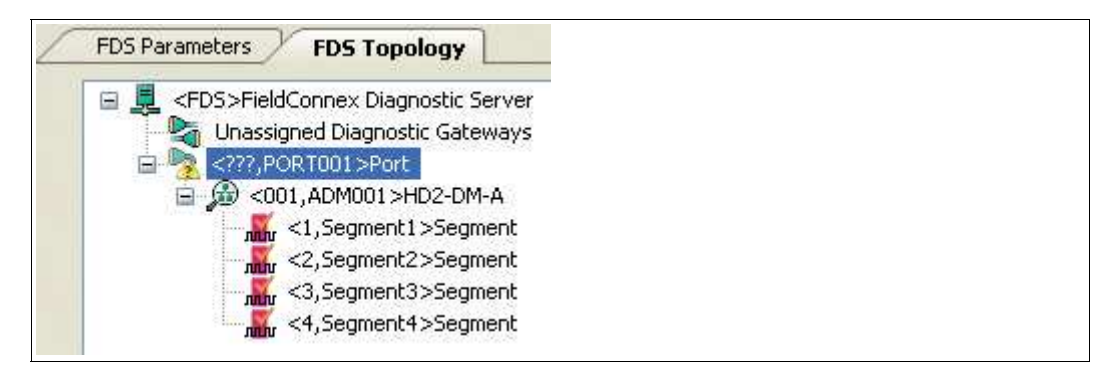

Abbildung 5.10 Nicht zugewiesener Port

4. Geben Sie das Port-Tag und die IP-Adresse ein.

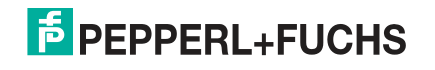

| on the open des |                                                          |
|-----------------|----------------------------------------------------------|
| Tag:            | . Gateway                                                |
| Address Type:   | <ul> <li>Diagnostic Gateway</li> <li>COM Port</li> </ul> |
| IP-Address:     | / 172.24.114.40                                          |

Abbildung 5.11 Port-Eigenschaften

5. Wählen Sie zum Bestätigen der geänderten Einstellungen Apply.

→ Die IP-Adresse und das Tag des Diagnostic Gateway sind nun dem Port zugeordnet.

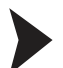

Zugewiesene Diagnostic Gateway-Adressen (Option 2)

- 1. Klicken Sie im Projektbereich mit der rechten Maustaste auf **FieldConnex**<sup>®</sup> Diagnostic Server und wählen Sie **Connect**.
- 2. Klicken Sie im Projektbereich mit der rechten Maustaste auf FieldConnex<sup>®</sup> Diagnostic Server und wählen Sie Parameter.
- 3. Wählen Sie den Reiter FDS Topology.

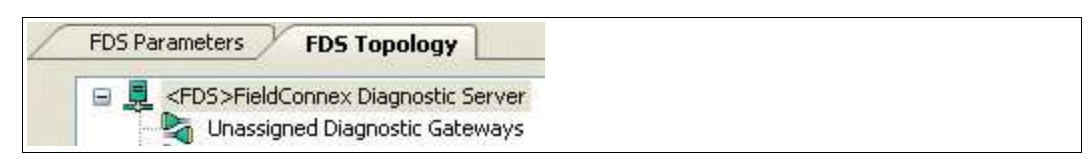

Abbildung 5.12 Registerkarte "FDS Topology"

4. Wählen Sie in der Topologiestruktur den Eintrag Unassigned Diagnostic Gateways.

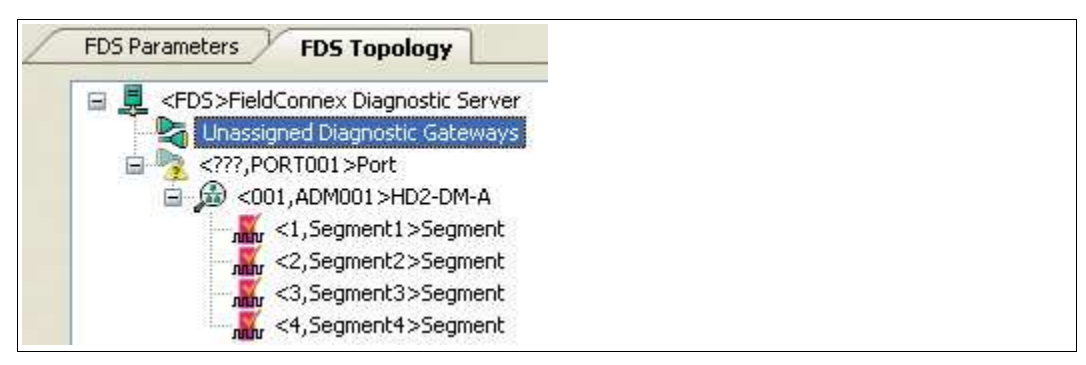

Abbildung 5.13 Nicht zugeordnete Diagnostic Gateways

5. Wählen Sie im Bereich Unassigned Diagnostic Gateways die Option Update.

→ Alle innerhalb des Subnetzes angeordneten Diagnostic Gateways werden in der Tabelle aufgeführt.

|      | IP Address    | / Tag of the Diagnostic Gateway | Subnet |
|------|---------------|---------------------------------|--------|
| E Lo | cal Subnet    |                                 |        |
|      | 172.24.114.40 | KT-MB-GT2AD_1                   | Local  |

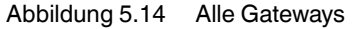

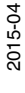

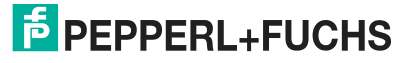

 Wenn das Diagnostic Gateway in einem anderen Subnetz angeordnet ist, geben Sie seine IP-Adresse in das Feld Remote subnet IP address ein und wählen Sie Add. Wählen Sie dann Update, um alle Diagnostic Gateways im Subnetz zu finden.

|   | IP Address     | / Tag of the Diagnostic Gateway | Subnet         |
|---|----------------|---------------------------------|----------------|
|   | Local Subnet   |                                 |                |
|   | 172.24.114.40  | KT-MB-GT2AD_1                   | Local          |
| Ξ | 172.24.114.129 |                                 | ж              |
|   | 172.24.114.129 | Jens                            | 172.24.114.129 |
|   | 172.24.114.164 | Martin_SA-Board                 | 172.24.114.129 |

Abbildung 5.15 Erkannte Gateways

7. Wählen Sie zum Identifizieren eines Gateways im Schaltschrank das Gateway in der Liste, und wählen Sie Locate selected gateway(s).

→ Die LEDs der Gateways im Schaltschrank blinken.

8. Verschieben Sie das **Diagnostic Gateway** aus dem Bereich "Unassigned Diagnostic Gateways" auf einen nicht zugeordneten **???** Port in der Topologiestruktur.

 $\rightarrow$  Die IP-Adresse und das Tag des Diagnostic Gateway werden nun automatisch dem Port zugeordnet.

| 🕞 💂 <f(< th=""><th>DS&gt;FieldConnex Diagnostic Server</th></f(<> | DS>FieldConnex Diagnostic Server  |
|-------------------------------------------------------------------|-----------------------------------|
| 2                                                                 | Unassigned Diagnostic Gateways    |
|                                                                   | <172.24.114.40,KT-MB-GT2AD_1>Port |
| <u> </u>                                                          | 🔊 <001,ADM001>HD2-DM-A            |

Abbildung 5.16 Zugewiesenes Gateway

Zuweisen von HD2-DM-A-Adressen

9. Wählen Sie zum Bestätigen der geänderten Einstellungen Apply.

5.4.5

Registrieren der Geräteadresse des Diagnosemoduls

Jedes Advanced-Diagnostic-Modul (ADM) hat eine direkt auf dem Gerät zugewiesene Geräteadresse. Siehe Kapitel 4.1.2 Zum Registrieren der Geräteadressen jedes ADM gehen Sie wie folgt vor:

- 1. Klicken Sie im Projektbereich mit der rechten Maustaste auf **FieldConnex**<sup>®</sup> Diagnostic Server und wählen Sie **Parameter**.
- 2. Wählen Sie den Reiter FDS Topology.
- 3. Wählen Sie in der Topologiestruktur das ADM, das Sie konfigurieren möchten.
- 4. Wählen Sie in der Dropdown-Liste **Address of the ADM** die Geräteadresse des gewählten ADM aus.

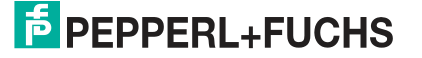

| 1  |                                 |
|----|---------------------------------|
| 1  |                                 |
| 21 |                                 |
| 2  |                                 |
| 4  |                                 |
| 5  |                                 |
| 7  |                                 |
|    | -<br>3<br>4<br>5<br>6<br>7<br>8 |

Abbildung 5.17 Einstellungen der Geräteadresse

5. Wählen Sie Apply, um die geänderten Einstellungen zu bestätigen.

Scannen einer Diagnoseinstallation für ein Projekt-Setup

Durchführen eines Topologieimports

Versichern Sie sich vor Beginn, dass der FieldConnex<sup>®</sup> Diagnostic Server (FDS) läuft, der neuste Diagnostic Manager installiert und der PACTware<sup>TM</sup> Gerätekatalog aktualisiert ist.

- 1. Starten Sie **PACTware**<sup>™</sup>.
- 2. Wählen Sie zum Erstellen eines neuen Projekts File > New.
- 3. Wählen Sie zum Öffnen des Gerätekatalogs View > Device Catalog.
- 4. Öffnen Sie den Geräteordner PEPPERL+FUCHS GmbH.

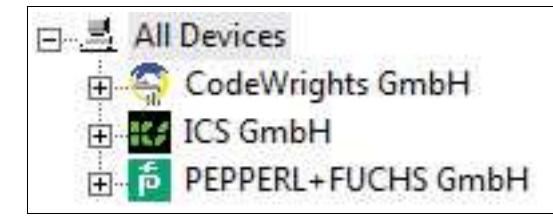

Abbildung 5.18 Struktur des PACTware<sup>TM</sup> Gerätekatalogs

5. Wählen Sie den Ordner Driver .

| 🖃 💻 All Devices        | All Devices\PEPPERL+FUCHS GmbH\Driver |   |                   |                    |
|------------------------|---------------------------------------|---|-------------------|--------------------|
| 😑 🎁 PEPPERL+FUCHS GmbH | Device Device                         | - | Protocol          | Vendor             |
| Device                 | 📃 FieldConnex Diagnostic Server       |   | FDS Communication | PEPPERL+FUCHS GmbH |

Abbildung 5.19 Geräteübersicht des Ordners Driver

- Ziehen Sie den Eintrag des FieldConnex<sup>®</sup> Diagnostic Servers aus dem Bereich des Gerätekatalogs auf den Eintrag HOST PC im Projektbereich.
- Klicken Sie im Projektbereich mit der rechten Maustaste auf FieldConnex<sup>®</sup> Diagnostic Server und wählen Sie Connect.
- 8. Klicken Sie im Projektbereich mit der rechten Maustaste auf FieldConnex<sup>®</sup> Diagnostic Server und wählen Sie Additional functions > Topology Scan and Import.
- 9. Wählen Sie Scan Diagnostic Gateways.

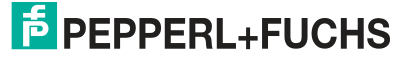

5.4.6

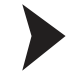

| ease select import source for the FDS | 5 topology import. Press 'Next' to continue,                                                                                  |
|---------------------------------------|----------------------------------------------------------------------------------------------------|
| Topology Scan or Import Source:       | <ul> <li>Read from File</li> <li>Read from FDS</li> <li>Scan Diagnostic Gateways</li> <li>Scan available FDS Ports</li> </ul> |
| Set new Topology to FDS server:       | 10                                                                                                    |

Abbildung 5.20 Topologieerkennung oder Importieren der Datenquelle

#### 10.Wählen Sie Next.

11.Wenn das Diagnostic Gateway in einem anderen Subnetz angeordnet ist, geben Sie seine IP-Adresse in das Feld **Remote subnet IP address** ein und wählen Sie **Add**. Wählen Sie dann **Update**, um alle Diagnostic Gateways im Subnetz zu finden. Wählen Sie zum Identifizieren eines Gateways im Schaltschrank das Gateway in der Liste, und wählen Sie **Locate selected gateway(s)**.

|   | IP Address     | / Tag of the Diagnostic Gateway | Subnet         |
|---|----------------|---------------------------------|----------------|
| 8 | Local Subnet   |                                 |                |
|   | 172.24.114.40  | KT-MB-GT2AD_1                   | Local          |
|   | 172.24.114.129 |                                 | ×              |
|   | 172.24.114.129 | Jens                            | 172.24.114.129 |
|   | 172.24.114.164 | Martin_SA-Board                 | 172.24.114.129 |

Abbildung 5.21 Erkannte Gateways

- 12. Wählen Sie in das Projekt aufzunehmenden Gateways aus der Liste verfügbarer Gateways.
- 13. Sie können bei Bedarf Scangrenzen für den Adressenbereich der Diagnosegeräte in dem Feld **Lower Scan Limit** und **Upper Scan Limit** einstellen. Nur HD2-DM-A Adressen innerhalb der eingestellten Grenzen werden erkannt. Diese Option kann den Scanvorgang beschleunigen, wenn nur wenige HD2-DM-A innerhalb eines kleinen Adressenbereichs in einem Projekt verwendet werden.

#### 14. Wählen Sie Next.

 $\rightarrow$  Die Funktion sucht Diagnosemodule innerhalb des begrenzten Adressenbereichs und baut die Diagnosetopologie automatisch auf.

### 5.4.7 Importieren eines Diagnoseprojekts aus einer Datei

Die Option für den Import aus einer Datei wird normalerweise für das ADM-Integrationspaket, das für größere Prozessleitsysteme verfügbar ist, verwendet. Weitere Informationen zu den ADM-Integrationspaketen finden Sie in den Anwendungshinweisen.

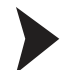

Importieren einer Konfiguration aus einer Datei

Versichern Sie sich vor Beginn, dass der FieldConnex<sup>®</sup> Diagnostic Server (FDS) läuft, der neuste Diagnostic Manager installiert und der PACTware<sup>TM</sup> Gerätekatalog aktualisiert ist.

- 1. Starten Sie **PACTware<sup>™</sup>**.
- 2. Öffnen Sie ein PACTware<sup>TM</sup> Diagnoseprojekt.
- 3. Wählen Sie zum Öffnen des Gerätekatalogs View > Device Catalog.
- 4. Öffnen Sie den Geräteordner PEPPERL+FUCHS GmbH.

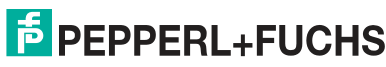

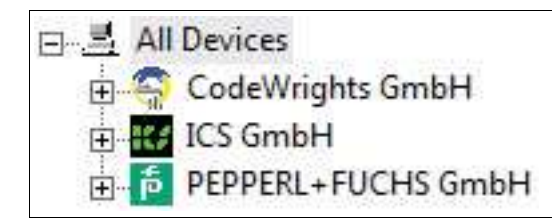

Abbildung 5.22 Struktur des PACTware<sup>TM</sup> Gerätekatalogs

#### 5. Wählen Sie den Ordner Driver .

| 🖃 📕 All Devices        | All Devices\PEPPERL+FUCHS GmbH\Driver |                              |                    |
|------------------------|---------------------------------------|------------------------------|--------------------|
| 😑 🛅 PEPPERL+FUCHS GmbH | Device                                | <ul> <li>Protocol</li> </ul> | Vendor             |
| Device                 | 📃 FieldConnex Diagnostic Server       | FDS Communication            | PEPPERL+FUCHS GmbH |

Abbildung 5.23 Geräteübersicht des Ordners Driver

- 6. Ziehen Sie den Eintrag des **FieldConnex**<sup>®</sup> Diagnostic Servers aus dem Bereich des Gerätekatalogs auf den Eintrag **HOST PC** im Projektbereich.
- Klicken Sie im Projektbereich mit der rechten Maustaste auf FieldConnex<sup>®</sup> Diagnostic Server und wählen Sie Connect.
- 8. Klicken Sie im Projektbereich mit der rechten Maustaste auf FieldConnex<sup>®</sup> Diagnostic Server und wählen Sie Additional functions > Topology Scan and Import.
- 9. Wählen Sie Read from File.

| Topology Scan or Import Source: | <ul> <li>Read from File</li> <li>Read from FDS</li> <li>Scan Diagnostic Gateways</li> <li>Scan available FDS Ports</li> </ul> |        |
|---------------------------------|----------------------------------------------------------------------------------------------------|--------|
| Set new Topology to FDS server: |                                                                                                    |        |
| Filename;                       |                                                                                                    |        |
|                                 | (                                                                                                    | Browse |

Abbildung 5.24 Topologieerkennung oder Importieren der Datenquelle - Aus Datei lesen

- 10. Wählen Sie **Browse** und wählen Sie die Datei aus, die die zu importierende Konfiguration enthält.
- 11.Wählen Sie Next.

→ Der Assistent zeigt die Konfiguration und die Änderungen an, die in Ihrem aktiven Projekt vorgenommen werden.

12. Wählen Sie **Next**, um die geänderten Einstellungen zu bestätigen, und folgen Sie den Anweisungen des Assistenten.

### 5.4.8 Diagnoseprojekt aus FDS importieren

Der Diagnostic Manager bietet eine wichtige Funktion, mit der Sie bestehende Konfigurationen und Topologien von dem FieldConnex<sup>®</sup> Diagnostic Server (FDS) importieren können. Außerdem ermöglicht Ihnen der Assistent, das aktuelle Projekt mit den Daten einer bereits vorhandenen FDS-Konfiguration zu vergleichen und zu aktualisieren.

2015-04

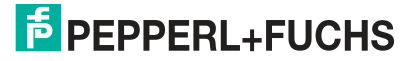

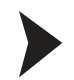

### Importieren einer Konfiguration aus einem FDS

Versichern Sie sich vor Beginn, dass der FieldConnex<sup>®</sup> Diagnostic Server (FDS) läuft, der neuste Diagnostic Manager installiert und der PACTware<sup>TM</sup> Gerätekatalog aktualisiert ist.

- 1. Starten Sie **PACTware<sup>™</sup>**.
- 2. Öffnen Sie ein PACTware<sup>TM</sup> Diagnoseprojekt.
- 3. Wählen Sie zum Öffnen des Gerätekatalogs View > Device Catalog.
- 4. Öffnen Sie den Geräteordner PEPPERL+FUCHS GmbH.

| E I All   | Devices            |
|-----------|--------------------|
| ± 🤤       | CodeWrights GmbH   |
| ÷         | ICS GmbH           |
| <b>₫€</b> | PEPPERL+FUCHS GmbH |

Abbildung 5.25 Struktur des PACTware<sup>TM</sup> Gerätekatalogs

#### 5. Wählen Sie den Ordner Driver .

| 🖃 📕 All Devices        | All Devices\PEPPERL+FUCHS GmbH\Driver |                   |                    |
|------------------------|---------------------------------------|-------------------|--------------------|
| 😑 🌔 PEPPERL+FUCHS GmbH | Device                                | Protocol          | Vendor             |
| Device                 | 📃 FieldConnex Diagnostic Server       | FDS Communication | PEPPERL+FUCHS GmbH |
| Device                 | E FieldConnex Diagnostic Server       | FDS Communication | PEPPERL+FUCHS (    |

Abbildung 5.26 Geräteübersicht des Ordners Driver

- 6. Ziehen Sie den Eintrag des **FieldConnex**<sup>®</sup> Diagnostic Servers aus dem Bereich des Gerätekatalogs auf den Eintrag **HOST PC** im Projektbereich.
- Klicken Sie im Projektbereich mit der rechten Maustaste auf FieldConnex<sup>®</sup> Diagnostic Server und wählen Sie Connect.
- 8. Klicken Sie im Projektbereich mit der rechten Maustaste auf FieldConnex<sup>®</sup> Diagnostic Server und wählen Sie Additional functions > Topology Scan and Import.
- 9. Wählen Sie Read from FDS.

|                                 | <ul> <li>Read from FDS</li> <li>Scan Diagnostic Gateways</li> <li>Scan available FDS Ports</li> </ul> |
|---------------------------------|----------------------------------------------------------------------------------------------------|
| Set new Topology to FDS server: |                                                                                                    |
| Filename:                       |                                                                                                    |
|                                 | Bro                                                                                                   |

Abbildung 5.27 Topologieerkennung oder Importieren der Datenquelle - Aus FDS lesen

#### 10. Wählen Sie Next.

→ Der Assistent zeigt die Konfiguration und die Änderungen an, die in Ihrem aktiven Projekt vorgenommen werden.

11. Wählen Sie **Next**, um die geänderten Einstellungen zu bestätigen, und folgen Sie den Anweisungen des Assistenten.

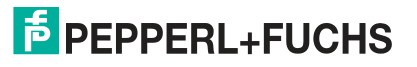

# 5.4.9 Festlegen des Speicherorts für das Snapshot-Archiv

Die Momentaufnahmen werden standardmäßig in der Projektdatei des Diagnostic Managers gespeichert. Bei großen Feldbusinstallationen mit zahlreichen Diagnosegeräten wächst diese Datei rasch, was das Dateihandling komplizierter macht.

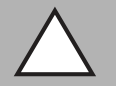

#### Vorsicht! Große Projektdateien

Große Projektdateien können dazu führen, dass sich die Software verlangsamt. Wir empfehlen, die Daten der Momentaufnahmen in einer externen Datei zu speichern, wenn die zu erwartende Anzahl der Momentaufnahmen voraussichtlich größer als 4000 sein wird.

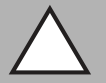

### Vorsicht!

Datenverlust

Nachdem die Daten der Momentaufnahmen in einer externen Datei abgespeichert wurden, können Sie nicht wieder in der Projektdatei gespeichert werden, ohne die extern gespeicherten Momentaufnahmen zu verlieren.

Sorgen Sie für eine Backup-Lösung, damit keine Daten verloren gehen.

Festlegen des Speicherorts für das Snapshot-Archiv

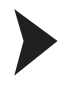

#### Hinweis!

Das Verzeichnis, wo die Momentaufnahmen abgespeichert werden sollen, muss bereits angelegt sein.

Zum Ändern des Speicherorts für das Snapshot-Archiv gehen Sie wie folgt vor:

- 1. Klicken Sie im Projektbereich mit der rechten Maustaste auf FieldConnex<sup>®</sup> Diagnostic Server und wählen Sie Parameter.
- 2. Wählen Sie im Bereich "Snapshot File Location" die Option Manual Configuration (HD2-DM-A only).

| apshot Location         |                                         |                                   |
|-------------------------|-----------------------------------------|-----------------------------------|
| Snapshot File Location: | 🖋 🔘 DTM Dataset (D<br>💿 Manual Configur | efault)<br>ration (HD2-DM-A only) |
| Snapshot File Path:     | / 🗊                                     |                                   |
|                         |                                         | Browse                            |
| Compact file:           |                                         | Compact file                      |

Abbildung 5.28 Speicherort für die Momentaufnahmen

- 3. Geben Sie das Verzeichnis für die Daten der Momentaufnahmen in dem Feld **Snapshot File Path** ein.
- 4. Wählen Sie zum Bestätigen der geänderten Einstellungen Apply.

→ Die Daten der Momentaufnahmen werden in der Datei **Snapshot.mdb** gespeichert, die automatisch in dem dedizierten Verzeichnis für die Momentaufnahmen erstellt wird.

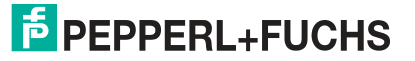

# 5.5 Betrieb mit DTMs

Der auf FDT/DTM basierende Diagnostic Manager ist die grafische Benutzeroberfläche zwischen den Advanced-Diagnostic-Modulen (ADMs) und dem Anwender. Das ADM enthält alle Konfigurationseinstellungen, Diagnosedaten und Gerätefunktionalitäten.

Siehe Kapitel 2 und siehe Kapitel 8.10, bevor Sie dieses Kapitel über die Funktionalität der Diagnostic Manager-DTMs lesen.

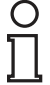

### Hinweis!

Einige Funktionen und Merkmale sind nur dann verfügbar, wenn die neueste Firmware-Version auf dem HD2-DM-A installiert ist. In dieses DTM ist eine alle Funktionen unterstützende Firmware integriert, auf einer beliebigen HD2-DM-A Hardware installiert werden kann. Weitere Informationen hierzu finden Sie in Kapitel 7.11.

#### Hauptfunktionen des Diagnostic Managers

| ·····                                           | g                                                                                                    |
|-------------------------------------------------|----------------------------------------------------------------------------------------------------|
| Online Parameterization<br>Siehe Kapitel 5.6    | Dies ist die Hauptbenutzeroberfläche. Sie bietet einen<br>kurzen Überblick über die System- und<br>Segmenteinstellungen. Außerdem enthält sie das Feld<br><b>Related Tasks</b> , mit dem Sie auf wichtige Funktionen<br>wie die Inbetriebnahme und Diagnose von Segmenten<br>usw. zugreifen können.                                     |
| Inbetriebnahme-Assistent<br>Siehe Kapitel 5.6.3 | Der Inbetriebnahme-Assistent ist ein Werkzeug zur<br>schnellen und einfachen Systemeinrichtung mit dem<br>ADM. Er führt Sie durch den gesamten<br>Einrichtungsvorgang mit System- und<br>Segmentberechnung.                                                                                                    |
| Diagnose<br>Siehe Kapitel 5.7                   | Die Diagnosefunktion zeigt alle aufgetretenen Alarme auf einen Blick an.                                                                                                    |
| Messwert<br>Siehe Kapitel 5.8                   | Diese Funktion aktiviert eine schnelle Validierung einer<br>neuen oder bearbeiteten Feldbusinstallation. Das Tool<br>zeigt eine qualitative Einstufung der relevanten<br>Segment- und Feldgerätedaten an. Mit dieser Funktion<br>können Sie eine Momentaufnahme der Messwerte<br>erstellen, um die Ergebnisse als Bericht zu speichern. |
| Snapshot Explorer<br>Siehe Kapitel 5.9          | Der Snapshot Explorer vereinfacht die Verwaltung und ermöglicht, bereits vorhandene Momentaufnahmen und Berichte auszudrucken.                                                                                                    |
| Parametrierung<br>Siehe Kapitel 5.10            | Hierbei handelt es sich um eine Offline-Schnittstelle,<br>was bedeutet, dass Sie diese Einstellungen ohne<br>direkte Verbindung zum Diagnosegerät ändern können.<br>Über diese Schnittstelle können Sie die<br>Spannungsversorgung, die Alarmeinstellungen und die<br>Feldgeräte pro Segment einstellen.                                |
| Erweiterte Parametrierung<br>Siehe Kapitel 5.10 | Diese Schnittstelle aktiviert den detaillierten Zugriff auf<br>alle möglichen Einstellungen des HD2-DM-B. Sie<br>ermöglicht, das HD2-DM-B an einige seltenere, nicht<br>von den automatischen Werkzeugen wie dem<br>Inbetriebnahme-Assistenten abgedeckte Nutzungsfälle<br>anzupassen.                                                  |
| Historieneinstellung<br>Siehe Kapitel 5.11      | Ermöglicht den automatischen Export der vom HD2-<br>DM-A aufgezeichneten Historiendaten.                                                                                                    |
| Feldbus-Oszilloskop<br>Siehe Kapitel 5.12       | Das Feldbus-Oszilloskop ist das perfekte Werkzeug zur gründlichen Analyse von Feldbussignalen.                                                                                                    |
| Firmware Update<br>Siehe Kapitel 5.13           | Mit der Funktion "Firmware Update" können Sie die<br>Firmware eines beliebigen Advanced-Diagnostic-<br>Moduls aktualisieren.                                                                                                    |

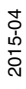

# 5.6 Online parametrieren

# 5.6.1 Übersicht

Die Online-Parametrierungsoberfläche ist die Hauptbenutzeroberfläche des Diagnostic Managers. Sie ermöglicht den Zugriff auf die häufigsten Funktionen und die aktuellen Segmentdaten.

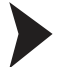

### Öffnen des Online-Parametrierungsfensters

Gehen Sie zum Öffnen des Online-Parametrierungsfensters wie folgt vor:

- 1. Klicken Sie mit der rechten Maustaste in der Projekt-Baumstruktur auf ein Advanced-Diagnostic-Modul.
- 2. Wählen Sie Parameter > Online Parameterization.

→ Das Fenster "Online Parameterization" wird angezeigt.

| 🔊 ADM001 # Online paran                                                                                                    | neterization                                                                                    |                                                |   |                                                     | 4 ⊳                                                                                                    |
|----------------------------------------------------------------------------------------------------|-------------------------------------------------------------------------------------------------|------------------------------------------------|---|-----------------------------------------------------|----------------------------------------------------------------------------------------------------|
| FieldConnex                                                                                                    | Device Name:<br>Device Description:<br>Device Tag:                                              | HD2-DM-A<br>DTM for HD2-DM-A<br>ADM001         | 1 | Fieldbus Type:<br>System Status:<br>Segment States: | FOUNDATION Fieldbus                                                                                                    |
| Overview         Settings           System Diagnostics         Image: System Diagnostics           Image: No alarms active. The set of the system of the system o | 4<br>tatus of the physical lay<br>tatus of the physical lay<br>minissioning run from 07.<br>ned | er is good.<br>er is good.<br>10.2010 10:47:09 | 3 | _                                                   | Related Tasks     2       © Commission Segment       Diagnostics       Diagnostics       Fieldbus Oscilloscope       Fieldbus Oscilloscope       History Data Export       Snapshot Explorer       Advanced Parameterization |
| Segment 2 Diagnostics                                                                                                    |                                                                                                 |                                                |   |                                                     |                                                                                                    |

Abbildung 5.29 Fenster "Online parameterization"

- 1 Allgemeine Informationen über das Diagnosemodul
- 2 Bereich Kurzanleitung
- 3 Informationen zu System- und Segmentstatus
- 4 Funktionsreiter

### 5.6.2 Einstellungen

Mit der Registerkarte **Settings** können Sie Segmenteinstellungen wie z. B. den Feldbustyp und die Aufnahmeintervalle für die Langzeitspeicherung der Historie anpassen. Mit der Historienfunktion können Sie Daten in festgelegten Aufnahmeintervallen erfassen und exportieren. Siehe Kapitel 5.11.

Außerdem zeigt die Registerkarte **Settings** die Seriennummer des Diagnosegeräts und die im Gerät installierte Firmware-Version an.

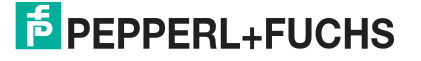

| 🔊 ADM001 # Online param | eterization                                            |                                        |                    |
|-------------------------|--------------------------------------------------------|----------------------------------------|--------------------|
| FieldConnex             | Device Name:<br>Device Description:<br>Device Tag:     | HD2-DM-A<br>DTM for HD2-DM-A<br>ADM001 | Fiel<br>Sys<br>Seg |
| Overview Settings       |                                                        |                                        |                    |
| Device Information      |                                                        |                                        |                    |
| Device Tag:             | ADM001                                                 |                                        |                    |
| Product:                | HD2-DM-A                                               |                                        |                    |
| Serial Number:          | 01046130699005                                         |                                        |                    |
| Software Revision:      | 1.3.0.1                                                |                                        |                    |
| Static Revision:        | 85                                                     |                                        |                    |
| Device Settings         |                                                        |                                        |                    |
| Fieldbus Type:          | FOUNDATION                                             | N Fieldbus                             | ~                  |
| Long-term History:      | Recording interval: 4 hours; Recording length: 17 days |                                        | ~                  |
| Device Identification   |                                                        |                                        |                    |
|                         |                                                        | Flash LEDs                             |                    |

Abbildung 5.30 Fenster "Online parameterization settings"

### 5.6.3 Inbetriebnahme-Assistent

Der Inbetriebnahme-Assistent ist ein Werkzeug zur schnellen und einfachen Systemeinrichtung mit dem Advanced-Diagnostic-Modul (ADM). Er führt den Anwender durch das Setup des Systems und Segments und bestimmt die System- und Segmentdaten Ihrer Feldbusinstallation. Der Inbetriebnahme-Assistent schlägt basierend auf diesen Daten Grenzwerte für die Alarmwerte des Systems sowie aller Segmente und Feldgeräte vor. Bei Bedarf können Sie die Grenzwerte bearbeiten oder auf dem ADM speichern. Nach erfolgreichem Abschließen des Inbetriebnahme-Assistenten ist das ADM bereit zur Anlagenüberwachung.

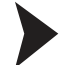

Öffnen des Inbetriebnahme-Assistenten

Gehen Sie zum Öffnen des Inbetriebnahme-Assistenten wie folgt vor:

- 1. Klicken Sie mit der rechten Maustaste in der Projekt-Baumstruktur auf das Advanced-Diagnostic-Modul.
- 2. Wählen Sie Additional Functions > Commissioning Wizard.

→ Das Fenster des Inbetriebnahme-Assistenten wird angezeigt.

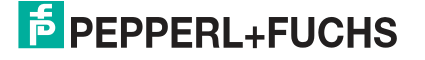

| Fieldbus Type:         | FOUNDATION Fieldbus |   |
|------------------------|---------------------|---|
| ystem Commissioning —  |                     |   |
| System Commissioning   |                     |   |
| egment Commissioning - |                     |   |
| Segment 1              | Enable Segment      |   |
| Segment 2              | Enable Segment      | 2 |
| Segment 3              | Enable Segment      | 2 |
|                        |                     |   |

Abbildung 5.31 Fenster des Inbetriebnahme-Assistenten

# 5.6.4 Systeminbetriebnahme

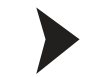

Durchführen der Systeminbetriebnahme mit dem Inbetriebnahme-Assistenten

Gehen Sie bei der Systeminbetriebnahme wie folgt vor:

- 1. Öffnen Sie den Inbetriebnahme-Assistenten. Siehe Kapitel 5.6.3
- 2. Wählen Sie aus der Dropdown-Liste Fieldbus Type den Typ Ihres Feldbusses aus.
- 3. Wählen Sie Systeminbetriebnahme.

 $\rightarrow$  Das System zeigt die aktuellen Daten des Motherboards und der Spannungsversorgung an.

4. Wählen Sie Next.

→ Das System erstellt eine Momentaufnahme der aktuellen Systemdaten mit den automatisch berechneten Alarmen für Wartungsbedarf und Grenzwerte.

- 5. Bei Bedarf können Sie diese Werte vor dem Speichern auf dem Advanced-Diagnostic-Modul ändern. Beachten Sie, dass der Alarm "Außerhalb der Spezifikation" für die primäre und die sekundäre Spannungsversorgung standardmäßig automatisch aktiviert wird.
- 6. Wählen Sie Next.

→ Die Systemwarnungs- und Alarmgrenzwerte werden nun auf dem Diagnosegerät gespeichert.

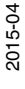

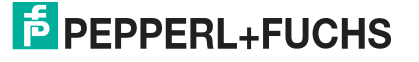
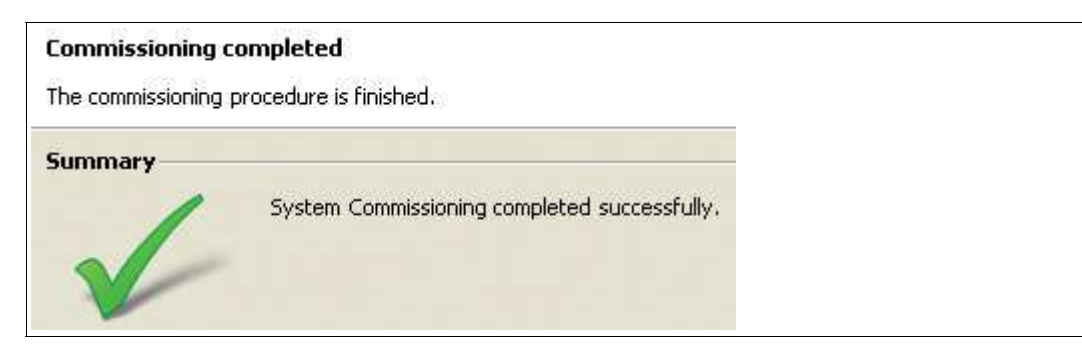

Abbildung 5.32 Inbetriebnahme des Systems erfolgreich abgeschlossen

7. Wählen Sie zum Bestätigen der geänderten Einstellungen und zum Zurückkehren zur Startseite des Inbetriebnahme-Assistenten **Restart**.

#### 5.6.5 Inbetriebnahme von Segmenten

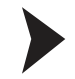

Inbetriebnahme von Segmenten mit dem Inbetriebnahme-Assistenten

Gehen Sie zur Inbetriebnahme von Segmenten wie folgt vor:

- 1. Öffnen Sie den Inbetriebnahme-Assistenten. Siehe Kapitel 5.6.3
- 2. Führen Sie die Systeminbetriebnahme durch. Siehe Kapitel 5.6.4
- 3. Wählen Sie im Bereich "Segment Commissioning" auf der Startseite des Inbetriebnahme-Assistenten das **Segment** aus, das Sie in Betrieb nehmen möchten.

→ Das Fenster "Topology Settings" wird angezeigt.

4. Wählen Sie Next.

→ Das Fenster "Field Device Tags" wird angezeigt.

5. Wählen Sie Next.

→ Die Registerkarten der aktuellen Segmentmessungen und des Feldgerätesignalpegels werden angezeigt.

6. Wählen Sie Next.

→ Das System erstellt eine Momentaufnahme und generiert einen ausdruckbaren Bericht, der im Snapshot Explorer gespeichert wird. Siehe Kapitel 5.9. Wenn das Expertensystem bei Durchführung der Momentaufnahme Probleme erfassen sollte, müssen Sie diese ignorieren, um fortfahren zu können. Wenn sie nicht ignoriert werden, bricht der Inbetriebnahme-Assistent den Vorgang ab und erstellt einen Bericht über die fehlgeschlagene Inbetriebnahme. Sie können vor der Anzeige des Berichts einen Kommentar verfassen, der dem Bericht hinzugefügt werden kann. Außerdem können Sie eine Option wählen, mit der charakteristische Oszilloskopaufnahmefragmente für jedes Feldgerät in den Bericht mit aufgenommen werden können.

7. Wählen Sie Next.

→ Der Bericht "Physical Layer Measurement" wird angezeigt.

8. Wählen Sie Next.

 $\rightarrow$  Die aktuellen Systemdaten werden samt den automatisch berechneten Grenzwerten angezeigt.

9. Wählen Sie Next.

→ Die Systemwarnungs- und Alarmgrenzwerte werden nun auf dem Diagnosegerät gespeichert.

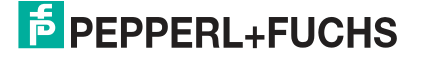

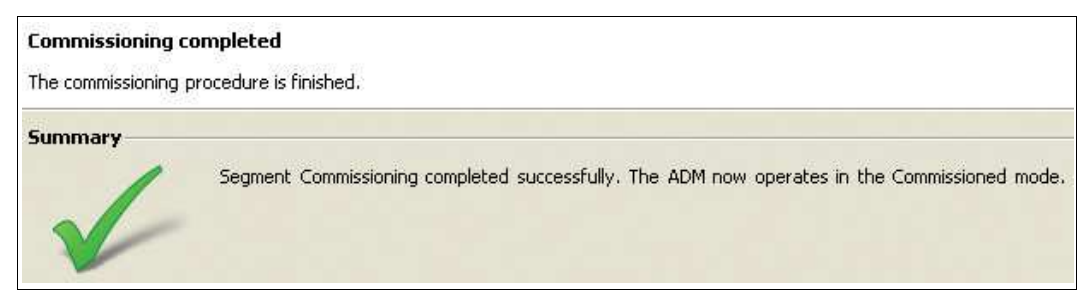

Abbildung 5.33 Erfolgreiche Segmentinbetriebnahme

10. Wählen Sie zum Bestätigen der geänderten Einstellungen und zum Zurückkehren zur Startseite des Inbetriebnahme-Assistenten **Restart**.

11. Wiederholen Sie den Inbetriebnahmevorgang für die verbleibenden Segmente.

### 5.6.6 Bericht für HD2-DM-A.RO DIP-Schaltereinstellungen generieren

Nach Abschluss der Inbetriebnahme aller 4 Segmente unterstützt der Inbetriebnahme-Assistent die Erstellung eines Berichts mit eigenen DIP-Schaltereinstellungen für das HD2-DM-A.RO-Modul.

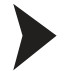

#### Bericht für HD2-DM-A.RO-Einstellungen generieren

Verfahren Sie zum Generieren eines Einstellungsberichts für das HD2-DM-A.RO-Modul wie folgt:

- 1. Öffnen Sie den Inbetriebnahme-Assistenten. Siehe Kapitel 5.6.3
- 2. Führen Sie die Systeminbetriebnahme durch. Siehe Kapitel 5.6.4
- 3. Führen Sie die Segmentinbetriebnahme durch. Siehe Kapitel 5.6.5
- 4. Wählen Sie im Bereich der HD2-DM-A.RO-Einstellungen auf der Startseite des Inbetriebnahme-Assistenten Generate RO Report.

→ Das System generiert nun einen Bericht, der ausgedruckt und gespeichert werden kann.

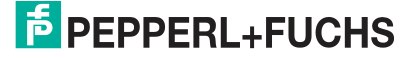

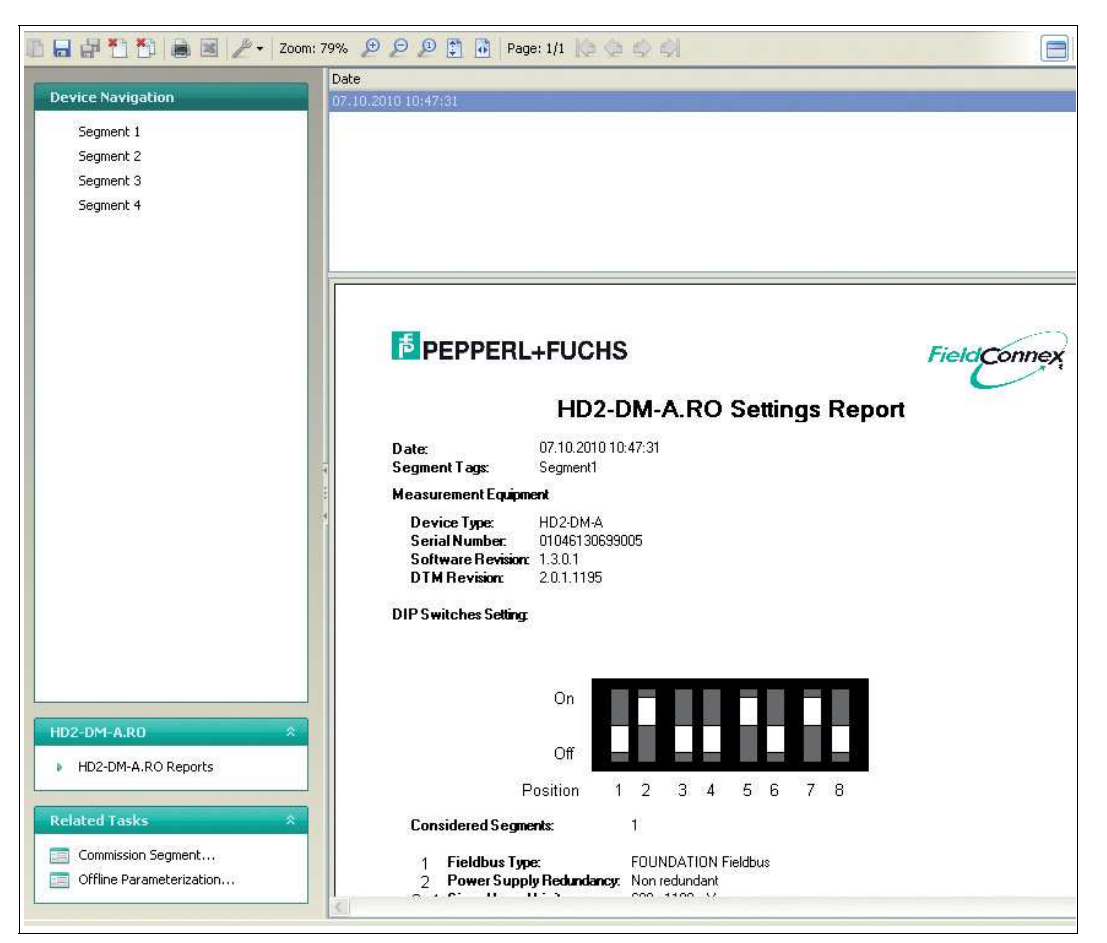

Abbildung 5.34 Snapshot Explorer - Bericht HD2-DM-A.RO Einstellungen

# 5.7 Diagnose

Die Diagnosefunktion ist für die Fehleranalyse und -behebung nach Meldung eines Alarms des ADM im Prozessleitsystem entwickelt. Es zeigt die aktuell aktiven Expertenmeldungen sowie alle aktiven Alarme und eine Historie der letzten 500 vom ADM erfassten Alarme an.

# 5.7.1 Expertendiagnose

Die Registerkarte "Expert Diagnostics" zeigt alle Expertenmeldungen des gewählten Segments, einschließlich einer Beschreibung des erfassten Symptoms, einer Liste möglicher Ursachen für das Symptom sowie der vorgeschlagenen Abhilfemaßnahmen.

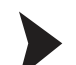

Offnen der Registerkarte "Expert Diagnostics"

Gehen Sie zum Öffnen der Registerkarte "Expert Diagnostics" wie folgt vor:

1. Klicken Sie mit der rechten Maustaste in der Projekt-Baumstruktur auf das Advanced-Diagnostic-Modul.

#### 2. Wählen Sie Diagnosis.

→ Das Fenster "Expert Diagnostics" wird angezeigt.

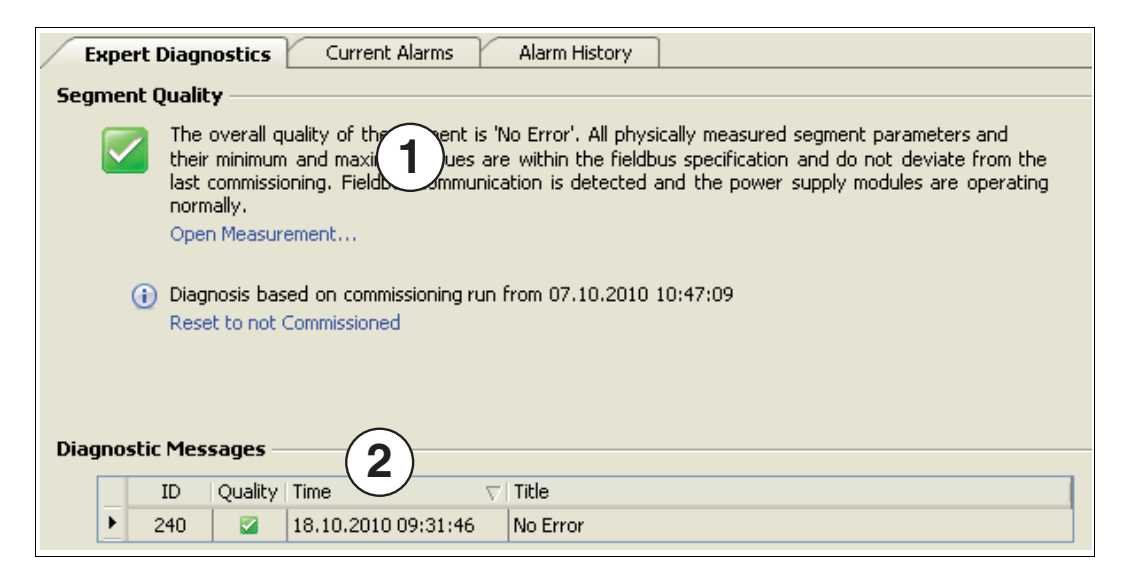

Abbildung 5.35 Fenster "Expert Diagnostics"

- 1 Gesamtqualität des Segments
- 2 Zusammenfassung der Diagnosemeldungen

# 5.7.2 Registerkarte "Current Alarms Diagnostics"

Auf der Registerkarte **Current Alarm** werden alle für das angezeigte ADM aktiven Alarme angezeigt. Im Vergleich zu der Registerkarte **Expert Diagnostics**, die aus den aktiven Alarmen hergeleitete Expertenmeldungen anzeigt, listet diese Registerkarte alle aktiven Alarme auf.

| Expert Diagnostics Current Alarms Alarm History                                                   | ]                            |
|---------------------------------------------------------------------------------------------------|------------------------------|
| At least one 'Out of Specification 1 is active. Please                                            | e see details in list below. |
| Description                                                                                       | ∠   Value                    |
| Segment 1                                                                                         |                              |
| 👔 🛕   Field Device missing 🛛 🚺 🖉 🔪                                                                |                              |
|                                                                                                   |                              |
| Field Device removed from the segment<br>Execute Commissioning Wizard to adopt the ADM to the new | segment layout               |
| Communication Error     Check for other errors and alarms                                         |                              |
| Field Device failure Replace field device                                                         |                              |
|                                                                                                   |                              |
|                                                                                                   |                              |
|                                                                                                   |                              |

Abbildung 5.36 Registerkarte "Current Alarms"

- 1 Alarmüberblick
- 2 Segment- und Feldgerätealarm
- 3 Mögliche Alarmursache und Informationen zur Fehleranalyse und -behebung

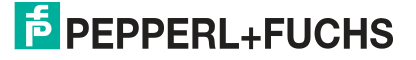

# 5.7.3 Registerkarte "Alarm History Diagnostics"

Das ADM-Modul zeichnet automatisch eine Alarmhistorie für die letzten 500 aktiven Alarmereignisse auf. Auf dieser Registerkarte wird diese Historie einschließlich eines Zeitstempels mit dem jeweiligen Alarmzeitpunkt angezeigt.

| within<br>18.10.<br>18.10. | last 24 hours<br>2010 10:05:44 | *        |                                        |
|----------------------------|--------------------------------|----------|----------------------------------------|
| 18.10.<br>18.10.           | 2010 10:05:44                  | <b>%</b> |                                        |
| 18.10.                     |                                |          | Segment 1: Field Device missing        |
|                            | 2010 10:04:57                  |          | Segment 1: Field Device missing        |
| 18,10,                     | 2010 09:24:4 2 )               | 2        | Segment 1: Field Device missing        |
| 18.10.                     | 2010 09:24:41                  | 2        | Segment 1: Field Device missing        |
| 18.10.                     | 2010 09:24:41                  |          | Segment 1: Field Device missing        |
| 18.10.                     | 2010 09:24:41                  |          | Segment 1: Field Device missing        |
|                            |                                |          |                                        |
| 🖃 Field D                  | evice removed fro              | m the    | segment                                |
| Execut                     | e Commissoning Wiza            | rd to a  | dopt the ADM to the new Segment layout |
|                            | unication Error                |          |                                        |

Abbildung 5.37 Registerkarte Alarm History

- 1 Filterfunktion, Filtereinstellungen, Historienexport und Historie löschen
- 2 Alarmhistorie
- 3 Mögliche Alarmursache und Informationen zu Fehleranalyse und -behebung

# Symbolbeschreibung

Jeder Alarm wird in der Spalte "Alarm History" unter Angabe von Datum, Uhrzeit, Adresse und Alarmtyp angezeigt.

Das Alarmsymbol zeigt an, ob der Alarm aktiv oder bereits inaktiv ist. Letzteres bedeutet, dass die Alarmsituation nicht mehr vorliegt. Siehe folgendes Beispiel.

| Tir | ne                   |              | Description                     |
|-----|----------------------|--------------|---------------------------------|
| Ξ   | within last 24 hours |              |                                 |
|     | 18.10.2010 10:05:44  | 2            | Segment 1: Field Device missing |
|     | 18.10.20 1:04:57     | (1)          | Segment 1: Field Device missing |
|     | 18.10.2010 09:24:41  | $\mathbb{X}$ | Segment 1: Field Device missing |
|     | 18.10.2010 09:24:41  | (🏊)          | Segment 1: Fie(2) vice missing  |
|     | 18.10.2010 09:24:41  |              | Segment 1: Field Device missing |

Abbildung 5.38 Alarmsymbole: aktive und inaktive Alarme

- 1 Aktive Alarme
- 2 Inaktive Alarme

### Filtereinstellungen

Das System zeigt standardmäßig alle Alarmmeldungen an. Der Filter ermöglicht Ihnen, verschiedene Ansichten der Alarmhistorie zu erstellen und die Historienliste einzugrenzen.

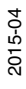

#### Das System enthält verschiedene Filtertypen:

- Allgemeine Filter, mit denen Sie alle Filter aktivieren bzw. deaktivieren oder nur aktive Alarme anzeigen können.
- Filter für systemspezifische Alarme.
- Filter für segmentspezifische Alarme.
- Filter f
  ür feldger
  ätspezifische Alarme. Beachten Sie, dass Sie beim Einstellen eines Feldger
  ätealarms die Ansicht auf bestimmte Feldger
  äte einschr
  änken k
  önnen, indem Sie mit der Dropdown-Liste Address Filter arbeiten.

# Filter On/Off

Mit der Schaltfläche "Filter On/Off" wird die gefilterte Ansicht aktiviert bzw. deaktiviert.

| T Filter On/Off                                                                                                    | Export Clear History                                                                                                    |
|----------------------------------------------------------------------------------------------------|----------------------------------------------------------------------------------------------------|
| Time                                                                                                    | Select None                                                                                                    |
| 🗉 within last 24                                                                                                    | Set Filter To Current Alarms                                                                                                    |
| 18.10.2010 10                                                                                                    | Select All                                                                                                    |
| 18.10.2010 10                                                                                                    |                                                                                                    |
| 18.10.2010 10                                                                                                    | System                                                                                                    |
| 18.10.2010 10                                                                                                    | Primary Bulk Power Supply Voltage too high                                                                                                    |
| 18.10.2010 09                                                                                                    | Secondary Bulk Power Supply Voltage too low                                                                                                    |
| 18,10,2010 09                                                                                                    | Secondary Bulk Power Supply Volcage too high                                                                                                    |
| 18,10,2010 09                                                                                                    |                                                                                                    |
| 18 10 2010 09                                                                                                    | Redundancy Motherboard Mismatch                                                                                                    |
|                                                                                                    | Segment         Wrong Power Supply Module type in Slot A         Wrong Power Supply Module type in Slot B         Power Supply Module Failure in Slot A         Power Supply Module Failure in Slot B         Power Supply Module type mismatch         Segment DC-Voltage too high         Segment DC-Voltage too low         Segment Current too high         Segment Signal Level too high         Segment Signal Level too low         Noise Level too high         Jitter Level too high         D C Unbalance (Negative Pole) |
| <ul> <li>Field Device I<br/>Execute Comm</li> <li>Communicati<br/>Check for othe</li> <li>Field Device I<br/>Replace field d</li> </ul> | Additional Field Device     Field Device missing  Field Devices      Device's Signal Level too high      Device's Signal Level too low                                                                                                    |

Abbildung 5.39 Symbolleiste und Filtereinstellungen der Alarmhistorie

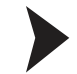

# Exportieren der Alarmhistorie

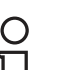

#### Hinweis!

Das System speichert unabhängig von den Filtereinstellungen immer die gesamte Historie ab.

- 1. Wählen Sie in der Liste Device Navigation ein Segment aus.
- 2. Klicken Sie auf der Registerkarte "Alarm History" auf Export.
- 3. Geben Sie im Bereich **Export Alarm History** den Dateinamen, den Dateityp und das Verzeichnis an.
- 4. Klicken Sie auf Save, um die Alarmhistoriendatei zu exportieren.

# 5.8 Messwert

# 5.8.1 System- und Segmentmessung

Diese Funktion aktiviert eine schnelle Validierung einer neuen oder bearbeiteten Feldbusinstallation. Sie bietet einen Überblick über den Segmentzustand und ermöglicht die Durchführung einer genauen Analyse.

Über das Feld **Related Tasks** können Sie auch andere Funktionen starten.

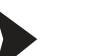

Öffnen der System- und Segmentmessung

Gehen Sie beim Öffnen des Fensters System- und Segmentmessungen wie folgt vor:

- 1. Klicken Sie mit der rechten Maustaste in der Projekt-Baumstruktur auf das **Diagnostic Module**.
- 2. Wählen Sie Measured value.

→ Das Fenster "System and Segment Measurements" wird angezeigt.

|                                                                                                    | System & Segment Measu                                                                                                    | rements                                                                           | Field Device Signal                                                                                                    | Field Device Meas                                                  | urement                           | s |
|----------------------------------------------------------------------------------------------------|----------------------------------------------------------------------------------------------------|-----------------------------------------------------------------------------------|----------------------------------------------------------------------------------------------------|--------------------------------------------------------------------|-----------------------------------|---|
| Segment1 (Segment 1)<br>Segment2 (Segment 2)<br>Segment3 (Segment 3)<br>Segment4 (Segment 4)            | Segment Quality<br>The overse of their minimum and m<br>the last commissionin<br>operating normally.<br>Open Diagnostics<br>Diagnosis based on o<br>Reset to not Commission | f the segment i<br>aximum values<br>ng, Fieldbus cor<br>commissioning m<br>sioned | is 'No Error'. All physically meas<br>are within the fieldbus specific<br>mmunication is detected and th<br>un from 07.10.2010 10:47:09 | ured segment parame<br>ation and do not dev<br>e power supply modu | iters and<br>iate fron<br>les are | t |
|                                                                                                    | System and Motherboard Mea                                                                                                    | asurement –                                                                       | 3                                                                                                    |                                                                    |                                   |   |
|                                                                                                    | Tag:                                                                                                    | Segme                                                                             | enti                                                                                                    |                                                                    |                                   |   |
|                                                                                                    | Communication Active:                                                                                                    |                                                                                   |                                                                                                    |                                                                    |                                   |   |
|                                                                                                    | Board Type:                                                                                                    | 5                                                                                 | 00mA Power Hub - non redunda                                                                                                    | nt                                                                 |                                   |   |
|                                                                                                    | Module A:                                                                                                    | 🛃 Is                                                                              | solated Power Supply                                                                                                    |                                                                    |                                   |   |
| 4                                                                                                    | Primary Power Supply                                                                                                    | ant Va Va<br>31,3 V                                                               | alue Range                                                                                                    | 1,3 T31,3                                                          | Qu                                |   |
|                                                                                                    | Secondary Power Supply<br>Voltage                                                                                                    | 31,3 V                                                                            |                                                                                                    | HI,3 T31,3                                                         |                                   |   |
|                                                                                                    | Voltage                                                                                                    | 27,1 V                                                                            | 27                                                                                                    | ,1 T 27,1                                                          |                                   |   |
|                                                                                                    | Current                                                                                                    | 37,0 mA                                                                           | 37,0 1 37,0                                                                                                    |                                                                    |                                   |   |
|                                                                                                    | DC Unbalance                                                                                                    | -2,0 %                                                                            | -2,0 T-2,0                                                                                                    |                                                                    |                                   |   |
|                                                                                                    | Noise                                                                                                    | 24,0 mV                                                                           | 20,0 29,0                                                                                                    |                                                                    |                                   |   |
| Advanced Parameterization                                                                               | Jitter                                                                                                    | 0,8 µs                                                                            | 0,5 0,9                                                                                                    |                                                                    |                                   |   |
| Diagnostics                                                                                             | Signal Level Minimum                                                                                                    | 815,0 mV                                                                          | 814,0 781                                                                                                    | 5,0                                                                |                                   | F |
| Fieldbus Oscilloscope                                                                                   | Signal Level Maximum                                                                                                    | 845.0 mV                                                                          | 844,0 18                                                                                                    | 46,0                                                               | 10                                | - |
| History Data Export                                                                                     | and cover Plaximati                                                                                                    | 010,0111                                                                          |                                                                                                    |                                                                    | 0.00                              | 1 |
| Advanced Parameterization         Diagnostics         Fieldbus Oscilloscope         History Data Export | Jitter<br>Signal Level Minimum<br>Signal Level Maximum                                                                                                    | 0,8 µs<br>815,0 mV<br>845,0 mV                                                    | 0,5<br>814,0 T81<br>844,0 T81                                                                                                    | 5,0<br>46,0                                                        |                                   |   |

Abbildung 5.40 Übersicht System- und Segmentmessungen

- 1 Funktionsreiter
- 2 Gesamtqualität des Segments
- 3 Gesamtwerte System- und Motherboardqualität
- 4 Segmentmessungen
- 5 Verwandte Tätigkeiten

Die analogen Messwerte werden mit einer wie in der Abbildung unten dargestellten Grafik angezeigt. Die Werte werden für den Modus "Außer Betrieb" in "Ausgezeichnet", "Gut" und "Außerhalb der Spezifikation" und für den Modus "In Betrieb" in "Kein Fehler", "Wartungsbedarf" und "Außerhalb der Spezifikation" unterteilt, siehe Kapitel 2.2.

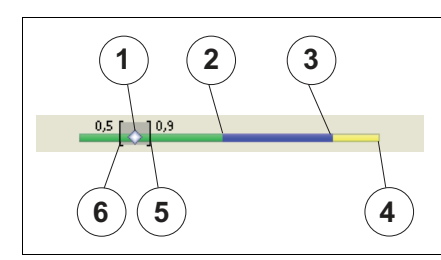

Abbildung 5.41 Signalpegel

- 1 Aktueller Wert
- 2 Bereich mit ausgezeichnetem Wert (grün)
- 3 Bereich mit gutem Wert (blau)
- 4 Bereich mit überschrittenem Wert (gelb)

- 5 Während des Vorgangs aufgetretener Maximalwert
- 6 Während des Vorgangs entstandener Minimalwert

#### Lupe

Klicken Sie zum Anzeigen der aktuellen Feldgerätedaten auf die Lupe.

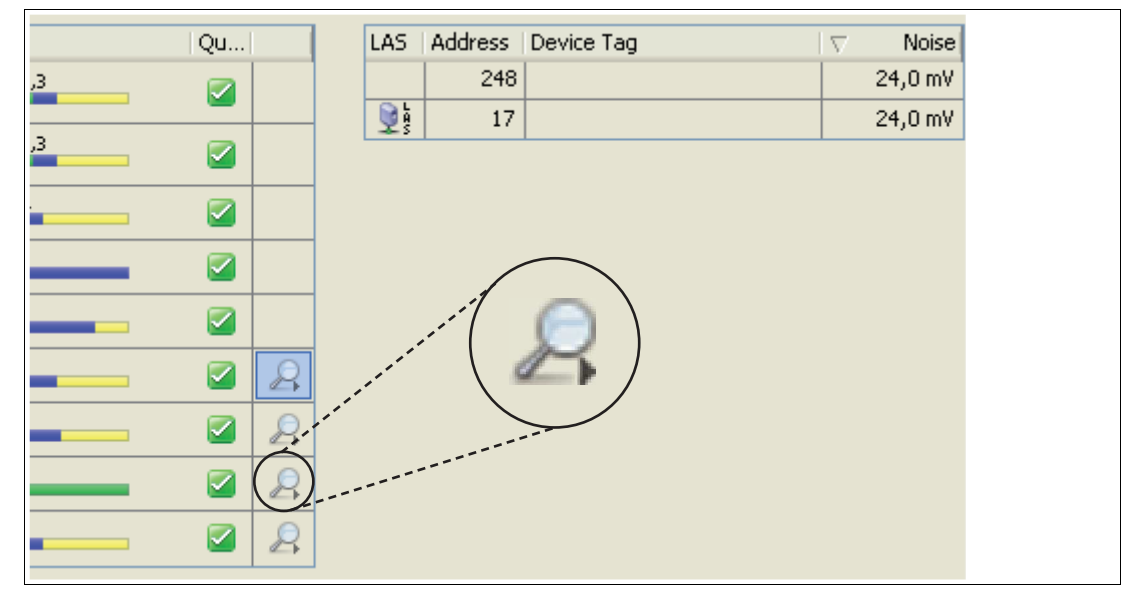

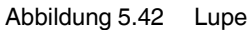

# 5.8.2 Field Device Signal Level

Dieser Reiter enthält einen grafischen Überblick über die verschiedenen Geräte mit ihren jeweiligen Signalpegeln.

| Syst   | em & Segm   | ient Measurements | Field Device Signa | Level        | Field Device Measurements | Fieldbus Statistic |
|--------|-------------|-------------------|--------------------|--------------|---------------------------|--------------------|
| ice Si | gnal Leve   | ls                |                    |              |                           |                    |
| Showr  | n Field Dev | ice information:  | Field Device Tag   | 1            |                           | ~                  |
| LAS    | Add /       | Field Device Tag  | Signal Level       | Signal Level |                           | Qu                 |
| 2 h    | 17          |                   | 815,0 mV           | -            | 813,0 1 816,0             | 🛛                  |
|        | 248         |                   | 845,0 mV           | -            | 844,0 <b>T</b> 846,0      |                    |

Abbildung 5.43 Registerkarte "Field Device Signal Level"

# 5.8.3 Feldgerätemessung

Die Spalten der Tabelle "Field Device Measurement" enthalten grundlegende Echtzeitwerte des Physical Layers.

| Syst  | em & Segn   | nent Measurements | Field Device Signal Lev | el Field | Device Meas | surements | Fieldb  | us Statistic |
|-------|-------------|-------------------|-------------------------|----------|-------------|-----------|---------|--------------|
| d Dev | ice Meas    | urements          |                         |          |             |           |         |              |
| Show  | n Field Dev | rice information: | Field Device Tag        |          |             |           |         | ~            |
| LAS   | Add /       | Field Device Tag  | Signal Level            | Noise    | Jitter      | Polarity  | Live Li | Pass T       |
| 2 h   | 17          |                   | 815,0 mV                | 24,0 mV  | 0,7 µs      | Standard  | 1       | 0            |
|       | 248         |                   | 845,0 mV                | 24,0 mV  | 0,7 µs      | Standard  | 1       | 0            |

Abbildung 5.44 Registerkarte "Field Device Measurement"

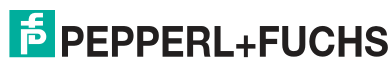

# 5.8.4 Fieldbus Statistic

Dieser Reiter enthält einen Überblick über die empfangenen Feldbusdaten, wie z. B. Telegramme und Fehler

|                                    | Field Device Signal Level        | Field Device Measu | urements 📝 | Fieldbus Statistics |
|------------------------------------|----------------------------------|--------------------|------------|---------------------|
| Frame Statistics                   |                                  |                    |            |                     |
| Number of Received Frames:         |                                  | 15577              |            |                     |
| Number of CRC Errors:              |                                  | 0                  |            |                     |
| Number of Framing Errors:          |                                  | 0                  |            |                     |
| Error Rate:                        |                                  | 0 %                |            |                     |
|                                    |                                  |                    | Reset      |                     |
|                                    |                                  |                    |            |                     |
| Frame Statistics of last History   | Period                           |                    |            |                     |
| recording first History Period     | od (0 days, 3 hours and 25 minul | es remaining)      |            |                     |
| FF Timing Settings                 |                                  |                    |            |                     |
| Currently used Slot Time of this s | egment:                          | 8                  |            |                     |
| Maximum Response Delay:            |                                  | 10                 |            |                     |
| Minimum Inter PDU Delay:           |                                  | 16                 |            |                     |

Abbildung 5.45 Registerkarte "Fieldbus Statistics"

# 5.8.5 Erstellen einer Momentaufnahme

Eine Momentaufnahme bietet eine detaillierte Übersicht über die aktuellen Segmenteinstellungen und die Qualität der Kommunikation. Für den Zweck des Datenaustauschs kann eine Momentaufnahme mit den aktuellen min./max. Stör-, Jitter- und Signalpegelwerten aller Geräte sowie mit den eingestuften Segmentwerten als Bild-, Text- oder PDF-Datei ausgedruckt oder exportiert werden.

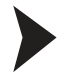

# Erstellen einer Momentaufnahme

Gehen Sie zum Erstellen einer Momentaufnahme wie folgt vor:

- 1. Klicken Sie mit der rechten Maustaste in der Projekt-Baumstruktur auf das Advanced-Diagnostic-Modul.
- 2. Wählen Sie Measured value.

→ Das Fenster "System and Segment Measurements" wird angezeigt.

| Device Name:<br>Device Description:<br>Device Tag: | HD2-DM-A<br>DTM for HD2-DM-A<br>ADM001 |
|----------------------------------------------------|----------------------------------------|
|                                                    |                                        |

Abbildung 5.46 Schaltfläche "Create Snapshot"

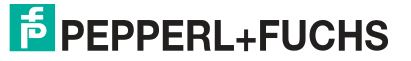

3. Wählen Sie **Create Snapshot** oder **Create Snapshot including Oscilloscope Recordings.**Bei der zweiten Option werden für jedes Feldgerät charakteristische Oszilloskopaufzeichnungsfragmente in den Bericht mit aufgenommen.

→ Nach Erfassen aller Daten für die Momentaufnahme wird das Fenster **Save Snapshot Report** angezeigt.

| iave Snapshot Report 🛛 🛛 🔀                |                   |         |  |  |  |
|-------------------------------------------|-------------------|---------|--|--|--|
| Snapshot successfully recorded. Please er | iter description: |         |  |  |  |
|                                           |                   |         |  |  |  |
|                                           |                   |         |  |  |  |
|                                           |                   |         |  |  |  |
|                                           |                   |         |  |  |  |
|                                           |                   | 2       |  |  |  |
|                                           | Save              | Discard |  |  |  |

Abbildung 5.47 Fenster "Save Snapshot Report"

- 4. Geben Sie eine Beschreibung für die Momentaufnahme ein.
- 5. Wählen Sie **Save**, um die Momentaufnahme abzuspeichern.

→ Das Fenster des Snapshot Explorers wird angezeigt. Siehe Kapitel 5.9

#### Snapshot Explorer

Der Snapshot Explorer vereinfacht die Verwaltung und ermöglicht, bereits vorhandene Momentaufnahmen und Berichte auszudrucken. Diese Berichte können als Bild, Text, PDF-Dokument oder DMS-Datei (Diagnostic Module Snapshot File) ausgedruckt oder exportiert werden. Siehe Kapitel 5.8.5

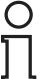

5.9

#### Hinweis!

DMS ist ein von Pepperl+Fuchs entwickeltes Dateiformat für den Datenaustausch.

Es stehen zwei verschiedene Vorlagen zur Auswahl: Eine klar gegliederte Standardvorlage und eine Kompaktvorlage, die dieselben Informationen auf kleinerem Raum enthält. Sie können die Dateien nach Microsoft<sup>®</sup> Excel exportieren. Mit diesem Arbeitsblatt können Sie auf Grundlage der Berichtdaten Diagramme und individuelle Berechnungen erstellen.

# Öffnen des Snapshot Explorer

Gehen Sie zum Öffnen des Snapshot Explorers wie folgt vor:

 Klicken Sie mit der rechten Maustaste in der Projekt-Baumstruktur auf das Advanced-Diagnostic-Modul.

# 2. Wählen Sie Additional Functions > Snapshot Explorer.

→ Das Fenster des Snapshot Explorers wird angezeigt.

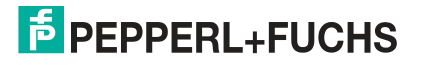

|                   | Date                | / Result                  | mment                                                     |
|-------------------|---------------------|---------------------------|-----------------------------------------------------------|
| Device Navigation | 06,10,2010 10:02:09 | 🥝 Commissioned, Excellent |                                                           |
| Segment 1         | 06.10.2010 12:44:49 | 📓 Passed, No Errors       | b                                                         |
| Segment 2         | 06.10.2010 14:54:58 | 📀 Commissioned, Excellent | Automatically recorded Snapshot from missioning Wizard    |
| Segment 2         | 06.10.2010 15:41:20 | 📀 Commissioned, Excellent | Automatically recorded Snapshot fro                       |
| Segment 3         | 07.10.2010 10:45:58 | 🐼 Commissioned, Excellent | Automatically recorded Snapshot from Commissioning Wizard |
| Jeyment +         |                     |                           |                                                           |
| Jeyment           |                     |                           | rielaConnex                                               |
| T AIDING K        | DAFEFFE             |                           | rielaConnex                                               |
| Joginoi k, Ŧ      | Dererre             | Physical Layer I          | Measurement Report                                        |

Abbildung 5.48 Übersicht über den Snapshot-Bildschirm

- 1 Symbolleiste
- 2 Snapshot-Sammlung
- 3 Berichtsvorschau
- 4 Bereich Segmentnavigation

# 5.9.1 Snapshot Toolbar

| Symbol     | Name                                  | Ergebnis                                                                                         |
|------------|---------------------------------------|--------------------------------------------------------------------------------------------------|
|            | Öffnen                                | Öffnet einen abgespeicherten<br>Bericht.                                                         |
|            | Kopieren nach (Export)                | Kopiert den gewählten Bericht an<br>einen anderen Speicherort.<br>Dateitypen: pdf, rtf, txt, dms |
| -6         | Alle kopieren nach (Alle exportieren) | Kopiert alle Berichte an einen<br>anderen Speicherort.<br>Dateityp: dms                          |
| *          | Löschen                               | Löscht den gewählten Bericht.                                                                    |
| <b>*</b> 1 | Alle löschen                          | Löscht alle Berichte.                                                                            |
|            | Drucken                               | Druckt den gewählten Bericht aus.                                                                |
| 26         | Excel                                 | Exportiert den gewählten Bericht nach Excel.                                                     |
| Þ          | Einstellungen                         | Einstellbar sind:<br>Papiergröße (A4 oder Letter)                                                |
|            |                                       | <ul> <li>Berichttyp (kompakte Vorlage<br/>oder detaillierte Vorlage)</li> </ul>                  |
| ۹          | Zoom in                               | Vergrößert die Berichtsanzeige.                                                                  |
| P          | Zoom out                              | Verkleinert die Berichtsanzeige.                                                                 |
| P          | Zoom 100 %                            | Berichtansicht 100 %.                                                                            |
|            | Auf Höhe anpassen                     | Passt die Berichtsansicht auf die Höhe an.                                                       |
| Ð          | Auf Breite anpassen                   | Passt die Berichtsansicht auf die Breite an.                                                     |

| Symbol                        | Name            | Ergebnis                                   |
|-------------------------------|-----------------|--------------------------------------------|
| K                             | Erste Seite     | Springt zur ersten Seite des<br>Berichts.  |
| $\langle \mathcal{P} \rangle$ | Vorherige Seite | Geht zur vorherigen Seite des<br>Berichts. |
|                               | Nächste Seite   | Geht zur nächsten Seite des<br>Berichts.   |
|                               | Letzte Seite    | Springt zur letzten Seite des<br>Berichts. |

# 5.10 Erweiterte Parametrierung und Parametrierung

Der Diagnostic Manager bietet zwei Benutzeroberflächen zur genauen Parametrierung:

- Offline-Parametrierung
- Online-Parametrierung

Mit diesen beiden Oberflächen können Sie das Verhalten aller Aspekte der Advanced Physical Layer-Diagnose einstellen. Sie sind für den Normalbetrieb nicht erforderlich, da die Messung, der Inbetriebnahme-Assistent und die Diagnose eine fortschrittlichere Verwendung der Advanced Physical Layer-Diagnose ermöglichen.

Das wichtigste Unterscheidungsmerkmal zwischen den beiden Oberflächen ist Ihre Beziehung zum ADM-Modul:

- Die Parametrierung ist eine Offline-Oberfläche. Alle Daten werden im FDT-Projekt gespeichert und werden erst bei Durchführung eines Downloads an das Gerät übermittelt. Die per Upload (z. B. zu Datensicherungszwecken) in das FDT-Projekt geladenen Daten können über diese Oberfläche angezeigt werden.
- Die erweiterte Parametrierung ist eine Online-Oberfläche, und alle Änderungen werden direkt in das Gerät geschrieben. Die Daten werden nicht automatisch im FDT-Projekt gespeichert. Damit die Daten auch im FDT-Projekt gespeichert werden, ist ein Upload erforderlich.

#### Öffnen der erweiterten Parametrierung

Gehen Sie zum Öffnen des Fensters "Advanced Parameterization" wie folgt vor:

- 1. Klicken Sie mit der rechten Maustaste in der Projekt-Baumstruktur auf das Advanced-Diagnostic-Modul.
- 2. Wählen Sie Additional Functions > Advanced Parameterization.

→ Das Fenster "Advanced Parameterization" wird angezeigt.

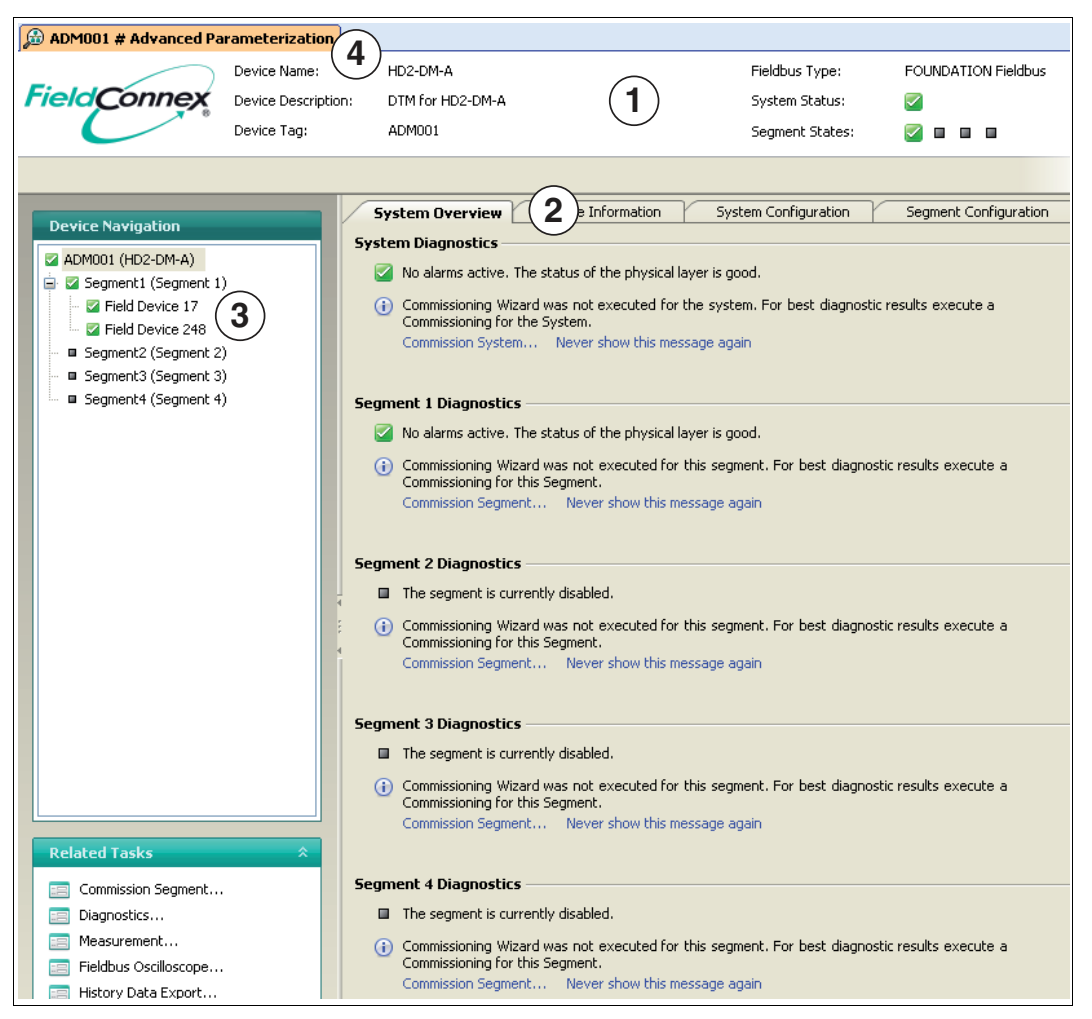

Abbildung 5.49 Startfenster der erweiterten Parametrierung

- 1 Allgemeine Informationen über das Diagnosemodul
- 2 Funktionsreiter
- 3 Segmente bzw. Feldgeräte können über den Navigationsbaum ausgewählt werden. Das Symbol zeigt den Diagnosestatus des Feldgeräts an.
- 4 Bedienung von Feldgeräten siehe Kapitel 5.10.1

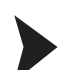

#### Öffnen der Parametrierung

Gehen Sie zum Öffnen des Parametrierungsfensters wie folgt vor:

- 1. Klicken Sie mit der rechten Maustaste in der Projekt-Baumstruktur das Advanced-Diagnostic-Modul an, und wählen Sie Disconnect.
- 2. Klicken Sie mit der rechten Maustaste in der Projekt-Baumstruktur das Advanced-Diagnostic-Modul an, und wählen Sie Parameter > Parameterization.

→ Das Fenster "Parameterization" wird angezeigt.

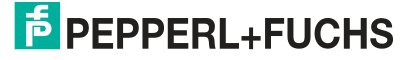

| Device D<br>Device T                             | deme: HD2-DM-A<br>esscription: DTM for HD2-DM-A<br>ag: ADM001 | 1                                          | Fieldbus Type:                           | FOUNDATION Fi                | eldbus       |
|--------------------------------------------------|---------------------------------------------------------------|--------------------------------------------|------------------------------------------|------------------------------|--------------|
| Device Navigation                                | System Configuratio                                           | Segment Configu                            | Iration                                  |                              |              |
| ADM001 (HD2-DM-A)                                | Device Tagy                                                   | 4DM001                                     |                                          |                              |              |
| Segment1 (Segment 1)<br>Field Device 17          | Device rag,                                                   | ADMOOT                                     |                                          |                              |              |
| Field Device 248                                 | Fieldbus Type:                                                | FOUNDATI                                   | ON Fieldbus                              |                              |              |
| - Segment2 (Segment 2)<br>- Segment3 (Segment 3) | Long-term History;                                            | Recording                                  | interval: 4 hours; Recording ler         | ngth: 17 days                | _            |
| Segment4 (Segment 4)                             | Motherboard Configuration                                     |                                            |                                          |                              |              |
|                                                  | Motherboard Type:                                             | Expected:                                  | 500mA Power Hub - non red                | undant                       |              |
|                                                  |                                                               |                                            | Alarm Enabled                            |                              |              |
|                                                  |                                                               |                                            |                                          |                              |              |
|                                                  | Motherboard Bulk Supply Ir                                    | put Voltages —                             |                                          |                              |              |
|                                                  | Motherboard Bulk Supply Ir                                    | p <b>ut Voltages</b>                       | ntena, High Maintena, Hig                | gh Out of Sp Hyste           | resis        |
|                                                  | Motherboard Bulk Supply Ir<br>Low Ou<br>Primary Voltage       | put Voltages<br>t of Sp Low Main<br>19,2 V | ntena High Maintena Hig<br>29,3 🗹 33,3 🗸 | gh Out of Sp Hyste<br>35,0 🔽 | resis<br>1,0 |

Abbildung 5.50 Startfenster der Parametrierung

- 1 Allgemeine Daten zum Diagnosemodul
- 2 Funktionsreiter
- 3 Segmente bzw. Feldgeräte können über den Navigationsbaum ausgewählt werden. Das Symbol zeigt den Diagnosestatus des Feldgeräts an.
- 4 Bedienung von Feldgeräten siehe Kapitel 5.10.1

#### Übersicht über die Komponenten

| Komponenten   | Registerkarten und Einstellungen                                          |
|---------------|---------------------------------------------------------------------------|
| Diagnosemodul | Systemkonfiguration <ul> <li>Allgemeines</li> </ul>                       |
|               | <ul> <li>Motherboard-Konfiguration</li> </ul>                             |
|               | Motherboard Hilfsversorgungseingangsspannung                              |
|               | Segmentkonfiguration <ul> <li>Segment 14 (Segment aktivieren)</li> </ul>  |
| Segment       | Segmentkonfiguration <ul> <li>Allgemeines</li> </ul>                      |
|               | <ul> <li>Moduleigenschaften der<br/>Feldbusspannungsversorgung</li> </ul> |
|               | <ul> <li>Messungsalarmeinstellungen</li> </ul>                            |
|               | Segmenttopologieeinstellungen <ul> <li>Topologieeinstellungen</li> </ul>  |
|               | Feldgeräte<br>Allgemeines                                                 |
|               | <ul> <li>Konfigurierte Feldgeräte</li> </ul>                              |
| Feldgerät     | Allgemeines                                                               |
|               | Gerätedaten                                                               |
|               | Einstellungen                                                             |

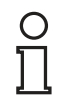

#### Hinweis!

Für weitere Informationen zu den Parametern siehe Kapitel 5.8.

# 5.10.1 Bedienung von Feldgeräten

Das ADM unterteilt die Feldgeräte in konfigurierte Feldgeräte und nicht-konfigurierte Feldgeräte (siehe Kapitel 2.2.4). Die fortschrittliche Parametrierung ermöglicht, zu der Liste "Configured Field Devices" unkonfigurierte Feldgeräte und neue konfigurierte Feldgeräte hinzuzufügen sowie nicht mehr benötigte konfigurierte Feldgeräte zu entfernen.

### Hinzufügen von unkonfigurierten Feldgeräten

Verfahren Sie zum Hinzufügen eines unkonfigurierten Feldgeräts wie folgt:

- 1. Klicken Sie im Projektbereich mit der rechten Maustaste auf Advanced-Diagnostic Module und wählen Sie Additional Functions > Advanced Parameterization.
- → Das Fenster "Advanced Parameterization" wird angezeigt.
- 2. Wählen Sie das Segment im Bereich Device Navigation aus.
  - → Das Fenster "Segment" wird angezeigt.
- 3. Wählen Sie den Reiter Field Devices.
- 4. Markieren Sie im Bereich **Unconfigured Field Devices** die Feldgeräte, die Sie hinzufügen möchten.
- 5. Wählen Sie Add selected Field Device.

| LAS | Address | / Active Add selected Field Device        |
|-----|---------|-------------------------------------------|
|     | 248     |                                           |
|     |         | Add all active Field Devices              |
|     |         | Add all Field Devices                     |
|     |         | Remove selected (inactive<br>Field Device |
|     |         | Remove all inactive Field                 |

Abbildung 5.51 Bereich "Unconfigured Field Devices"

→ Das neue Feldgerät befindet sich in der Liste "Configured Field Devices".

6. Wählen Sie Apply.

Hinzufügen eines neuen Feldgeräts

Verfahren Sie zum Hinzufügen eines neuen Feldgeräts wie folgt:

1. Klicken Sie im Projektbereich mit der rechten Maustaste auf Advanced-Diagnostic Module und wählen Sie Additional Functions > Advanced Parameterization.

→ Das Fenster "Advanced Parameterization" wird angezeigt.

2. Wählen Sie das Segment im Bereich Device Navigation. aus

→ Das Fenster "Segment" wird angezeigt.

- 3. Wählen Sie den Reiter Field Devices.
- 4. Wählen Sie im Bereich "Configured Field Devices" die Option Add new Field Device.

| Induction         Induction         Induction <thinduction< th="">         Induction         Induction         <thinduction< th="">         Induction         Induction         <th< th=""><th>LAS</th><th>Add /</th><th>Tag</th><th>Status</th><th>Add new Field Device</th></th<></thinduction<></thinduction<> | LAS   | Add / | Tag | Status | Add new Field Device         |
|----------------------------------------------------------------------------------------------------|-------|-------|-----|--------|------------------------------|
| 248                                                                                                    | De as | 17    |     |        |                              |
| Demous celested Field David                                                                                                    |       | 248   |     |        |                              |
| LIOPOOLO COLOCTOR MOLE LIOUIS                                                                                                    |       |       |     |        |                              |
|                                                                                                    |       |       |     |        | Remove selected Field Device |

Abbildung 5.52 Bereich Configured Field Devices

→ Das neue Feldgerät befindet sich in der Liste "Configured Field Devices".

5. Wählen Sie Apply.

Entfernen eines Feldgeräts

Verfahren Sie zum Entfernen eines neuen Feldgeräts wie folgt:

 Klicken Sie im Projektbereich mit der rechten Maustaste auf Advanced-Diagnostic Module und wählen Sie Additional Functions > Advanced Parameterization.

→ Das Fenster "Advanced Parameterization" wird angezeigt.

2. Wählen Sie das Segment im Bereich Device Navigation aus.

→ Das Fenster "Segment" wird angezeigt.

- 3. Wählen Sie den Reiter Field Devices.
- 4. Markieren Sie im Bereich **Configured Field Devices** die Feldgeräte, die Sie entfernen möchten.
- 5. Wählen Sie Remove selected Field Device.

→ Das gewählte Feldgerät wird aus der Liste "Configured Field Devices" entfernt.

6. Wählen Sie Apply.

#### Entfernen aller inaktiven Feldgeräte

Verfahren Sie zum Entfernen aller inaktiven Feldgeräte wie folgt:

1. Klicken Sie im Projektbereich mit der rechten Maustaste auf Advanced-Diagnostic Module und wählen Sie Additional Functions > Advanced Parameterization.

→ Das Fenster "Advanced Parameterization" wird angezeigt.

2. Wählen Sie das Segment im Bereich Device Navigation aus.

→ Das Fenster "Segment" wird angezeigt.

- 3. Wählen Sie den Reiter Field Devices.
- 4. Wählen Sie im Bereich "Configured Field Devices" die Option **Remove all inactive Field Devices**.

→ Alle inaktiven Feldgeräte werden aus der Liste "Configured Field Devices" entfernt.

5. Wählen Sie Apply.

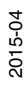

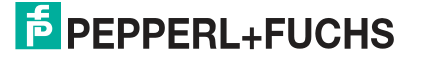

89

# 5.11 Historienexport

# 5.11.1 Langzeit-Historie

Die Langzeit-Historienfunktion ermöglicht Ihnen, Daten in festgelegten Aufnahmeintervallen zu erfassen und zu speichern. Der minimale und maximale Wert jedes Messwerts innerhalb des Aufnahmeintervalls werden als ein Datensatz gespeichert. Die Aufnahmeintervalle können von 4 Stunden bis zu 7 Tage variieren.

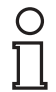

### Hinweis!

Die Datenspeicherung ist auf 100 Datensätze begrenzt. Neue Datensätze überschreiben die bereits bestehenden. D. h. Datensatz 101 überschreibt Datensatz 1. Je nach dem eingestellten Datenintervall kann die Langzeithistorie von 17 Tagen (4 Std. \* 100 = 400 Std. = ca. 17 Tage) bis zu ca. 2 Jahren reichen.

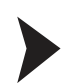

### Einstellen des Aufnahmeintervalls

Gehen Sie zum Einstellen des Aufnahmeintervalls für die Langzeithistorie wie folgt vor:

- 1. Klicken Sie mit der rechten Maustaste in der Projekt-Baumstruktur auf das Advanced-Diagnostic-Modul.
- 2. Wählen Sie Parameter > Online Parameterization.
- 3. Wählen Sie das gewünschte Aufnahmeintervall aus der Dropdown-Liste Long-term History im Bereich "Device Settings".

| Fieldburg Turper      | FOUNDATION FULL                                          |     |
|-----------------------|----------------------------------------------------------|-----|
| Fieldbus Type:        |                                                          | 100 |
| Long-term History:    | Recording interval: 4 hours; Recording length: 17 days   | ~   |
|                       | Recording interval: 4 hours; Recording length: 17 days   |     |
|                       | Recording interval: 8 hours; Recording length: 34 days   |     |
|                       | Recording interval: 12 hours; Recording length: 50 days  |     |
| Device Identification | Recording interval: 24 hours; Recording length: 3 months |     |
|                       | Recording interval: 2 days; Recording length: 6 months   |     |
|                       | Recording interval: 4 days; Recording length: 1 year     |     |
|                       | Recording interval: 7 days; Recording length: 2 years    |     |

Abbildung 5.53 Dropdown-Liste mit verschiedenen Zeitintervallen für die Langzeithistorie

4. Wählen Sie zum Bestätigen der geänderten Einstellungen Apply.

# 5.11.2 Exportieren der Historie

Mit der Exportfunktion können Sie die Langzeithistoriendaten in ein allgemein gebräuchliches Datenformat exportieren, um diese Daten für Ihre eigenen Berechnungen zu nutzen. Die Langzeithistorie kann als Microsoft<sup>®</sup> Excel Dokument, kommagetrennte Werte (CSV-Dateiformat) oder in eine binäre Historiendatei (HIS-Format) exportiert werden.

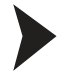

#### Exportieren der Historie

Gehen Sie zum Exportieren der Historiendaten wie folgt vor:

- 1. Klicken Sie mit der rechten Maustaste in der Projekt-Baumstruktur auf das Advanced-Diagnostic-Modul.
- 2. Wählen Sie Additional Functions > History Export.
- 3. Wählen Sie das Segment aus und klicken Sie auf Start.
- 4. Wählen Sie das gewünschte Dateiformat im Bereich **Export Type** aus und geben Sie einen Dateinamen in das Feld **Filename** ein.

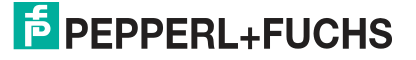

| Export Type                |                                                                                                    |
|----------------------------|----------------------------------------------------------------------------------------------------|
| Export Type:               | <ul> <li>Excel</li> <li>Character separated Textfile (CSV)</li> <li>Binary History File (HIS)</li> </ul> |
| Filename:                  |                                                                                                    |
| Export Settings            |                                                                                                    |
| Number of entries to read: | 100                                                                                                    |
| Export until last reboot:  |                                                                                                    |

Abbildung 5.54 Exporttyp und Exporteinstellungen

- 5. Wählen Sie Next.
- 6. Sie können die Exportfunktion nach Abschluss des Exportvorgangs schließen oder auf Restart klicken, um die Langzeithistorie für ein anderes Segment zu exportieren.

#### 5.11.3 Arbeiten mit Excel Export

Der Diagnostic Manager bietet eine Exportfunktion nach Microsoft® Excel, mit der Daten schnell und einfach ausgetauscht und die Daten Ihres Physical Layers neu formatiert werden können.

Die Physical Layer-Daten werden in eine spezielle Vorlage exportiert. Diese Vorlage ist dafür ausgelegt, einen genauen Überblick über alle relevanten Parameter zu verschaffen und Diagramme per Mausklick zu erstellen.

|    | 1                                         | 2                                                                                                    | 3                 | 4              | 5                | 6                      | 7              |
|----|-------------------------------------------|----------------------------------------------------------------------------------------------------|-------------------|----------------|------------------|------------------------|----------------|
| 1  |                                           | ļ                                                                                                    |                   |                |                  |                        |                |
| 2  |                                           | History Da                                                                                                    | ta                |                |                  | <i>e</i>               |                |
| 3  |                                           |                                                                                                    |                   |                | 90(              | "]                     |                |
| 4  |                                           |                                                                                                    |                   |                | 800              |                        |                |
| 5  |                                           | Fieldbus Type                                                                                                   | FF                |                | 70               | ° <b>+</b> i           |                |
| 6  |                                           | Type                                                                                                    | HD2-DM-A          |                | ≥ 600<br>€       | □ <b>┼──┤</b> ──       |                |
| /  | F:                                        | Segment Tag                                                                                                    | Segment1          |                | P 50             | ° <mark>+</mark> -     |                |
| 9  | FieldConnex                               | DTM Software Rev.                                                                                               | 2.0.1.1195        |                | ୁମ୍ 400          | ) <b> </b>     <b></b> |                |
| 10 |                                           | Serial Number                                                                                                   | 01046130699005    |                | jiji 301         | ) <mark>     </mark>   | ii             |
| 11 |                                           |                                                                                                    |                   |                | 200              | D                      |                |
| 12 |                                           | Date                                                                                                    | 14:57, 18.10.2010 |                | 10               | ) <u> </u>             |                |
| 14 |                                           |                                                                                                    |                   |                |                  | ) <b></b> ,            |                |
| 15 | Load TXT File                             |                                                                                                    |                   |                |                  | 17                     | 248            |
| 16 |                                           |                                                                                                    | n/                |                |                  |                        | -              |
| 17 | Merge TXT File                            |                                                                                                    |                   |                |                  |                        |                |
| 18 |                                           |                                                                                                    |                   |                |                  | r.                     |                |
| 19 | Field Dev. Diagram                        |                                                                                                    | Add to Diagram    |                | Add to Diagram   |                        | Add to Diagram |
| 20 |                                           |                                                                                                    |                   |                |                  |                        | · · · · ·      |
| 27 |                                           | Timestamn                                                                                                    | Primary Volt N    |                | Secondary Volt A | 2                      | Voltane N      |
| 23 |                                           | 1. A CONTRACTOR OF CONTRACTOR OF CONTRACTOR OF CONTRACTOR OF CONTRACTOR OF CONTRACTOR OF CONTRACTOR OF CONTRACT | Maximum Mi        | nimum          | Maximum          | Minimum                | Maximum M      |
| 24 | Average                                   | 4                                                                                                    | 31,30             | 31,30          | 31,30            | 31,30                  | 27,10          |
| 25 | Standard Deviation                        |                                                                                                    | 0,00              | 0,00           | 0,00             | 0,00                   | 0,00           |
| 20 | Maximum                                   |                                                                                                    | 31,30             | 31,30<br>31,30 | 31,30            | 31,30<br>31,30         | 27,10          |
| 28 | in an an an an an an an an an an an an an |                                                                                                    | 01,00             | 06,10          | 31,50            | 00,100                 | 21,10          |
| 29 |                                           |                                                                                                    |                   |                |                  |                        |                |
| 30 |                                           |                                                                                                    | 0                 |                |                  |                        |                |
| 37 | 1                                         | Timestamn                                                                                                    | Primary Volt N    |                | Secondary Volt A |                        | V anetloV      |
| 33 | Remove entries                            | Timestamp                                                                                                    | Maximum Mi        | nimum          | Maximum          | Minimum                | Maximum M      |
| 34 | 1465                                      | 13:24, 18.10.2010                                                                                               | 31,3              | 31,3           | 31,3             | 31,3                   | 27,1           |
| 35 | 1466                                      | 14:57, 18.10.2010                                                                                               | 31,3              | 31,3           | 31,3             | 31,3                   | 27,1           |
| 36 |                                           |                                                                                                    |                   |                |                  |                        |                |

Abbildung 5.55 Historien-Datenübersicht in Excel

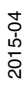

# 5.12 Feldbus-Oszilloskop

# 5.12.1 Aufzeichnungseinstellungen

Mit dem integrierten Oszilloskop können Sie während eines definierten Zeitraums tief greifende Analysen des Feldbussignalpegels durchführen, wie zum Beispiel, ob ein bestimmter Telegrammtyp erfasst wurde oder ob Kommunikationsprobleme aufgetreten sind.

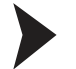

# Öffnen des Feldbus-Oszilloskops

Gehen Sie zum Öffnen des Feldbus-Oszilloskops wie folgt vor:

- 1. Klicken Sie mit der rechten Maustaste in der Projekt-Baumstruktur auf das Advanced-Diagnostic-Modul.
- 2. Wählen Sie Additional Functions > Fieldbus Oscilloscope.

→ Das Fenster "Fieldbus Oscilloscope" wird angezeigt.

| 🗙 Cancel Recording                                                    | Open 🔚 Save ▾ 🔤 Export as Image                                                                                                    | Print. | 1            |                 |
|-----------------------------------------------------------------------|----------------------------------------------------------------------------------------------------|--------|--------------|-----------------|
| Record Settings                                                       | l <u></u>                                                                                                    |        |              |                 |
| Record Settings<br>New Recording<br>Recent Recordings<br>0 Items<br>4 | General Settings       3         Recording Length:       Amplitude:         Number of recordings:       Immediately open recording(s)         Trigger Events       5         Pass Token to address         ProbeNode to address         Token usage from address         Missing Token usage from address         Missing Token usage from address         Other Strom address         Missing Token usage from address         Missing Token usage from address         Missing Token usage from address         Missing Token usage from address         Missing Token usage from address         Missing Token usage from address         Missing Token usage from address         Missing Trobe Response from address         Maintenance Required by address         Maintenance Required by address         Maintenance Required by address         Maintenance Required by address         Maintenance Required by address         Maintenance Required by address         Maintenance Required by address         Maintenance Required by address         Maintenance Required by address         Matchesses         Addresses         Addresses         Missing Troper         Trigger Options <th>32,768</th> <th>2<br/>ms<br/>v</th> <th>Start Recording</th> | 32,768 | 2<br>ms<br>v | Start Recording |
|                                                                       | CONTRACTOR MANAGEMENT                                                                                                    | 1      |              |                 |

Abbildung 5.56 Übersicht über die Aufzeichnungseinstellungen

- 1 Symbolleiste Aufzeichnung
- 2 Starten/Abbrechen der Signalaufzeichnung (je nach System ist eine Reaktionsverzögerung von bis zu 5 Sek. möglich)
- 3 Aufzeichnungsdauer Standardwert= 32,768 ms/Abtastrate = 2 MS/s
- 4 Registerkarte "Recent Recordings"
- 5 Trigger-Ereignisse
- 6 Trigger-Optionen

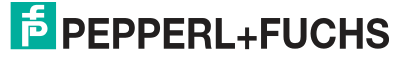

# Zuletzt erstellte Aufzeichnungen

Alle Oszilloskopaufzeichnungen, die während einer Sitzung erstellt wurden, werden im Abschnitt der zuletzt erstellten Aufzeichnungen angezeigt.

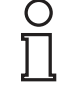

5.12.2

#### Hinweis!

Wenn Sie den Oszilloskopdialog schließen, gehen alle nicht gespeicherten Aufzeichnungen verloren.

# Starten der Aufzeichnung

#### Starten der Aufzeichnung mit dem Oszilloskop

Um die Aufzeichnung mit dem Oszilloskop zu starten, gehen Sie wie folgt vor:

- 1. Klicken Sie mit der rechten Maustaste in der Projekt-Baumstruktur auf das Advanced-Diagnostic-Modul.
- 2. Wählen Sie Additional Functions > Fieldbus Oscilloscope.

→ Das Fenster "Fieldbus Oscilloscope" wird angezeigt.

- 3. Sie können im Bereich **Trigger Events** verschiedene Triggerereignisse wählen. Siehe Kapitel 5.12.3
- 4. Wählen Sie Start Recording.

→ Das Fenster "Oscilloscope" wird angezeigt.

| 🗶 Cai  | ncel Recording                             | 🛅 Open 🔚 Sa   | ave 🔹 🛃 Export   | as Image 🖉       | <sup>Sepage</sup> Setup | Print              |                  |       |
|--------|--------------------------------------------|---------------|------------------|------------------|-------------------------|--------------------|------------------|-------|
|        | Record Settings                            | 🖉 10:13 - R   | ecorded on Se    | . ×              |                         |                    |                  |       |
|        |                                            |               |                  |                  |                         |                    | 2                |       |
|        | Information<br>Resolution<br>Sampling Rate |               | v   200,0 mV/div | Trigge<br>Trigge | er Point                | None               |                  |       |
|        | Record Date/Tir                            | me 19.10.2010 | 10:13:55         | Notes            |                         | Recorded on Segmer | nt Segment1 (ADM | 1001) |
|        | Cursor Position                            | 184,212 μs    | 590,769 mV       |                  |                         |                    |                  |       |
|        |                                            | 1             |                  |                  | 1                       |                    | 1                | *     |
|        |                                            |               |                  |                  |                         |                    |                  |       |
| ٩      |                                            |               |                  |                  |                         |                    |                  |       |
| X      |                                            |               |                  |                  | 4                       |                    |                  |       |
| M      |                                            |               |                  |                  |                         |                    |                  |       |
| <br>_⊕ | 5                                          |               |                  |                  |                         |                    |                  |       |
| 0      |                                            |               |                  |                  |                         |                    |                  |       |
| P      |                                            |               |                  |                  |                         |                    |                  |       |
| ø      |                                            |               |                  |                  |                         |                    |                  |       |
|        |                                            |               |                  |                  |                         |                    |                  |       |

Abbildung 5.57 Übersicht über den Oszilloskop-Bildschirm

- **1** Symbolleiste Aufzeichnung
- 2 Übersichtsbildschirm
- 3 Daten und Anwenderkommentar
- 4 Vergrößerte Anzeige
- 5 Symbolleiste Oszilloskop

# 5.12.3 Triggerbeschreibung

Achten Sie darauf, dass das getriggerte Telegramm gültig ist. Alle Trigger-Ereignisse treten am Ende des Telegramms auf.

### Triggerereignisse für FOUNDATION Fieldbus

| Name                                                                                          | Ergebnis                                                                                                    |
|-----------------------------------------------------------------------------------------------|----------------------------------------------------------------------------------------------------|
| Token an Adresse übergeben                                                                    | Löst aus, wenn die festgelegte Adresse nach<br>Erhalten des Pass-Token-Telegramms sendet.                                                                                                    |
| Busteilnehmer an Adresse überprüfen                                                           | Löst aus, wenn ein Busteilnehmer zur<br>festgelegten Adresse gesendet wird, aber als<br>nächstes Telegramm keine<br>Busteilnehmerantwort erfasst wird.                                                                                                    |
| Token-Nutzung von Adresse                                                                     | Löst aus, wenn die festgelegte Adresse nach<br>Erhalten eines Pass-Token-Telegramms<br>sendet.                                                                                                    |
| Fehlende Token-Nutzung von Adresse<br>(die nächste gültige Busadresse wird<br>ausgelöst)      | Löst aus, wenn ein Pass Token zu der<br>festgelegten Adresse gesendet wird, aber<br>anschließend nicht von dieser Adresse<br>genutzt wird.                                                                                                    |
| Prüfantwort von Adresse                                                                       | Löst aus, wenn ein Prüfadressentelegramm<br>an die festgelegte Adresse erfasst wird.                                                                                                    |
| Fehlende Prüfantwort von der Adresse                                                          | Löst aus, wenn ein Busteilnehmer zur<br>festgelegten Adresse gesendet wird, aber als<br>nächstes Telegramm keine<br>Busteilnehmerantwort erfasst wird.                                                                                                    |
| LAS von Adresse anfordern                                                                     | Löst aus, wenn ein LAS-<br>Anforderungstelegramm von der festgelegten<br>Adresse erfasst wird.                                                                                                    |
| LAS an Adresse übertragen                                                                     | Löst aus, wenn ein LAS-<br>Übertragungstelegramm an eine festgelegte<br>Adresse erfasst wird.                                                                                                    |
| Wartungsbedarf von Adresse<br>(seit Diagnostic Manager Version 1.3<br>verfügbar)              | Löst aus, wenn einer der Parameter<br>Rauschen, Jitter oder Signalpegel in den<br>Zustand "Wartungsbedarf" übergeht.<br>Beachten Sie bitte: Amplitude,<br>Aufnahmelänge und Zeit vor der Auslösung<br>werden unabhängig von den hier<br>dargestellten Einstellungen automatisch<br>eingestellt.               |
| Außerhalb der Spezifikation von Adresse<br>(seit Diagnostic Manager Version 1.3<br>verfügbar) | Löst aus, wenn einer der Parameter<br>Rauschen, Jitter oder Signalpegel in den<br>Zustand Außerhalb der Spezifikation<br>übergeht.<br>Beachten Sie bitte: Amplitude,<br>Aufnahmelänge und Zeit vor der Auslösung<br>werden unabhängig von den hier<br>dargestellten Einstellungen automatisch<br>eingestellt. |

### Triggerereignisse für PROFIBUS PA

| Name                                                                                          | Ergebnis                                                                                                    |
|-----------------------------------------------------------------------------------------------|----------------------------------------------------------------------------------------------------|
| Von Adresse anfordern                                                                         | Löst aus, wenn eine Anfrage von der festgelegten Adresse erfasst wird.                                                                                                    |
| Antwort von Adresse                                                                           | Löst aus, wenn ein Antworttelegramm von der festgelegten Adresse erfasst wird.                                                                                                    |
| Fehlende Antwort von der Adresse<br>(die nächste gültige Busadresse wird<br>ausgelöst)        | Löst aus, wenn der Slave an der festgelegten<br>Adresse keine Antwort auf eine Anfrage<br>erhält.                                                                                                    |
| Token an Adresse übergeben                                                                    | Löst aus, wenn ein Pass-Token-Telegramm zu der festgelegten Adresse erfasst wird.                                                                                                    |
| Fehlende Tokenübergabe-Antwort von Adresse                                                    | Löst aus, wenn ein Master an der festgelegten<br>Adresse nicht auf ein Pass-Token-Telegramm<br>reagiert.                                                                                                    |
| Wartungsbedarf von Adresse<br>(seit Diagnostic Manager Version 1.3<br>verfügbar)              | Löst aus, wenn einer der Parameter<br>Rauschen, Jitter oder Signalpegel in den<br>Zustand "Wartungsbedarf" übergeht.<br>Beachten Sie bitte: Amplitude,<br>Aufnahmelänge und Zeit vor der Auslösung<br>werden unabhängig von den hier<br>dargestellten Einstellungen automatisch<br>eingestellt.                 |
| Außerhalb der Spezifikation von Adresse<br>(seit Diagnostic Manager Version 1.3<br>verfügbar) | Löst aus, wenn einer der Parameter<br>Rauschen, Jitter oder Signalpegel in den<br>Zustand "Außerhalb der Spezifikation"<br>übergeht.<br>Beachten Sie bitte: Amplitude,<br>Aufnahmelänge und Zeit vor der Auslösung<br>werden unabhängig von den hier<br>dargestellten Einstellungen automatisch<br>eingestellt. |

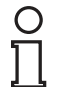

#### Hinweis!

Die CRC-Werte des Advanced-Diagnostic-Moduls und des Host-Systems können je nach Fehlertoleranzen abweichen.

#### Sonstige Trigger-Ereignisse

| Name           | Ergebnis                                                                                                    |
|----------------|----------------------------------------------------------------------------------------------------|
| CRC-Fehler     | Löst aus, wenn ein Feldbustelegramm mit einem CRC-Fehler erfasst wird.                                                 |
| Framing-Fehler | Löst aus, wenn ein Telegramm ungültig ist (z. B. SOF ohne EOF).                                                        |
| Signalpegel    | Löst aus, wenn eine höhere als die festgelegte<br>Spannung erfasst wird. Wird ausgelöst bei<br>Signalen, Rauschen usw. |

# 5.12.4 Symbolleisten und Shortcuts

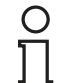

# Hinweis!

Wenn Sie den Oszilloskopdialog schließen, gehen alle nicht gespeicherten Aufzeichnungen verloren.

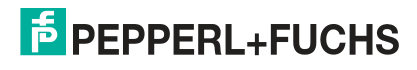

### Aufzeichnungssymbolleiste

| Symbol | Name                      | Ergebnis                                                                                                    |
|--------|---------------------------|----------------------------------------------------------------------------------------------------|
| ×      | Aufzeichnen abbrechen     | Bricht die laufende<br>Oszilloskopaufzeichnung ab                                                                              |
|        | Öffnen                    | Öffnet eine gespeicherte<br>Oszilloskopaufzeichnung                                                                            |
|        | Speichern                 | Speichert die<br>Oszilloskopaufzeichnung als<br>XML-Datei ab                                                                   |
|        | Als Bilddatei exportieren | Speichert die aktuelle Ansicht<br>des Oszilloskopdiagramms<br>als Bild<br>Dateitypen: png, jpeg, gif,<br>bmp                   |
| ß      | Seite einrichten          | Das Objekt "Page Setup"<br>enthält alle Attribute der<br>Seiteneinrichtung<br>(Papiergröße, linker Rand,<br>unterer Rand usw). |
|        | Drucken                   | Druckt die aktuelle Ansicht<br>des Oszilloskopdiagramms<br>aus                                                                 |

### Oszilloskopsymbolleiste

| Symbol    | Name                | Ergebnis                                                                                                    |
|-----------|---------------------|----------------------------------------------------------------------------------------------------|
| <u>ф</u>  | Verschieben         | Zum Greifen und Verschieben<br>des Diagramms. Halten Sie<br>hierzu die linke Maustaste<br>gedrückt.                                                                                        |
| 2         | Waagerechter Marker | Dient zum Messen des<br>Spannungsunterschieds.<br>Klicken Sie zum Einstellen<br>des ersten Markers mit der<br>linken Maustaste und für den<br>zweiten Marker mit der<br>rechten Maustaste. |
| <u>77</u> | Senkrechter Marker  | Dient zum Messen des<br>Zeitunterschieds. Klicken Sie<br>zum Einstellen des oberen<br>Markers mit der linken<br>Maustaste und für den<br>unteren Marker mit der<br>rechten Maustaste.      |
| 2         | Rechteckiger Marker | Dient zur Messung von Zeit-<br>und<br>Spannungsunterschieden.<br>Klicken Sie zum Einstellen<br>des rechteckigen Markers mit<br>der rechten Maustaste und<br>halten Sie sie gedrückt.       |
| M         | Marker-Messung      | Dient der Messung von Zeit<br>und Spannung an einem<br>Punkt.                                                                                                    |
| Ð         | Vergrößern          | Vergrößert die Ansicht des<br>Diagramms.                                                                                                    |
| P         | Maßstab 1:1         | Siehe 1:1 Diagrammgröße.                                                                                                    |

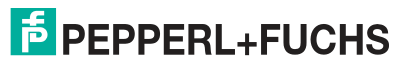

| Symbol   | Name        | Ergebnis                                                                                                    |
|----------|-------------|----------------------------------------------------------------------------------------------------|
| P        | Verkleinern | Verkleinert die Ansicht des<br>Diagramms.                                                                                       |
| <u>ø</u> | Analyse     | Schaltet eine andere Ansicht<br>des Diagramms ein/aus.<br>Verschiedene Ebenen: 1 Bit-<br>Level, 1 Abschnitte, 2 Kurz, 2<br>voll |

#### **Oszilloskop-Shortcuts**

| Taste          | Shortcut                                                                   | Ergebnis                                                                                                 |
|----------------|----------------------------------------------------------------------------|----------------------------------------------------------------------------------------------------|
| € <sup>1</sup> | Bei gedrückter linker<br>Maustaste verschieben.                            | Verschiebt die Wellenform nach links/rechts.                                                             |
| R              | Doppelklicken mit der linken<br>Maustaste                                  | Stellt den Maximum-Cursor<br>auf den Maximalwert des<br>aktuell sichtbaren Abschnitts<br>der Wellenform. |
|                | Doppelklicken mit der rechten<br>Maustaste                                 | Stellt den Minimum-Cursor auf<br>den Minimumwert des aktuell<br>sichtbaren Abschnitts der<br>Wellenform. |
| Alle Tools     | Doppelklicken auf das<br>Telegrammsymbol im<br>Bildschirmbereich Überblick | Zeigt das angeklickte<br>Telegramm an.                                                                   |
| Alle Tools     | CTRL + Mausrad                                                             | Vergrößert/verkleinert den Zoomfaktor.                                                                   |

5.13

# Firmeware-Update

Mit dem Firmware-Update können Sie die neusten Software-Entwicklungen nutzen.

Firmeware-Update

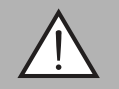

# Warnung!

Verbindungsverlust

Unter bestimmten Bedingungen wird die Verbindung des Advanced-Diagnostic-Moduls während des Aktualisierungsvorgangs getrennt. Versuchen Sie nicht, die Verbindung manuell wiederherzustellen. Das Advanced-Diagnostic-Modul stellt die Verbindung nach kurzer Zeit automatisch wieder her.

Versichern Sie sich vor dem Durchführen eines Firmware-Updates, dass alle Fenster des Diagnostic Managers geschlossen sind und dass das Advanced-Diagnostic-Modul angeschlossen und online ist.

1. Klicken Sie im Projektbereich mit der rechten Maustaste auf Advanced-Diagnostic-Modul und wählen Sie Additional Functions > Firmware Update.

→ Das Fenster "Firmware Update" wird geöffnet.

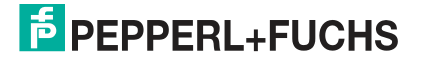

| vice Data                                                       |                                                                                              |
|-----------------------------------------------------------------|----------------------------------------------------------------------------------------------|
| Product:                                                        |                                                                                              |
| Software Revision;                                              |                                                                                              |
|                                                                 | Check Devic                                                                                  |
| irmware File                                                    |                                                                                              |
|                                                                 | <u> </u>                                                                                     |
| Select firmware source:                                         | <ul> <li>Use firmware provided with this DTM</li> <li>Use firmware file from disk</li> </ul> |
| Select firmware source:<br>File Name:                           | Use firmware provided with this DTM     Use firmware file from disk                          |
| Select firmware source:<br>File Name:                           | Use firmware provided with this DTM     Use firmware file from disk     Browse               |
| Select firmware source;<br>File Name;<br>File Type;             | Use firmware provided with this DTM     Use firmware file from disk     Browse               |
| Select firmware source:<br>File Name:<br>File Type:<br>Product: | Use firmware provided with this DTM     Use firmware file from disk     Browse               |

Abbildung 5.58 Registerkarte "Firmware update"

2. Wählen Sie im Bereich "Device Data" die Option Check Device.

→ Im Bereich "Firmware File" werden die Produktbeschreibung und die aktuelle Firmware-Version des gewählten Geräts angezeigt.

- 3. Wählen Sie im Bereich Firmware File die Firmware-Datenquelle aus.
- 4. Wählen Sie Next.
- 5. Klicken Sie nach erfolgreicher Aktualisierung der Firmware auf Close.

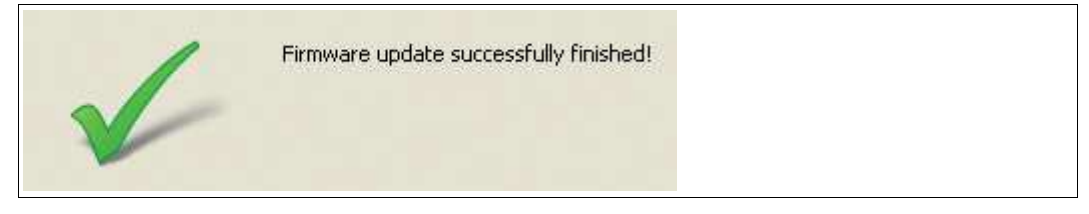

Abbildung 5.59 Firmware-Aktualisierung erfolgreich abgeschlossen

# 5.14 FDS-Diagnose

Der FDS DTM bietet eine Diagnoseansicht. Diese Diagnose bietet einen Überblick über alle aktuell aktiven Alarme für die an den FDS angeschlossenen Segmente. Außerdem wird angegeben, wann zum letzten Mal ein Alarm für das Segment aktiv wurde. Sie können mit der Schaltfläche **Open** die Segmentdiagnoseansicht für das betroffene Segment direkt öffnen.

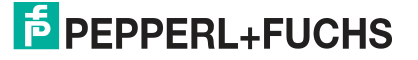

|             |                         | Filter entries: | Show all S           | egments |                     |
|-------------|-------------------------|-----------------|----------------------|---------|---------------------|
| Segment Tag | Path                    |                 | Description          | 1       | Last alarm time     |
| Segment1    | PORT001.ADM001.Segment1 |                 | No Error             | Open    | 01.01.1984 01:00:00 |
| Segment2    | PORT001.ADM001.Segment2 | 9               | Maintenance Required | Open    | 01.01.1984 01:00:00 |
| Segment3    | PORT001.ADM001.Segment3 |                 | No Error             | Open    | 01.01.1984 01:00:00 |
| Segment4    | PORT001.ADM001.Segment4 |                 | No Error             | Open    | 01.01.1984 01:00:00 |
| Segment1    | PORT001.ADM002.Segment1 |                 | No Error             | Open    | 01.01.1984 01:00:00 |
| Segment2    | PORT001.ADM002.Segment2 |                 | No Error             | Open    | 01.01.1984 01:00:00 |
| Segment3    | PORT001.ADM002.Segment3 |                 | No Error             | Open    | 01.01.1984 01:00:00 |
| Segment4    | PORT001.ADM002.Segment4 |                 | No Error             | Open    | 01.01.1984 01:00:00 |
| Segment1    | PORT001.ADM003.Segment1 |                 | No Error             | Open    | 01.01.1984 01:00:00 |
| Segment2    | PORT001.ADM003.Segment2 |                 | Segment Disabled     | Open    | 01.01.1984 01:00:00 |
| Segment3    | PORT001.ADM003.Segment3 |                 | No Error             | Open    | 01.01.1984 01:00:00 |
| Segment4    | PORT001.ADM003.Segment4 |                 | No Error             | Open    | 01.01.1984 01:00:00 |
| Segment1    | PORT001.ADM004.Segment1 |                 | No Error             | Open    | 01.01.1984 01:00:00 |
| Segment2    | PORT001.ADM004.Segment2 |                 | No Error             | Open    | 01.01.1984 01:00:00 |
| Segment3    | PORT001.ADM004.Segment3 |                 | No Error             | Open    | 01.01.1984 01:00:00 |
| Segment4    | PORT001.ADM004.Segment4 |                 | No Error             | Open    | 01.01.1984 01:00:00 |
| Segment1    | PORT002.ADM001.Segment1 |                 | No Error             | Open    | 01.01.1984 01:00:00 |
| Segment2    | PORT002.ADM001.Segment2 |                 | No Error             | Open    | 01.01.1984 01:00:00 |
| Segment3    | PORT002.ADM001.Segment3 |                 | No Error             | Open    | 01.01.1984 01:00:00 |
| Segment4    | PORT002.ADM001.Segment4 |                 | No Error             | Open    | 01.01.1984 01:00:00 |
| Segment1    | PORT002.ADM002.Segment1 |                 | No Error             | Open    | 01.01.1984 01:00:00 |
| Segment2    | PORT002.ADM002.Segment2 |                 | No Error             | Open    | 01.01.1984 01:00:00 |
| Segment3    | PORT002.ADM002.Segment3 |                 | No Error             | Open    | 01.01.1984 01:00:00 |
| Segment4    | PORT002.ADM002.Segment4 |                 | No Error             | Open    | 01.01.1984 01:00:00 |
| Segment1    | PORT002.ADM003.Segment1 |                 | Out of Specification | Open    | 01.01.1984 01:00:00 |
| Segment2    | PORT002.ADM003.Segment2 |                 | No Error             | Open    | 01.01.1984 01:00:00 |
| Segment3    | PORT002.ADM003.Segment3 |                 | No Error             | Open    | 01.01.1984 01:00:00 |
| Seament4    | PORT002.ADM003.Segment4 |                 | No Error             | Open    | 01.01.1984 01:00:00 |

Die angezeigten Segmente können auch so gefiltert werden, dass nur die aktuell aktiven Alarme oder nur die Segmente, die mehrmals einen aktiven Alarm aufwiesen, angezeigt werden. Das ist besonders dann hilfreich, wenn bei der Integration mit galvanisch getrennten Kontakten gearbeitet wird und Sie wissen möchten, welches Segment den Alarm ausgelöst hat.

| <u>N</u>     |                          |                                  |                                                        | ī 🕼 🔞 |
|--------------|--------------------------|----------------------------------|--------------------------------------------------------|-------|
| N            | Show all Seg             | ments                            |                                                        | •     |
|              | Show all Seq             | ments                            |                                                        |       |
| cription     | Show only cu             | urrent alarms                    |                                                        |       |
| itenance Req | Show segme               | nts with an al                   | arm during the last hour                               |       |
| rror         | Show segme<br>Show segme | nts with an al<br>nts with an al | arm during the last 6 hours<br>arm during the last day |       |
| rror         | Show segme               | nts with an al                   | arm during the last week                               |       |
| rror         | Show segme<br>Show segme | nts with an al<br>nts with an al | arm during the last month<br>arm during the last year  |       |
| irror        | 17 - L                   | Open                             | 01.01.1984 01:00:00                                    |       |
|              |                          | 1 A                              | 1 01 01 1004 01-00-00                                  |       |

# 5.15 FDS-Berichterstattungs-Assistent

Mit dem FDS-Berichterstattungs-Assistenten können Berichte über alle an den FDS angeschlossenen Segmente erstellt werden. Derzeit wird ein Berichttyp unterstützt:

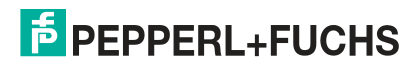

#### Status Überspannungsschutzmodul

|                               | Device Name:          | FieldConnex Diagnostic Server |        |       |
|-------------------------------|-----------------------|-------------------------------|--------|-------|
| <b>Field</b> Connex           | Tag of the FDS:       | FDS                           |        |       |
| $\mathcal{C}^{*}$             | Summary Alarm Status: | 1                             |        |       |
|                               |                       |                               |        |       |
| Step 1/3: Select report ty    | уре                   |                               |        |       |
| Select the type of report you | want to create        |                               |        |       |
|                               |                       |                               |        |       |
| Report Type:                  | Surge Protector SI    | tatus                         |        |       |
|                               |                       |                               |        |       |
|                               |                       |                               |        |       |
| Comment                       |                       |                               |        |       |
| Common Ci                     |                       |                               |        |       |
|                               |                       |                               |        |       |
|                               |                       |                               | *      |       |
|                               |                       |                               |        |       |
|                               |                       | < Back                        | Next > | Close |
| Connected                     | vice                  |                               |        |       |

Wenn Sie Überspannungsschutzmodule mit Diagnosefunktionalität von Pepperl+Fuchs verwenden, gibt Ihnen dieser Bericht einen Überblick über alle in Zusammenhang mit dem Überspannungsschutzmodul erfassten Probleme. Er kann eingesetzt werden, um die Überspannungsschutzmodule nach einem Überspannungsvorfall zu prüfen.

# Statusprüfung von Überspannungsschutzmodulen

- 1. Starten Sie den Berichterstattungs-Assistenten.
- 2. Wählen Sie den Berichttyp.
- 3. Optional können Sie einen Kommentar in den Bericht aufnehmen.
- 4. Klicken Sie auf **Next**.

 $\mapsto$  Der Bericht wird erstellt.

| You can review, print and save your | NORAH | 1271-1223-1223 |     |           |      |    |
|-------------------------------------|-------|----------------|-----|-----------|------|----|
|                                     | repor | t nere         | AL. |           | ~~ × | 24 |
| Zoom: 160%                          | 2     | Po E           |     | Page: 1/3 | 200  | 54 |

# PEPPERL+FUCHS

# 6 FOUNDATION Fieldbus-Integration

Die FOUNDATION Fieldbus-Integration wird über ein FF-H1 Feldgerät im Diagnostic Gateway aufgebaut. Diese Geräte bilden die Daten von bis zu 16 HD2-DM-A Modulen auf die FOUNDATION Fieldbus-Datenstruktur ab.

Die Messdaten und die Datenauswertung des Expertensystems sind in den Datenstrukturen der Transducer Blöcke verfügbar. ADM-Alarme werden über Blockalarme, Felddiagnosealarme oder geplante Funktionsblockdaten an ein Prozessleitsystem (PLS) gesendet.

Außer der Gerätebeschreibung (DD) zur Integration in das PLS ist über ein DTM ein bequemerer Zugriff auf die Advanced Physical Layer-Diagnosefunktionalität und auf zusätzliche Funktionen möglich.

Das FF-H1 Feldgerät unterstützt bis zu 16 HD2-DM-A ADM-Module, die je 4 Segmente bieten. Dementsprechend unterstützt ein Diagnostic Gateway im FF-H1-Modus 64 Segmente.

Jedes Segment unterstützt einschließlich des (der) Hosts bis zu 18 FF-H1-Feldgeräte.

Vor dem Lesen dieses Kapitels siehe Kapitel 2.

# 6.1 FF-Gerätestruktur

Das Gerät besteht aus folgenden Blöcken:

- 1 Resource Block
- 16 ADM\_TB Transducer: jeder Block entspricht einem ADM-Modul mit 4 Segmenten
- 1 IO\_TB Transducer: Die E/A-Funktionalität des Geräts wird in einem eigenen Kapitel beschrieben. Siehe Kapitel 7
- 4 MDI Blöcke
- 1 DI Block
- 1 MAI Block nur einsetzbar für IO\_TB
- 1 MDO Block nur einsetzbar für IO\_TB

Folgendes Bild zeigt eine vereinfachte Gerätestruktur, die nur ADM\_TB Transducer Blöcke mit den dazugehörigen Funktionsblöcken berücksichtigt. Weitere Informationen zu dem IO\_TB und den dazugehörigen Funktionsblöcken, siehe Kapitel 7.

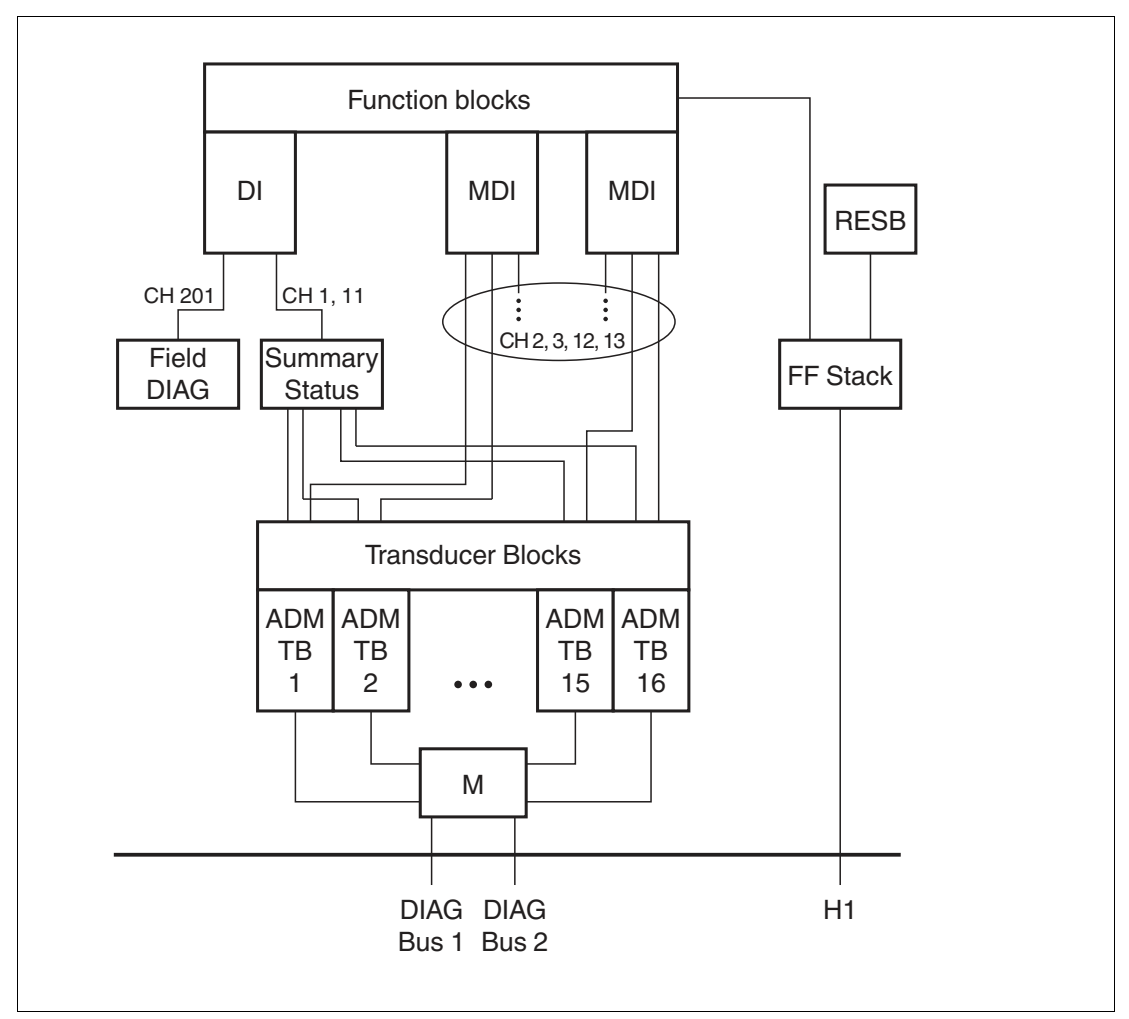

Geräteidentifizierung:

- Hersteller ID: 502B46 (Pepperl+Fuchs)
- Gerätetyp: 0005 (HD2-GT-2AD.FF.IO)
- Standard PD TAG: P+F DGW-FF + 8 Unterstriche + Seriennummer aus 14 Ziffern
- Standard-Busteilnehmeradresse: 248

# ADM-Mapping und Adressenzuweisung

In dem Diagnostic Gateway Feldgerät FF-H1 gibt es 16 Transducer Blöcke für ADM-Module. Jeder dieser Transducer Blöcke enthält die 4 von einem HD2-DM-A unterstützte Segmente. Die ADM werden basierend auf ihrer Adresse auf die Transducer Blöcke abgebildet. Die Adresse wird mit einem DIP-Schalter auf dem Modul eingestellt. Siehe Kapitel 4.1.2.

| ADM-Adresse/Nummer des<br>Transducer Blocks | Standard-Tag           | OD-Index |
|---------------------------------------------|------------------------|----------|
| 1                                           | ADM_TB_1 Serial Number | 500      |
| 2                                           | ADM_TB_2 Serial Number | 600      |
| 3                                           | ADM_TB_3 Serial Number | 700      |
| 4                                           | ADM_TB_4 Serial Number | 800      |
| 5                                           | ADM_TB_5 Serial Number | 900      |
| 6                                           | ADM_TB_6 Serial Number | 1000     |

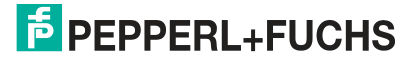

| ADM-Adresse/Nummer des<br>Transducer Blocks | Standard-Tag            | OD-Index |
|---------------------------------------------|-------------------------|----------|
| 7                                           | ADM_TB_7 Serial Number  | 1100     |
| 8                                           | ADM_TB_8 Serial Number  | 1200     |
| 9                                           | ADM_TB_9 Serial Number  | 1300     |
| 10                                          | ADM_TB_10 Serial Number | 1400     |
| 11                                          | ADM_TB_11 Serial Number | 1500     |
| 12                                          | ADM_TB_12 Serial Number | 1600     |
| 13                                          | ADM_TB_13 Serial Number | 1700     |
| 14                                          | ADM_TB_14 Serial Number | 1800     |
| 15                                          | ADM_TB_15 Serial Number | 1900     |
| 16                                          | ADM_TB_16 Serial Number | 2000     |

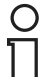

#### Hinweis!

Das Gerät kann nach Wahl an einen der beiden Diagnosebuskanäle angeschlossen werden. Schließen Sie für eine optimale Leistung die gleiche Anzahl an HD2-DM-A an jeden Kanal des Diagnosebusses an.

# 6.2 Montage

Für normale Anwendungsfälle wird das im Diagnostic Gateway eingebaute FF-H1-Feldgerät an den Host eines PLS angeschlossen, wobei das FF-H1 wie jedes andere FF-H1-Feldgerät verwendet wird. Weitere Informationen über die Installation und die betroffenen Klemmenanschlüsse, siehe Kapitel 4.

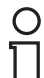

#### Hinweis!

Es wird empfohlen, alle DGW-FF-Geräte Ihrer Anwendung an (ein) bestimmte(s) FF-Diagnosesegment(e) anzuschließen, damit die Diagnose von der eigentlichen Prozessfunktionalität deutlich getrennt ist.

Das Diagnosesegment muss viel freie Kommunikationszeit bieten, damit ein effizienter Einsatz der Advanced Diagnostics-Daten möglich ist.

Außer dem Hauptanschluss über das FF-H1 gibt es zwei weitere Optionen, wenn der DTM verwendet wird.

- FF-H1 f
  ür die Kommunikation der Grundfunktionen und Ethernet f
  ür die erweiterte Kommunikation
- FF-H1 Anschluss über das Ethernet

# FF-H1 für die Kommunikation der Grundfunktionen und Ethernet für die erweiterte Kommunikation

Die Funktionen "History Report" und "Fieldbus Oscilloscope" der FieldConnex<sup>®</sup> Advanced Physical Layer-Diagnose übertragen große Datenmengen zum DTM. Da das FF-H1 nicht für die Übertragung dieser Datenmenge geeignet ist, arbeitet der DTM mit TCP/IP-Kommunikation. Zur Unterstützung dieser Funktionalität ist keinerlei Konfiguration erforderlich. Wenn Sie das Diagnostic Gateway zusätzlich zu der Verbindung über das FF-H1 an das Ethernet anschließen, erkennt der DGW-FF DTM dies und verwendet zur Übermittlung der Historien- und Oszilloskopdaten das Ethernet. Alle anderen Daten werden über das FF-H1 übertragen.

Sollte ein Firewall zwischen den PC, auf dem der DGW-FF DTM läuft, und das Diagnostic Gateway geschaltet sein, müssen die TCP/IP-Ports 25063 und 25064 für die Kommunikation freigegeben sein.

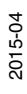

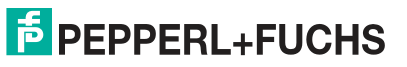

# FF-H1 Anschluss über das Ethernet

Der Host ist während der Inbetriebnahme einer Anlage unter Umständen noch nicht verfügbar, aber die Inbetriebnahme des Physical Layers muss bereits durchgeführt werden. Für diese Anwendungsfälle kann ein PC (z. B. ein Laptop) an das Diagnostic Gateway über das Ethernet angeschlossen werden, es sei denn, Sie möchten die Ethernet-Kommunikation nutzen, da die Kommunikationsleistung sehr viel größer ist. Der DGW-FF DTM kann an einen im gleichen Installationspaket enthaltenen speziellen Kommunikations-DTM angeschlossen werden. Dieser Kommunikations-DTM überträgt dann die FF-H1-Kommunikation über das Ethernet und ermöglicht dem DGW-FF DTM, die gleiche Funktionalität wie über FF-H1 zu bieten. Für dieses Setup wird normalerweise ein Standalone-FDT-Frame wie PACTware<sup>TM</sup> verwendet. Für weitere Informationen siehe Kapitel 6.7.

Nach Abschluss der Inbetriebnahme können Sie die Konfigurationsdaten über FF-H1 an Ihr PLS hochladen. Die Inbetriebnahmeberichte können durch Exportieren an einen DTM im Prozessleitsystem übertragen werden.

# 6.3 Alarmintegration

ADM-Alarme werden über Blockalarme, Felddiagnosealarme oder geplante Funktionsblockdaten an ein PLS gesendet.

# 6.3.1 Alarmintegration mit geplanten Funktionsblockdaten

Der ADM-Status kann mittels verschiedener Verfahren mit geplanter Kommunikation übertragen werden:

- Statuszusammenfassung: Das ist eine Zusammenfassung des Status aller an den DGW-FF angeschlossenen ADMs
- ADM-Status: Ein einziger Statuswert f
  ür jedes der ADMs (4 Segmente)
- Felddiagnosewert: Der momentan schlechteste aktive Status der Felddiagnose wird über einen DI als Aufzählung übertragen.

Alle diese 3 Verfahren können binäre Daten (Alarm - kein Alarm) oder eine Aufzählung mit weiteren Angaben (Kein Fehler, Wartungsbedarf, Außerhalb der Spezifikation usw.) übertragen.

# Zusammenfassender Status für alle ADMs (DI Block)

Hinzufügen eines DGW-FF DI Blocks zu Ihrer Zeitrasterplan.

Kanäle:

- Binary Status all ADMs (Kanal 1): Wert ist 0 (kein Fehler) oder 1 (anderer Status). "1" bezieht sich auf ein beliebiges Segment oder System auf einem ADM\_TB, das im AUTO-Modus einen Status aufweist, der nicht "Kein Fehler", "Ausgezeichnet", "Gut" oder "Segment deaktiviert" ist.
- Enum Status all ADMs (Kanal 11): Schlechtester Status f
  ür alle Systeme und Segmente der ADM\_TB in AUTO-Modus. Der Wert ist wie folgt verschl
  üsselt:

| Wert | Beschreibung                                        |
|------|-----------------------------------------------------|
| 00h  | Kein Fehler (Segment in Betrieb)                    |
| 01h  | Wartungsbedarf (Segment in Betrieb)                 |
| 02h  | Außerhalb der Spezifikation (Segment in Betrieb)    |
| 10h  | Ausgezeichnet (Segment außer Betrieb)               |
| 11h  | Gut (Segment außer Betrieb)                         |
| 12h  | Außerhalb der Spezifikation (Segment außer Betrieb) |

| Wert | Beschreibung                                       |
|------|----------------------------------------------------|
| 20h  | Fehler (ADM Hardware-Fehler)                       |
| 21h  | Konfigurationsfehler (eines ADM Transducer Blocks) |
| 22h  | Kein ADM angeschlossen                             |

# ADM-Status (MDI-Blöcke)

Hinzufügen von 1 oder 2 DGW-FF MDI-Blöcken zu Ihrem Zeitrasterplan. Wenn Sie 1 bis 8 ADMs verwenden, reicht ein MDI aus. Wenn Sie 9 bis 16 ADMs verwenden, benötigen Sie zwei MDI-Blöcke.

Kanäle:

- Binary Status ADMs x-y (Channel 2 3): Wert ist 0 (kein Fehler) oder 1 (anderer Status). "1" bezieht sich auf ein beliebiges Segment oder System auf dem betroffenen ADM, das einen Status aufweist, der nicht "Kein Fehler", "Ausgezeichnet", "Gut" oder "Segment deaktiviert" ist.
- Enum Status ADM x-y (Channel 12, 13): Schlechtester Status f
  ür alle Systeme und Segmente der ADM\_TB in AUTO-Modus. Der Wert ist wie der Enum Status aller oben aufgelisteten ADMs verschl
  üsselt.

Kanal 2 und 12 entsprechen ADM\_TB 1 bis 8, Kanal 3 und 13 entsprechen ADM\_TB 9 bis 16.

# Felddiagnosewert

Hinzufügen eines DGW-FF DI Blocks zu ihrem Zeitrasterplan.

Kanal:

**Field Diagnostics (Channel 201):** Der momentan schlechteste aktive Status der Felddiagnose wird über einen DI als Aufzählung übertragen. Die Daten, aus denen der Felddiagnosestatus aufgebaut wird, können am Resource Block konfiguriert werden. Außer den ADM-Daten können auch andere Diagnosedaten enthalten sein. Der Wert ist wie folgt verschlüsselt:

| Wert | Beschreibung                |
|------|-----------------------------|
| 00h  | Kein Fehler                 |
| 30h  | Funktionskontrolle          |
| 01h  | Wartungsbedarf              |
| 02h  | Außerhalb der Spezifikation |
| 20h  | Fehler                      |

# 6.3.2 Felddiagnose

Das im DGW-FF eingebaute Feldgerät FF-H1 unterstützt Felddiagnosen nach FF-912. Hierzu gehören auch die Alarminformationen der ADMs. Weitere Informationen finden Sie unter siehe Kapitel 8.4.

# 6.3.3 Transducer Block-Alarme

Die ADM Transducer Blöcke unterstützen Blockalarme. Wenn der Status eines Segments einen Fehler anzeigt (XD Status ist nicht "Gut", "Ausgezeichnet" oder "Kein Fehler"), wird ein Blockalarm mit einem BLOCK\_ERR-Wert eines anderen aktiviert.

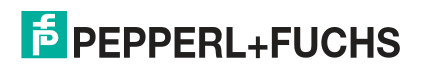

# 6.4 Betrieb mit DD

Das DGW-FF wird mit einer DD4 und mit einer EDDL (DD5) geliefert. Wenn Ihr Prozessleitsystem EDDL unterstützt, wird empfohlen, die EDDL zu verwenden. DD4 unterstützt im Vergleich zu EDDL nur einen Teil der Funktionen. Die Unterschiede werden im nächsten Kapitel beschrieben. Weitere Informationen über alle vom Feldgerät FF-H1 unterstützten Parameter siehe Kapitel 8.2.

EDDL (DD5) bietet für die Anwendungsfälle "Konfiguration" und "Diagnose" zwei verschiedene Menüs. Das Konfigurationsmenü enthält alle zum Konfigurieren der Wartungsgrenzwerte notwendigen Parameter. Das Diagnosemenü bietet einen Überblick über die tatsächlich gemessenen Werte und Diagnosedaten.

# 6.4.1 Konfiguration

Es wird empfohlen, zur Segmentkonfiguration den Inbetriebnahme-Assistenten einzusetzen, da das die schnellste und einfachste Möglichkeit ist, die Wartungsgrenzwerte einzustellen. Die Segmente können jedoch auch manuell eingestellt werden. Alle nötigen Einstellungen sind als FF-Parameter verfügbar. Für Systeme, die nicht alle EDDL (DD5)-Funktionen unterstützen, ist eine Liste der Parameter des ADM\_TB erhältlich. Siehe Kapitel 8.2.1

# System

- Block Tag: Block-Tag des ADM\_TB
- History period: Zeitabstände zwischen den Speichervorgängen der Segmentmesseinträge. Diese Einträge können nur mit der Funktion "Historienexport" gelesen werden. Siehe Kapitel 5.11
- Identifikation des Diagnosemoduls: Die LEDs des Diagnosemoduls blinken
- ADM Firmware update: Aktualisiert ADM-Module auf die in dem HD2-GT-2AD.FF.IO Gerät vorinstallierte Firmware. Es kann jeweils nur ein ADM-Modul gleichzeitig aktualisiert werden. Prüfen Sie den Aktualisierungsstatus in den Expertendiagnosemeldungen im Diagnosesegment der grafischen Benutzeroberfläche.

# Segment

- Segment Tag: Tag des Segments. Muss f
  ür Referenzzwecke auf dasselbe Tag wie das physikalische Segment eingestellt werden.
- Segment Mode: Wählt den Segmentmodus. Weitere Informationen über den Segmentmodus siehe Kapitel 2
  - Disabled: Das Segment wird nicht verwendet
  - Non-commissioned: Das Segment läuft im Modus "Außer Betrieb"
  - Commissioned: Das Segment läuft im Modus "In Betrieb"
- Power Supply Supervision: Aktiviert/Deaktiviert die Überwachung der Stromversorgung. Wenn aktiviert, wird ein Alarm generiert, wenn ein Power-Supply-Modul nicht eingesetzt ist oder nicht korrekt arbeitet. Diese Einstellung greift nur im Modus "In Betrieb".
- Trunk Surge Protector Alarm: Wenn aktiviert, werden die Alarme des Hauptleitungs-Überspannungsschutzmoduls überwacht. Diese Einstellung greift nur im Modus "In Betrieb".
- Segment X Commissioning button method: Startet den Inbetriebnahme-Assistenten. Siehe Kapitel 6.5.1
- Segment X Commissioning (Simple Mode) method: Startet eine vereinfachte Inbetriebnahmemethode (sinnvoll f
  ür Hosts, die nicht die n
  ötigen EDDL-Funktionen f
  ür den Inbetriebnahme-Assistenten mit allen Funktionen unterst
  ützen).
- Segment X Tag Import (Simple mode) method: Startet eine vereinfachte Tag-Importmethode (sinnvoll f
  ür Hosts, die nicht die n
  ötigen EDDL-Funktionen f
  ür den Inbetriebnahme-Assistenten mit allen Funktionen unterst
  ützen).

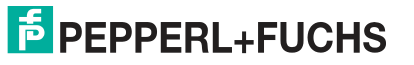

#### Topologie

Die Topologiedaten werden im Modus "Außer Betrieb" zur Feineinstellung der Diagnose verwendet. Die Qualität der Meldungen des Expertensystems wird verbessert, wenn die Topologie des Segments bekannt ist.

#### Konfigurationsgitter

Das Konfigurationsgitter bietet die Möglichkeit, die Grenzwerte für Wartungsbedarf verschiedener Segmentparameter zu ändern und die Überwachung der Außerhalb-der-Spezifikation-Grenzwerte zu aktivieren/deaktivieren. Alle Einstellungen auf dieser Seite greifen nur im Modus "In Betrieb". Mit dem Wert "0" wird die Überwachung der Grenzwerte deaktiviert.

- Voltage: Grenzwerte der Segmentspannung
- Current: Stromverbrauch des Segments
- Unbalance: Segmentasymmetrie gegen positiven oder negativen Pol
- Noise: Störsignalpegel des Segments
- Jitter: Maximaler Jitterwert des Feldgeräts auf dem Segment
- Minimum signal: Geringster Feldgeräte-Signalpegel auf dem Segment
- Maximum signal level: Höchster Feldgeräte-Signalpegel auf dem Segment

### **Field Devices**

Auf dieser Seite können Grenzwerte und Informationen über die mit dem Segment verbundenen Feldgeräte eingestellt werden. Alle erfassten Geräte auf dem Feldbus, die in dieser Liste nicht verfügbar sind, sind unkonfigurierte Feldgeräte.

- Address: Wenn die Adresse "0" ist, wird der Eintrag nicht verwendet.
- Tag: Feldgeräte-Tag. Es wird empfohlen, den Tag-Importassistenten zum automatischen Tag-Lesen aus den Feldgeräten zu verwenden (ist im Inbetriebnahme-Assistenten enthalten, siehe Kapitel 6.5.1).
- Signal level maintenance required limits: Wenn der Grenzwert auf "0" gestellt ist, wird der Grenzwert nicht überwacht.
- Signal level out of specification limits: Kann aktiviert und deaktiviert werden. Wenn der Grenzwert auf "0" gestellt ist, wird der Grenzwert nicht überwacht.
- Coupler Alarms maintenance required / out of specification: Wenn Feldbuskoppler mit Diagnose eingesetzt werden, können die Alarme aktiviert und deaktiviert werden.

# 6.4.2 Konfigurationseinschränkungen

Die Konfigurationsparameter unterliegen folgenden Einschränkungen, die zu einem Konfigurationsblockfehler führen:

- Max. Segmentspannung > (Min. Segmentspannung + 1,6 V)
- Max. Segmentstromstärke > (Min. Segmentstromstärke + 40 mA)
- Max. Segmentasymmetrie> (Min. Segmentasymmetrie + 40 %)
- Die Adresse aller konfigurierten Busteilnehmer muss einmalig sein

#### Hinweis!

Prüfen Sie bei einem Konfigurationsblockfehler die Meldungen des Expertensystems. Sie müssten einen Hinweis auf die Ursache für den Fehler enthalten.

# 6.4.3 Diagnose

2015-04

Die Diagnose-GUIs zeigen zur vereinfachten Diagnose und für die entsprechenden Abhilfemaßnahmen die aktuellen Messwerte des Systems und des Segments sowie die Meldungen des Expertensystems an.

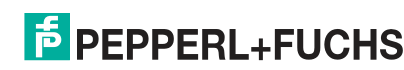

#### System

- Block Tag: Tag des ADM\_TB
- Serial Number: Seriennummer des angeschlossenen HD2-DM-A-Moduls
- Software revision: Software-Version des angeschlossenen HD2-DM-A-Moduls
- Motherboard type: Motherboard, auf dem das Modul montiert ist
- Bulk power supply: Aktuell gemessener Wert und Spezifikationsgrenzwerte der Hilfsspannungsversorgung
- ADM Diagnosis: Systemübersicht und Status aller Segmente
- Identify Diagnostic Module method: Die LEDs des angeschlossenen ADM-Moduls fangen an zu blinken, wenn diese Funktion angeklickt wird
- System alarms: Diagnose der Hilfsspannungsversorgung (außerhalb der Spezifikationsgrenzwerte (hoch/tief) für primäre und sekundäre Spannungsversorgung)

#### Segment

#### Übersicht

- Segment Tag: Tag des Segments
- Segment Mode: Aktueller Segmentmodus (deaktiviert/außer Betrieb/in Betrieb)
- Segment Status: Qualitätsdiagnose gesamtes Segment
- Active Diagnosis: Meldungen des Expertensystems über den aktuellen Segmentstatus. Die Meldung beschreibt das auf dem Feldbus erfasste Symptom. Jeder Meldung des Expertensystems ist eine eindeutige Nummer zugewiesen. Weitere Informationen über die Ursachen eines erfassten Symptoms sowie die entsprechenden Abhilfemaßnahmen zur Lösung der vorgefundenen Probleme siehe Kapitel 8.5.

#### Statistiken

- Communication active: Zeigt an, ob auf dem Segment Kommunikation erfasst wird
- Number of field devices: Die Gesamtanzahl der auf dem Segment aktiven Feldgeräte
- Error rate in actual history period: Prozentsatz der Fehler im aktuellen Historienzeitraum
- Error rate in last history period: Prozentsatz der Fehler im letzten Historienzeitraum Der Historienzeitraum kann auf der Systemkonfigurationsseite eingestellt werden.

#### Liste der aktuellen Segmentmessungen

- Voltage: Segmentspannung
- Current: Stromverbrauch des Segments
- Unbalance: Segmentasymmetrie gegen positiven oder negativen Pol
- Noise: Störsignal des Segments
- Jitter: Maximaler Jitter des Feldgeräts
- Minimum Signal Level: Minimaler Signalpegel des Feldgeräts
- Maximum Signal Level: Maximaler Signalpegel des Feldgeräts

#### Diagnose

- Segment alarms: Liste der Segmentalarme (gültig, wenn Segment im Modus "In Betrieb")
- Segment quality: Liste der Segmentqualitätsanalyse (gültig, wenn Segment im Modus "Außer Betrieb")

# Feldgeräte

Die Liste "Configured Field Devices" zeigt die aktuellen Messwerte aller konfigurierten Feldgeräte. Hier können Sie die aktuellen Signal- und Jitter-Pegel sowie den Gerätestatus einsehen.

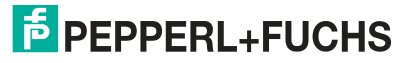
Die Liste "Unconfigured Field Devices" zeigt alle aktuell aktiven Feldgeräte mit ihren Messdaten.

# 6.5 Unterstützte Methoden

6.5.1

### Inbetriebnahme-Assistent

#### Hinweis!

Es wird nachdrücklich empfohlen, nach Abschluss aller Installationsarbeiten einen Inbetriebnahmelauf für jedes Segment durchzuführen.

Die EDDL GUI bietet einen Assistenten zur Durchführung der Inbetriebnahme in einem System. Sie setzt sich aus folgenden Schritten zusammen:

- 1. Startseite
- Topologiedaten: Das Expertensystem kann mit den Topologiedaten, die hier eingegeben werden können, seine Diagnose der aktuellen Segmentmessdaten verfeinern. Dies ist für Schritt 4 nützlich.
- 3. Feldgeräte-Tagging: In diesem Schritt können den Feldgeräten Tags zugewiesen werden. Es gibt zwei Möglichkeiten:
  - Manuelle Eingabe der Tags in ein Raster
  - Mit einem Tag-Importassistenten: Der Tag-Importassistent kann die Tags der meisten Geräte automatisch in das Segment importieren (in den meisten Fällen außer dem Tag des Hosts selbst). Es ist erforderlich, den Host für den Einsatz des Assistenten vom betroffenen Segment zu trennen und ihn dann wieder an dasselbe Segment anzuschließen. Befolgen Sie dabei die Anweisungen des Assistenten.
- 4. Zeigen Sie die auf den Topologiedaten aus Schritt 2 basierende Ist-Diagnose des Segments an. Das ist die letzte Möglichkeit, vor dem eigentlichen Inbetriebnahmelauf Korrekturen am Segment vorzunehmen. Alle Probleme am Segment müssen vor Durchführung des nächsten Schritts des Assistenten behoben worden sein.
- 5. Die eigentliche Inbetriebnahme läuft automatisch und dauert mehrere Sekunden, um ausreichend Messdaten erfassen zu können. Der Inbetriebnahme-Assistent konfiguriert die Alarmgrenzwerte automatisch basierend auf den Messdaten.
- 6. Darstellung der Inbetriebnahmeergebnisse. Sie können die automatisch vom Inbetriebnahmealgorithmus berechneten Einstellungen der Wartungsgrenzwerte einsehen und bearbeiten. Dieses Segment läuft nun im Modus "In Betrieb".

# Segmentinbetriebnahme (Einfacher Modus)

Diese Methode wird auch von DD4 unterstützt. Nur Schritt 5 des Inbetriebnahme-Assistenten wird durchgeführt.

# Segment-Tagimport (Einfacher Modus)

Diese Methode wird auch von DD4 unterstützt. Mit dieser Methode können die Tags der meisten Geräte automatisch in das Segment importiert werden (in den meisten Fällen außer dem Tag des Hosts selbst). Es ist erforderlich, den Host für den Einsatz des Assistenten vom betroffenen Segment zu trennen und ihn dann wieder an dasselbe Segment anzuschließen. Befolgen Sie dabei die in der Methode gegebenen Anweisungen.

# Identitätsdiagnosemodul (Flash LEDs)

Diese Methode wird auch von DD4 unterstützt. Hiermit kann veranlasst werden, dass alle LEDs des HD2-DM-A-Moduls zur Identifizierung blinken.

### **ADM Firmware-Update**

Das DGW-FF hat eine integrierte ADM Firmware. Mit dieser Methode lässt sich ein ADM auf eine mit dem DGW-FF kompatible Firmware aktualisieren.

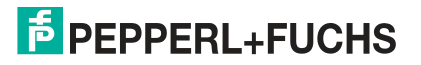

# 6.6 Installation von DGW-FF DTMs mit PACTware<sup>TM</sup>

# Installieren von DGW-FF DTMs mit PACTware<sup>TM</sup>

Vergewissern Sie sich, dass Sie das Softwarepaket mit den DGW-FF DTMs und den dazugehörigen Tools sowie mit dem Zubehör wie z. B. PACTware<sup>TM</sup> und mit dem Diagnostic Gateway Konfigurationstool von www.pepperl-fuchs.com heruntergeladen haben. Gehen Sie bei der Installation des FieldConnex<sup>®</sup> DGW-FF DTMs wie folgt vor:

- 1. Extrahieren Sie das Softwarepaket in ein lokales Verzeichnis.
- 2. Gehen Sie zu dem Verzeichnis mit den extrahierten Dateien und führen Sie **autorun.exe** aus, um den Installations-Assistenten zu starten.
- Wählen Sie die Softwarekomponenten aus, die Sie installieren möchten, und wählen Sie Install selected application(s).
   Wir empfehlen Ihnen, alle Komponenten zu installieren.
- 4. Befolgen Sie zum Installieren von Microsoft .NET Framework die Anweisungen des Installationsdialogs.
- 5. Befolgen Sie zum Installieren von PACTware<sup>TM</sup> die Anweisungen des Installationsdialogs.
- 6. Befolgen Sie bei der Installation der FieldConnex<sup>®</sup> DGW-FF DTMs folgende Anweisungen des Installationsdialogs.
- 7. Wählen Sie nach der Installation der zuvor ausgewählten Komponenten **Quit**, um den Installations-Assistenten zu verlassen.

 $\rightarrow$  Die DGW-FF DTMs und PACTware<sup>TM</sup> sind jetzt installiert.

- 8. Führen Sie FieldConnex<sup>®</sup> Diagnostic Gateway DTM aus.
- 9. Wählen Sie View > Device catalog.
- 10.Wählen Sie im Gerätekatalog die Option Update device catalog.

| Jpdate device catalog 🔰 Info 🛛 Add | alog | pdate device c |
|------------------------------------|------|----------------|
|------------------------------------|------|----------------|

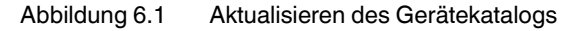

- 11.Wählen Sie **Yes** um einen neuen PACTware<sup>TM</sup> Gerätekatalog anzulegen.
- 12.Wählen Sie **OK**.
- 13.Wählen Sie File > Exit, um PACTware<sup>TM</sup> zu verlassen.

 $\mapsto$  PACTware<sup>TM</sup> ist nun einsatzbereit.

# Lizenzierung

Zur Aktivierung der Vollversion ist ein Lizenzschlüssel erforderlich. Der Lizenzschlüssel ist auf das Lizenzzertifikat, das Sie optional mit dem FieldConnex<sup>®</sup> Diagnostic Manager-

Softwarepaket erhalten haben, gedruckt. Wenn Sie den FieldConnex<sup>®</sup> Diagnostic Manager aus dem Internet heruntergeladen haben, können Sie bei Ihrem lokalen Pepperl+Fuchs-Vertreter einen Lizenzschlüssel bestellen.

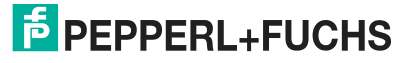

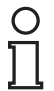

### Hinweis!

#### Upgrade-Informationen

Aktivieren Sie nach Aktualisierung von Diagnostic Manager Version 1.x auf Version 2.x die neue Version mit dem Aktualisierungslizenzschlüssel. Geben Sie nach einer vollständigen Neuinstallation des Diagnostic Managers (z. B. bei Installation auf einem neuen PC) beide Lizenzschlüssel von Version 1.x und von Version 2.x nacheinander in das Lizenzaktivierungstool ein.

## Lizenzaktivierung

Versichern Sie sich vor der Eingabe des Lizenzschlüssels, dass der Diagnostic Manager geschlossen ist.

1. Wählen Sie zum Starten des Pepperl+Fuchs Lizenzaktivierungstools Start > Programme > Pepperl+Fuchs > Activation Tool.

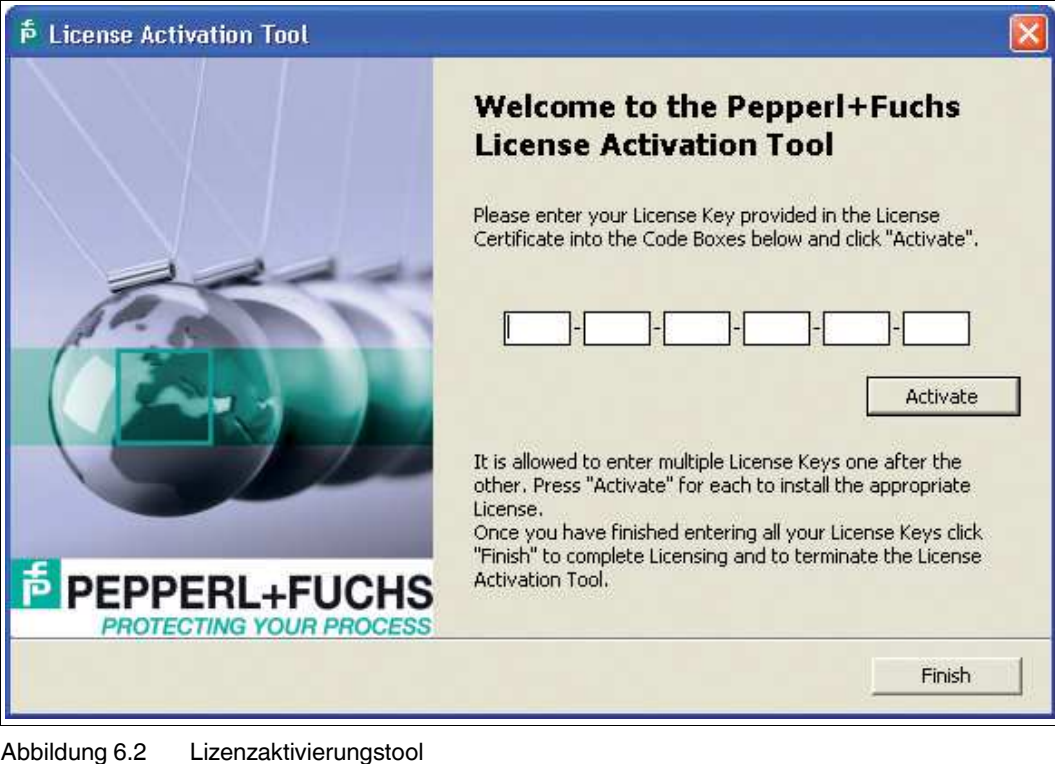

→ Das Fenster des Lizenzaktivierungstools wird angezeigt.

Abbildung 0.2 Eizenzaktivierungstoor

- 2. Geben Sie Ihren Lizenzschlüssel ein.
- 3. Wählen Sie Activate.
- 4. Wählen Sie nach Abschluss der Aktivierung Finish.

### Projekt-Setup

Der DGW-FF DTM für das HD2-GT-2AD.FF.IO kann in zwei verschiedenen Projektstrukturen eingesetzt werden:

### Mit einem FF-H1 Kommunikations-DTM

Der HD2-GT-2AD.FF.IO DTM kann an alle FF-H1 Kommunikations-DTMs und FF-H1 Kommunikationskanäle Ihres Prozessleitsystems angeschlossen werden. Die Kommunikation zum Gerät wird über FF-H1 durchgeführt. Lesen Sie in der Dokumentation Ihres FDT Frame, wie der HD2-GT-2AD.FF.IO DTM an einen FF-H1 Kommunikationskanal angeschlossen wird.

6.7

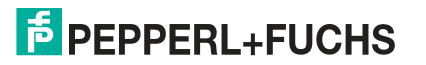

# Einsatz des HD2-GT-2AD.FF.IO Kommunikations-DTM

Der Host ist während der Inbetriebnahme einer Anlage unter Umständen noch nicht verfügbar, aber die Inbetriebnahme des Physical Layers muss bereits durchgeführt werden. Für diese Anwendungsfälle kann ein PC (z. B. ein Laptop) an das Diagnostic Gateway über das Ethernet angeschlossen werden es sei denn, Sie möchten die Ethernet-Kommunikation nutzen, da die Kommunikationsleistung sehr viel größer ist. Der DGW-FF DTM kann an einen im selben Installationspaket enthaltenen speziellen Kommunikations-DTM angeschlossen werden. Dieser Kommunikations-DTM überträgt dann die FF-H1-Kommunikation über das Ethernet und ermöglicht dem DGW-FF DTM, die gleiche Funktionalität wie über FF-H1 zu bieten. Für dieses Setup wird normalerweise ein Standalone-FDT-Frame wie PACTware<sup>TM</sup> verwendet.

# 6.8 HD2-GT-2AD.FF.IO Gerät DTM

Das DTM bietet folgende Funktionen:

| Online parametrieren<br>Siehe Kapitel 6.8.1          | Diese Schnittstelle aktiviert den detaillierten Zugriff auf alle<br>möglichen Einstellungen des HD2-DM-B. Sie ermöglicht, das<br>HD2-DM-B an einige seltenere, nicht von den automatischen<br>Werkzeugen wie dem Inbetriebnahme-Assistenten<br>abgedeckte Nutzungsfälle anzupassen.                                                     |
|------------------------------------------------------|----------------------------------------------------------------------------------------------------|
| Inbetriebnahme-Assistent<br>Siehe Kapitel 6.8.2      | Der Inbetriebnahme-Assistent ist ein Werkzeug zur schnellen<br>und einfachen Systemeinrichtung mit dem ADM. Er führt Sie<br>durch den gesamten Einrichtungsvorgang mit System- und<br>Segmentberechnung.                                                                                                    |
| Diagnose<br>Siehe Kapitel 6.8.3                      | Die Diagnosefunktion zeigt alle aufgetretenen Alarme auf einen Blick an.                                                                                                    |
| Messwerte<br>Siehe Kapitel 6.8.4                     | Diese Funktion aktiviert eine schnelle Validierung einer neuen<br>oder bearbeiteten Feldbusinstallation. Das Tool zeigt eine<br>qualitative Einstufung der relevanten Segment- und<br>Feldgerätedaten an. Mit dieser Funktion können Sie eine<br>Momentaufnahme der Messwerte erstellen, um die<br>Ergebnisse als Bericht zu speichern. |
| Snapshot Explorer<br>Siehe Kapitel 6.8.7             | Der Snapshot Explorer vereinfacht die Verwaltung und<br>ermöglicht, bereits vorhandene Momentaufnahmen und<br>Berichte auszudrucken.                                                                                                    |
| Parametrierung<br>Siehe Kapitel 6.8.1                | Hierbei handelt es sich um eine Offline-Schnittstelle, was<br>bedeutet, dass Sie diese Einstellungen ohne direkte<br>Verbindung zum Diagnosegerät ändern können. Über diese<br>Schnittstelle können Sie die Spannungsversorgung, die<br>Alarmeinstellungen und die Feldgeräte pro Segment<br>einstellen.                                |
| Historieneinstellung<br>Siehe Kapitel 6.8.6          | Ermöglicht die vom HD2-DM-A aufgezeichneten<br>Historiendaten automatisch zu exportieren.                                                                                                    |
| Feldbus-Oszilloskop<br>Siehe Kapitel 6.8.8           | Das Feldbus-Oszilloskop ist das perfekte Werkzeug zur gründlichen Analyse von Feldbussignalen.                                                                                                    |
| Tag-Importassistent<br>Siehe Kapitel 6.8.9           | Bietet die Möglichkeit, Adressen von Segmenten und Geräten aus Prozessleitsystemen in das DGW-FF zu importieren.                                                                                                    |
| Berichterstattungs-Assistent<br>Siehe Kapitel 6.8.10 | Erstellt Übersichtsberichte für alle an das Diagnostic Gateway angeschlossenen Segmente.                                                                                                    |

# 6.8.1 Online-Parametrierung und Parametrierung

Die Online-Parametrierung und Parametrierung bieten gezielten Zugriff auf alle Einstellungen des Diagnostic Gateway FF. Sie wird normalerweise zur Feineinstellung der ADM-Funktionalität, zur Konfiguration der E/A-Funktionalität und für den Zugriff auf die Ressourcenund Funktionsblöcke eingesetzt. Zur leichten und raschen Konfiguration der ADM-Funktionalität sollten umfassendere Werkzeuge wie z. B. der Inbetriebnahme-Assistent verwendet werden.

2015-04

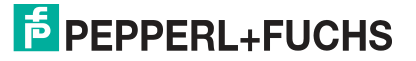

|                                   | neterization                                          |              |          |             |       |                      | 4 Þ |
|-----------------------------------|-------------------------------------------------------|--------------|----------|-------------|-------|----------------------|-----|
| Device Na                         | ame: HD2-GT-2AD.FF.IO                                 |              | Res      | ource State | e:    | On-Line              |     |
| Field Connex Device De<br>PD Tag: | escripti Diagnosis Gateway for FF<br>HD2-GT-2AD.FF.IO |              | Dia      | gnostic sta | itus: | <b>A</b>             | P   |
|                                   |                                                       |              |          |             |       |                      |     |
| Resource (RESOURCE *              | Function Block Overview                               |              |          |             |       |                      |     |
| Actual: AUTO                      | Function Block                                        | M Targe      | t Actual | Norm        |       | Status               | 1   |
| Target:   AUTO                    | MDI 1 (MDI1 000d81                                    | 005          | OOS      | OOS         |       | Disabled             |     |
| © oos                             | MDI 2 (MDI2 000d81                                    | <b>W</b> 005 | OOS      | AUTO        |       | Disabled             |     |
|                                   | MDI 3 (MDI3 000d81                                    | 005          | OOS      | OOS         |       | Disabled             |     |
| Mandanation                       | MDI 4 (MDI4 000681                                    | <b>V</b> 005 | OOS      | AUIO        |       | Disabled             | -   |
|                                   | DI (DI 000d810017                                     | 005          | 005      | OUS         |       | Disabled             |     |
| Basevine (RECOURCE                | MAI (MAI 0008100                                      | V 005        | 005      | AUTO        |       | Disabled             |     |
| Eurotion Blocks                   | MDO (MDO                                              | 005          | Juos     | loos        |       | Disabled             | 1   |
| MDL1 (MDL1                        |                                                       |              |          |             |       |                      |     |
| -  MDI 2 (MDI2                    | Transducer Block Overview                             |              |          |             |       |                      |     |
| - I MDI 3 (MDI3                   | Transducer Block                                      | M Targe      | t Actual | Norm        | _     | Status               | 1   |
| -  MDI 4 (MDI4                    | ADM 1 (ADM TB 1 00                                    | 005          | OOS      | OOS         |       | Disabled             |     |
| — 🖬 DI (DI 000+                   | ADM 2 (ADM TB 2 00                                    | OOS          | OOS      | OOS         |       | Disabled             |     |
| - 🛛 MAI (MAI 🛛 🖓                  | ADM 3 (ADM TB 3 00                                    | AUTO         | AUTO     | AUTO        | 2     | Out of specification |     |
| MDO (MDO                          | ADM 4 (ADM TB 4 00                                    | 005          | OOS      | OOS         |       | Disabled             |     |
| 🖬 IO (IO_TB 000dE                 | ADM 5 (ADM TB 5 00                                    | 005          | OOS      | OOS         |       | Disabled             | 1   |
| ADM Transducer                    | ADM 6 (ADM TB 6 00                                    | OOS          | OOS      | OOS         |       | Disabled             | -   |
| ADM 1 (ADM_TB_1                   | ADM 7 (ADM 18 7 00                                    | OOS          | OOS      | oos         |       | Disabled             |     |
| ADM 2 (ADM_TB_2                   | ADM 8 (ADM TB 8 00                                    | 005          | OOS      | 005         |       | Disabled             | -   |
| Segment 1.0                       | ADM 9 (ADM TB 9 00                                    | 005          | 005      | OOS         |       | Disabled             |     |
| Segment 2 ()                      | ADM 10 (ADM TB 10                                     | 005          | 005      | oos         |       | Disabled             |     |
| Segment 3 ()                      | ADM 12 (ADM TO 12                                     | 005          | 005      | 005         |       | Disabled             |     |
| ■ Segment 4 ()                    | ADM 12 (ADM 18 12                                     | 005          | 005      | 005         |       | Disabled             |     |
| B ADM 4 (ADM_TB_4                 | ADM 13 (ADM 18 13                                     | 005          | 005      | 005         |       | Disabled             |     |
|                                   | ADM 14 (ADM TB 14                                     | 005          | 005      | 005         |       | Disabled             |     |
|                                   | ADM 15 (ADM TB 15                                     | 005          | 005      | 005         |       | Disabled             |     |
| B ADM 7 (ADM_TB_7                 | 10/10 TP 00049100                                     | 003          |          | 005         |       | Disabled             |     |
| B ADM 8 (ADM_TB_8                 | 10 110 110 00008100                                   | AUR          | AUTO     | 1003        |       |                      | 1   |
| 😟 💷 ADM 9 (ADM_TB_9 🥃             |                                                       |              |          |             |       |                      |     |
| (a) (a)                           | Configure ADM Modes automatic                         |              |          |             | Exe   | cute                 | 1   |
| <u>s</u>                          |                                                       | 1.5          |          |             |       |                      |     |

Die Startseite der Online-Parametrierung zeigt einen Überblick über alle Blöcke.

Der Überblick zeigt außerdem, ob der aktuelle Modus eines Blocks nicht mit dem normalen Modus übereinstimmt. Alle nicht verwendeten Blöcke (z. B. nicht genutzte Funktionsblöcke oder ADM-Transducer Blöcke ohne angeschlossene ADMs) müssen auf OOS als Normalmodus eingestellt werden, damit sie bei zusammenfassenden Diagnosen nicht mit einbezogen werden. Bei den ADM-Transducer Blöcken kann dies automatisch erfolgen:

# Ausschließen aller nicht genutzten ADM-Transducer Blöcke von zusammenfassenden Diagnosen

Klicken Sie für die automatische Konfiguration der Modi aller ADM-Transducer Blöcke bei dem Befehl "Configure ADM Modes" auf "Execute".

→ Für alle Blöcke, bei denen ein entsprechendes ADM-Modul angeschlossen ist, wird der Normal- bzw. Sollmodus "AUTO" eingestellt. Für alle anderen Blöcke wird als Normal- bzw. Sollmodus "OOS" eingestellt.

Wenn im Navigationsbereich ein anderer Geräteblock ausgewählt wird, werden alle verfügbaren Konfigurationseinstellungen auf der rechten Seite angezeigt. Weitere Informationen zu den Parametern siehe Kapitel 8.2.

# 6.8.2 Inbetriebnahme-Assistent

Zur Inbetriebnahme von Segmenten wird der Inbetriebnahme-Assistent empfohlen. Der Assistent führt Sie durch alle zur Tag-Einstellung der Feldgeräte und zum Debuggen des Segments notwendigen Schritte. Zur Dokumentierung des Segmentstatus zum Zeitpunkt des Inbetriebnahmelaufs wird ein Bericht mit allen Segmentmessungen generiert.

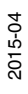

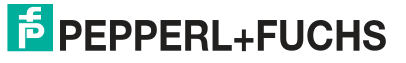

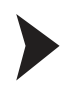

# Inbetriebnahme von Segmenten

1. Starten Sie den Inbetriebnahme-Assistenten.

 $\mapsto$  Es wird ein Überblick über die noch nicht in Betrieb genommenen Segmente angezeigt:

| ID2-GT-2AD.FF.10 # Commissioning Wizard       1         Image: Device Name:       HD2-GT-2AD.FF.10       Resource State:       On-Line         Device Operation:       Diagnosis Gateway for FF       Diagnostic status:       Image: Device Name:       Image: Device Name:       <                                                                                                    | Edit View Project Device                | Extras Window Help<br>建煌的 型 赫 莽 國                                             |                |                                                 |     |
|----------------------------------------------------------------------------------------------------|-----------------------------------------|-------------------------------------------------------------------------------|----------------|-------------------------------------------------|-----|
| Device Name:       HD2-GT-2AD.FF.IO       Resource State:       On-Line         Dagnosis Gateway for FF       Diagnosis Gateway for FF       Diagnosis cataus:       Image: Comparison of the comparison of the comparison of the                                                                                               | HD2-GT-2AD.FF.IO # Commissio            | oning Wizard                                                                  |                |                                                 | 4 Þ |
| Device Navigation         Commissioned Overview                                                                                                    | Field Connex Device<br>Device<br>PD Tag | Name: HD2-GT-2AD.FF.IO<br>Descripti Diagnosis Gateway for<br>HD2-GT-2AD.FF.IO | FF             | Resource State: On-Line<br>Diagnostic status: 🏂 | គ   |
| Overview       ADM Tag       Segment Tag       Status         ADM Transducer       ADM 1 (ADM_T       ADM 1 (ADM_TB_1       00       Segment 10       Commissioned mode         B = ADM 2 (ADM_T       Segment 30       Non commissioned mode       Segment 20       Disabled         B = ADM 3 (ADM_T       Segment 10       Non commissioned mode       Segment 10       Non commissioned mode         B = ADM 5 (ADM_T       Segment 10       Non commissioned mode       Segment 10       Non commissioned mode         B = ADM 6 ()       Segment 30       Non commissioned mode       Segment 10       Non commissioned mode         Segment 10       Non commissioned mode       Segment 10       Non commissioned mode         Segment 10       Non commissioned mode       Segment 10       Non commissioned mode         Segment 110       Non commissioned mode       Segment 10       Non commissioned mode         B = ADM 10       Segment 10       Non commissioned mode       Segment 10       Non commissioned mode         B = ADM 120       ADM 4 (ADM_TB_3       00       Segment 10       Non commissioned mode         B = ADM 140       Segment 10       Non commissioned mode       Segment 10       Non commissioned mode         Segment 10       Non commissioned mode       Segment 10                                                                                                    | Device Navigation *                     | Commissioned Overview                                                         |                |                                                 |     |
| Overview       ADM Transducer                                                                                                    | 5                                       | ADM Tag                                                                       | Segment Tag    | g Status                                        |     |
| B       ADM Transducer       Segment 2.0       Disabled         B       B ADM 1 (ADM_T)       Segment 3.0       Non commissioned mode         B       B ADM 3 (ADM_T)       Segment 1.0       Non commissioned mode         B       B ADM 4 (ADM_T)       Segment 2.0       Non commissioned mode         B       B ADM 4 (ADM_T)       Segment 2.0       Non commissioned mode         B       B ADM 5 (ADM_T)       Segment 2.0       Non commissioned mode         B       B ADM 7 0       Segment 2.0       Non commissioned mode         B       B ADM 8 0       Segment 2.0       Non commissioned mode         B       B ADM 9 0       Segment 2.0       Non commissioned mode         B       B ADM 10 0       Segment 2.0       Commissioned mode         B       B ADM 12 0       ADM 4 (ADM_TB_3       0       Segment 3.0       Non commissioned mode         B       B ADM 13 0       Segment 3.0       Non commissioned mode       Segment 3.0       Non commissioned mode         B       B ADM 10 0       Segment 3.0       Non commissioned mode       Segment 3.0       Non commissioned mode         B       B ADM 12 0       ADM 4 (ADM_TB_4       0       Segment 3.0       Non commissioned mode         B                                                                                                    | Overview                                | ADM 1 (ADM_TB_1 0                                                             | 0 Segment 1 () | Commissioned mode                               |     |
| B* B* ADM 1 (ADM_1)       Seament 3.0       Non commissioned mode         B* B* ADM 3 (ADM_1)       Seament 4.0       Disabled         B* B* ADM 4 (ADM_1)       ADM 2 (ADM_1)       Seament 2.0       Non commissioned mode         B* B* ADM 5 (ADM_1)       Seament 2.0       Non commissioned mode         B* B* ADM 5 (ADM_1)       Seament 3.0       Non commissioned mode         B* B* ADM 5 (ADM_1)       Seament 4.0       Non commissioned mode         B* B* ADM 5 (ADM_1)       Seament 4.0       Non commissioned mode         B* B* ADM 7 0       Seament 4.0       Non commissioned mode         B* B* ADM 9 0       Seament 2.0       Commissioned mode         B* B* ADM 10 0       Seament 3.0       Non commissioned mode         B* B* ADM 10 0       Seament 1.0       Non commissioned mode         B* B* ADM 10 0       Seament 1.0       Non commissioned mode         B* B* ADM 10 0       Seament 3.0       Non commissioned mode         B* B* ADM 10 0       Seament 3.0       Non commissioned mode         B* B* ADM 10 0       Seament 3.0       Non commissioned mode         B* B* ADM 10 0       Seament 3.0       Non commissioned mode         B* B* ADM 14 0       Seament 3.0       Non commissioned mode         B* B* ADM 15 0       Seament 3.0                                                                                                    | ADM Transducer                          |                                                                               | Segment 2 ()   | Dîsabled                                        |     |
| B*       A DM 2 (ADM_1]         B*       A DM 3 (ADM_1]         B*       A DM 3 (ADM_1]         B*       A DM 4 (ADM_1]         B*       A DM 4 (ADM_1]         B*       A DM 4 (ADM_1]         B*       A DM 4 (ADM_1]         B*       A DM 4 (ADM_1]         B*       A DM 5 (ADM_1]         B*       A DM 5 (ADM_1]         B*       A DM 7 (ADM_1]         B*       A DM 7 (ADM_1]         B*       A DM 7 (ADM_1]         B*       A DM 7 (ADM_1]         B*       A DM 7 (ADM_1]         B*       A DM 8 (ADM_1]         B*       A DM 9 (ADM_1]         B*       A DM 9 (ADM_1]         B*       A DM 10 (ADM_1]         B*       A DM 11 (ADM_1]         B*       A DM 12 (ADM_1]         B*       A DM 12 (ADM_1]         B*       A DM 12 (ADM_1]         B*       A DM 14 (ADM_1]         B*       A DM 14 (ADM_1]         B*       A DM 14 (ADM_1]         B*       A DM 14 (ADM_1]         B*       A DM 14 (ADM_1]         B*       A DM 14 (ADM_1]         B*       A DM 14 (ADM_1]                                                                                                    | ADM 1 (ADM_1                            |                                                                               | Segment 3 ()   | Non commissioned mod                            | e   |
| ADM 3 (ADM_1)       ADM 4 (ADM_1)         B = ADM 4 (ADM_1)       Segment 1()       Non commissioned mode         B = ADM 5 (ADM_1)       Segment 2()       Non commissioned mode         B = ADM 6 ()       Segment 3()       Non commissioned mode         B = ADM 8 ()       Segment 4()       Non commissioned mode         B = ADM 8 ()       Segment 2()       Non commissioned mode         B = ADM 9 ()       Segment 2()       Commissioned mode         B = ADM 10 ()       Segment 2()       Commissioned mode         B = ADM 11 ()       Segment 3()       Non commissioned mode         B = ADM 12 ()       ADM 4 (ADM_TB_4       00       Segment 1()       Non commissioned mode         B = ADM 12 ()       ADM 4 (ADM_TB_5       00       Segment 1()       Non commissioned mode         Segment 3()       Non commissioned mode       Segment 3()       Non commissioned mode         Segment 3()       Non commissioned mode       Segment 3()       Non commissioned mode         Segment 3()       Non commissioned mode       Segment 3()       Non commissioned mode         Segment 4()       Non commissioned mode       Segment 4()       Non commissioned mode         Segment 4()       Non commissioned mode       Segment 4()       Non commissioned mode                                                                                                    | E ADM 2 (ADM 1                          |                                                                               | Segment 4 ()   | Disabled                                        |     |
| Bit = ADM 5 (ADM_1]       Segment 2.0       Non commissioned mode         Bit = ADM 5 (ADM_1]       Segment 3.0       Non commissioned mode         Bit = ADM 7 ()       Segment 3.0       Non commissioned mode         Bit = ADM 8 ()       Segment 4.0       Non commissioned mode         Bit = ADM 8 ()       Segment 3.0       Non commissioned mode         Bit = ADM 9 ()       Segment 2.0       Commissioned mode         Bit = ADM 10 ()       Segment 3.0       Non commissioned mode         Bit = ADM 12 ()       ADM 4 (ADM_TB_3       0       Segment 3.0       Non commissioned mode         Bit = ADM 12 ()       ADM 4 (ADM_TB_4       00       Segment 2.0       Non commissioned mode         Bit = ADM 13 ()       Segment 3.0       Non commissioned mode       Segment 3.0       Non commissioned mode         Bit = ADM 14 ()       Segment 3.0       Non commissioned mode       Segment 3.0       Non commissioned mode         Bit = ADM 15 ()       Segment 3.0       Non commissioned mode       Segment 3.0       Non commissioned mode         Segment 3.0       Non commissioned mode       Segment 3.0       Non commissioned mode       Segment 4.0         Bit = ADM 15 ()       Segment 4.0       Non commissioned mode       Segment 4.0       Non commissioned mode <t< td=""><td></td><td>ADM 2 (ADM_TB_2 0</td><td>0 Segment 1 ()</td><td>Non commissioned mod</td><td>e</td></t<>                                                                                                    |                                         | ADM 2 (ADM_TB_2 0                                                             | 0 Segment 1 () | Non commissioned mod                            | e   |
| B       E ADM 6 ()       Segment 3 ()       Non commissioned mode         B       E ADM 6 ()       Segment 4 ()       Non commissioned mode         B       E ADM 8 ()       Segment 4 ()       Non commissioned mode         B       E ADM 9 ()       Segment 2 ()       Commissioned mode         B       E ADM 10 ()       Segment 2 ()       Commissioned mode         B       E ADM 12 ()       Segment 4 ()       Disabled         B       E ADM 12 ()       Segment 2 ()       Non commissioned mode         B       E ADM 12 ()       Segment 2 ()       Non commissioned mode         B       E ADM 13 ()       Segment 2 ()       Non commissioned mode         B       E ADM 14 ()       Segment 2 ()       Non commissioned mode         Segment 3 ()       Non commissioned mode       Segment 3 ()       Non commissioned mode         Segment 4 ()       Non commissioned mode       Segment 4 ()       Non commissioned mode         Segment 4 ()       Non commissioned mode       Segment 4 ()       Non commissioned mode         Segment 4 ()       Non commissioned mode       Segment 4 ()       Non commissioned mode         Segment 4 ()       Non commissioned mode       Segment 4 ()       Non commissioned mode                                                                                                    | ADM 5 (ADM 1                            | _                                                                             | Segment 2 ()   | Non commissioned mod                            | e   |
| B       ADM 7 ()       Segment 4 ()       Non commissioned mode         ADM 8 ()       ADM 3 (ADM_TB_3       00       Segment 1 ()       Non commissioned mode         B       ADM 9 ()       Segment 2 ()       Commissioned mode       Segment 4 ()       Non commissioned mode         B       B ADM 10 ()       Segment 2 ()       Commissioned mode       Segment 4 ()       Disabled         B       B ADM 12 ()       ADM 4 (ADM_TB_4       00       Segment 1 ()       Non commissioned mode         B       B ADM 13 ()       Segment 3 ()       Non commissioned mode       Segment 3 ()       Non commissioned mode         B       B ADM 15 ()       Segment 4 ()       Non commissioned mode       Segment 4 ()       Non commissioned mode         Segment 4 ()       Non commissioned mode       Segment 4 ()       Non commissioned mode       Segment 4 ()         ADM 5 (ADM_TB_5       0       Segment 1 ()       Non commissioned mode                                                                                                    |                                         |                                                                               | Segment 3 ()   | L Non commissioned mod                          | e   |
| ADM 3 (ADM_TB_3       00       Segment 1.0       Non commissioned mode         Segment 3.0       Commissioned mode       Segment 3.0       Non commissioned mode         B = ADM 10 0       Segment 3.0       Non commissioned mode       Segment 3.0         B = ADM 13 0       ADM 4 (ADM_TB_4       00       Segment 2.0       Non commissioned mode         B = ADM 13 0       ADM 4 (ADM_TB_4       00       Segment 2.0       Non commissioned mode         Segment 3.0       Non commissioned mode       Segment 3.0       Non commissioned mode         Segment 3.0       Non commissioned mode       Segment 3.0       Non commissioned mode         Segment 4.0       Non commissioned mode       Segment 4.0       Non commissioned mode         ADM 5 (ADM_TB_5       Segment 1.0       Non commissioned mode       Segment 1.0                                                                                                    | ■ ■ ADM 7.0                             |                                                                               | Segment 4 ()   | Non commissioned mod                            | e   |
| Best ADM 9 ()         Seament 2 ()         Commissioned mode           Best ADM 10 ()         Seament 3 ()         Non commissioned mode           Best ADM 11 ()         Seament 4 ()         Disabled           Best ADM 12 ()         ADM 4 (ADM_TB_4         00         Seament 1 ()         Non commissioned mode           Best ADM 13 ()         Best ADM 14 ()         Seament 1 ()         Non commissioned mode         Seament 3 ()         Non commissioned mode           Best ADM 15 ()         Mest ADM 15 ()         Mest ADM 15 ()         Seament 4 ()         Non commissioned mode           ADM 5 (ADM_TB_5         00         Seament 1 ()         Non commissioned mode                                                                                                    | ■ ADM 8 ()                              | ADM 3 (ADM_TB_3 0                                                             | 0 Seament 1 () | Non commissioned mod                            | e   |
| B       # ADM 10 ()         B       # ADM 11 ()         B       # ADM 12 ()         B       # ADM 12 ()         B       # ADM 13 ()         B       # ADM 14 ()         B       # ADM 15 ()         B       # ADM 15 ()         C       Image: Searce 1 ()         ADM 5 (ADM_TB_5       0         Searce 1 ()       Non commissioned mode         Searce 1 ()       Non commissioned mode         Searce 1 ()       Non commissioned mode         Searce 1 ()       Non commissioned mode         Searce 1 ()       Non commissioned mode                                                                                                    | ■ ADM 9 ()                              |                                                                               | Segment 2 ()   | L Commissioned mode                             |     |
| Image: Book of the second second s |                                         |                                                                               | Segment 3 ()   | Non commissioned mod                            | e   |
| ADM 12 ()       ADM 4 (ADM_TB_4       00       Segment 1()       Non commissioned mode         B = ADM 13 ()       ADM 4 (ADM_TB_4       00       Segment 2()       Non commissioned mode         B = ADM 15 ()       Image: ADM 15 ()       Image: ADM 15 ()       Image: ADM 15 ()       Non commissioned mode         ADM 5 (ADM_TB_5       00       Segment 1()       Non commissioned mode                                                                                                    | ■ ■ ADM 11 ()                           |                                                                               | Segment 4 ()   | L Disabled                                      |     |
| B     B     ADM 13 ()       B     B     ADM 14 ()       B     B     ADM 15 ()       C     Image: Searce 13 ()     Non commissioned mode       ADM 15 ()     Image: Searce 14 ()     Non commissioned mode       ADM 5 (ADM_TB_5 00     Searce 11 ()     Non commissioned mode                                                                                                    | ■ ADM 12 ()                             | ADM 4 (ADM_TB_4 0                                                             | 0 Segment 1 () | Non commissioned mod                            | e   |
| Beach         ADM 14 ()         Seament 3 ()         Non commissioned mode           Image: ADM 15 ()         Image: ADM 15 ()         Image: ADM 15 ()         Image: ADM 15 ()         Non commissioned mode           Image: ADM 15 ()         Image: ADM 15 ()         Image: ADM 15 ()         Image: ADM 15 ()         Non commissioned mode           Image: ADM 15 ()         Image: ADM 15 ()         Image: ADM 15 ()         Image: ADM 15 ()         Non commissioned mode                                                                                                    |                                         |                                                                               | Segment 2 ()   | Non commissioned mod                            | e   |
| B         ADM 15 ()         Segment 4 ()         Non commissioned mode           ADM 5 (ADM_TB_5         00         Segment 1 ()         Non commissioned mode                                                                                                    | ■ ■ ADM 14 ()                           |                                                                               | Segment 3 ()   | Non commissioned mod                            | e   |
| ADM 5 (ADM_TB_5 00 Seament 1() Non commissioned mode                                                                                                    | 🗈 🗉 ADM 15 () 🔛                         |                                                                               | Segment 4 ()   | Non commissioned mod                            | e   |
|                                                                                                    | < <u>×</u>                              | ADM 5 (ADM_TB_5 0                                                             | 0 Segment 1 () | Non commissioned mod                            | e   |
| Seament 2 () Non commissioned mode                                                                                                    |                                         |                                                                               | Seament 2 ()   | Non commissioned mod                            | e   |

2. Wählen Sie ein Segment, um mit der Inbetriebnahme zu beginnen.

→ Das Fenster "Segment Topology" wird angezeigt:

| DGW_FF.PW4 - PACTware<br>File Edit View Project Device Est<br>Project Device Est<br>File HD2-GT-2AD FF IO # Commissioning                                                 | ras <u>W</u> indow <u>H</u> elp<br>夏 问   望 夏 禄 恭 國                                   |                                       |         |          |
|----------------------------------------------------------------------------------------------------|--------------------------------------------------------------------------------------|---------------------------------------|---------|----------|
| Field Connex Device Nam<br>Device Nam<br>Device Desc<br>PD Tag:                                                                                                    | e: HD2-GT-2AD.FF.IO<br>ipti Diagnosis Gateway for FF<br>HD2-GT-2AD.FF.IO             | Resource State:<br>Diagnostic status: | On-Line | <b>F</b> |
| Segment Topology<br>Please state the Segment's topology for ex                                                                                                    | tended diagnostic information                                                        |                                       |         |          |
| Opology Settings     Ignore Topology settings for diagn     Ouse following Segment Topology s     Power Supply:     Fieldbus Coupler Type:     Number of Fieldbus Coupler | ostic calculation<br>ettings<br>(HD2-FBCL-1.500<br>Fieldbus Coupler with Diagnostics |                                       |         |          |
| Trunk Length:<br>Trunk Cable:<br>Surge Protector with Dia                                                                                                    | 600<br>Type A 0.8mm <sup>2</sup> (AWG 18)<br>Current Checker file                    | m<br>T                                |         |          |
|                                                                                                    |                                                                                      | < Back                                | Next >  | Cancel   |
| Connected (2) Device (2)                                                                                                    | Administrator                                                                        |                                       |         |          |

- 3. Geben Sie die Einstellungen der Segmenttopologie ein, um die Diagnose des in Betrieb zu nehmenden Segments zu verfeinern.
- 4. Klicken Sie auf Next.

 $\mapsto$  Das Fenster "Field Device Tags" wird angezeigt:

| Field<br>Pleas        | HD2-GT-2AD.FF.10 # Com                               | missioning Wizard<br>evice Name:  <br>evice Descripti  <br>D Tag:  <br>the listed Field Devi | HD2-GT-2AD.FF.IO # Onl           HD2-GT-2AD.FF.IO           Diagnosis Gateway for FF           HD2-GT-2AD.FF.IO           ces or import them automatical | ine parameterization<br>Resource State:<br>Diagnostic status: | On-Line | ↓ Þ              |
|-----------------------|------------------------------------------------------|----------------------------------------------------------------------------------------------|----------------------------------------------------------------------------------------------------|---------------------------------------------------------------|---------|------------------|
| Field<br>Pleas<br>TAG | d Device Tags<br>use enter the Tag Names of the      | evice Name:    <br>evice Descripti  <br>D Tag:  <br>the listed Field Devi                    | HD2-GT-2AD.FF.IO<br>Diagnosis Gateway for FF<br>HD2-GT-2AD.FF.IO<br>ces or import them automatical                                                       | Resource State:<br>Diagnostic status:                         | On-Line | <mark>الم</mark> |
| Field<br>Pleas<br>TAG | d Device Tags<br>use enter the Tag Names of the      | evice Descripti  <br>D Tag:  <br>the listed Field Devi                                       | Diagnosis Gateway for FF<br>HD2-GT-2AD.FF.IO<br>ces or import them automatical                                                                           | Diagnostic status:                                            |         | ₽<br>₽           |
| Field<br>Pleas<br>TAG | d Device Tags<br>ase enter the Tag Names of the      | D Tag:                                                                                       | HD2-GT-2AD.FF.IO                                                                                                    |                                                               |         |                  |
| Field<br>Pleas<br>TAG | d Device Tags<br>ose enter the Tag Names of t        | the listed Field Devi                                                                        | ices or import them automatical                                                                                                    |                                                               |         |                  |
| Field<br>Pleas<br>TAG | <b>d Device Tags</b><br>use enter the Tag Names of t | the listed Field Devi                                                                        | ices or import them automatical                                                                                                    | a 2000 and an                                                 |         |                  |
| Pleas<br>TAG          | ise enter the Tag Names of t                         | the listed Field Devi                                                                        | ices or import them automatical                                                                                                    |                                                               |         |                  |
| TAG                   | is                                                   |                                                                                              |                                                                                                    | ly via a supported interface.                                 |         |                  |
| τ.                    |                                                      |                                                                                              |                                                                                                    |                                                               |         |                  |
|                       |                                                      | ADM TR 3                                                                                     | 000-10100171007                                                                                                    |                                                               |         |                  |
| 10                    | ag:                                                  | ADIVI_TB_3                                                                                   | 000d81001/18D2                                                                                                    |                                                               |         |                  |
| Se                    | legment Tag:                                         |                                                                                              |                                                                                                    |                                                               |         |                  |
|                       | Import Field Device Tags                             |                                                                                              |                                                                                                    |                                                               |         |                  |
| Field                 | d Device Tags                                        |                                                                                              |                                                                                                    |                                                               |         |                  |
| Ľ                     | LAS Ad / Tag                                         |                                                                                              |                                                                                                    |                                                               |         |                  |
|                       | 35 PDT1                                              |                                                                                              |                                                                                                    |                                                               |         |                  |
|                       | 234 Some Device                                      |                                                                                              |                                                                                                    |                                                               |         |                  |
|                       | 249 NI-FBUS Host                                     |                                                                                              |                                                                                                    |                                                               |         |                  |

5. Geben Sie die Tags des Feldgeräts manuell ein oder klicken Sie auf **Import Field Device Tags**.

→ Über den Assistenten zum Importieren von Feldgeräte-Tags werden die meisten Feldgeräte-Tags automatisch importiert. Siehe Kapitel 6.8.9

6. Wenn Sie den Assistenten zum Importieren von Feldgeräte-Tags verwenden, folgen Sie den Schritten des Assistenten:

| Field | Ibus Tag Monitor                                                             |
|-------|------------------------------------------------------------------------------|
| 1.    | Please disconnect the segment from host or connect a visitor to the segment. |
| 2.    | Reconnect segment.                                                           |
| 3.    | Wait until all Tags are read. Cancel                                         |

7. Klicken Sie auf Next.

→ Das Übersichtfenster der Diagnosedaten wird angezeigt. Es zeigt eine grundlegende Diagnose der Segmentmessungen basierend auf den Topologieinformationen aus dem Fenster "Topology Settings" an.

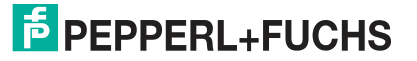

| DGW_FF.     | PW4 - PA       | Tware       |                                                |                                  |                      |         |         |
|-------------|----------------|-------------|------------------------------------------------|----------------------------------|----------------------|---------|---------|
| <u>File</u> | t <u>V</u> iew | Project     | : <u>D</u> evice E <u>x</u> tras <u>W</u> indo | w <u>H</u> elp                   |                      |         |         |
| 10 😂 🖬      | 1418           | b-   😡      | 🐚 i 🗖 와 🕸 i O 🗐                                | 🧕 🍀 🗱 🔳                          |                      |         |         |
| 🗄 🛅 н       | D2-GT-2/       | D.FF.IO #   | Commissioning Wizard                           | HD2-GT-2AD.FF.IO # Online        | parameterization     |         | 4 Þ 🗙 🙀 |
| Proj        |                | /           | Device Name: HD2                               | -GT-2AD.FF.IO                    | Resource State:      | On-Line | Dev     |
| E Fiel      | Id Co          | nnex        | Device Descripti Diag                          | nosis Gateway for FF             | Diagnostic status:   |         |         |
|             | C              | /           | PD Tag: HD2                                    | -GT-2AD.FF.IO                    |                      |         | atalo   |
|             |                |             | (T)                                            |                                  |                      |         |         |
|             |                | 20 28       |                                                |                                  |                      |         |         |
| Diagn       | ostic Dat      | Overvie     | w                                              |                                  |                      |         |         |
| Please      | check th       | e Diagnos   | tic Data for abnormalities. Eli                | minate all problems first before | you continue.        |         |         |
| Ov          | erview         | Segment     | Measurements Field Dev                         | ice Signal Level                 |                      |         |         |
| Segm        | ent Qualit     | ,           |                                                |                                  |                      |         |         |
| 2           | Out of sp      | ecification |                                                |                                  |                      |         |         |
| Segm        | ent Diagr      | osis        |                                                |                                  |                      |         |         |
|             | IC             | Quali       | ty Title                                       |                                  |                      |         |         |
|             | 12             | 1 🔼         | Signal Level of one or more f                  | ield device(s) is too high       |                      |         |         |
|             | 23             |             | Status is Excellent                            |                                  |                      |         |         |
|             | 🗉 Stat         | is is Exce  | llent                                          |                                  |                      |         |         |
|             | Nois           | sues are c  | detected for this segment                      | No action required               |                      |         |         |
|             |                |             |                                                |                                  |                      |         |         |
|             |                |             |                                                |                                  |                      |         |         |
|             | -              |             |                                                | Cle                              | ar inactive messages |         |         |
|             |                |             |                                                |                                  |                      |         |         |
|             |                |             |                                                |                                  |                      |         |         |
|             |                |             |                                                |                                  | < Back               | Next >  | Cancel  |
| ETE c       |                |             | . 89                                           |                                  |                      |         |         |
| Con         | nected i       | J L De      | vice III                                       |                                  |                      |         |         |
| ***         | ) [            | GW_FF.P     | W4 Administrato                                | f)                               |                      |         |         |

- 8. Beheben Sie mögliche Probleme anhand der Informationen aus der Segmentdiagnosetabelle.
- 9. Klicken Sie zum Starten der Inbetriebnahme auf Next.

→ Der Inbetriebnahme-Assistent zeichnet die Daten des Physical Layers als Momentaufnahme des aktuellen Segmentstatus auf. Das kann einige Sekunden in Anspruch nehmen. Nach der Aufzeichnung werden die Ergebnisse angezeigt:

|            | ~                                                         | 2                                                    | Device Name:                                                                | HD2-GT-2AD.FF.IO                               | Resource State:    |          |
|------------|-----------------------------------------------------------|------------------------------------------------------|-----------------------------------------------------------------------------|------------------------------------------------|--------------------|----------|
| elac       | on                                                        | nex                                                  | Device Description:                                                         | Diagnosis Gateway for FF                       | Diagnostic status: |          |
| C          | /                                                         |                                                      | PD Tag:                                                                     | PDT1                                           |                    |          |
|            |                                                           |                                                      |                                                                             |                                                |                    |          |
| hysical La | ayer Me                                                   | asurem                                               | ent Description                                                             |                                                |                    |          |
| ease enter | r a descr                                                 | iption for                                           | the Physical Layer Mea                                                      | surement Report                                |                    |          |
| iagnostic  | Messa                                                     | aes —                                                |                                                                             | <u>.</u>                                       |                    |          |
|            | ID                                                        |                                                      | Time                                                                        | ≂   Title                                      |                    |          |
| -          | 238                                                       |                                                      | 08.08.2012.15:28:38                                                         | Status is Excellent                            |                    |          |
| hysical La | ayer Me                                                   | asurem                                               | ent Report Descripti                                                        | ion                                            |                    |          |
| hysical La | ayer Me                                                   | asurem                                               | ent Report Descripti                                                        | on                                             |                    |          |
| hysical La | <b>ayer Me</b><br>itomatica                               | e <b>asurem</b><br>Ily recorde                       | <b>ent Report Descript</b> i<br>ad Snapshot from Comm                       | ion<br>iissioning Wizard.                      |                    | <u>×</u> |
| hysical La | <b>ayer Me</b><br>Itomatica                               | e <b>asurem</b><br>Ily recorde                       | <b>ent Report Descript</b> i<br>ed Snapshot from Comm                       | ion<br>iissioning Wizard.                      |                    | ×        |
| hysical La | <b>ayer Me</b><br>Itomatica                               | e <b>asurem</b> e<br>Ily recorde                     | <b>ent Report Descripti</b><br>ad Snapshot from Comm                        | ion<br>iissioning Wizard.                      |                    | ×        |
| hysical La | a <b>yer Me</b><br>itomatica                              | e <b>asurem</b> e<br>Ily recorde                     | ent Report Descripti<br>ad Snapshot from Comm                               | ion<br>iissioning Wizard.                      |                    | X        |
| hysical La | ayer Me<br>Itomatica<br>pe Reco                           | easurem<br>Ily recorde                               | ent Report Descripti                                                        | ion<br>iissioning Wizard.                      |                    | ×        |
| hysical La | ayer Me<br>Itomatica<br><b>pe Reco</b><br>Create o        | asurem<br>Ily recorde<br>ordings –<br>scilloscope    | ent Report Descripti<br>ed Snapshot from Comm<br>s recordings for all field | ion<br>iissioning Wizard.<br>devices           |                    | X        |
| hysical La | <b>ayer Me</b><br>Itomatica<br><b>pe Reco</b><br>Create o | Hy recorde<br>Hy recorde<br>Indings –<br>scilloscope | ent Report Descripti<br>ed Snapshot from Comm<br>s recordings for all field | ion<br>iissioning Wizard.<br>devices           |                    | X        |
| scilloscop | ayer Me<br>itomatica<br>pe Reco<br>Create o               | easurem<br>Ily recorde<br>Prdings –<br>scilloscope   | ent Report Descripti<br>ad Snapshot from Comm<br>erecordings for all field  | ion<br>iissioning Wizard.<br>devices<br>< Back | Next >             |          |

10.Geben Sie eine Beschreibung des Berichts ein. Sie können optional auch charakteristische Fragmente der Oszilloskopaufnahmen für jedes Feldgerät in den Bericht mit aufnehmen.

→ Der aktuelle Momentaufnahmebericht wird angezeigt. Der Bericht wird in dem remanenten DTM-Speicher abgelegt und kann später zu einem beliebigen Zeitpunkt im Snapshot Explorer eingesehen oder ausgedruckt werden.

| DGW_FF.PW4 - P         | ACTware                    |                                              |                                 |               |         |
|------------------------|----------------------------|----------------------------------------------|---------------------------------|---------------|---------|
| <u>Eile Edit Vie</u>   | w Project Device E         | tras <u>W</u> indow <u>H</u> elp             |                                 |               |         |
|                        |                            | ほうにはない。                                      |                                 |               |         |
| E HD2-GT-              | 2AD.FF.IO # Commissionin   | g Wizard 🔂 HD2-GT-2AD.FF.IO # Online p       | parameterization                |               | 4 Þ 🗙 🖸 |
| roje                   | Device Nar                 | ne: HD2-GT-2AD.FF.IO                         | Resource State:                 | On-Line       |         |
| A FieldC               | Device Des                 | cripti Diagnosis Gateway for FF              | Diagnostic status:              | 2             |         |
|                        | PD Tag:                    | HD2-GT-2AD.FF.IO                             |                                 |               |         |
|                        |                            |                                              |                                 |               |         |
| Disatisations          | M                          |                                              |                                 |               |         |
| Physical Laye          | the Physical Laver Measure | ment Report It will be rayed and can be acce | erred in the Snaprhot Evolorer  |               |         |
| Flease review          | rieluous rype.             | FOUNDATION FIEldbus                          | assed in the snapshot explorer. |               |         |
|                        | Segment Tag:               |                                              |                                 |               |         |
|                        | Moscuromont Equipr         | nort                                         |                                 |               |         |
|                        | -                          | ircin                                        |                                 |               |         |
|                        | l ype:<br>Serial Number    | HD2-G1-2AD.FF.IO<br>01046130699008           |                                 |               |         |
|                        | Software Revision:         | 1.4.0.653.P                                  |                                 |               |         |
|                        | DTM Revision:              | 1.0.0.0                                      |                                 |               |         |
|                        |                            |                                              |                                 |               |         |
|                        | Desults                    |                                              | 2 II (22) -                     |               |         |
|                        | Result:                    | Commissioned, Exce                           | ellent                          |               |         |
|                        |                            |                                              |                                 |               | _       |
|                        | Legend                     |                                              |                                 |               |         |
| 4                      | Ø Excellent                | All values are within the specifi            | ication limit with an adequate  | safety margin |         |
| Page 1 of 4            | Zoom 100%                  |                                              |                                 |               |         |
|                        |                            |                                              | < Back                          | Next >        | Cancel  |
| Connected              | 🔇 👤 Device 🔛               |                                              |                                 |               |         |
| -0                     | DGW_FF.PW4                 | Administrator                                |                                 |               | .:      |
| the state of the state | 1                          |                                              |                                 |               |         |

2015-04

#### 11.Klicken Sie auf Next.

→ Das Konfigurationsfenster des Advanced-Diagnostic-Moduls wird angezeigt. Basierend auf dem Momentaufnahmebericht werden die Grenzwerte für Wartungsbedarf aller Messwerte berechnet.

| Device Name:         HD2-GT-2AD.FF.IO         Resource State:         On-Line           Drive Description:         Diagnosis Gateway for FF         Diagnostic status:         Image: Control Control Contenter Control Control Control Control Control Contro                                                                                 |                    | D2-GT-2AD.FF.IO # Commissio                                                                                                    | oning Wizard [                                                                                                    | HD2-GT-2A                                                                         | D.FF.IO # Onlin                                                                                              | ne parameteriz                                                                                                  | ation                                                                                                    |         | 4 Þ |
|----------------------------------------------------------------------------------------------------|--------------------|----------------------------------------------------------------------------------------------------|----------------------------------------------------------------------------------------------------|-----------------------------------------------------------------------------------|----------------------------------------------------------------------------------------------------|----------------------------------------------------------------------------------------------------|----------------------------------------------------------------------------------------------------|---------|-----|
| Levice Descripti         Diagnosis Gateway for FF         Diagnostic status:         ☑           PT ag:         HD2-GT-2AD.FF.IO         Image: MD2-GT-2AD.FF.IO         Image: MD2-GT-2AD.FF.IO           Advanced Diagnostic Module's configuration         Image: MD2-GT-2AD.FF.IO         Image: MD2-GT-2AD.FF.IO           Advanced Diagnostic Module's configuration         Image: MD2-GT-2AD.FF.IO         Image: MD2-GT-2AD.FF.IO           Advanced Diagnostic Module's configuration         Image: MD2-GT-2AD.FF.IO         Image: MD2-GT-2AD.FF.IO           Advanced Diagnostic Module's configuration         Image: MD2-GT-2AD.FF.IO         Image: MD2-GT-2AD.FF.IO           Advanced Diagnostic Module's configuration         Image: MD2-GT-2AD.FF.IO         Image: MD2-GT-2AD.FF.IO           Advanced Diagnostic Module's configuration         Image: MD2-GT-2AD.FF.IO         Image: MD2-GT-2AD.FF.IO           Segment Tag:         Motherboard Type: S00mA Power Hub - redundant         Image: MD2-GT-2AD.FF.IO         Image: MD2-GT-2AD.FF.IO           Segment Limit Values         Image: MD2-GT-2AD.FF.IO         Image: MD2-GT-2AD.FF.IO         Image: MD2-GT-2AD.FF.IO         Image: MD2-GT-2AD.FF.IO           Segment Limit Values         Image: MD2-GT-2AD.FF.IO         Image: MD2-GT-2AD.FF.IO         Image: MD2-GT-2AD.FF.IO         Image: MD2-GT-2AD.FF.IO           Max.Signal Level (ImV)         200 Image: GD0 Image: GD0 Image: GD0 Image: GD0 Image: GD0 Image: GD                                                                                                    |                    | Device                                                                                                    | Name: HD2-0                                                                                                    | GT-2AD.FF.IC                                                                      | 3                                                                                                    |                                                                                                    | Resource State:                                                                                                    | On-Line |     |
| Image: Second Second | Fiel               | Device I<br>PD Tag:                                                                                                    | Descripti Diagn<br>HD2-(                                                                                                    | osis Gateway<br>ST-2AD.FF.IC                                                      | for FF                                                                                                    |                                                                                                    | Diagnostic status:                                                                                                    |         | P   |
| Horse verify the calculated min minit values and modify them if necessary. Press next to download the data.         Configuration         Tag:       ADM_TB_3       000d81001718DZ         Segment Tag:       S00mA Power Hub - redundant         Motherboard Type:       S00mA Power Hub - redundant         Power Supply Module A:         Power Supply Module B:       D         Trunk Surge Protector AL.       D         Segment Timit Values         Current [mA]         OU Colspan="2">OU Maint High Main High Out Hyster         Voltage [V]       9,0 @       28,4 Ø       32,6 Ø       32,0 Ø       0,8         Main: Signal Level [mV]       0       58 Ø       20         Max.Signal Level [mV]       200 Ø       690 Ø       1015 Ø       100 Ø       25         Max.Signal Level [mV]       100 Ø       55 Ø       100 Ø       25       100 Ø       25         Main: High Main High Main High Mot C C         Max.Signal Level [mV]       1015 Ø       100 Ø       25       100 Ø       25       100 Ø       25       100 Ø       25       100 Ø       25       100 Ø       25       20 Ø       660 Ø       680                                                                                                    |                    |                                                                                                    |                                                                                                    |                                                                                   |                                                                                                    |                                                                                                    |                                                                                                    |         |     |
| Configuration         Tag:       ADM_TB_3       000d81001718DZ         Segment Tag:       Motherboard Type:       500mA Power Hub - redundant         General Alarms         Power Supply Module A:           Power Supply Module B:           Trunk Surge Protector AL           Segment Limit Values           Voltage [V]       9.0 @ 28,4 @ 31,6 @ 32,0 @ 0.8         Current [mA]       0       58 @ 20         Unbalance [%]       -84 @ -42 @ 38 @ 84 @ 20         Min.Signal Level [mV]       1015 @ 1200 @ 50         Noise [mV]       1.9 @ 3.2 @ 0.5         Field Device Signal Level Limit Values                                                                                                    | Advar<br>Please    | nced Diagnostic Module's conf<br>e verify the calculated min. and i                                                                                                    | <b>iguration</b><br>max. limit values ar                                                                                                    | nd modify the                                                                     | em if necessaŋ                                                                                               | . Press next to                                                                                                 | o download the da                                                                                                    | ta.     |     |
| Tag:       ADM_TB_3       000d81001718DZ         Segment Tag:       Motherboard Type:       S00mA Power Hub - redundant         Ceneral Alarms         Power Supply Module A:       Power Supply Module B:         Trunk Surge Protector AL       V         Segment Limit Values         Current [mA]         0       58 Ø         0       58 Ø         0       58 Ø         0       58 Ø         0       58 Ø         Unbalance [%]       -84 Ø         4 Ø       105 Ø         Max.Signal Level [mV]       200 Ø         Max.Signal Level [mV]       1015 Ø         1.9 Ø       3.2 Ø         A Tag       Low Out.         A Tag       Low Out.         24 Some Device       200 Ø         23 Some Device       200 Ø         24 Some Device       200 Ø                                                                                                    | Config             | guration                                                                                                    |                                                                                                    |                                                                                   |                                                                                                    |                                                                                                    |                                                                                                    |         |     |
| Segment Tag:       Motherboard Type:       500mA Power Hub - redundant         General Alarms       Power Supply Module A:       Power Supply Module B:         Power Supply Module B:       Power Supply Module B:       Power Supply Module B:         Trunk Surge Protector Al       V         Segment Limit Values       V         Current [mA]       0       58         Unbalance [%]       -84 V       -42 V       38 V       84 V       20         Min.Signal Level [mV]       200 V       690 V       50       Max.Signal Level [mV]       20.0 V       50         Noise [mV]       1.9 V       3.2 V       0.5       50       0.5       50         Field Device Signal Level Limit Values       A / Tag       Low Out Low Main High Main High Out C C       53       pDT1       200 V       690 V       V         32       pDT1       200 V       691 V       893 V       1200 V V       V       249       200 V       690 V       V       V                                                                                                    | Tag                | g: •                                                                                                    | ADM_TB_3 00                                                                                                    | 0d81001718                                                                        | BDZ                                                                                                    |                                                                                                    |                                                                                                    |         |     |
| Motherboard Type:       S00mA Power Hub - redundant         General Alarms                                                                                                    | Sec                | oment Tag:                                                                                                    |                                                                                                    |                                                                                   |                                                                                                    |                                                                                                    |                                                                                                    |         |     |
| General Alarms         Power Supply Module A:         Power Supply Module B:         Trunk Surge Protector Al         Ø         Segment Limit Values         Current [mA]       0         S8 Ø       20         Ubalance [%]       -84 Ø         Min.Signal Level [mV]       200 Ø         Max.Signal Level [mV]       0         Jitter [us]       1.9 Ø         Jitter [us]       1.9 Ø         A / Tag       Low Out. Low Main High Main High Out C C         32 PDT1       200 Ø         203 Ø       893 Ø         44 Ø       893 Ø         249       200 Ø                                                                                                    | Mo                 | otherboard Type:                                                                                                    | 500mA Power Hub                                                                                                    | - redundant                                                                       |                                                                                                    |                                                                                                    |                                                                                                    |         |     |
| General Alarms         Power Supply Module A:         Power Supply Module B:         Trunk Surge Protector Al         Ø         Segment Limit Values         Current [mA]       0         Sk@       20         Unbalance [%]       -84 @         Min.Signal Level [mV]       200 @         Max.Signal Level [mV]       015 Ø         Noise [mV]       1015 Ø         Jitter [us]       1.9 Ø         A / Tag       Low Out Low Main High Main High Out C C         32 PDT1       200 Ø         234 Some Device       200 Ø         234 Some Device       200 Ø         234 Some Device       200 Ø         234 Some Device       200 Ø         234 Some Device       200 Ø                                                                                                    |                    |                                                                                                    |                                                                                                    |                                                                                   |                                                                                                    |                                                                                                    |                                                                                                    |         |     |
| Power Supply Module A:       Power Supply Module B:         Trunk Surge Protector AL       Ø         Segment Limit Values       Voltage [V]       Quit Q       Low Maint       High Main       High Out       Hyster         Voltage [V]       9,0 Ø       28,4 Ø       31,6 Ø       32,0 Ø       0.8         Current [mA]       0       58 Ø       20         Unbalance [%]       -84 Ø       -42 Ø       38 Ø       84 Ø       20         Min. Signal Level [mV]       200 Ø       690 Ø       50         Max. Signal Level [mV]       1015 Ø       1200 Ø       50         Noise [mV]       1,9 Ø       3,2 Ø       0.5         Field Device Signal Level Limit Values       A / Tag       Low Out Low Main High Mai High Out C C       C         32 PDT1       200 Ø       690 Ø       893 Ø       1200 Ø       Ø         234 Some Device       200 Ø       690 Ø       891 Ø       1200 Ø       Ø                                                                                                    | Gener              | ral Alarms                                                                                                    |                                                                                                    |                                                                                   |                                                                                                    |                                                                                                    |                                                                                                    |         |     |
| Power Supply Module 8:       Image: Comparison of the system         Trunk Surge Protector AL       Image: Comparison of the system         Segment Limit Values       Image: Comparison of the system       High Main       High Out       Hyster         Voltage [V]       9,0 III       28,4 III       31,6 IIII       32,0 IIIII       0.8         Current [mA]       0 IIIIIIIIIIIIIIIIIIIIIIIIIIIIIIIIIIII                                                                                                    | Poi                | war Supply Module A                                                                                                    | Π.                                                                                                    |                                                                                   |                                                                                                    |                                                                                                    |                                                                                                    |         |     |
| Trunk Surge Protector Al         Image: Construction of the system           Segment Limit Values         Low Out co Low Maint High Main High Out Hyster           Voltage [V]         9,0 III         28,4 III         31,6 IIII         32,0 IIII         0,8         20           Unbalance [%]                                                                                                    | 10                 | wei supply module A.                                                                                                    |                                                                                                    |                                                                                   |                                                                                                    |                                                                                                    |                                                                                                    |         |     |
| Segment Limit Values         Voltage [V]       9.0 Ø 28,4 Ø 31,6 Ø 32,0 Ø 0.8         Current [mA]       0 0 58 Ø 20         Unbalance [%]       -84 Ø -42 Ø 38 Ø 84 Ø 20         Min.Signal Level [mV]       200 Ø 690 Ø         Max.Signal Level [mV]       1015 Ø 1200 Ø 50         Noise [mV]       1015 Ø 1200 Ø 50         Jitter [us]       1,9 Ø 3,2 Ø 0,5         Field Device Signal Level Limit Values         A / Tag       Low Out Low Main High Mai High Out C C         35 PDT1       200 Ø 690 Ø 891 Ø 1200 Ø Ø Ø         234 Some Device       200 Ø 691 Ø 893 Ø 1200 Ø Ø Ø                                                                                                    | Po                 | wer Supply Module B:                                                                                                    |                                                                                                    |                                                                                   |                                                                                                    |                                                                                                    |                                                                                                    |         |     |
| Segment Limit Values           Low Out o         Low Maint         High Main         High Out         Hyster           Voltage [V]         9,0 @         28,4 @         31,6 @         32,0 @         0,8           Current [mA]         0 @         58 @         20           Unbalance [%]         -84 @         -42 @         38 @         84 @         20           Min.Signal Level [mV]         200 @         690 @         50         50           Max.Signal Level [mV]         1015 @         1200 @         50           Noise [mV]         55 @         100 @         25           Jitter [us]         1,9 @         3,2 @         0,5           Field Device Signal Level Limit Values           A / Tag         Low Out Low Main High Mai High Out C         C           35 PDT1         200 @         891 @         1200 @         @           234 Some Device         200 @         690 @         891 @         1200 @         @                                                                                                    | Pov                | wer Supply Module 8:                                                                                                    |                                                                                                    |                                                                                   |                                                                                                    |                                                                                                    |                                                                                                    |         |     |
| Low Out o         Low Maint         High Main         High Out         Hyster           Voltage [V]         9,0 @         28,4 @         31,6 @         32,0 @         0,8           Current [mA]         0         58 @         20           Unbalance [%]         -84 @         -42 @         38 @         84 @         20           Min.Signal Level [mV]         200 @         690 @         50         50           Max.Signal Level [mV]         1015 @         1200 @         50           Noise [mV]         55 @         100 @         25           Jitter [us]         1,9 @         3,2 @         0,5   Field Device Signal Level Limit Values           A / Tag         Low Out         Low Main         High Mai         High Out         C           234 Some Device         200 @         691 @         893 @         1200 @         @         24                                                                                                    | Poi                | wer Supply Module B: [<br>ink Surge Protector Al                                                                                                    |                                                                                                    |                                                                                   |                                                                                                    |                                                                                                    |                                                                                                    |         |     |
| Voltage [V]         9,0 Ø         28,4 Ø         31,6 Ø         32,0 Ø         0,8           Current [mA]         0         58 Ø         20           Unbalance [%]         -84 Ø         -42 Ø         38 Ø         84 Ø         20           Min.Signal Level [mV]         200 Ø         50         50           Max.Signal Level [mV]         1015 Ø         1200 Ø         50           Noise [mV]         55 Ø         100 Ø         25           Jitter [us]         1,9 Ø         3,2 Ø         0,5                                                                                                    | Poi<br>Tru<br>Segm | wer Supply Module X. []<br>unk Surge Protector Al []<br>eent Limit Values                                                                                                    |                                                                                                    |                                                                                   |                                                                                                    |                                                                                                    |                                                                                                    |         |     |
| Current [mA]         0         58         20           Unbalance [%]         -84         -42         38         84         20           Min.Signal Level [mV]         200         690         50         50           Max.Signal Level [mV]         1015         1200         50           Noise [mV]         55         100         25           Jitter [us]         1,9         3,2         0,5                                                                                                    | Por<br>Tru<br>Segm | wer Supply Module X. []<br>unk Surge Protector Al []                                                                                                    | Low Out o 1                                                                                                    | .ow Maint                                                                         | High Main                                                                                                    | High Out                                                                                                    | Hyster                                                                                                    |         |     |
| Unbalance [%]       -84 Ø       -42 Ø       38 Ø       84 Ø       20         Min.Signal Level [mV]       200 Ø       690 Ø       50         Max.Signal Level [mV]       1015 Ø       1200 Ø       50         Noise [mV]       55 Ø       100 Ø       25         Jitter [us]       1,9 Ø       3,2 Ø       0,5         Field Device Signal Level Limit Values         A / Tag       Low Out Low Main High Mai High Out C C         35 PDT1       200 Ø       691 Ø       893 Ø       1200 Ø       Ø         234 Some Device       200 Ø       690 Ø       891 Ø       1200 Ø       Ø       Ø                                                                                                    | Por<br>Tru<br>Segm | wer Supply Module A. []<br>wer Supply Module B: []<br>unk Surge Protector Al []<br>went Limit Values                                                                                                    | Low Out o 1                                                                                                    | .ow Maint<br>28,4 📝                                                               | High Main<br>31,6 📝                                                                                          | High Out<br>32,0 📝                                                                                              | Hyster                                                                                                    |         |     |
| Min.Signal Level [mV]       200 Ø       690 Ø       50         Max.Signal Level [mV]       1015 Ø       1200 Ø       50         Noise [mV]       55 Ø       100 Ø       25         jitter [us]       1,9 Ø       3,2 Ø       0,5         Field Device Signal Level Limit Values         A / Tag       Low Out       Low Main       High Mai       High Out       C       C         35 PDT1       200 Ø       691 Ø       893 Ø       1200 Ø       Ø       24         234 Some Device       200 Ø       690 Ø       891 Ø       1200 Ø       Ø       Ø                                                                                                    | Por<br>Tru<br>Segm | wer Supply Module A. []<br>wer Supply Module B: []<br>ink Surge Protector Al []<br>eent Limit Values<br>Voltage [V]<br>Current [mA]                                                                                                    | Low Out c 1<br>9,0 V                                                                                                    | .ow Maint<br>28,4 🔽<br>0 🗖                                                        | High Main<br>31,6 🗹<br>58 📝                                                                                  | High Out<br>32,0 📝                                                                                              | Hyster<br>0,8<br>20                                                                                                    |         |     |
| Max.Signal Level [mV]       1015 @       1200 @       50         Noise [mV]       55 @       100 @       25         Jitter [us]       1,9 @       3,2 @       0,5         Field Device Signal Level Limit Values         A / Tag       Low Out Low Main High Mai High Out C C         35 PDT1       200 @       814 @       1015 @       1200 @       @         234 Some Device       200 @       691 @       893 @       1200 @       @       @         249       200 @       690 @       891 @       1200 @       @       @                                                                                                    | Por<br>Tru<br>Segm | wer Supply Module A. []<br>wer Supply Module B: []<br>ink Surge Protector Al []<br>eent Limit Values<br>Voltage [V]<br>Current [mA]<br>Unbalance [%]                                                                                                    | Low Out o 1<br>9,0 V<br>-84 V                                                                                                    | .ow Maint<br>28,4 🔽<br>0 🗂<br>-42 🖉                                               | High Main<br>31,6 V<br>58 V<br>38 V                                                                          | High Out<br>32,0 🗸<br>84 📝                                                                                      | Hyster<br>0,8<br>20<br>20                                                                                                    |         |     |
| Noise [mV]         55 Ø         100 Ø         25           Jitter [us]         1,9 Ø         3,2 Ø         0,5           Field Device Signal Level Limit Values           A / Tag         Low Out Low Main High Mai         High Out         C C           35 PDT1         200 Ø         814 Ø         1015 Ø         1200 Ø         Ø           234 Some Device         200 Ø         691 Ø         893 Ø         1200 Ø         Ø           249         200 Ø         690 Ø         891 Ø         1200 Ø         Ø         Ø                                                                                                    | Por<br>Tru<br>Segm | wer supply Module A. []<br>wer Supply Module B: []<br>ink Surge Protector Al []<br>eent Limit Values<br>Voltage [V]<br>Current [mA]<br>Unbalance [%]<br>Min.Signal Level [mV]                                                                                                    | Low Out o 1<br>9,0 V<br>-84 V<br>200 V                                                                                                    | Low Maint<br>28,4 @<br>0 @<br>-42 @<br>690 @                                      | High Main<br>31,6 🗹<br>58 🗭<br>38 🗭                                                                          | High Out<br>32,0 📝<br>84 📝                                                                                      | Hyster<br>0,8<br>20<br>20<br>50                                                                                                    |         |     |
| Jitter [us]         1,9 2         3,2 2         0,5           Field Device Signal Level Limit Values           A / Tag         Low Out         Low Main         High Mai         High Out         C         C           35 PDT1         200 20         814 20         1015 20         20 20         204         200 20         93 20         1200 20         20         20         249         200 20         690 20         891 20         1200 20         20         20         200 20         90 20         891 20         1200 20         20         20         200 20         90 20         891 20         1200 20         20         20         200 20         90 20         891 20         1200 20         20         20         200 20         90 20         891 20         1200 20         20         20         200 20         200 20         200 20         200 20         200 20         200 20         200 20         200 20         200 20         200 20         200 20         200 20         200 20         200 20         200 20         200 20         200 20         200 20         200 20         200 20         200 20         200 20         200 20         200 20         200 20         200 20         200 20         200 20                                                                                                    | Por<br>Tru<br>Segm | wer supply Module A. []<br>wer Supply Module B: []<br>unk Surge Protector Al []<br>voltage [V]<br>Current [mA]<br>Unbalance [%]<br>Min.Signal Level [mV]<br>Max.Signal Level [mV]                                                                                                    | Low Out c 1<br>9,0 (7)<br>-84 (7)<br>200 (7)                                                                                                    | .ow Maint<br>28,4 🗹<br>0 🗂<br>-42 🟹<br>690 💟                                      | High Main<br>31,6 V<br>58 V<br>38 V<br>1015 V                                                                | High Out<br>32,0 V<br>84 V<br>1200 V                                                                            | Hyster<br>0,8<br>20<br>20<br>50<br>50                                                                                                    |         |     |
| Field Device Signal Level Limit Values         A / Tag       Low Out       Low Main       High Mai       High Out       C       C         35       PDT1       200 //       814 //       1015 //       1200 //       //       //         234       Some Device       200 //       691 //       893 //       1200 //       //       //         249       200 //       690 //       891 //       1200 //       //       //                                                                                                    | Pon<br>Tru<br>Segm | wer supply Module A. []<br>wer Supply Module B: []<br>unk Surge Protector Al []<br>voltage [V]<br>Current [mA]<br>Unbalance [%]<br>Min.Signal Level [mV]<br>Noise [mV]                                                                                                    | Low Out c 1<br>9,0 (7)<br>                                                                                                    | .ow Maint<br>28,4 🗹<br>0 🗖<br>-42 🗹<br>690 🗹                                      | High Main<br>31,6 V<br>58 V<br>38 V<br>1015 V<br>55 V                                                        | High Out<br>32,0 V<br>84 V<br>1200 V<br>100 V                                                                   | Hyster<br>0,8<br>20<br>20<br>50<br>50<br>25                                                                                               |         |     |
| A       Tag       Low Out       Low Main       High Mai       High Out       C       C         35       PDT1       200 Ø       814 Ø       1015 Ø       1200 Ø       Ø       Ø         234       Some Device       200 Ø       691 Ø       893 Ø       1200 Ø       Ø       Ø         249       200 Ø       690 Ø       891 Ø       1200 Ø       Ø       Ø                                                                                                    | Poi<br>Tru<br>Segm | wer supply Module A. []<br>wer Supply Module B: []<br>ink Surge Protector Al []<br>ent Limit Values<br>Voltage [V]<br>Current [mA]<br>Unbalance [%]<br>Min.Signal Level [mV]<br>Max.Signal Level [mV]<br>Noise [mV]<br>Jitter [us]                                                                                     | Low Out o 1<br>9,0 (7)<br>-84 (7)<br>200 (7)                                                                                                    | .ow Maint<br>28,4 Ø<br>0<br>-42 Ø<br>690 Ø                                        | High Main<br>31,6 V<br>58 V<br>38 V<br>1015 V<br>55 V<br>1,9 V                                               | High Out<br>32,0 V<br>84 V<br>1200 V<br>100 V<br>3,2 V                                                          | Hyster<br>0,8<br>20<br>20<br>50<br>50<br>25<br>0,5<br>0,5                                                                                 |         |     |
| 35     PDT1     200 Ø     814 Ø     1015 Ø     1200 Ø     Ø       234     Some Device     200 Ø     691 Ø     893 Ø     1200 Ø     Ø       249     200 Ø     690 Ø     891 Ø     1200 Ø     Ø                                                                                                    | Por<br>Tru<br>Segm | wer Supply Module A. []<br>wer Supply Module B: []<br>unk Surge Protector Al []<br>eent Limit Values<br>Voltage [V]<br>Current [mA]<br>Unbalance [%]<br>Min.Signal Level [mV]<br>Max.Signal Level [mV]<br>Noise [mV]<br>Jitter [us]<br>Device Signal Level Limit Value                                                 | Low Out o 1<br>9,0 V<br>-84 V<br>200 V                                                                                                    | .ow Maint<br>28,4 🗹<br>0 🗐<br>-42 🗹<br>690 🖓                                      | High Main<br>31,6 @<br>58 @<br>38 @<br>1015 @<br>55 @<br>1,9 @                                               | High Out<br>32,0 V<br>84 V<br>1200 V<br>3,2 V                                                                   | Hyster<br>0,8<br>20<br>20<br>50<br>50<br>25<br>0,5                                                                                        |         |     |
| 234         Some Device         200         Ø         691         Ø         893         Ø         1200         Ø         Ø           249         200         Ø         690         Ø         891         Ø         Ø         Ø                                                                                                    | Pon<br>Tru<br>Segm | wer supply Module A. []<br>wer Supply Module B: []<br>ink Surge Protector Al []<br>eent Limit Values<br>Voltage [V]<br>Current [mA]<br>Unbalance [%]<br>Min.Signal Level [mV]<br>Max.Signal Level [mV]<br>Noise [mV]<br>Jitter [us]<br>Device Signal Level Limit Value<br>A // Tag                                     | Low Out o 1<br>9,0 7<br>-84 7<br>200 7<br>-84 7<br>-84 | .ow Maint<br>28,4 🗹<br>0 🗐<br>-42 🗹<br>690 🖓                                      | High Main<br>31,6 @<br>58 @<br>38 @<br>1015 @<br>55 @<br>1,9 @                                               | High Out<br>32,0 V<br>84 V<br>1200 V<br>3,2 V<br>High Out                                                       | Hyster<br>0,8<br>20<br>20<br>50<br>50<br>25<br>0,5<br>50<br>25<br>0,5                                                                     |         |     |
| 249         200 Ø         690 Ø         891 Ø         1200 Ø         Ø                                                                                                    | Field I            | wer supply Module A. []<br>wer Supply Module B: []<br>ink Surge Protector Al []<br>tent Limit Values<br>Voltage [V]<br>Current [mA]<br>Unbalance [%]<br>Min.Signal Level [mV]<br>Max.Signal Level [mV]<br>Noise [mV]<br>Jitter [us]<br>Device Signal Level Limit Value<br>A / Tag<br>35 PDT1                           | Low Out o 1<br>9,0 7<br>-84 7<br>200 7<br>200 7<br>205<br>205<br>205<br>200 7<br>200<br>205                                                                                                    | .ow Maint<br>28,4 V<br>0                                                          | High Main<br>31,6 V<br>58 V<br>38 V<br>1015 V<br>55 V<br>1,9 V                                               | High Out<br>32,0 V<br>84 V<br>1200 V<br>3,2 V<br>High Out<br>1200 V<br>1200 V                                   | Hyster<br>0,8<br>20<br>20<br>50<br>50<br>25<br>0,5<br><br>0,5<br><br><br><br><br><br><br>                                                 |         |     |
|                                                                                                    | Por<br>Tru<br>Segm | wer supply Module A. []<br>wer Supply Module B: []<br>ink Surge Protector Al []<br>tent Limit Values<br>Voltage [V]<br>Current [mA]<br>Unbalance [%]<br>Min.Signal Level [mV]<br>Max.Signal Level [mV]<br>Noise [mV]<br>Jitter [us]<br>Device Signal Level Limit Value<br>A / Tag<br>35 PDT1<br>234 Some Device        | Low Out o 1<br>9,0 V<br>-84 V<br>200 V<br>-<br>                                                                                                    | .ow Maint<br>28,4 🗹<br>0 🗐<br>-42 🗭<br>690 🗹<br>. Low Mair<br>7 814<br>7 691      | High Main<br>31,6 V<br>58 V<br>38 V<br>1015 V<br>55 V<br>1,9 V<br>1.9 V<br>1015 V<br>2 893 V                 | High Out<br>32,0 V<br>84 V<br>1200 V<br>100 V<br>3,2 V<br>High Out<br>1 200 V<br>1 200 V                        | Hyster<br>0,8<br>20<br>50<br>50<br>25<br>0,5<br><br><br><br><br><br><br>                                                                  |         |     |
|                                                                                                    | Poi<br>Tru<br>Segm | wer supply Module A. []<br>wer Supply Module B: []<br>ink Surge Protector Al []<br>tent Limit Values<br>Voltage [V]<br>Current [mA]<br>Unbalance [%]<br>Min.Signal Level [mV]<br>Max.Signal Level [mV]<br>Noise [mV]<br>Jitter [us]<br>Device Signal Level Limit Value<br>A / Tag<br>35 PDT1<br>234 Some Device<br>249 | Low Out o 1<br>9,0 7<br>-84 7<br>200 7<br>200 7<br>200 7<br>200 7<br>200 7<br>200 7<br>200 7<br>200 7<br>200 7<br>200 7<br>200 7                                                                                                    | .ow Maint<br>28,4 V<br>0<br>-42 V<br>690 V<br>Low Mair<br>7 814<br>7 691<br>7 690 | High Main<br>31,6 @<br>58 @<br>38 @<br>1015 @<br>55 @<br>1,9 @<br>1.9 @<br>1015 §<br>@<br>2 893 §<br>2 891 § | High Out<br>32,0 V<br>84 V<br>1200 V<br>100 V<br>3,2 V<br>100 V<br>100 V<br>100 V<br>1200 V<br>1200 V<br>1200 V | Hyster<br>0,8<br>20<br>20<br>50<br>50<br>25<br>0,5<br>4<br>2<br>0,7<br>4<br>2<br>2<br>2<br>2<br>2<br>2<br>2<br>2<br>2<br>2<br>2<br>2<br>2 |         |     |

12. Prüfen bzw. optimieren Sie die berechneten Werte gegebenenfalls.

13. Klicken Sie zum Speichern der berechneten Grenzwerte in dem Gerät auf Next.

 $\mapsto$  Die Grenzwerte werden gespeichert. Die Inbetriebnahme ist abgeschlossen.

| DGW_FF.PW4 - PACTware                  |                                                  |                     |         |         |
|----------------------------------------|--------------------------------------------------|---------------------|---------|---------|
| <u>File Edit View Project D</u> evice  | E <u>x</u> tras <u>W</u> indow <u>H</u> elp      |                     |         |         |
| i 🗋 🧀 🛃 🛃 👘 i 🛄 🙀 i 🗖 🎗                | 19 10 19 1 1 1 1 1 1 1 1 1 1 1 1 1 1 1 1         |                     |         | _       |
| HD2-GT-2AD.FF.IO # Commission          | ng Wizard HD2-GT-2AD.FF.IO # Onli                | ne parameterization |         | 4 Þ 🗙 🏹 |
| Device Na                              | me: HD2-GT-2AD.FF.IO                             | Resource State:     | On-Line |         |
| FieldConnex Device De                  | scripti Diagnosis Gateway for FF                 | Diagnostic status:  | 2       |         |
| PD Tag:                                | HD2-GT-2AD.FF.IO                                 |                     |         |         |
|                                        |                                                  |                     |         |         |
| Commissioning completed                |                                                  |                     |         |         |
| The commissioning procedure is finishe | 4                                                |                     |         |         |
| Segment Commissioned mo                | ioning completed successfully. The ADM no<br>de. | w operates in the   |         |         |
|                                        |                                                  |                     |         |         |
| Connected 🔇 🖳 Device 😭                 | << Re                                            | estart < Back       | Next >  | Close   |
|                                        | Administrator                                    |                     |         |         |
|                                        |                                                  |                     |         | .41     |

# 6.8.3 Diagnose

Diagnose

Das Diagnosefenster bietet Informationen über alle aktuell aktiven Alarme des Diagnostic Gateways. Für die Funktionsblöcke, den Resource Block und den EA Transducer Block werden alle verfügbaren Diagnosefunktionen gezeigt. Die ADM-Transducer Blöcke umfassen außerdem die Diagnosemeldungen des Expertensystems.

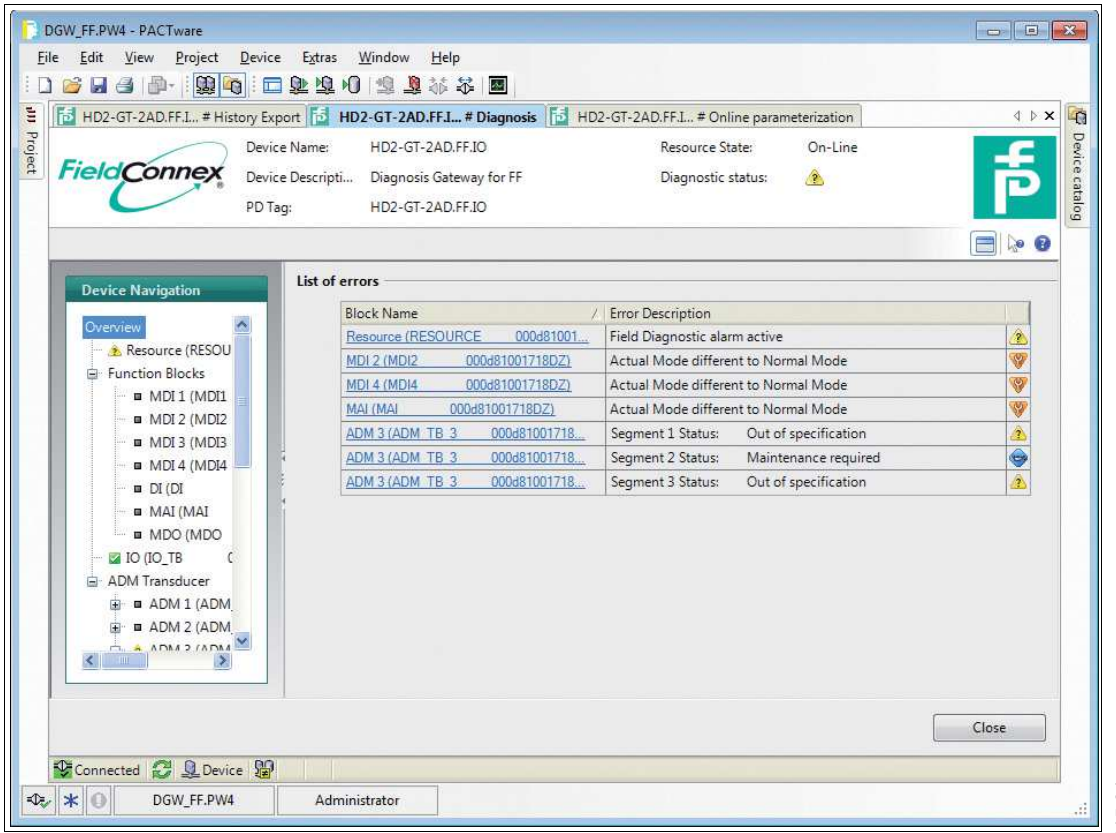

2015-04

# 6.8.4 Messwert

Das Messwertfenster bietet leichten Zugriff auf die Messdaten des Diagnostic Gateways. Die Funktionsblöcke und die EA Transducer Blöcke zeigen die aktuellen E/A-Daten an.

|                                       | General                  |       |                |                                    |    |
|---------------------------------------|--------------------------|-------|----------------|------------------------------------|----|
| vice Navigation                       | Tag                      | TO TR | 00048100171007 |                                    |    |
| rview                                 | rag.                     | µ0_10 | 00000100171002 |                                    |    |
| Function Blocks                       | Static Revision:         | 30    |                |                                    |    |
| - 💷 MDI 1 (MDI1                       | Block Error:             |       |                |                                    |    |
| - 🖬 MDI 2 (MDI2                       |                          |       |                |                                    |    |
| - 🖬 MDI 3 (MDI3                       | Measurement              |       |                |                                    |    |
| MDI 4 (MDI4                           | Tag/Name                 |       | Value          | Value                              | St |
| ■ DI (DI 000                          | Binary Input 1           |       | 0              | Bad - Out of service - Not limited |    |
| MAI (MAI (                            | Binary Input 2           |       | 0              | Bad - Out of service - Not limited |    |
| MDO (MDO                              | Binary Input 3           |       | 0              | Bad - Out of service - Not limited |    |
|                                       | Binary Input 4           |       | 0              | Bad - Out of service - Not limited |    |
|                                       | Binary Input 5           |       | 1              | Bad - Out of service - Not limited | Â  |
| ADM I (ADM_ID_I                       | Binary Input 6           |       | 0              | Bad - Out of service - Not limited |    |
| ADM 3 (ADM TB 3                       | Binary Input 8           |       | 0              | Bad - Out of service - Not limited |    |
| - ■ ADM 4 (ADM_TB_4                   | Temperature Input 1      |       | -/- °C         | Bad - Out of service - Not limited | 8  |
| ADM 5 (ADM TB 5                       | Board Temperature        |       | 30,20 ℃        | Bad - Out of service - Not limited |    |
| ADM 6 (ADM TB 6                       | Board Humidity           |       | 26,60 %        | Bad - Out of service - Not limited |    |
| ADM 7 (ADM_TB_7                       |                          |       |                |                                    |    |
| ADM 8 (ADM_TB_8                       | Output Values            |       |                |                                    |    |
| ADM 9 (ADM_TB_9                       | Tag/Name                 |       | Value          | Value                              |    |
| ADM 10 (ADM_TB_1                      | Relay Output 1           |       | 0              | Bad - Out of service - Not limited |    |
| ■ ADM 11 (ADM_TB_1                    | Relay Output 2           |       | 0              | Bad - Out of service - Not limited |    |
| ADM 12 (ADM_TB_1                      | Buzzer                   |       | 0              | Bad - Out of service - Not limited |    |
| ADM 13 (ADM_TB_1                      | Common Alarm Output      |       | 0              | Bad - Out of service - Not limited |    |
| ADM 14 (ADM_TB_1                      |                          |       |                |                                    |    |
| ADM 15 (ADM_TB_1<br>ADM 15 (ADM_TB_1) | On/Off Controller Values |       |                |                                    |    |
|                                       | Tag/Name                 |       | Value          | Value                              |    |
|                                       | On/Off Controller 1      |       | 0              | Bad - Out of service - Not limited |    |
|                                       | On/Off Controller 2      |       | 0              | Bad - Out of service - Not limited | ī. |
|                                       | On/Off Controller 3      |       | 0              | Bad - Out of service - Not limited |    |
|                                       |                          |       |                |                                    |    |

Die ADM Transducer Blöcke bieten eine erweiterte Ansicht der Physical Layer-Daten der angeschlossenen FF-H1 Segmente.

# System- und Segmentmessung

Der Reiter System- und Segmentmessungen bietet eine grafische Darstellung der aktuell gemessenen Werte.

Die analogen Messwerte werden mit einer wie in der Abbildung unten dargestellten Grafik angezeigt. Die Werte werden für den Modus "Außer Betrieb" in "Ausgezeichnet", "Gut" und "Außerhalb der Spezifikation" unterteilt und für den Modus "In Betrieb" in "Kein Fehler", "Wartungsbedarf" und "Außerhalb der Spezifikation", siehe Kapitel 2.

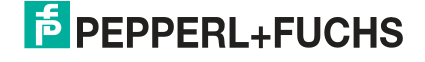

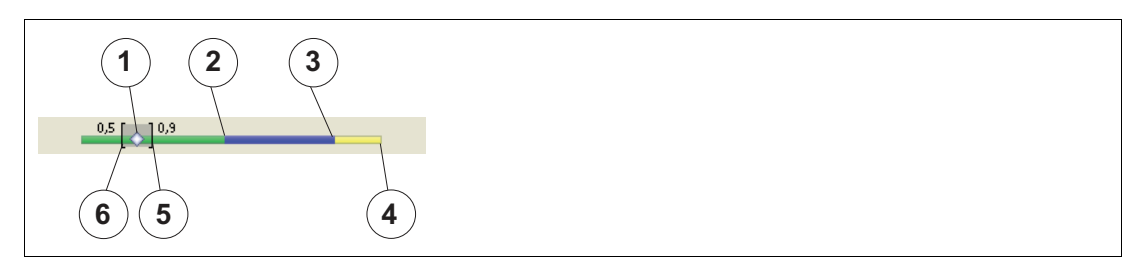

Abbildung 6.3 Signalpegel

- 1 Aktueller Wert
- 2 Bereich mit ausgezeichnetem Wert (grün)
- 3 Bereich mit gutem Wert (blau)
- 4 Bereich mit überschrittenem Wert (gelb)
- 5 Während des Vorgangs aufgetretener Maximalwert
- 6 Während des Vorgangs entstandener Minimalwert

### Lupe

Klicken Sie zum Anzeigen der aktuellen Feldgerätedaten auf die Lupe.

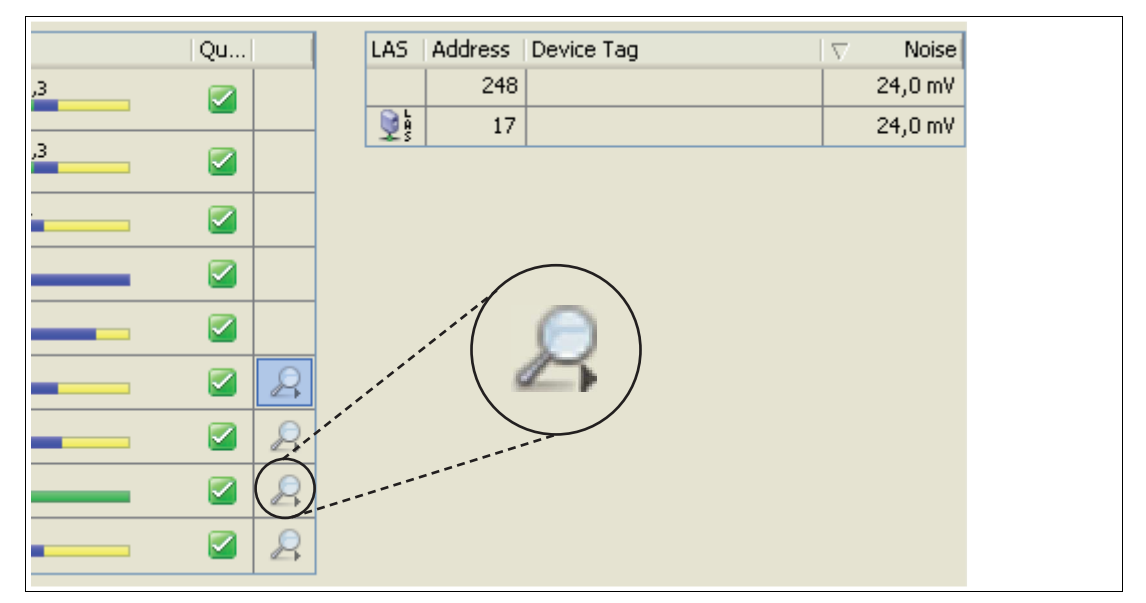

Abbildung 6.4 Lupe

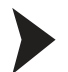

# Anzeigen spezifischer Feldgerätemessungen

Klicken Sie zum Anzeigen spezifischer Feldgerätemessungen auf das entsprechende Lupensymbol in der letzten Spalte.

2015-04

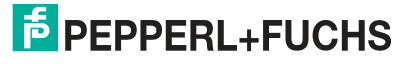

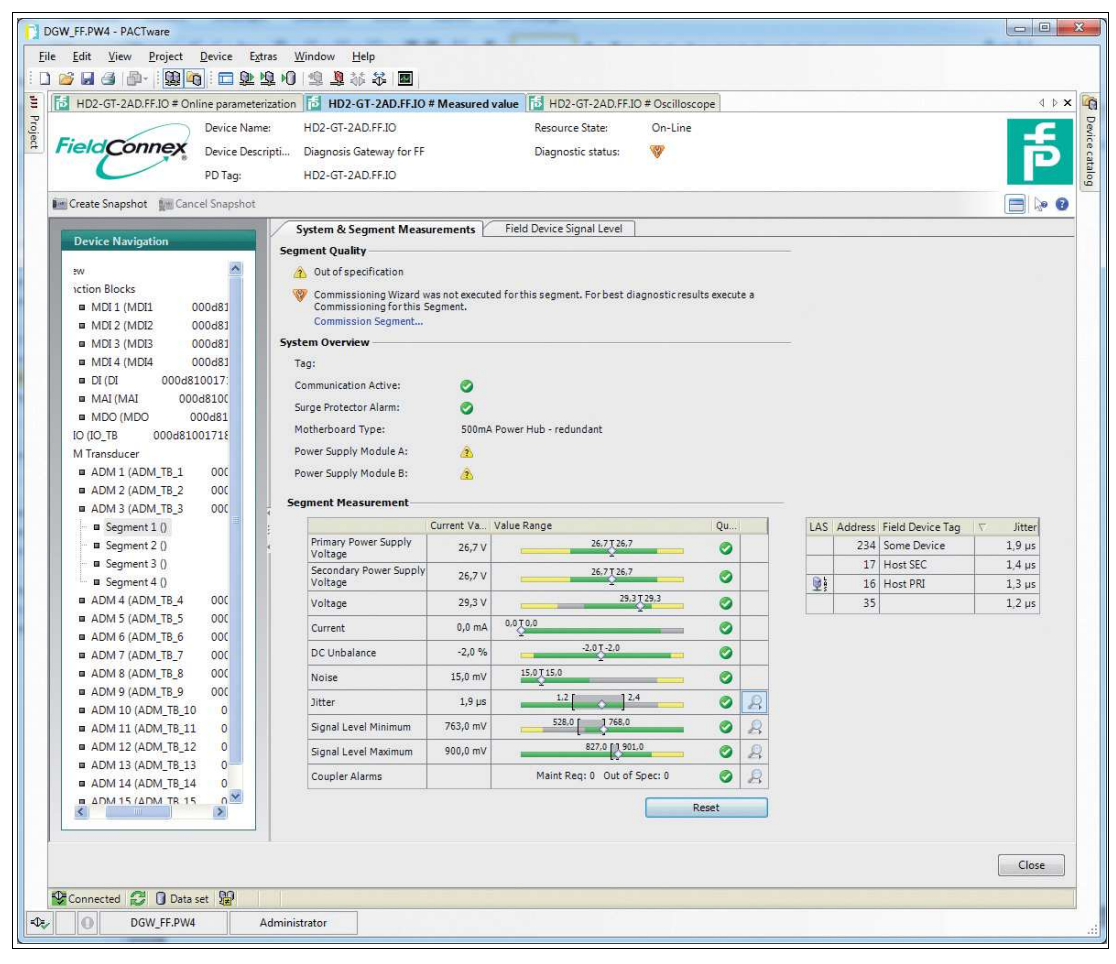

Abbildung 6.5 Registerkarte System- und Segmentmessungen im Modus außer Betrieb

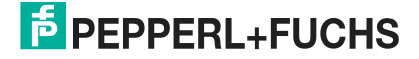

|                                                                                                    | 2022<br>302<br>302<br>302<br>302<br>302<br>302<br>302<br>302<br>302                                                                                                    |                                                                                                    |                                                                                                    |                                               |
|----------------------------------------------------------------------------------------------------|----------------------------------------------------------------------------------------------------|----------------------------------------------------------------------------------------------------|----------------------------------------------------------------------------------------------------|-----------------------------------------------|
| Field Connex Device Name<br>Price Variation Connex Device Name<br>Device Name<br>Device N | HD2-GT-2AD.FF.IO     HD2-GT-2AD.FF.IO                                                                                                    | Measured Value Diagnostic status:                                                                                                    |                                                                                                    | F                                             |
| Device Navigation           PW           viction Blocks           MDI 1 (MDI1         000483           MDI3 (MDI3         000483           MDI4 (MDI4         000481           DIG 1 (MDI3         000481           DIG 1 (MDI3         000481           DIG 0 00048100171         MAI (MAI           MDI (ADITE 1         00048100171E           M Transducer         ADM 1 (ADMTE 1           ADM 1 (ADMTE 1         000           ADM 2 (ADM_TE 2         000           ADM 3 (ADM_TE 3         000           Segment 2 0         Begment 3 0           Begment 3 0         Begment 4 0           ADM 4 (ADM_TE 5         0000           ADM 5 (ADM_TE 5         0000           ADM 9 (ADM_TE 5         0000           ADM 10 (ADM_TE 30         000           ADM 11 (ADM_TE 30         0           ADM 12 (ADM_TE 31         0           ADM 12 (ADM_TE 30         0           ADM 12 (ADM_TE 30         0           ADM 11 (ADM_TE 31         0           ADM 12 (ADM_TE 313         0           ADM 13 (ADM_TE 313         0           ADM 14 (ADM_TE 315         0                                                                                                    | System & Segment Measure<br>Segment Quality<br>Segment Quality<br>System Overview<br>Tag:<br>Communication Active:<br>Surge Protector Alarm:<br>Motherboard Type:<br>Power Supply Module A:<br>Power Supply Module B:<br>Segment Measurement<br>Cur<br>Primary Power Supply<br>Voltage<br>Voltage<br>Voltage<br>Voltage<br>Voltage<br>Voltage<br>Current<br>DC Unbalance<br>Noise<br>3itter<br>Signal Level Maximum<br>Coupler Alarms | Erenents         Held Device Signal Level           Image: Soluma Power Hub - redundant         Image: Soluma Power Hub - redundant           Image: Soluma Power Hub - redundant         Image: Soluma Power Hub - redundant           Image: Soluma Power Hub - redundant         Image: Soluma Power Hub - redundant           Image: Soluma Power Hub - redundant         Image: Soluma Power Hub - redundant           Image: Soluma Power Hub - redundant         Image: Soluma Power Hub - redundant           Image: Soluma Power Hub - redundant         Image: Soluma Power Hub - redundant           Image: Soluma Power Hub - redundant         Image: Soluma Power Hub - redundant           Image: Soluma Power Hub - redundant         Image: Soluma Power Hub - redundant           Image: Soluma Power Hub - redundant         Image: Soluma Power Power | LAS     Address     Field Device Tag     Y       234     Some Device     1       11     Host SC     1       121     16     Host PRI       35     35 | ійter<br>1.9 µs<br>1.4 µs<br>1.3 µs<br>1.2 µs |
|                                                                                                    |                                                                                                    |                                                                                                    |                                                                                                    | Close                                         |

Abbildung 6.6 Registerkarte System- und Segmentmessungen im Modus in Betrieb

# **Field Device Signal Level**

Der Reiter "Field Device Signal Level" zeigt einen grafischen Überblick der gemessenen Feldgerätesignalpegel. Eine genaue Beschreibung der Balkenfarben finden Sie in der Beschreibung des Reiters "System & Segment Measurements".

Im Modus "In Betrieb" ist der Balken der nicht konfigurierten Feldgeräte ganz blau, da keine Alarmgrenzen für dieses Gerät vorliegen.

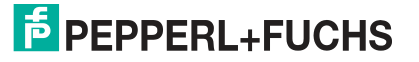

| File Edit View Project Device Extras Window Help                                |         |
|---------------------------------------------------------------------------------|---------|
|                                                                                 |         |
| HD2-GT-2AD.FF.I0 # Online parameterization To HD2-GT-2AD.FF.I0 # Measured value | 4 Þ 🗙 🎼 |
| Device Name: HD2-GT-2AD.FF.IQ Resource State: On-Line                           |         |
|                                                                                 |         |
|                                                                                 |         |
|                                                                                 |         |
| Create snapshot Cancel Snapshot                                                 | - 10 W  |
| Device Navigation System & Segment Measurements Field Device Signal Level       |         |
| Device Signal Levels                                                            |         |
| Eustion Blocks     LAS Ad / Field De Signal Level     Q                         |         |
| MDI 1 (MDI     MDI 1     MDI                                                    |         |
| MDI 2 (MDI2 17 Host SEC 870,0 mV 5700 [5700 ]                                   |         |
| - # MDI3 (MDD3 35 890,0 mV 890,0 #80.0 +                                        |         |
| MDI4 (MDI4     234 PF TI M 760,0 mV 760,0 7260,0                                |         |
|                                                                                 |         |
| MDO (MDO     Keset                                                              |         |
| - 🖾 IO (IO_TB 000481                                                            |         |
| ADM Transducer                                                                  |         |
| B → ■ ADM 1 (ADM_TB_1                                                           |         |
| B → ADM 2 (ADM 15.2                                                             |         |
|                                                                                 |         |
| Segment 2 ()                                                                    |         |
| - A Segment 3 ()                                                                |         |
| Segment 4 0                                                                     |         |
| B ADM 4 (ADM_TB_4                                                               |         |
| B → ■ ADM 5 (ADM_TB_5                                                           |         |
|                                                                                 |         |
|                                                                                 |         |
| B → ■ ADM 9 (ADM, TB 9                                                          |         |
| B ADM 10 (ADM_TB_1                                                              |         |
| ar ■ ADM 11 (ADM_T8_1 🖌                                                         |         |
|                                                                                 |         |
|                                                                                 |         |
|                                                                                 | Close   |
| 😵 Connected 💋 🕢 Data set 🧝                                                      |         |
| DGW_FF.PW4 Administrator                                                        |         |

#### 6.8.5

### Erstellen einer Momentaufnahme

Eine Momentaufnahme bietet eine detaillierte Übersicht über die aktuellen Segmenteinstellungen und die Qualität der Kommunikation. Für den Zweck des Datenaustauschs kann eine Momentaufnahme mit den aktuellen min./max. Stör-, Jitter- und Signalpegelwerten aller Geräte sowie mit den eingestuften Segmentwerten als Bild-, Text- oder PDF-Datei ausgedruckt oder exportiert werden.

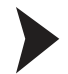

#### Erstellen einer Momentaufnahme

Gehen Sie zum Erstellen einer Momentaufnahme wie folgt vor:

- 1. Klicken Sie mit der rechten Maustaste in der Projekt-Baumstruktur auf das Advanced-Diagnostic-Modul.
- 2. Wählen Sie Measured value.

→ Das Fenster "System and Segment Measurements" wird angezeigt.

| ieldConnex                                                          | Device Name:<br>Device Description:<br>PD Tag: | HD2-GT-2AD.FF.IO<br>Diagnostic Gateway FF                                                   | Resource State:<br>Dilygnostic status: | Standby               |
|---------------------------------------------------------------------|------------------------------------------------|---------------------------------------------------------------------------------------------|----------------------------------------|-----------------------|
| Create Snapshot Second                                              | el Snapshot<br>Syste                           | :m & Segment Measurements 🖄                                                                 | Field Device Signal Level              |                       |
| Overview<br>- Function Blocks<br>- I MDI 1 (MDI1<br>- I MDI 2 (MDI2 |                                                | ut of specification<br>ommissioning Wizard was not execute<br>ommissioning for this Segment | d for this segment. For best diagnos   | tic results execute a |
|                                                                     | 000 Tag:                                       | Overview                                                                                    |                                        |                       |

3. Wählen Sie **Create Snapshot** oder **Create Snapshot including Oscilloscope Recordings.**Bei der zweiten Option werden für jedes Feldgerät charakteristische Oszilloskopaufzeichnungsfragmente in den Bericht mit aufgenommen.

→ Nach Erfassen aller Daten für die Momentaufnahme wird das Fenster **Save Snapshot Report** angezeigt.

| Save Snapshot Report                                      |         |
|-----------------------------------------------------------|---------|
| Snapshot successfully recorded. Please enter description: |         |
|                                                           |         |
|                                                           |         |
|                                                           |         |
|                                                           |         |
|                                                           |         |
| Save                                                      | Discard |
| Save                                                      |         |

Abbildung 6.7 Fenster "Save Snapshot Report"

- 4. Geben Sie eine Beschreibung für die Momentaufnahme ein.
- 5. Wählen Sie Save, um die Momentaufnahme abzuspeichern.

→ Das Fenster des Snapshot Explorers wird angezeigt. Siehe Kapitel 6.8.7

### Historienexport

### Hinweis!

Zum Exportieren der Historiendaten ist ein Ethernetanschluss zum DGW-FF erforderlich.

Die Langzeit-Historienfunktion ermöglicht Ihnen, Daten in festgelegten Aufnahmeintervallen zu erfassen und zu speichern. Der minimale und maximale Wert jedes Messwerts innerhalb des Aufnahmeintervalls werden als ein Datensatz gespeichert. Die Aufnahmeintervalle können von 4 Stunden bis zu 7 Tage variieren.

6.8.6

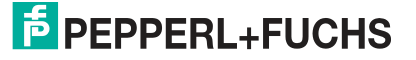

2015-04

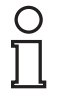

#### Hinweis!

Die Datenspeicherung ist auf 100 Datensätze begrenzt. Neue Datensätze überschreiben die bereits bestehenden, d. h. Datensatz 101 überschreibt Datensatz 1. Je nach dem eingestellten Datenintervall kann die Langzeithistorie von 17 Tagen (4 Std. \* 100 = 400 Std. = ca. 17 Tage) bis zu ca. 2 Jahren reichen.

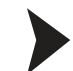

### Einstellen des Aufnahmeintervalls

Gehen Sie zum Einstellen des Aufnahmeintervalls für die Langzeithistorie wie folgt vor:

- 1. Öffnen Sie die Online-Parametrierung.
- 2. Wählen Sie einen ADM-Transducer Block.
- 3. Stellen Sie den Blockmodus gegebenenfalls auf OOS.
- 4. Gehen Sie zu der Registerkarte "Configuration" und stellen Sie den Historienzeitraum ein.
- 5. Klicken Sie zum Bestätigen der Änderungen auf "Apply".
- 6. Stellen Sie den Blockmodus wieder her.

| Description: Diagnostic Gatewa | y FF Diagnostic status:                                                                                        |  |
|--------------------------------|----------------------------------------------------------------------------------------------------|--|
|                                |                                                                                                    |  |
|                                | -                                                                                                    |  |
|                                |                                                                                                    |  |
| ADM Information                | Block Information Configuration                                                                                |  |
| System                         |                                                                                                    |  |
| History Period:                | Recording interval: 24 hours: Recording length: 3 months                                                       |  |
| 1.5.677101001                  | Peccerding interval: 2 models, recording length: 5 months                                                      |  |
| Segment 1                      | Recording interval: 8 hours; Recording length: 17 days                                                         |  |
|                                | Recording interval: 12 hours; Recording length: 50 days                                                        |  |
| Segment Tag:                   | Recording interval: 24 hours; Recording length: 3 months                                                       |  |
| 20 02 1                        | Recording interval: 2 days; Recording length: 6 months<br>Recording interval: 4 days; Recording length: 1 year |  |
| Segment Mode:                  | Recording interval: 7 days; Recording length: 2 years                                                          |  |
| Segment 2                      |                                                                                                    |  |
| Segment Tag                    |                                                                                                    |  |
| sognen rug.                    |                                                                                                    |  |
| Segment Mode:                  | Non commissioned mode                                                                                          |  |
| 432                            |                                                                                                    |  |
| Segment 3                      |                                                                                                    |  |
| Compart To a                   |                                                                                                    |  |

Mit der Exportfunktion können Sie die Langzeithistoriendaten in ein allgemein gebräuchliches Datenformat exportieren, um diese Daten für Ihre eigenen Berechnungen zu nutzen. Die Langzeithistorie kann als Microsoft<sup>®</sup> Excel-Dokument, CSV-Datei (kommagetrennte Werte) oder in eine binäre Historiendatei (HIS-Format) exportiert werden.

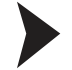

#### Exportieren der Historie

Gehen Sie zum Exportieren der Historiendaten wie folgt vor:

- 1. Wählen Sie das Segment, dessen Historiendaten Sie exportieren möchten.
- 2. Wählen Sie das Segment aus und klicken Sie auf Start.
- 3. Wählen Sie das gewünschte Dateiformat im Bereich **Export Type** aus und geben Sie einen Dateinamen in das Feld **Filename** ein.

| Export Type                |                                                                                                    |
|----------------------------|----------------------------------------------------------------------------------------------------|
| Export Type:               | <ul> <li>Excel</li> <li>Character separated Textfile (CSV)</li> <li>Binary History File (HIS)</li> </ul> |
| Filename:                  |                                                                                                    |
| Export Settings            |                                                                                                    |
| Number of entries to read: | 100                                                                                                    |
| Namber of encies corread.  |                                                                                                    |

Abbildung 6.8 Exporttyp und Exporteinstellungen

Abbildung 6.9 Arbeiten mit Excel Export

Der Diagnostic Manager bietet eine Exportfunktion nach Microsoft<sup>®</sup> Excel, mit der Daten schnell und einfach ausgetauscht und die Daten Ihres Physical Layers neu formatiert werden können.

Die Physical Layer-Daten werden in eine spezielle Vorlage exportiert. Diese Vorlage ist dafür ausgelegt, einen genauen Überblick über alle relevanten Parameter zu verschaffen und Diagramme per Mausklick zu erstellen.

| 1                                                                              | 1                                                   | 2                                                                                                    | 3                                                                                                | 4                               | 5                                                                  | 6                               | 7                               |
|--------------------------------------------------------------------------------|-----------------------------------------------------|----------------------------------------------------------------------------------------------------|--------------------------------------------------------------------------------------------------|---------------------------------|--------------------------------------------------------------------|---------------------------------|---------------------------------|
| 1<br>3<br>4<br>5<br>6<br>7<br>8<br>9<br>10<br>11<br>12<br>13<br>14<br>15<br>16 | Load TXT File                                       | History Da<br>Fieldbus Type<br>Type<br>Segment Tag<br>Software Rev.<br>DTM Software Rev.<br>Serial Number<br>Date | ta<br>FF<br>HD2-DM-A<br>Segment1<br>1.3.0.1<br>2.0.1.1195<br>01046130699005<br>14:57, 18.10.2010 |                                 | 900<br>700<br>700<br>700<br>700<br>700<br>700<br>700<br>700<br>700 |                                 | 248                             |
| 17<br>18<br>19<br>20                                                           | Merge TXT File<br>Field Dev. Diagram                |                                                                                                    | Add to Diagram                                                                                   | J.                              | Add to Diagram                                                     |                                 | Add to Diagram                  |
| 22                                                                             |                                                     | Timestamp                                                                                                    | Primary Volt. N<br>Maximum                                                                       | Minimum                         | Secondary Volt. A                                                  | /<br>Minimum                    | Voltage /V<br>Maximum N         |
| 24<br>25<br>26<br>27<br>28<br>29                                               | Average<br>Standard Deviation<br>Maximum<br>Minimum |                                                                                                    | 31,30<br>0,00<br>31,30<br>31,30                                                                  | 31,30<br>0,00<br>31,30<br>31,30 | 31,30<br>0,00<br>31,30<br>31,30                                    | 31,30<br>0,00<br>31,30<br>31,30 | 27,10<br>0,00<br>27,10<br>27,10 |
| 30<br>31<br>32<br>33                                                           | Remove entries                                      | Timestamp                                                                                                    | Primary Volt. /V<br>Maximum                                                                      | Minimum                         | Secondary ∀olt. ∧<br>Maximum                                       | Minimum                         | Voltage /V<br>Maximum N         |
| 34<br>35<br>36                                                                 | 1465<br>1466                                        | 13:24, 18.10.2010<br>14:57, 18.10.2010                                                                            | 31,3<br>31 <u>,</u> 3                                                                            | 31,3<br>31,3                    | 31,3<br>31,3                                                       | 31,3<br>31,3                    | 27,1<br>27,1                    |

Abbildung 6.10 Historien-Datenübersicht in Excel

# 6.8.7 Snapshot Explorer

Der Snapshot Explorer vereinfacht die Verwaltung und ermöglicht, bereits vorhandene Momentaufnahmen und Berichte auszudrucken. Diese Berichte können als Bild, Text, PDF-Dokument oder DMS-Datei (Diagnostic Module Snapshot File) ausgedruckt oder exportiert werden.

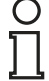

#### Hinweis!

DMS ist ein von Pepperl+Fuchs entwickeltes Dateiformat für den Datenaustausch.

Es stehen zwei verschiedene Vorlagen zur Auswahl: Eine klar gegliederte Standardvorlage und eine Kompaktvorlage, die dieselben Informationen auf kleinerem Raum enthält. Sie können den Bericht über Microsoft<sup>®</sup> Excel starten. Mit diesem Arbeitsblatt können Sie auf Grundlage der Berichtdaten Diagramme und individuelle Berechnungen erstellen.

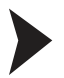

#### Offnen des Snapshot Explorer

Gehen Sie zum Öffnen des Snapshot Explorers wie folgt vor:

- 1. Klicken Sie mit der rechten Maustaste in der Projekt-Baumstruktur auf das Advanced-Diagnostic-Modul.
- 2. Wählen Sie Additional Functions > Snapshot Explorer.

 $\rightarrow$  Das Fenster des Snapshot Explorers wird angezeigt.

| Field Connex Device                                                                                                    | Description: Diagnostic Gateway FF                                                                                                    | þ      |
|----------------------------------------------------------------------------------------------------|----------------------------------------------------------------------------------------------------|--------|
| Device Navigation                                                                                                    | Zoom: 117%         P         P         P         Image: 1/3         Image: 1/3         Image: |        |
| <ul> <li>⊕ ADM 1 (ADM_T6_1) [</li> <li>⊕ ADM 2 (ADM_T6_2) [</li> <li>⊕ ADM 3 (ADM_T6_3) [</li> <li>= Segment 1 () [1]</li> <li>- Segment 2 () [0]</li> <li>- Segment 3 () [0]</li> <li>- Segment 4 () [0]</li> </ul>                    | Description. Snapsnor description                                                                                                    | *<br>E |
| <ul> <li>ADM 4 (ADM_TB_4) [</li> <li>ADM 5 (ADM_TB_5) [</li> <li>ADM 6 (ADM_TB_6) [</li> </ul>                                                                                                    | Fieldbus Type:     FOUNDATION Fieldbus       Segment Tag:     Seg1                                                                                                    |        |
| ⊕ ADM 7 (ADM TE,7)     ⊕ ADM 8 (ADM TE,8)     ⊕ ADM 9 (ADM TE,8)     ⊕ ADM 9 (ADM TE,9)     ⊕ ADM 10 (ADM TE,9)     ⊕ ADM 11 (ADM TE,1)     ⊕ ADM 12 (ADM TE,13     ⊕ ADM 12 (ADM TE,13     ⊕ ADM 13 (ADM TE,13     ⊕ ADM 14 (ADM TE,14 | Measurement Equipment         Type:       HD2-GT-2AD.FF.IO         Serial Number:       01046130699008         Software Revision:       1.4.0.696.P         DTM Revision:       1.0.0.0                                                                                                    |        |
| ADM 15 (ADM_TB_15<br>ADM 16 (ADM_TB_16<br>4                                                                                                    | Result: Z Passed, No Error                                                                                                    | _      |
|                                                                                                    | <ul> <li>No Errors</li> <li>Maintenance Required</li> <li>Out of Specification</li> <li>Limits used for this classification are listed on the last page of this report</li> </ul>                                                                                                    | -      |
|                                                                                                    | Apply Revert                                                                                                    | Close  |

- 1. Symbolleiste
- 2. Snapshot-Sammlung
- 3. Berichtsvorschau
- 4. Bereich Segmentnavigation
- 5. Snapshot Toolbar

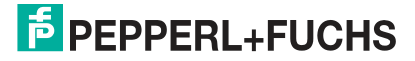

| Symbol                        | Name                                  | Ergebnis                                                                                         |
|-------------------------------|---------------------------------------|--------------------------------------------------------------------------------------------------|
|                               | Öffnen                                | Öffnet einen abgespeicherten<br>Bericht.                                                         |
|                               | Kopieren nach (Export)                | Kopiert den gewählten Bericht an<br>einen anderen Speicherort.<br>Dateitypen: pdf, rtf, txt, dms |
| 5                             | Alle kopieren nach (Alle exportieren) | Kopiert alle Berichte an einen<br>anderen Speicherort.<br>Dateityp: dms                          |
| <b>*</b>                      | Löschen                               | Löscht den gewählten Bericht.                                                                    |
| <b>*</b> 1                    | Alle löschen                          | Löscht alle Berichte.                                                                            |
|                               | Drucken                               | Druckt den gewählten Bericht aus.                                                                |
| 25                            | Excel                                 | Exportiert den gewählten Bericht nach Excel.                                                     |
| Þ                             | Einstellungen                         | Einstellbar sind:<br>Papiergröße (A4 oder Letter)                                                |
|                               |                                       | <ul> <li>Berichttyp (kompakte Vorlage<br/>oder detaillierte Vorlage)</li> </ul>                  |
| Ð                             | Zoom in                               | Vergrößert die Berichtsanzeige.                                                                  |
| P                             | Zoom out                              | Verkleinert die Berichtsanzeige.                                                                 |
| Q                             | Zoom 100 %                            | Berichtansicht 100 %.                                                                            |
| 1                             | Auf Höhe anpassen                     | Passt die Berichtsansicht auf die<br>Höhe an.                                                    |
| ō                             | Auf Breite anpassen                   | Passt die Berichtsansicht auf die Breite an.                                                     |
| K                             | Erste Seite                           | Springt zur ersten Seite des<br>Berichts.                                                        |
| $\langle \mathcal{P} \rangle$ | Vorherige Seite                       | Geht zur vorherigen Seite des Berichts.                                                          |
|                               | Nächste Seite                         | Geht zur nächsten Seite des<br>Berichts.                                                         |
| 4                             | Letzte Seite                          | Springt zur letzten Seite des Berichts.                                                          |

# 6.8.8 Feldbus-Oszilloskop

Weitere Informationen zur Funktionalität des Feldbus-Oszilloskops siehe Kapitel 5.12.

# 6.8.9 Tag-Importassistent

Der Tag-Importassistent bietet die Möglichkeit, Adressen von Segmenten und Geräten aus Prozessleitsystemen (PLS) in das DGW-FF zu importieren.

Das zu Grunde liegende Konzept bleibt unabhängig von dem verwendeten PLS immer gleich und wird in diesem Kapitel beschrieben. Am Ende dieses Kapitels wird beschrieben, wie Daten aus einem unterstützten PLS importiert werden. Außerdem werden einige PLS-spezifische Verhaltensweisen beschrieben. Folgende Prozessleitsysteme werden unterstützt:

- Emerson DeltaV
- Honeywell Experion PKS

2015-04

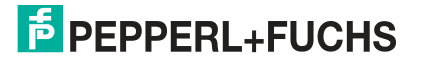

Yokogawa PRM

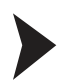

Allgemeiner Ablauf zum Importieren von Tags

- 1. Starten Sie den Tag-Importassistenten.
- 2. Wählen Sie zum Anlegen einer neuen Topologie Create a new topology.

→ Der Assistent löscht alle auf der DGW-FF gespeicherten Tags.

3. Wählen Sie zum Aktualisieren von bereits geladenen Tags **Update existing project topology**.

 $\mapsto$  Der Assistent ordnet dann basierend auf dem Segment-Tag die importierten Tags den bereits bestehenden Tags zu.

| Field Connex Device Description:                                                                                 | Diagnosis Gateway for FF | þ      |
|----------------------------------------------------------------------------------------------------|--------------------------|--------|
| Tag Import Wizard                                                                                                |                          |        |
| <ul> <li>Import Tags and clear all existing ones</li> <li>Update existing Tags</li> <li>DCS Tag file:</li> </ul> |                          |        |
| Connected                                                                                                    | <back next=""></back>    | Cancel |

4. Wählen Sie die zu importierende PLS-Datei und klicken Sie auf Next.

→ Die Segmentauswahl zeigt alle Segmente aus der importierten PLS-Datei an.

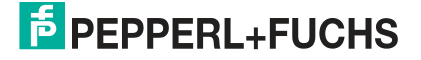

| FieldConnex         | )<br>Device Description:   | Diagnosis ( | Gateway for FF | ŧ      |
|---------------------|----------------------------|-------------|----------------|--------|
| Segment Selection   | ch are connected to DGW-FE |             |                |        |
|                     |                            |             |                |        |
|                     |                            | < Back      | Next >         | Cancel |
| Connected 🔀 🗕 Devic | • 19                       | < Back      | Next >         | Cancel |

5. Wählen Sie die Segmente, die an das DGW-FF angeschlossen sind, und klicken Sie auf **Next**.

 $\mapsto$  Die Software weist die Segmente automatisch den ADMs zu. Die Standardhandhabung ist PLS-spezifisch.

6. Bearbeiten Sie zum Ändern der Standardzuweisungen die ADM-Adressen.

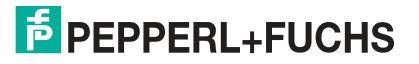

| Address Editing<br>Please review the topology and adjust the ADM addresses if necessary.                                                                                                    |                                                                                                    |
|----------------------------------------------------------------------------------------------------|----------------------------------------------------------------------------------------------------|
| DGW<br>Coll, FIM4_09_ADM> HD2-DM-A<br>Coll, FFLINK_160_ADM> FIM4_09.FFLINK_160<br>Coll, FFLINK_160_ADM> FIM4_09.FFLINK_160<br>Coll, FFLINK_161_ADM> FIM4_09.FFLINK_161<br>Coll, FFLINK_161_ADM> FIM4_09.FFLINK_162<br>Coll, FFLINK_162_ADM> FIM4_09.FFLINK_162<br>Coll, FFLINK_162_ADM> FIM4_09.FFLINK_159<br>Coll, FFLINK_159_ADM> FIM4_09.FFLINK_159<br>Coll, FFLINK_159_ADM> FIM4_09.FFLINK_159<br>Coll, FFLINK_159_ADM> FIM4_09.FFLINK_159<br>Coll, FFLINK_159_ADM> FIM4_09.FFLINK_159<br>Coll, FFLINK_159_ADM> FIM4_09.FFLINK_159<br>Coll, FFLINK_139_ADM> FIM4_100.FFLINK_139<br>Coll, FFLINK_139_ADM> FIM4_100.FFLINK_139<br>Coll, FFLINK_140_ADM> FIM4_100.FFLINK_140<br>Coll, FFLINK_141_ADM> FIM4_100.FFLINK_141<br>Coll, FFLINK_141_ADM> FIM4_100.FFLINK_141<br>Coll, FFLINK_141_ADM> FIM4_100.FFLINK_141<br>Coll, FFLINK_142_ADM> FIM4_100.FFLINK_142<br>Coll, FFLINK_142_ADM> FIM4_100.FFLINK_142<br>Coll FFLINK_142_ADM> FIM4_100.FFLINK_142<br>Coll FFLINK_142_ADM> FIM4_100.FFLINK_142<br>Coll FFLINK_142_ADM> FIM4_100.FFLINK_142<br>Coll FFLINK_142_ADM> FIM4_100.FFLINK_142<br>Coll FFLINK_142_ADM> FIM4_100.FFLINK_142<br>Coll FFLINK_142_ADM> FIM4_100.FFLINK_142<br>Coll FFLINK_142_ADM> FIM4_100.FFLINK_142<br>Coll FFLINK_142_ADM> FIM4_100.FFLINK_142<br>Coll FFLINK_142_ADM> FIM4_100.FFLINK_142<br>Coll FFLINK_142_ADM> FIM4_100.FFLINK_142<br>Coll FFLINK_ | ADM Address Settings<br>Collapse all ADM nodes<br>No ADM selected. Please select an ADM item<br>inside the tree on the left side to adjust its<br>address. |

7. Klicken Sie auf Next.

→ Die Software weist den ADM-TB-Block-Tags entsprechend den importierten Daten die Segment-Tags zu, erstellt für jedes importierte Feldgeräte-Tag ein konfiguriertes Feldgerät und weist diesem Gerät das Geräte-Tag zu.

Tags aus Emerson DeltaV exportieren

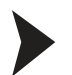

#### Tags aus Emerson DeltaV exportieren

- 1. Öffnen Sie den Emerson DeltaV Explorer.
- 2. Klicken Sie mit der rechten Maustaste auf Export.

| Exploring DeltaV     Elie Edit View Deject Applications Ic                                                                                                    | pols <u>H</u> elp                                                                                              | 🖮 English (United States) 🛛 🕄                                              |                                                                |                                                                                                    |
|----------------------------------------------------------------------------------------------------|----------------------------------------------------------------------------------------------------|----------------------------------------------------------------------------|----------------------------------------------------------------|----------------------------------------------------------------------------------------------------|
| Control Network                                                                                                    | -<br>***********                                                                                               | x @ • • • • • • • •                                                        | 1 💊 🛛 🗲 2° 🗃 🖏 🗃 🖆 🦉 🐲                                         | A 0 11 12                                                                                                    |
| All Containers                                                                                                    | Contents of 'Control Network'                                                                                  |                                                                            |                                                                |                                                                                                    |
| DetaV System     DetaV System     DetaV System     DetaV System     System Configuration     System Configuration     System Configuration     DetaV System     DetaV System     DetaV Syste | Name<br>DELIDELTAV<br>NDDE1<br>NDDE2<br>NDDE3<br>www.load Status<br>aut download<br>/0<br>_Controller<br>maing | Type<br>PolesisionalPlus Station<br>Controller<br>Controller<br>Controller | Descii. N Control Network Number<br>U 1<br>U 1<br>No 1<br>No 1 | Pmmay         PAddess         Pmmay           010.004.000.006         255.254           010.004.000.018         255.254           010.004.000.018         255.254           010.004.000.050         255.254           010.004.000.050         255.254 |

3. Geben Sie einen Dateinamen ein und speichern Sie die Datei.

Während des Importvorgangs werden den ADM Transducer Blöcken wie folgt Tags zugeordnet.

Die FF-H1-Karten werden den Transducer Blöcken zugewiesen, und zwar angefangen von der niedrigsten Kartennummer bis zur höchsten Kartennummer. Da eine DeltaV H1-Karte aus zwei Segmenten besteht und ein ADM aus 4 Segmenten, werden die Karten nach folgendem Algorithmus zugewiesen:

- Zunächst wird geprüft, ob sich unter vier Emerson-Karten mit kontinuierlicher Adressgebung (mit den Adressen 1..4, 5..8 und so weiter) nicht-redundante Karten befinden.
- Wenn ein solcher Block mindestens eine nicht-redundante Karte enthält, werden die Kartenadressen paarweise (1 + 2, 3 + 4 und so weiter) am ADM kombiniert. Wenn sich in diesem Block redundante Karten befinden, bleiben die für die redundante Karte reservierten ADM-Segmente ungenutzt.
- Wenn der Block nur redundante Karten enthält, werden die Karten mit den Adressen 1..4 5..8 und so weiter auf ein ADM abgebildet. Das ist möglich, weil die geraden Adresszahlen bei redundanten Systemen nicht genutzt werden.
- Tags aus Honeywell Experion exportieren

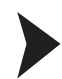

- 1. Öffnen Sie Configuration Studio auf dem Experion Server und wählen Sie **Control Strategy** > **Configure process control strategies**, um den Control Builder zu öffnen.
- 2. Klicken Sie mit der rechten Maustaste auf ein Stammverzeichnis im Fenster "Project Assignment". Wählen Sie **Export**.
- 3. Wählen Sie mindestens alle **FIM4**, **FIM8**, **Feldbusgeräte und Vorlagen für Feldbusgeräte aus**, wählen Sie dann ein Verzeichnis, in das die Daten exportiert werden sollen, und klicken Sie auf **Export**. Normalerweise ist es am besten, alle Elemente auszuwählen und zu exportieren.

→ FIMs werden den ADM Transducer Blöcken vom niedrigsten zum höchsten Geräteindex zugewiesen. Alle FIM8 werden aufeinanderfolgenden ADM Transducer Blöcken zugewiesen.

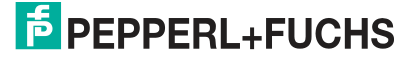

| Points                                                                                 | Types                                                                                                    | Select All  |
|----------------------------------------------------------------------------------------|----------------------------------------------------------------------------------------------------|-------------|
| CheckpointPreferen<br>FD0_VC_EX4_0_144<br>FIM4_138<br>Permissions<br>SystemPreferences | PEPPERL +FUCHS-GM<br>PEPPERL +FUCHS-GM<br>PREFERENCES:CHEC<br>PEPPERL +FUCHS-GM<br>SYSTEM:FIM4<br>PREFERENCES:PERM<br>PREFERENCES:SYSTEM | Select None |
| )<br>irectory:<br>C:\Users\PFUser\Docur                                                | ments\CBE xport1 \                                                                                                    | <br>Browse  |
| 7 Overwrite Existing File                                                              | es ( )                                                                                                    |             |

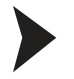

Tags aus dem Yokogawa Anlagen-Resource Manager exportieren

- 1. Starten Sie den Anlagen-Resource Manager (Start > Alle Programme > YOKOGAWA PRM > Plant Resource Manager).
- 2. Wählen Sie File > Export > Maintenance Info.

| Save Current Data<br>Import  Export Master Data<br>Page Setup<br>Print Preview<br>Print<br>FDS                                        | Contractory ( |                          | 0     |
|----------------------------------------------------------------------------------------------------|---------------|--------------------------|-------|
| Export       Master Data         Page Setup       Maintenance Info         Print Preview       NEX_ADVANCED_D         Print       FDS |               | urrent Data              |       |
| Page Setup Print Preview Print FDS                                                                                                    | 23            | Master Data              |       |
| rua i                                                                                                    | AGNOS         | eview INEX_ADVANCED_DIAG | SNOS. |
| Close<br>Exit FDS_PORT_0101-10                                                                                                    | 11            | FDS_PORT_0101-1011       | Ĺ     |

- → Das Fenster **Export Maintenance Info** wird angezeigt.
- 3. Wählen Sie Browse.

 $\mapsto$  Das Fenster **Device Selection** wird angezeigt.

| C Plant View | C Network View   | Class View | C Custom View |
|--------------|------------------|------------|---------------|
|              |                  |            |               |
|              | ndation Fieldbus |            |               |
|              | Vendonal Device  |            |               |
|              |                  |            |               |
|              |                  |            |               |
|              |                  |            |               |
|              |                  |            |               |
|              |                  |            |               |
|              |                  |            |               |
|              |                  |            |               |
|              |                  |            |               |

| lumber of Devices Selected | 2                                    | Browse      |
|----------------------------|--------------------------------------|-------------|
| (port Items                |                                      |             |
| T Historical Message       | 3/6/2008 - 4/2/2008                  | Options     |
|                            |                                      |             |
| Parameter Value            | All Blocks (Latest)                  | Options     |
| (port File                 |                                      |             |
| ath C:\PRM\Maintenance     | Info\Export\PRM_MaintenanceInfo_2008 | 0407 Browse |
| Comment                    |                                      |             |

5. Aktivieren Sie Device und klicken Sie auf OK.

### $\mapsto$ Der Export beginnt.

| 14/2008 08:25:28 Reading data from database : Done       14/2008 08:25:28 Device: Start         14/2008 08:25:28 NEW-TAG-201: Start       14/2008 08:25:28 NEW-TAG-201: Succeed         14/2008 08:25:29 Creating XML Tree Nodes. Done.       14/2008 08:25:29 Maintenance Info | 8 08:25:28 Reading data from database : Done         8 08:25:28 Device: Start         9 08:25:28 NEW-TAG-201: Start         9 08:25:28 NEW-TAG-201: Start         9 08:25:29 Creating XML Tree Nodes. Done.         9 08:25:29 Maintenance Info Export End         08:25:29 Start         08:25:29 Start   | 04/14/2008 08:25:28 Reading data from database : Done 09/14/2008 08:25:28 Device: Start 09/14/2008 08:25:28 DEW-TAG-201: Start 09/14/2008 08:25:28 NEW-TAG-201: Start 09/14/2008 08:25:28 NEW-TAG-201: Succeed |  |
|----------------------------------------------------------------------------------------------------|----------------------------------------------------------------------------------------------------|----------------------------------------------------------------------------------------------------|--|
| 14/2008 08:25:28       Device: Start         14/2008 08:25:28       NEW-TAG-201: Start         14/2008 08:25:28       NEW-TAG-201: Succeed         14/2008 08:25:29       Creating XML Tree Nodes. Done.         14/2008 08:25:29       Maintenance Info Evenet End             | 8 08:25:28         Device: Start           9 08:25:28         NEW-TAG-201: Start           9 08:25:28         NEW-TAG-201: Succeed           9 08:25:29         Creating XML Tree Nodes. Done.           9 08:25:29         Maintenance Info Export End           9 08:25:29         WARNINGS = 0 WARNINGS | 04/14/2008 08:25:28 Device: Start<br>04/14/2008 08:25:28 NEW-TAG-201: Start<br>04/14/2008 08:25:28 NEW-TAG-201: Succeed                                                                                        |  |
| 14/2008 08:25:28         NEW-TAG-201: Start           14/2008 08:25:28         NEW-TAG-201: Succeed           14/2008 08:25:29         Creating XML Tree Nodes. Done.           14/2008 08:25:29         Creating XML Tree Nodes. Done.                                         | 8 08:25:28         NEW-TAG-201: Start           9 08:25:28         NEW-TAG-201: Succeed           9 08:25:29         Creating XML Tree Nodes. Done.           9 08:25:29         Maintenance Info Export End           9 08:25:29         Swet-ERRORS = 0 WARNINGS = 0                                     | 04/14/2008 08:25:28 NEW-TAG-201: Start<br>04/14/2008 08:25:28 NEW-TAG-201: Succeed                                                                                                    |  |
| 14/2008 08:25:28 NEW-TAG-201: Succeed 14/2008 08:25:29 Creating XML Tree Nodes. Done.                                                                                                    | 8 08:25:28         NEW-TAG-201: Succeed           9 08:25:29         Creating XML Tree Nodes, Done,           9 08:25:29         Maintenance Info Export End           9 08:25:29         Sec-ERRORS = 0 WARNINGS = 0                                                                                      | 04/14/2008 08:25:28 NEW-TAG-201: Succeed                                                                                                    |  |
| 14/2008 08:25:29 Creating XML Tree Nodes, Done.                                                                                                    | 3 08:25:29 Creating XML Tree Nodes, Done,<br>3 08:25:29 Maintenance Info Export End<br>3 08:25:29ERRORS = 0 WARNINGS = 0                                                                                                    |                                                                                                    |  |
| 14 (2000-20.) 25 (20 Maintenance Infe Event Fed                                                                                                    | 0 08:25:29 Maintenance Info Export End<br>08:25:29ERRORS = 0 WARNINGS = 0                                                                                                    | 04/14/2008 08:25:29 Creating XML Tree Nodes. Done.                                                                                                    |  |
| 14/2006 06:20:29 Maintenance Into Export End                                                                                                    | 08:25:29ERRORS = 0 WARNINGS = 0                                                                                                    | 04/14/2008 08:25:29 Maintenance Info Export End                                                                                                    |  |
| 14/2008 08:25:29ERRORS = 0 WARNINGS = 0                                                                                                    |                                                                                                    | 04/14/2008 08:25:29ERRORS = 0 WARNINGS = 0                                                                                                    |  |
|                                                                                                    |                                                                                                    |                                                                                                    |  |

6. Klicken Sie nach Abschluss des Exportvorgangs auf Close.

ALF111-Geräte werden den ADM Transducer Blöcken von niedrigen zu hohen Gerätepfaden zugewiesen.

# 6.8.10 Berichterstattungs-Assistent

Mit dem FDS-Berichterstattungs-Assistenten können Berichte über alle an das Diagnostic Gateway angeschlossenen Segmente erstellt werden. Derzeit wird ein Berichttyp unterstützt:

Surge protector Status

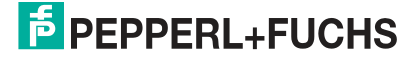

|                         | Device Name:         | HD2-GT-2AD.FF.IO           | Resource State:    | 5     |
|-------------------------|----------------------|----------------------------|--------------------|-------|
| elaConne                | Device Description   | : Diagnosis Gateway for FF | Diagnostic status: |       |
| $\sim$                  | PD Tag:              | PDT1                       |                    |       |
|                         |                      |                            |                    |       |
| ep 1/3: Select repo     | ort type             |                            |                    |       |
| lect the type of report | t you want to create |                            |                    |       |
|                         |                      |                            |                    |       |
| Report Type:            | Surge Prot           | ector Status               | <u> </u>           |       |
|                         |                      |                            | *                  |       |
|                         |                      |                            |                    |       |
|                         |                      |                            |                    |       |
| Comment:                | /                    |                            |                    |       |
|                         |                      |                            |                    |       |
|                         |                      |                            |                    |       |
|                         | -0                   |                            |                    |       |
|                         |                      |                            | 1                  | -     |
|                         |                      | < Bac                      |                    | Close |

Wenn Sie Überspannungsschutzmodule mit Diagnosefunktionalität von Pepperl+Fuchs verwenden, gibt Ihnen dieser Bericht einen Überblick über alle in Zusammenhang mit dem Überspannungsschutzmodul erfassten Probleme. Er kann eingesetzt werden, um die Überspannungsschutzmodule nach einem Überspannungsvorfall zu prüfen.

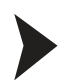

## Statusprüfung von Überspannungsschutzmodulen

- 1. Starten Sie den Berichterstattungs-Assistenten.
- 2. Wählen Sie den Berichttyp.
- 3. Optional können Sie einen Kommentar in den Bericht aufnehmen.
- 4. Klicken Sie auf Next.

 $\mapsto$  Der Bericht wird erstellt.

| Step 3/3: Report created       |                           |
|--------------------------------|---------------------------|
| You can review, print and save | your report here          |
| 🕌 📄 🥒 🕶 🛛 Zoom: 160%           | 🗩 🗩 🖉 📑 🔂 Page: 1/3 😂 😂 😂 |
|                                |                           |

# PEPPERL+FUCHS

# 7 Schrank-E/A

Das Diagnostic Gateway KT-MB-GT2AD.FF.IO bietet außer der ADM-Zugriffsfunktionalität in erster Linie weitere E/A-Funktionen für das Schaltschrankmanagement. Folgende Ein- und Ausgänge sind erhältlich:

- Eingänge:
  - 2 Binäreingänge, die auch als Frequenzeingänge verwendet werden können
  - 4 Binäreingänge (Namur-Sensoren)
  - 2 Temperatureingänge (f
    ür den Einsatz mit PT100-Sensoren), die auch als bin
    äre Eing
    änge verwendet werden k
    önnen
  - 1 in das Motherboard integrierter Temperatursensor
  - 1 in das Motherboard integrierter Feuchtigkeitssensor
- Ausgänge:
  - 2 Relaisausgänge
  - 1 Gemeinsamer Alarmausgang, galvanisch getrennter Kontakt f
    ür Alarmschleifen (off=geschlossen, on=offen)
  - 1 Summer

Die integrierten Ein/Aus-Controller ermöglichen in dem Diagnostic Gateway eine lokale Steuerfunktion z. B. zur Thermostatsteuerung.

Diese Funktionalität wird sowohl für die FF-Integration als auch für die FDS/OPC-Integration geboten. Der Hauptunterschied zwischen diesen beiden Integrationen ist die Möglichkeit, mit FF-Funktionsblöcken zu interagieren, während die FDS/OPC-Integration nur eine lokale Steuerung unterstützt. Der Zugang zur E/A-Funktionalität wird wie folgt geboten:

#### FF-Integration

Die E/A-Funktionalität wird als FF-Transducer Block geliefert. Verschiedene Kanäle für die Funktionsblöcke ermöglichen, auf den Eingang und auf die Ausgänge zuzugreifen. Siehe Kapitel 7.5

#### FDS/OPC-Integration

Der FDS-Port DTM bietet für diese Funktionalität eine Benutzeroberfläche für die Onlineund für die Offline-Parametrierung. Dieser Port verhält sich wie ein FF-Transducer Block, d. h. der Block muss auf OOS gesetzt werden, bevor ein Parameter geändert werden kann, und muss für den Betrieb auf AUTO zurückgestellt werden. Für den Resource Block-Modus muss keine Einstellung vorgenommen werden.

Die E/A-Funktionalität ist nicht in den OPC-Server integriert. Die lokale Steuerfunktionalität kann wie in diesem Kapitel beschrieben verwendet werden, und die Alarme können über den Sammelmeldungsausgang an ein PLS gesendet werden.

Der Sammelmeldungsausgang der E/A-Funktionalität wird auch auf dem KT-MB-GT2AD.FF geliefert und kann für die Integration der ADM-Funktionalität im FF-Integrationsmodus über einen galvanisch getrennten Kontakt verwendet werden. Siehe Kapitel 4.4

# 7.1 Felddiagnose

Die Eingänge des IO\_TB können über die Felddiagnose integriert werden. Zur Auswahl stehen folgende Möglichkeiten:

- Abbilden eines binären Eingangs auf die Felddiagnose: Wenn das entsprechende Bit in FD binary \* Map gesetzt ist, löst der binäre Eingangswert "1" die Felddiagnosebedingung aus.
- Vergleich der analogen Eingangswerte mit ihren Grenzwerten: Alle analogen Eingangswerte haben Grenzwerteinstellungen für Hi und Lo Maintenance Required (Wartungsbedarf) und Out of Specification (Außerhalb der Spezifikation). Wenn der Eingangswert außerhalb der gewählten Grenzen liegt, wird die Felddiagnosebedingung ausgelöst.

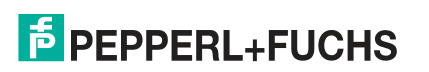

Die Eingangsleitungsbruchs- bzw. Kurzschlusserfassung wird auf die Felddiagnose abgebildet. Wenn ein Leitungsbruch bzw. ein Kurzschluss erfasst wurde, wird die entsprechende Felddiagnosebedingung ausgelöst.

| Bedingung               | Beschreibung                                                                                                    | Standard-Mapping     |
|-------------------------|----------------------------------------------------------------------------------------------------|----------------------|
| IO Out of Specification | Ein Bit in<br>IO_TB.FD_OOS_ACTIVE<br>wird bei einem IO_TB mit<br>Zielmodus "AUTO" gesetzt                        | Offspec              |
| IO Maintenance Required | Wenn IO_TB den Zielmodus<br>"AUTO" hat, wird kein Bit in<br>IO_TB.FD_MR_ACTIVE<br>gesetzt                        | Maintenance Required |
| IO Fail                 | Wenn IO_TB den Zielmodus<br>"AUTO" hat, wird kein Bit in<br>IO_TB BINARY_ERRORS<br>bzw. ANALOG_ERRORS<br>gesetzt | Fail                 |

Weitere Informationen über Felddiagnosebedingungen siehe Kapitel 8.4

Die Konfigurationsbedingungen hierfür werden nachfolgend genauer beschrieben.

# 7.2 Eingangskonfiguration

Die meisten Geräteeingänge sind Multifunktionseingänge, die für verschiedene E/A-Signale verwendet werden können.

### Hinweis!

#### Analoge Grenzwerte

Für analoge Eingangswerte können obere und untere Grenzwerte für die Statuswerte Wartungsbedarf und Außerhalb der Spezifikation konfiguriert werden. Wenn Sie diese Grenzwerte nicht verwenden möchten, erscheint '<<<' für den unteren Wert und '>>>' für den oberen Wert. Dies steht für +- unendlich und deaktiviert die Funktionalität.

# 7.2.1 Frequenz/Binäreingänge

- Leitungsbruch- bzw. Leitungskurzschlussüberwachung kann aktiviert und deaktiviert werden
- Verwendung als Frequenzeingang: Verwenden Sie den Eingang als Frequenzeingang anstelle als Binäreingang

Folgende Einstellungen werden nur im Binärmodus verwendet:

- Invert: Invertieren der binären Eingangswerte
- Use fault state: Wenn ein Fehler erfasst wird, bleibt der Eingangsstatus "GOOD", statt "BAD" zu werden. Je nach Einstellung von "Fault state to value" bleibt der Eingangswert bei dem letzten Wert mit "GOOD" oder geht auf den Wert des Fehlerstatus über.
- Fault state to value: Wenn aktiviert, geht der Eingangswert bei Erkennung eines Fehlers auf den Wert des "Fault state"-Bits über, statt beim letzten Wert mit "GOOD" zu bleiben
- Fault state: Wert des Fehlerstatus, wird gemeinsam mit "Fault state to value" verwendet
- Field Diag Out Of Specification: Wenn diese Option eingestellt ist, löst der logische Wert "1" am Binäreingang den Zustand "Außerhalb der Spezifikation" für den IO\_TB aus.
- Field Diag Maintenance Required: Wenn diese Option eingestellt ist, löst der logische Wert "1" am Binäreingang den Zustand "Wartungsbedarf" für den IO\_TB aus.

Folgende Einstellungen werden nur im Frequenzmodus verwendet:

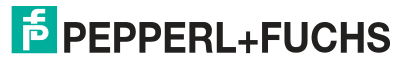

- High Out of Specification: Wenn der aktuell gemessene Frequenzwert höher als der Grenzwert für "High Out of Specification" ist, wird der Felddiagnosezustand "Außerhalb der Spezifikation" für den IO\_TB ausgelöst
- High Maintenance Required: Wenn der aktuell gemessene Frequenzwert höher als der Grenzwert für "High Maintenance Required" ist, wird der Felddiagnosezustand "Wartungsbedarf" für den IO\_TB ausgelöst
- Low Out of Specification: Wie "High Out of Specification", aber f
  ür eine gemessene Frequenz, die unter dem Wert von "Low Out of Specification" liegt
- Low Maintenance Required: Wie "High Maintenance Required", aber f
  ür eine gemessene Frequenz, die unter dem Wert von "Low Maintenance Required" liegt
- Hysterese: Damit die Diagnose nicht flimmert, kann ein Hysteresewert konfiguriert werden

## 7.2.2 Binäreingänge

- Leitungsbruch- bzw. Leitungskurzschlussüberwachung kann aktiviert und deaktiviert werden
- Invert: Invertieren der binären Eingangswerte
- Use fault state: Wenn ein Fehler erfasst wird, bleibt der Eingangsstatus "GOOD", statt "BAD" zu werden. Je nach Einstellung von "Fault state to value" bleibt der Eingangswert bei dem letzten Wert mit "GOOD" oder geht auf den Wert des Fehlerstatus über
- Fault state to value: Wenn aktiviert, geht der Eingangswert bei Erkennung eines Fehlers auf den Wert des "Fault state"-Bits über, statt beim letzten Wert mit "GOOD" zu bleiben
- Fault state: Wert des Fehlerstatus, wird gemeinsam mit "Fault state to value" verwendet
- Field Diag Out Of Specification: Wenn diese Option eingestellt ist, löst der logische Wert "1" am Binäreingang den Zustand "Außerhalb der Spezifikation" für den IO\_TB aus
- Field Diag Maintenance Required: Wenn diese Option eingestellt ist, löst der logische Wert "1" am Binäreingang den Zustand "Wartungsbedarf" für den IO\_TB aus

# 7.2.3 Temperatur-/Binäreingänge

- Leitungsbruch- bzw. Leitungskurzschlussüberwachung kann aktiviert und deaktiviert werden
- Verwendung als Binäreingang: Verwenden Sie den Eingang als Binäreingang anstelle als Temperatureingang

Folgende Einstellungen werden nur im Binärmodus verwendet:

- Invert: Invertieren der binären Eingangswerte
- Use fault state: Wenn ein Fehler erfasst wird, bleibt der Eingangsstatus "GOOD", statt "BAD" zu werden. Je nach Einstellung von "Fault state to value" bleibt der Eingangswert bei dem letzten Wert mit "GOOD" oder geht auf den Wert des Fehlerstatus über
- Fault state to value: Wenn aktiviert, geht der Eingangswert bei Erkennung eines Fehlers auf den Wert des "Fault state"-Bits über, statt beim letzten Wert mit "GOOD" zu bleiben
- Fault state: Wert des Fehlerstatus, wird gemeinsam mit "Fault state to value" verwendet
- Field Diag Out Of Specification: Wenn diese Option eingestellt ist, löst der logische Wert
   "1" am Binäreingang den Zustand "Außerhalb der Spezifikation" für den IO\_TB aus
- Field Diag Maintenance Required: Wenn diese Option eingestellt ist, löst der logische Wert "1" am Binäreingang den Zustand "Wartungsbedarf" für den IO\_TB aus

Folgende Einstellungen werden nur im Temperaturmodus verwendet:

 High Out of Specification: Wenn der aktuell gemessene Temperaturwert höher als der Grenzwert für "High Out of Specification" ist, wird der Felddiagnosezustand "Außerhalb der Spezifikation" für den IO\_TB ausgelöst

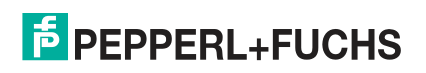

- High Maintenance RequiredWenn der aktuell gemessene Temperaturwert höher als der Grenzwert für "High Maintenance Required" ist, wird der Felddiagnosezustand
   "Wartungsbedarf" für den IO\_TB ausgelöst
- Low Maintenance Required: Wie "High Maintenance Required", aber f
  ür eine gemessene Temperatur, die unter dem Wert von "Low Maintenance Required" liegt
- Low Out of Specification: Wie "High Out of Specification", aber für eine gemessene Temperatur, die unter dem Wert von "Low Out of Specification" liegt
- Hysteresis: Damit die Diagnose nicht flimmert, kann ein Hysteresewert konfiguriert werden
- Einheit: Zum Wählen der Einheit für die Temperaturmessung

# 7.2.4 Boardfeuchtigkeit

- High Out of Specification: Wenn der aktuell gemessene Feuchtigkeitswert höher als der Grenzwert für "High Out of Specification" ist, wird der Felddiagnosezustand "Außerhalb der Spezifikation" für den IO\_TB ausgelöst
- High Maintenance Required: Wenn der aktuell gemessene Feuchtigkeitswert höher als der Grenzwert für "High Maintenance Required" ist, wird der Felddiagnosezustand "Wartungsbedarf" für den IO\_TB ausgelöst
- Low Maintenance Required: Wie "High Maintenance Required", aber f
  ür eine gemessene Feuchtigkeit, die unter dem Wert von "Low Maintenance Required" liegt
- Low Out of Specification: Wie "High Out of Specification", aber für eine gemessene Feuchtigkeit, die unter dem Wert von "Low Out of Specification" liegt
- Hysteresis: Damit die Diagnose nicht flimmert, kann ein Hysteresewert konfiguriert werden

# Board-Temperatur

- High Out of Specification: Wenn der aktuell gemessene Temperaturwert höher als der Grenzwert für "High Out of Specification" ist, wird der Felddiagnosezustand "Außerhalb der Spezifikation" für den IO\_TB ausgelöst
- High Maintenance RequiredWenn der aktuell gemessene Temperaturwert höher als der Grenzwert für "High Maintenance Required" ist, wird der Felddiagnosezustand "Wartungsbedarf" für den IO\_TB ausgelöst
- Low Maintenance Required: Wie "High Maintenance Required", aber f
  ür eine gemessene Temperatur, die unter dem Wert von "Low Maintenance Required" liegt
- Low Out of Specification: Wie "High Out of Specification", aber f
  ür eine gemessene Temperatur, die unter dem Wert von "Low Out of Specification" liegt
- Hysteresis: Damit die Diagnose nicht flimmert, kann ein Hysteresewert konfiguriert werden
- Einheit: Zum Wählen der Einheit für die Temperaturmessung

# 7.3 Ausgangskonfiguration

Die Ausgänge verwenden folgende EA-Logik:

| Relaisausgang 1<br>Relaisausgang 2 | 0 = Relais offen<br>1 = Relais geschlossen   |
|------------------------------------|----------------------------------------------|
| Summer                             | 0 = Summer Aus<br>1 = Summer Ein             |
| Sammelmeldungsausgang              | 0 = Kontakt geschlossen<br>1 = Kontakt offen |

Der Relaisausgang 1, Relaisausgang 2, der Sammelmeldungsausgang und der Summer können wie folgt konfiguriert werden:

7.2.5

- Invertieren: Der Ausgang wie in der Tabelle oben beschrieben.
- Ausgangsquelle: Hiermit wird der f
  ür die Ausgangssteuerung zu verwendende Wert konfiguriert. Folgende Optionen sind vorhanden:
  - nicht verbunden

Der Ausgang wird nicht verwendet

• FF-Kanal

Der Ausgang wird direkt über einen FF Funktionsblock gesteuert. Diese Option ist nur für die FF-Integration verfügbar

Binäreingang \*

Der Ausgang wird direkt von dem Binäreingang gesteuert. Hierfür kann jeder der Binäreingänge 1 bis 8 verwendet werden. Sie können ein Relais zum Beispiel anschalten, wenn ein Binäreingang aktiviert wird.

• Ein/Aus-Controller \*

Der Ausgang eines der 4 Ein/Aus-Controller wird verwendet. Jeder Ein/Aus-Controller kann jedem Ausgang zugeordnet werden.

Felddiagnose

Der Ausgang wird aktiviert, wenn ein festgelegter Felddiagnosewert gesetzt (oder rückgesetzt) wird. Das kann genutzt werden, um einen Ausgang zu aktivieren, wenn ein Zustandswert Wartungsbedarf (oder schlechter) für das Gerät aktiv ist. Da alle Eingänge und die ADM-Zustände auf die Felddiagnose abgebildet werden können, kann der Sammelmeldungsausgang alle erfassten Vorfälle des Schaltschranks oder der ADM zusammenfassen. Die Tabelle unten zeigt, wie dieses Verhalten zu nutzen ist.

| FD Funktionskontrolle                       | Wenn bei einer Funktionskontrolle ein Zustand<br>Wartungsbedarf, Außerhalb der Spezifikation<br>oder Fehler bei der Felddiagnose aktiv ist,<br>wird der Ausgang aktiviert   |
|---------------------------------------------|----------------------------------------------------------------------------------------------------|
| FD Funktionskontrolle (invertiert)          | Wenn bei einer Funktionskontrolle ein Zustand<br>Wartungsbedarf, Außerhalb der Spezifikation<br>oder Fehler bei der Felddiagnose aktiv ist,<br>wird der Ausgang deaktiviert |
| FD Wartungsbedarf                           | Wenn bei Felddiagnose ein Zustand<br>Wartungsbedarf, Außerhalb der Spezifikation<br>oder Fehler aktiv ist, wird der Ausgang<br>aktiviert                                    |
| FD Wartungsbedarf (invertiert)              | Wenn bei Felddiagnose ein Zustand<br>Wartungsbedarf, Außerhalb der Spezifikation<br>oder Fehler aktiv ist, wird der Ausgang<br>deaktiviert                                  |
| FD Außerhalb der Spezifikation              | Wenn bei Felddiagnose ein Zustand<br>Außerhalb der Spezifikation oder Fehler aktiv<br>ist, wird der Ausgang aktiviert                                                       |
| FD Außerhalb der Spezifikation (invertiert) | Wenn bei Felddiagnose ein Zustand<br>Außerhalb der Spezifikation oder Fehler aktiv<br>ist, wird der Ausgang deaktiviert                                                     |
| FD Fehler                                   | Wenn bei Felddiagnose ein Zustand Fehler aktiv ist, wird der Ausgang aktiviert                                                                                              |
| FD Fehler (invertiert)                      | Wenn bei Felddiagnose ein Zustand Fehler aktiv ist, wird der Ausgang deaktiviert                                                                                            |

Der Summer auf dem Motherboard bietet eine weitere Konfigurationsoption:

Frequenz: Legt das Summintervall für den Summer fest Einstellbare Werte sind: 0,5 Hz, 1 Hz, 1,5 Hz, 2 Hz und Permanent. Der Summer moduliert seinen Ausgang mit der gewählten Frequenz, wenn er aktiviert wird.

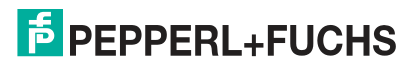

# 7.4 Ein/Aus-Controller

Die Ein/Aus-Controller können zur Steuerung der Binärausgänge über analoge Eingangswerte wie Temperatur verwendet werden. Hierdurch kann ein Thermostat zur Steuerung einer Heizung bzw. eines Kühlgeräts ersetzt werden. Folgende Konfigurationsoptionen stehen zur Verfügung:

- Eingang: Wahlschalter für analoge Eingangswerte. Verfügbare Optionen:
  - Temperatureingang 1
  - Temperatureingang 2
  - Temperatureingang 2 Temperatureingang 1 (Temperaturunterschied)
  - Motherboard-Temperatur
  - Motherboardfeuchtigkeit
  - Frequenzeingang 1
  - Frequenzeingang 2
- Invert Ausgangswert
- On Level: Wenn der Eingangswert größer wird als dieser Wert, wird der Ausgang auf "1" gesetzt
- Off Level: Wenn der Eingangswert kleiner wird als dieser Wert, wird der Ausgang auf "0" gesetzt

Der Anfangswert des Ausgangs ist 0

### Hinweis!

### Vorgabewerte

Die Standardwerte für On Level und Off Level sind "<<<" für unendlich beim unteren Grenzwert und ">>>" für unendlich beim oberen Grenzwert.

П

()

# Hinweis!

### Temperaturdifferenz

Zum Arbeiten mit Temperaturunterschieden muss dieselbe Temperatureinheit für die Temperatureingänge 1 und 2 konfiguriert werden.

# 7.5 FF Kanäle für den E/A Transducer Block

Folgende FF-Kanäle können zur Abbildung der E/A-Daten auf die Funktionsblöcke verwendet werden:

- 101: Eingangswert der Binäreingänge 1 bis 8 (MDI Blöcke)
- 102: Werte 1 bis 4 ergeben den Wert der Ein/Aus-Controller 1 bis 4 (MDI Blöcke)
- 103: Wert der Temperatur-, Feuchtigkeits- und Frequenzeingänge (MAI-Block)
- 104: Ausgangswerte f
  ür Relaisausg
  änge, Sammelmeldungsausgang und Summer. Beachten Sie, dass die Ausgangsquelle der Ausg
  änge auf "FF-Kanal" gestellt werden muss (MDO-Block)
- 105: Wert der Binäreingänge als Bits eines U8-Werts (MDI und DI-Block)
- 201: Statuswert Felddiagnose (DI-Block), siehe Kapitel 6.3

Weitere Informationen zu FF-Kanälen, siehe Kapitel 8.3.

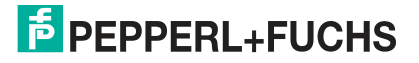
## 7.6 Anwendungen von Schaltschrankmanagement und EA Blöcke

In diesem Kapitel werden typische Anwendungen für das Schaltschrankmanagement beschrieben. Außerdem wird erläutert, wie der EA Transducer Block hierfür konfiguriert wird. Wenn der DTM eingesetzt wird, lassen sich die Einstellungen bequem vornehmen. Auf der Registerkarte "IO Blocks" können vorkonfigurierte Anwendungen gewählt werden. Diese Blöcke können durch Auswahl der verwendeten Ein- und Ausgänge eingestellt werden. Die meisten Konfigurationseinstellungen werden hierbei automatisch vorgenommen.

| DGW_FF.PW4 - PACTware                                                                                                    | theorem, Second, 1             | Berlink, Berlink, Theory                 | n, Santani, And       |                        | <b>-</b> X   |
|----------------------------------------------------------------------------------------------------|--------------------------------|------------------------------------------|-----------------------|------------------------|--------------|
| <u>File Edit View Project Device Extra</u>                                                                                                    | as <u>W</u> indow <u>H</u> elp |                                          |                       |                        |              |
|                                                                                                    |                                |                                          |                       |                        | a n <b>v</b> |
| Device Name                                                                                                    | HD2-GT-2AD FE IO               | Resource State:                          | On-Line               |                        |              |
| Field Connex Device Descri                                                                                                    | pti Diagnosis Gateway for FF   | Diagnostic status:                       | 1                     |                        |              |
| PD Tag:                                                                                                    | HD2-GT-2AD.FF.IO               |                                          |                       |                        |              |
|                                                                                                    |                                |                                          |                       |                        |              |
|                                                                                                    | Input Configur                 | ation Output Configuration               | Onboard IO Configurat | tion On/Off Controller | IO Blocks    |
|                                                                                                    | Input                          | Logic                                    | Output                | Settings               |              |
| Target: OUS<br>005                                                                                                    | Temperature Input 1            | Heater control<br>(On/Off controller 1)  | Relay 1               | Settings               |              |
| Navigation *                                                                                                    | Humidity                       | Humidity input diagnosis                 | Field Diagnostics     | Settings               |              |
| erview                                                                                                    | Temperature Input 1            | Cooling control<br>(On/Off controller 2) | Relay 2               | Settings               |              |
| Function Blocks<br>■ MDI 0<br>■ MDI 2 0<br>■ MDI 2 0<br>■ MDI 3 0<br>■ MDI 4 0<br>■ DI 0<br>■ MAI 0<br>■ MAI 0<br>■ MAI 0<br>■ MAI 0<br>■ MAI 0<br>■ ADM 1 (ADM_TB_1<br>■ ADM 2 (ADM_TB_2<br>■ ADM 3 (ADM_TB_3<br>■ ADM 5 (ADM_TB_5<br>■ ADM 5 (ADM_TB_5<br>■ ADM 5 (ADM_TB_5<br>■ ADM 5 (ADM_TB_5<br>■ ADM 5 (ADM_TB_7<br>■ ADM 5 (ADM_TB_7<br>■ ADM 5 (ADM_TB_8<br>■ ADM 5 (ADM_TB_8<br>■ ADM 5 (ADM_TB_8<br>■ ADM 5 (ADM_TB_8<br>■ ADM 5 (ADM_TB_8<br>■ ADM 5 (ADM_TB_8<br>■ ADM 5 (ADM_TB_8<br>■ ADM 5 (ADM_TB_8<br>■ ADM 5 (ADM_TB_8<br>■ ADM 5 (ADM_TB_8<br>■ ADM 5 (ADM_TB_8<br>■ ADM 5 (ADM_TB_8<br>■ ADM 5 (ADM_TB_8<br>■ ADM 5 (ADM_TB_8)<br>■ ADM 5 (ADM_TB_8<br>■ ADM 5 (ADM_TB_8)<br>■ ADM 5 (ADM_TB_8)<br>■ ADM | Add block                      | ove selected row                         |                       |                        |              |
|                                                                                                    |                                |                                          | Apply                 | Revert                 | Close        |
| Connected 🔁 🖳 Device 🖌                                                                                                    |                                |                                          |                       |                        |              |
| DGW_FF.PW4 Ac                                                                                                    | dministrator                   |                                          |                       |                        |              |

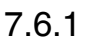

Manuelle Konfiguration typischer Anwendungen für das Schaltschrankmanagement

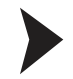

Verwendung der Kühlungssteuerung

- 1. Wählen Sie einen nicht genutzten Relaisausgang und schließen Sie dort ein Kühlgerät an (z. B. einen Lüfter).
- Wählen Sie einen nicht genutzten Ein/Aus-Controller und konfigurieren Sie ihn wie folgt: Optionen: Not Inverted On Level: Temperatur, bei der der Ausgang eingeschaltet werden muss Off Level: Temperatur, bei der der Ausgang ausgeschaltet werden muss Input selection: Wahl des Temperatureingangs, den Sie als Referenztemperatur verwenden möchten
- 3. Konfigurieren Sie die Ausgangsquelle des gewählten Relaisausgangs zum gewählten Ein/Aus-Controller.
- 4. Konfigurieren Sie die Maßeinheit des gewählten Temperatureingangs.

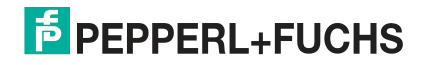

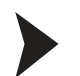

#### Verwendung der Heizungssteuerung

1. Wählen Sie einen nicht genutzten Relaisausgang und schließen Sie dort ein Heizgerät an.

| 2. | Wählen Sie einen nicht genutzten Ein/Aus-Controller und konfigurieren Sie ihn wie folgt:<br>Optionen: Invert |
|----|----------------------------------------------------------------------------------------------------|
|    | On Level: Temperatur, bei der der Ausgang ausgeschaltet werden muss (Hinweis:                                |
|    | invertierter Ausgang!)                                                                                       |
|    | Off Level: Temperatur, bei der der Ausgang eingeschaltet werden muss (Hinweis:                               |
|    | invertierter Ausgang!)                                                                                       |
|    | Input selection: Wahl des Temperatureingangs, den Sie als Referenztemperatur verwenden möchten               |
| 3. | Konfigurieren Sie die Ausgangsquelle des gewählten Relaisausgangs zum gewählten<br>Ein/Aus-Controller.       |

4. Konfigurieren Sie die Maßeinheit des gewählten Temperatureingangs.

Verwendung der Frequenzdiagnose (z. B. Lüfterdrehzahlsteuerung)

- Wählen Sie einen nicht genutzten Frequenzeingang und konfigurieren Sie ihn wie folgt: Frequency Input: Aktivieren (Eingang auf Frequenzmodus stellen) Option: NAMUR Leitungsbruch/Leitungskurzschluss nach Bedarf aktivieren/deaktivieren
- 2. Konfigurieren Sie den oberen/unteren Grenzwert für die Statuswerte "Außerhalb der Spezifikation" und "Wartungsbedarf".
- 3. Konfigurieren Sie die Felddiagnosealarme im Resource Block.

Überwachung der Umgebungsbedingungen (Feuchtigkeit/Temperatur)

Konfigurieren Sie zum Aktivieren der Felddiagnosealarme für Umgebungsbedingungen den oberen/unteren Grenzwert für die Statuswerte "Außerhalb der Spezifikation" und "Wartungsbedarf" der Board-Sensoren.

Verwendung der Binäreingangsdiagnose (z. B. Überwachung der Schaltschranktür, Fehlerüberwachung der Hilfsspannungsversorgung)

- Wählen Sie einen nicht genutzten Binäreingang und konfigurieren Sie ihn wie folgt: Optionen: NAMUR Leitungsbruch/Leitungskurzschluss nach Bedarf aktivieren/deaktivieren Binäroptionen: Aktivieren Sie bei Bedarf "Invert"
- Stellen Sie sicher, dass das entsprechende Flag in "FD Binary OOS Map" oder "FD Binary MR Map" gesetzt ist. Wenn der Eingang "1" ist, wird die gewählte Felddiagnosebedingung ausgelöst.
- 3. Konfigurieren Sie die Felddiagnosealarme im Resource Block.

Abbilden der Felddiagnose auf den Sammelmeldungsausgang (galvanisch getrennter Kontakt)

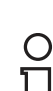

#### Hinweis!

Der Sammelmeldungsausgang ist ein galvanisch getrennter Kontakt, der für die Verwendung als Alarmkontakt ausgelegt ist. Der Normalzustand ("AUS") ist GESCHLOSSEN.

Beachten Sie, dass die Alarm-LED des Geräts an den Sammelmeldungsausgang angeschlossen ist und bei geschlossenem Ausgang blinkt.

Wählen Sie den gewünschten Felddiagnosezustand als Ausgangsquelle für den Sammelmeldungsausgang.

Zwei Beispiele:

 Felddiagnose (FD) außerhalb der Spezifikation: Wenn die Felddiagnose den Alarmstatus Außerhalb der Spezifikation oder schlechter (Fehleralarm) meldet, ist der Ausgang GEÖFFNET.

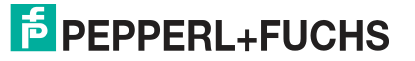

 FD-Prüfung: Wenn die Felddiagnose den Alarmstatus Funktionscheck oder schlechter meldet (Alarmstatus Fehler, außerhalb der Spezifikation, Wartungsbedarf), ist der Ausgang OFFEN.

## 8 Anhang

- 8.1 Messwerte/Parameter
- 8.1.1 Motherboard-Typ

### **Board Type Detection**

Erkennung des Board-Typs, auf dem das HD2-DM-A installiert ist.

### **Board Redundancy Detection**

Erkennung, ob das HD2-DM-A auf einem redundanten Board installiert ist.

#### 8.1.2 Kommunikation aktiv

Kommunikationsaktivität wird erkannt, wenn beliebige gültige Telegramme (Präambel, SOF, EOF) erkannt werden. Ein Kommunikationsausfall wird erkannt, wenn mindestens 4 Sekunden lang kein gültiges Signal erfasst wird.

#### 8.1.3 Strom

Messung des Stroms, mit dem das Segment gespeist wird.

| Тур         | Werte                                  |
|-------------|----------------------------------------|
| Genauigkeit | +/- 5 %                                |
| Messbereich | 0 bis 6,5 A (hängt vom Motherboard ab) |

#### 8.1.4 Asymmetrie

Erkennt Asymmetrien zwischen Signalleitung und Masse (Schirmung). Diese Messung signalisiert eine Masseasymmetrie, wenn ein beliebiges Segment, das zur gleichen Isolationsgruppe gehört, eine DC-Masseasymmetrie aufweist, zum Beispiel einen Kurzschluss zwischen einer Signalleitung und der Schirmung.

| Тур         | Werte                                                               |
|-------------|---------------------------------------------------------------------|
| Genauigkeit | 1 %                                                                 |
| Messbereich | -100 % (Kurzschluss gegen -)<br>bis<br>+100 % (Kurzschluss gegen +) |

### Definition

Eine Asymmetrie ist das Ergebnis einer kapazitiven oder ohmschen Verbindung zwischen den Feldbus-Signalleitungen und der Masse (Kabelschirmung).

### Ursachen

Fehlverdrahtung/falsche Installation → siehe Abbildung 8.1 auf Seite 149 Bei dem unten dargestellten Installationsszenario wurden mehrere Geräte falsch installiert. An jedem der unabhängigen Segmente wurde ein Gerät mit der negativen Datenleitung an die Schirmung angeschlossen verdrahtet, während die Schirmung an die Masse angeschlossen ist.

**Geräteeinfluss:** Zur Erhöhung der EMV-Stabilität werden die Feldbusgeräte von einigen Werkstätten so modifiziert, dass sie eine asymmetrische kapazitive Verbindung zwischen Schirmung und positiver oder negativer Feldbusleitung besitzen. Werden solche Feldbusgeräte mit der Anlage verbunden, beeinträchtigen sie die Symmetrie des betroffenen Feldgeräts oder gar die des gesamten Segments.

**Drahtbeschädigung:** Ein durch äußere Einwirkungen beschädigter Draht kann ebenfalls eine Asymmetrie hervorrufen, wenn die Beschädigung einen Kurzschluss zwischen einer Feldbusleitung und der Kabelschirmung verursacht.

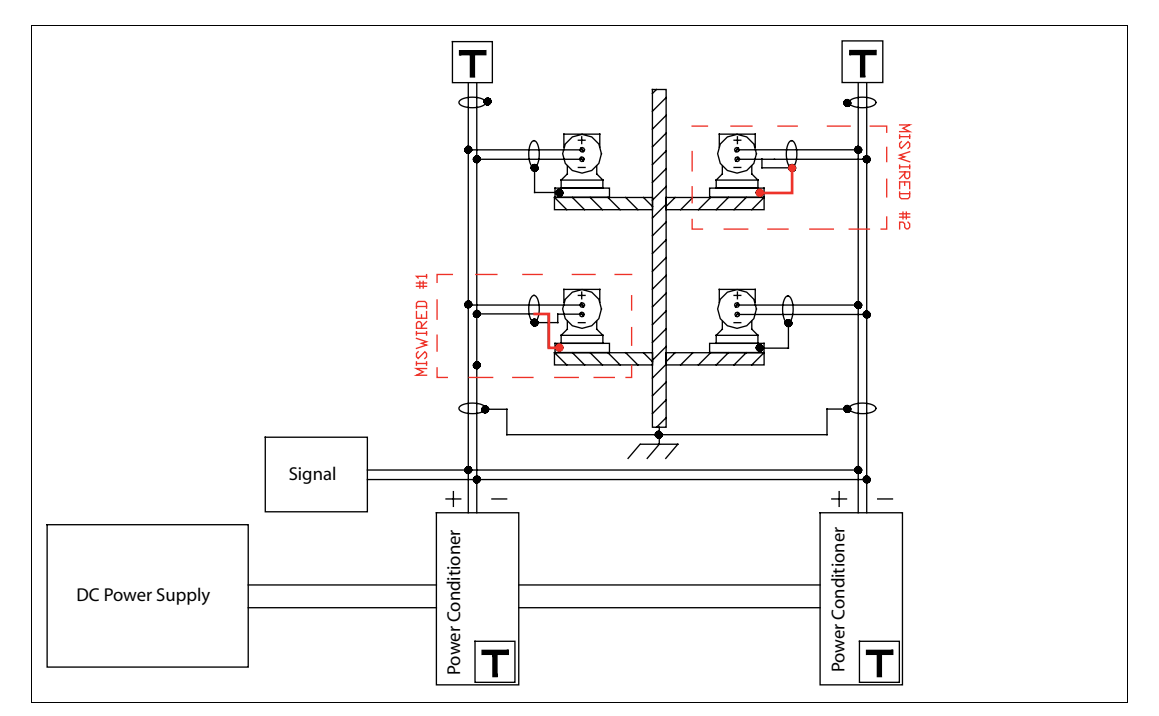

Abbildung 8.1 DC-Asymmetrie durch Verdrahtungsfehler

Eine nicht erkannte Asymmetrie kann sowohl Kommunikationsstörungen als auch eine unzureichende EMV-Stabilität verursachen.

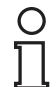

#### Hinweis!

Ein Fehler durch eine Verbindung zwischen einer einzelnen Signalleitung und der Schirmung ist nicht absolut bedenklich, doch kommt es gleichzeitig zu einem Fehler durch eine Verbindung zwischen einer zweiten Signalleitung und der Schirmung, kann es zu einer Verfälschung des Kommunikationssignals und hohen Crosstalk-Pegeln zwischen den beiden betroffenen Segmenten kommen.

#### 8.1.5 Aktive Feldgeräte

Die Anzahl und Adressen der aktuell aktiven Feldgeräte wird analysiert. Alle Abweichungen zum Stand bei Inbetriebnahme werde beurteilt und berichtet.

#### 8.1.6 Kommunikationsfehlerstatistik

Fehlerzähler für die einzelnen Segmente und Feldgeräte, z. B. CRC-Fehler, Framing-Fehler oder Anzahl der vom Gerät verpassten FF-H1 Token. usw.

Die Anzahl der verpassten H1-Token wird nur dann aktualisiert, wenn der DTM geöffnet und das gewünschte Segment ausgewählt ist.

#### 8.1.7 Historienaufzeichnung

Segment- und Feldgerät-spezifische Werte des Physical Layer werden mit Zeitstempel für bis zu 2 Jahre im erweiterten Diagnosemodul gespeichert, um Trending-Analysen zu ermöglichen.

### 8.1.8 Jitter

#### Definition

Jitter ist die Abweichung vom idealen Zeitpunkt eines Ereignisses. In diesem Fall handelt es sich um die Abweichung vom idealen Nulldurchgangspunkt der übertragenen Signalkurve während der nominellen Bit-Dauer, gemessen relativ zum vorherigen Nulldurchgang (Referenzereignis).

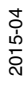

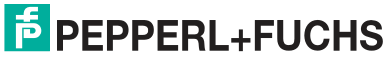

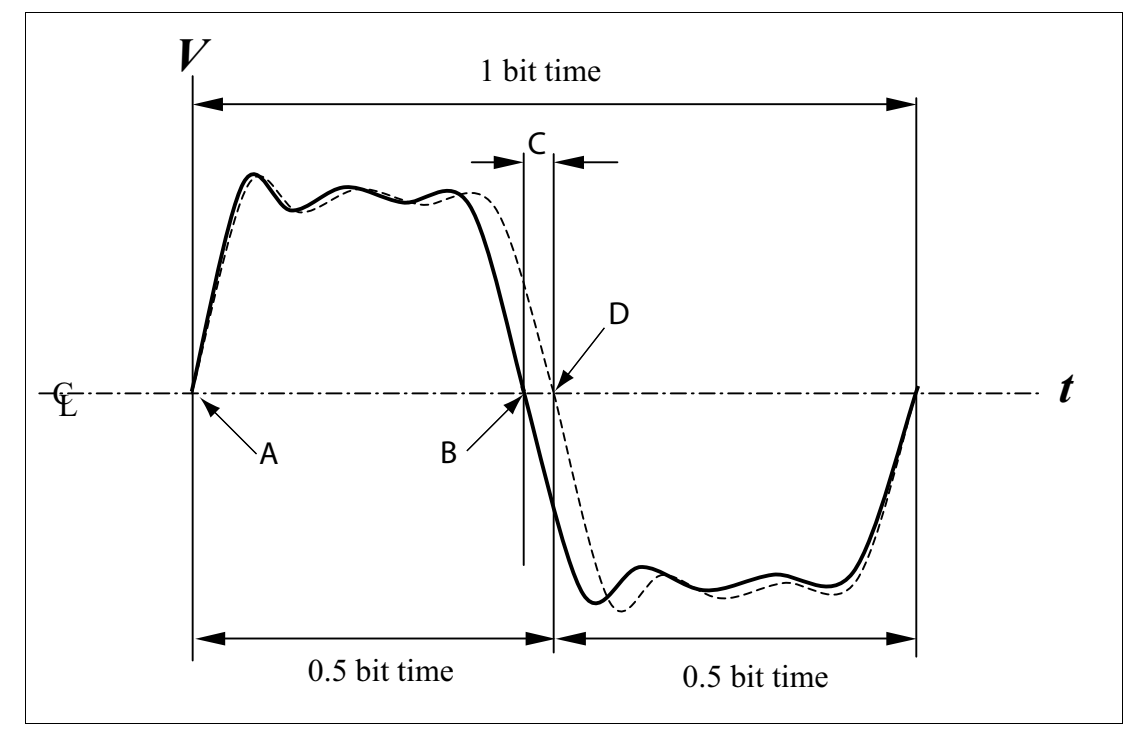

Abbildung 8.2 Bitzellen-Jitter

- A Referenzereignis, erster Nulldurchgangspunkt
- B Tatsächlicher Nulldurchgangspunkt
- C Bitzellen-Jitter, Abweichung von idealen Zeitpunkt
- D Idealer Nulldurchgangspunkt

#### Segment- oder Feldgeräte-Jitter

Überwachung des aktuellen maximalen Jitters aller aktiven Geräte, die an das Segment angeschlossen sind. Der H1 Jitter-Pegel ist ein aus den Jitter-Werten der Geräte abgeleiteter Wert. Aufgrund der durch zusätzliche Effekte verursachten Störpegel zeigt das Diagnosegerät eine erste Warnung erst bei 75 % (2,4  $\mu$ s) des maximal zulässigen Jitter-Pegels an. Dabei handelt es sich um einen empirischen Wert, der für spezielle Anforderungen geändert werden kann. Wenn der Jitter-Pegel 3,2  $\mu$ s übersteigt, wird eine endgültige Warnung ausgegeben.

| Тур         | Werte     |
|-------------|-----------|
| Genauigkeit | 0,1 μs    |
| Messbereich | 0 μs 8 μs |

Der Segmentjitter ist der Maximalwert aller Gerätejitterwerte. Ein hoher Jitterpegel kann Kommunikationsprobleme und eine fehlende Betriebszuverlässigkeit verursachen. Der übertragene Bitzellen-Jitter darf einen Wert von 10 % einer Bitzeit nicht übersteigen. Z. B. beträgt bei 31,25 kBit/s eine Bitzeit 32  $\mu$ s. Dementsprechend darf der maximale Bitzellen-Jitter nicht über 3,2  $\mu$ s liegen. Tatsächlich ist Ihr System möglicherweise in der Lage, auch mit einem höheren Bitzellen-Jitter zu funktionieren, doch dann mit einem geringeren Maß an Störfestigkeit gegen EMV-Einflüsse.

Jitter können durch verschiedene Situationen entstehen:

- Crosstalk
- Elektromagnetische Störungen (EMI)
- Simultan schaltende Ausgänge

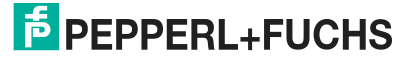

- Geräteabhängigkeit
- Schlechte Ausführung der Verdrahtung

### 8.1.9 Rauschen

### Definition

Rauschen ist eine unerwünschte Störung innerhalb des Signalfrequenzbands. Rauschen kann mit verschiedenen Charakteristiken auftreten. Ein hoher Störpegel kann Kommunikationsprobleme und eine fehlende Betriebszuverlässigkeit verursachen. Das Segmentrauschen ist das stärkste Feldgeräterauschen oder das gemessene Rauschen, wenn kein Feldgerät kommuniziert. Das Feldgeräterauschen wird direkt vor Übertragungsbeginn eines Feldgeräts gemessen. Das bedeutet nicht automatisch, dass dieses Gerät Rauschen verursachen würde. Es lassen sich daraus jedoch Informationen ableiten, wenn der Rauschwert nur für ein einzelnes Feldgerät hoch ist. Häufig weist dies darauf hin, dass das Rauschen von dem Gerät verursacht wird, das unmittelbar vor dem Gerät mit verstärktem Rauschen übertragen hat. Störsignalmessungen für jedes einzelne Gerät werden vom Feldgerät FF-H1 des HD2-GT-2AD.FF.IO nicht unterstützt.

Rauschen kann verschiedene Ursachen haben:

- Schlechte Ausführung der Verdrahtung
- Schlechte Ausführung der Abschirmung/Masse
- Eine nicht geregeltes Netzteil kann Versorgungsspannungsschwankungen auf den Bus übertragen
- Eine AC-Stromversorgung, die Störungen in den Bus speist
- Ein geregeltes FOUNDATION Fieldbus-Netzteil, das Schaltstörungen in den Bus speist

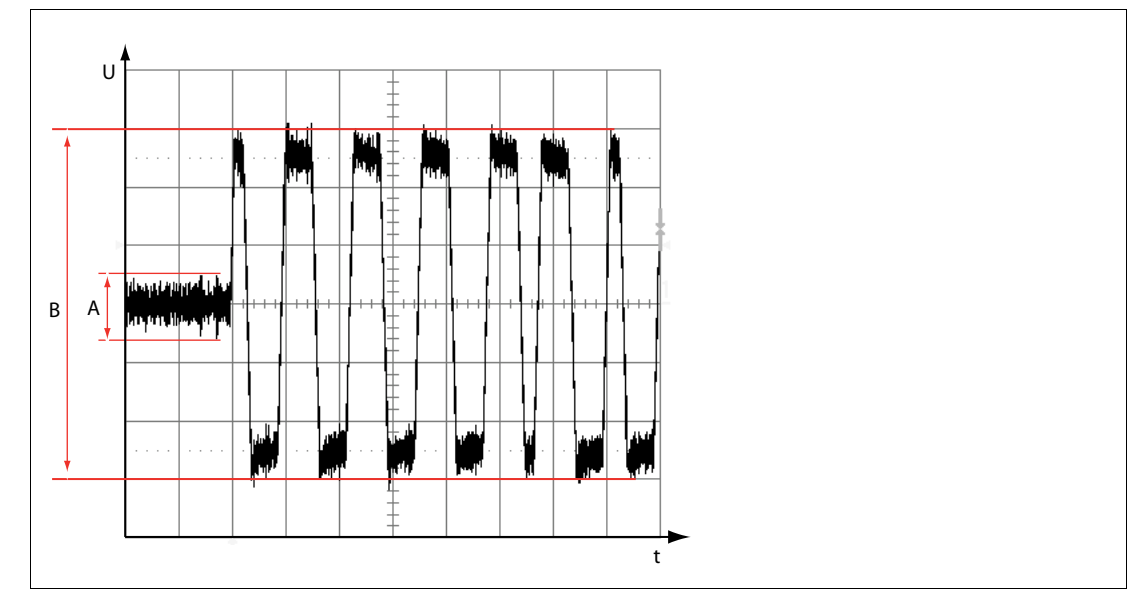

Abbildung 8.3 Kommunikationsstörungen

- A Störpegel
- B Signalpegel

| Тур         | Werte                         |
|-------------|-------------------------------|
| Genauigkeit | 10 mV                         |
| Messbereich | 0 bis 2,5 V, 100 Hz … 140 kHz |

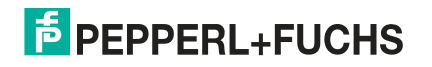

### 8.1.10 Polarität

Erkennung der Polarität des Kommunikationssignals bei allen Feldgeräten.

### 8.1.11 Versorgungsspannung

Spannungspegel der primären und der sekundären Hilfsspannung.

| Тур         | Wert     |
|-------------|----------|
| Genauigkeit | +/- 5 %  |
| Messbereich | 0 - 40 V |

#### 8.1.12 Signalpegel

Der aktuelle Spitze-Spitze-Signalpegel aller Feldgeräte wird für jedes Feldgerät gemeinsam mit dem aktuellen Maximal- und Minimalwert für dieses Segment gemessen und angezeigt.

| Тур                    | Werte         |
|------------------------|---------------|
| Genauigkeit            | +/- 10 mV     |
| Standardkonformer Wert | 150 mV 375 mV |

### 8.1.13 Alarm Trunk-Überspannungsschutzmodul

Signal für das Ende der effektiven Lebensdauer des Hauptleitungsüberspannungsschutzmoduls von Pepperl+Fuchs wird über Diagnose erfasst und berichtet.

#### 8.1.14 Feldbuskoppleralarme

Die Alarmmeldungen "Wartungsbedarf" und "Außerhalb der Spezifikation" der Pepperl+Fuchs Feldbuskoppler mit Diagnosefunktion werden erfasst und gemeldet. Hierzu gehören sowohl die Diagnose der Feldbuskoppler selbst als auch Alarmmeldungen von Überspannungsschutzmodulen und an die Abzweigleitung angeschlossene und über den Feldbuskoppler gemeldete Gehäuseleckagesensoren.

### 8.1.15 Spannung

#### H1 Segmentspannung

Messung der Spannung am Segmenteingang des Advanced-Diagnostic-Moduls.

| Тур         | Werte      |
|-------------|------------|
| Genauigkeit | +/- 5 %    |
| Messbereich | 0 bis 40 V |

### 8.1.16 Messwerte nach Motherboard-Typ

| Werte                                                                           | MB* -<br>Motherboard | MB-FB-DMA | DART |
|---------------------------------------------------------------------------------|----------------------|-----------|------|
| Hilfsspannungsversorgung                                                        | x                    | х         | x    |
| Board-Typenerkennung                                                            | x                    | х         | Х    |
| Board-Redundanzerkennung                                                        | x                    |           | х    |
| Erkennung von<br>Spannungsversorgungsmodultyp<br>und Spannungsversorgungsfehler | x                    |           | x    |
| Spannung                                                                        | x                    | x         |      |

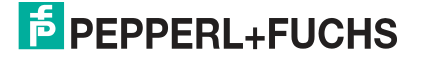

| Werte                                    | MB* -<br>Motherboard | MB-FB-DMA | DART |
|------------------------------------------|----------------------|-----------|------|
| Strom                                    | х                    |           |      |
| Kommunikation aktiv                      | х                    | х         | х    |
| Störsignal Segment/Feldgerät             | х                    | х         | х    |
| Jitter Segment/Feldgerät                 | x                    | х         | х    |
| Aktive Feldgeräte                        | x                    | х         | х    |
| Asymmetrie                               | x                    | х         |      |
| Kommunikationsfehlerstatistik            | х                    | х         | х    |
| Feldgerätepolarität                      | x                    | х         | х    |
| Signalpegel                              | x                    | х         | х    |
| Alarm Trunk-<br>Überspannungsschutzmodul | x                    |           |      |
| Feldbuskoppleralarm                      | x                    | х         |      |

## 8.2 HD2-GT-2AD.FF.IO FF Blöcke

Die Spalte "Char." zeigt, welche charakteristischen Merkmale oder Bedingungen auf diesen Parameter anwendbar sind.

- OOS (Out of Service, außer Betrieb): Dieser Parameter kann nur dann beschrieben werden, wenn der Zielmodus des Blocks "Out of Service" (außer Betrieb) ist.
- S (Statisch): W\u00e4hrend jedes Schreibvorgangs auf einem so identifizierten Parameter wird der Parameter ST\_REV um 1 erh\u00f6ht.
- W (Schreibbar): Der Parameter kann vom Anwender verändert werden.

Da alle Parameter gelesen werden können, wird die nicht weiter gekennzeichnet.

### 8.2.1 Transducer Block ADM\_TB

| Parameter | Char. | Beschreibung                                                                                                    |
|-----------|-------|----------------------------------------------------------------------------------------------------|
| ST_REV    | S     | Bei jedem Schreibvorgang eines mit "S"<br>gekennzeichneten Parameters wird ST-REV<br>um 1 erhöht.                                                                           |
| TAG_DESC  | S, W  | Eine zusätzliche Beschreibung zum Tag des<br>Feldgeräts.                                                                                                    |
| STRATEGY  | S, W  | Das Strategiefeld kann zur Identifizierung von<br>Blockbestandteilen verwendet werden. Diese<br>Daten werden nicht vom Block gesteuert oder<br>verwendet.                   |
| ALERT_KEY | S, W  | Identifizierungsnummer der Anlageneinheit.<br>Diese Information kann vom Steuercomputer<br>z. B. zum Sortieren von Alarmen verwendet<br>werden. Gültige Werte sind 1 65536. |
| MODE_BLK  | S, W  | Zeigt den aktuell zulässigen Normalmodus<br>und den Zielmodus des Blocks an. Zulässig:<br>Auto, OOS<br>Normaler Standardwert: Auto                                          |

#### Parameter

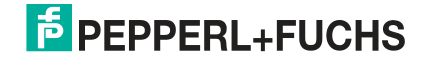

| Parameter      | Char.                     | Beschreibung                                                                                                    |
|----------------|---------------------------|----------------------------------------------------------------------------------------------------|
| BLOCK_ERR      |                           | <ul> <li>Außer Betrieb: Wenn der aktuelle<br/>Blockmodus OOS ist</li> </ul>                                                                                                    |
|                |                           | <ul> <li>Konfigurationsfehler Block: Prüfen Sie alle<br/>Meldungen des Expertensystems auf<br/>Hinweise auf die Ursache des<br/>Konfigurationsfehlers</li> </ul>                                                                                 |
|                |                           | <ul> <li>Andere: Der Status des ADM-Segments ist<br/>nicht Gut, Kein Fehler, Ausgezeichnet<br/>oder Segment deaktiviert.</li> </ul>                                                                                                    |
| UPDATE_EVT     |                           | Dieser Parameter wird verwendet, um dem<br>Leitsystem zu signalisieren, dass ein mit "S"<br>markierter Parameter überschrieben wurde,<br>wenn das Leitsystem Alarmmeldungen<br>unterstützt.                                                      |
| BLOCK_ALM      |                           | Dieser Parameter wird verwendet, um dem<br>Leitsystem die unter BLOCK_ERR<br>angezeigten Diagnosemeldungen zu<br>signalisieren, wenn das Leitsystem<br>Alarmmeldungen unterstützt.                                                               |
| XD_STATUS      | Record                    | SYSTEM_STATUS:<br>Status des ADM-Systems<br>(Hilfsversorgungsspannung)                                                                                                    |
|                |                           | SEGMENT_*_STATUS:<br>Zusammengefasste Beurteilung der<br>Segmentqualität                                                                                                    |
| SYSTEM         | Aufzeichnen, S, W,<br>OOS | HISTORY_PERIOD:<br>Historienzeitraum des ADM-Moduls. Legt fest,<br>wie oft das ADM-Modul einen Historieneintrag<br>in seinen nicht-flüchtigen Speicher schreibt.<br>Die Historie kann über die DTM-Funktion<br>"Historienexport" gelesen werden. |
|                |                           | FLASH LEDS:<br>Das ADM-Gerät lässt seine LEDs zur<br>Identifikation aufblinken.                                                                                                    |
| SYSTEM_DYNAMIC | Record                    | ADM_SERIAL_NUMBER:<br>Seriennummer des angeschlossenen ADMs                                                                                                    |
|                |                           | ADM_SOFTWARE_REVISION:<br>Softwareversion des angeschlossenen ADMs                                                                                                    |
|                |                           | ADM_PROTOCOL_REVISION:<br>Interne Verwendung                                                                                                    |
|                |                           | ADM_EXPERT_REVISION:<br>Interne Verwendung                                                                                                    |
|                |                           | BOARD_TYPE:<br>Motherboardtyp, auf dem das ADM-Modul<br>montiert ist                                                                                                    |
|                |                           | U PWR HI HI OOS:<br>Hilfsspannungsversorgung außerhalb der<br>Spezifikation oberer Grenzwert                                                                                                    |
|                |                           | U_PWR_LO_LO_OOS:<br>Hilfsspannungsversorgung außerhalb der<br>Spezifikation unterer Grenzwert                                                                                                    |
|                |                           | U_PWR_PRI:<br>Ist-Messwert der primären<br>Hilfsspannungsversorgung                                                                                                    |

| Parameter              | Char.                      | Beschreibung                                                                                                    |
|------------------------|----------------------------|----------------------------------------------------------------------------------------------------|
|                        |                            | U_PWR_SEC:<br>Ist-Messwert der sekundären<br>Hilfsspannungsversorgung (auf einigen<br>Motherboards nicht verfügbar)                       |
|                        |                            | SYSTEM_ALARMS:<br>Liste der aktiven Systemalarme<br>Primäre Spannungsversorgung hoch,<br>außerhalb der Spezifikation                      |
|                        |                            | <ul> <li>Primäre Spannungsversorgung niedrig,<br/>außerhalb der Spezifikation</li> </ul>                                                  |
|                        |                            | <ul> <li>Sekundäre Spannungsversorgung hoch,<br/>außerhalb der Spezifikation</li> </ul>                                                   |
|                        |                            | <ul> <li>Sekundäre Spannungsversorgung niedrig,<br/>außerhalb der Spezifikation</li> </ul>                                                |
| Alle Segmentparamete   | er gibt es 4 Mal, einmal   | pro ADM-Segment. X=14                                                                                                    |
| EXPERT_SYSTEM_(X)      | Aufzeichnung, W            | RESET_INACTIVE:<br>Löscht inaktive Meldungen                                                                                              |
|                        |                            | OVERALL_STATUS:<br>Diagnosequalität des gesamten Segments.<br>Mögliche Werte:<br>Kein Fehler (in Betrieb)                                 |
|                        |                            | Martungshadarf (in Batriah)                                                                                                    |
|                        |                            | • Waitungsbedan (in Detrieb)                                                                                                    |
|                        |                            | Ausernalb der Spezifikation (in Betrieb)                                                                                                  |
|                        |                            | <ul> <li>Ausgezeichnet (außer Betrieb)</li> </ul>                                                                                         |
|                        |                            | <ul> <li>Gut (außer Betrieb)</li> </ul>                                                                                                   |
|                        |                            | <ul> <li>Außerhalb der Spezifikation (außer<br/>Betrieb)</li> </ul>                                                                       |
|                        |                            | <ul> <li>Fail (ADM Hardware-Fehler)</li> </ul>                                                                                            |
|                        |                            | <ul> <li>Konfigurationsfehler (Hinweise sind in den<br/>Expertenmeldungen zu finden)</li> </ul>                                           |
|                        |                            | <ul> <li>Kein entsprechendes ADM<br/>angeschlossen</li> </ul>                                                                             |
|                        |                            | Das Segment ist deaktiviert.                                                                                                    |
|                        |                            | 5x Expertendiagnosemeldung aus dem<br>"Aktiv"-Flag und aus der tatsächlichen<br>Meldung. N=15                                             |
|                        |                            | ACTIVE (N):<br>Nach der Expertenmeldung aktiv (der Fehler<br>liegt derzeit vor) oder inaktiv (der Fehler liegt<br>derzeit nicht mehr vor) |
|                        |                            | EXPERT_MSG_(N):<br>Expertenmeldung. Genauere Informationen<br>siehe Kapitel 8.5.                                                          |
| SEGMENT_(X)_STAT<br>IC | Aufzeichnung, W, S,<br>OOS | H1_TAG:<br>Segment-Tag                                                                                                    |

| Parameter | Char. | Beschreibung                                                                                                    |
|-----------|-------|----------------------------------------------------------------------------------------------------|
|           |       | H1 MODE:<br>Segment-Modus<br>Deaktiviert                                                                                                    |
|           |       | <ul> <li>Außer Betrieb (Standard)</li> </ul>                                                                                                    |
|           |       | In Betrieb                                                                                                    |
|           |       | PS_MODULE_SUPERVISION:<br>Aktiviert die Diagnose der Power-Supply-<br>Module. Wenn aktiviert, werden Fehler der<br>Power-Segmentspannungsversorgung<br>berichtet (fehlendes Modul, ausfallendes<br>Modul) |
|           |       | Spannungsversorgung Rüberwachen (bei                                                                                                    |
|           |       | redundanten Boards)                                                                                                    |
|           |       | H1_U_HI_HI_OOS:<br>Aktivieren/Deaktivieren des oberen<br>Außerhalb-der-Spezifikation-<br>Segmentspannungsgrenzwerts                                                                                       |
|           |       | H1_U_HI_MR:<br>Grenzwert Segmentspannung hoch<br>Wartungsbedarf<br>O: deaktiviert                                                                                                    |
|           |       | 9 bis 32 V: aktiviert                                                                                                    |
|           |       | H1_U_LO_MR:<br>Grenzwert Segmentspannung niedrig<br>Wartungsbedarf<br>O: deaktiviert                                                                                                    |
|           |       |                                                                                                    |
|           |       | Aktivieren/Deaktivieren des unteren<br>Außerhalb-der-Spezifikation-<br>Segmentspannungsgrenzwerts                                                                                                    |
|           |       | H1_I_HI_MR:<br>Grenzwert Segmentstromstärke hoch<br>Wartungsbedarf<br>O: deaktiviert                                                                                                    |
|           |       | 1 bis 6500 mA: aktiviert                                                                                                    |
|           |       | H1_I_LO_MR:<br>Grenzwert Segmentstromstärke niedrig<br>Wartungsbedarf<br>• 0: deaktiviert                                                                                                    |
|           |       | 1 bis 6500 mA: aktiviert                                                                                                    |
|           |       | H1_UNBALANCE_HI_HI_OOS:<br>Aktivieren/Deaktivieren Segmentasymmetrie<br>hoher OOS-Grenzwert                                                                                                    |
|           |       | H1_UNBALANCE_HI_MR:<br>Grenzwert Asymmetrie hoch Wartungsbedarf<br>0: deaktiviert                                                                                                    |
|           |       | -100 bis 100 %: aktiviert                                                                                                    |

| Parameter | Char. | Beschreibung                                                                                                    |
|-----------|-------|----------------------------------------------------------------------------------------------------|
|           |       | H1_UNBALANCE_LO_MR:<br>Grenzwert Asymmetrie niedrig<br>Wartungsbedarf<br>0: deaktiviert                           |
|           |       | -100 bis 100 %: aktiviert                                                                                         |
|           |       | H1_UNBALANCE_LO_LO_OOS:<br>Aktivieren/Deaktivieren Segmentasymmetrie<br>niedriger OOS-Grenzwert                   |
|           |       | H1_SIGNAL_LEVEL_HI_HI_OOS:<br>Aktivieren/Deaktivieren maximaler<br>Segmentsignalpegel hoher OOS-Grenzwert         |
|           |       | H1_SIGNAL_LEVEL_HI_MR:<br>Grenzwert maximaler Segmentsignalpegel<br>hoch Wartungsbedarf<br>0 mV: deaktiviert      |
|           |       | 100 bis 2200 mV: aktiviert                                                                                        |
|           |       | H1_SIGNAL_LEVEL_LO_MR:<br>Grenzwert minimaler Segmentsignalpegel<br>niedrig Wartungsbedarf<br>0 mV: deaktiviert   |
|           |       | 100 bis 2200 mV: aktiviert                                                                                        |
|           |       | H1_SIGNAL_LEVEL_LO_LO_OOS:<br>Aktivieren/Deaktivieren minimaler<br>Segmentsignalpegel niedriger OOS-<br>Grenzwert |
|           |       | H1_NOISE_HI_HI_OOS:<br>Aktivieren/Deaktivieren Segmentstörpegel<br>hoher OOS-Grenzwert                            |
|           |       | H1_NOISE_HI_MR:<br>Grenzwert Segmentstörpegel niedrig<br>Wartungsbedarf                                           |
|           |       | 0 mV: deaktiviert                                                                                                 |
|           |       | 25 bis 1000 mV: aktiviert                                                                                         |
|           |       | H1 JITTER HI HI OOS:<br>Aktivieren/Deaktivieren Segmentjitter hoher<br>OOS-Grenzwert                              |
|           |       | H1_JITTER HI_MR:<br>Grenzwert Jitter hoch Wartungsbedarf<br>• 0 µS: deaktiviert                                   |
|           |       | <ul> <li>0,5 bis 7 μS: aktiviert</li> </ul>                                                                       |
|           |       | H1 TRUNK ALARM:<br>Aktīvieren/Deaktivieren Alarm Trunk-<br>Überspannungsschutzmodul                               |
|           |       | IGNORE_TOPOLOGY_SETTINGS:<br>Folgende TopologieeInstellungen<br>ignorieren/verwenden                              |
|           |       | POWERSUPPLY_TYPE:<br>Segmentspannungsversorgungstyp                                                               |
|           |       | COUPLER_TYPE:<br>Für das Segment verwendeter<br>Feldbuskopplertyp                                                 |

| Parameter               | Char.  | Beschreibung                                                                                                    |
|-------------------------|--------|----------------------------------------------------------------------------------------------------|
|                         |        | COUPLER_COUNT:<br>Anzahl der der Feldbuskoppler auf dem<br>Segment                                                                                                   |
|                         |        | TRUNK LENGTH:<br>Länge der Segmenthauptleitung                                                                                                    |
|                         |        | TRUNK_CABLE_TYPE:<br>Kabeltyp der Segmenthauptleitung                                                                                                    |
|                         |        | <ul> <li>TOPO OPTIONS:</li> <li>Topologieoptionen:</li> <li>Aktivieren/Deaktivieren der</li> <li>Statusüberwachung des</li> <li>Überspannungsschutzmoduls</li> </ul> |
| SEGMENT_(X)_DYNA<br>MIC | Record | H1_COMMUNICATION_ACTIVE:<br>Kommunikation auf dem Segment wird<br>erkannt                                                                                            |
|                         |        | H1_NUM_ACTIVE_DEVICES:<br>Anzahl der erkannten Feldgeräte                                                                                                    |
|                         |        | H1_U:<br>Segmentspannung                                                                                                    |
|                         |        | H1_I:<br>Segmentstromstärke (auf einigen<br>Motherboards nicht möglich)                                                                                              |
|                         |        | H1_UNBALANCE:<br>Segmentasymmetrie (auf einigen<br>Motherboards nicht möglich)                                                                                       |
|                         |        | H1_SIGNAL_LEVEL_MAX:<br>Maximaler Feldgerätesignalpegel                                                                                                    |
|                         |        | H1_SIGNAL_LEVEL_MIN:<br>Minimaler Feldgerätesignalpegel                                                                                                    |
|                         |        | H1_NOISE:<br>Segmentrauschen                                                                                                    |
|                         |        | H1_JITTER:<br>Maximaler Jitter des Feldgeräts                                                                                                    |

| Parameter | Char. | Beschreibung                                                                                                    |
|-----------|-------|----------------------------------------------------------------------------------------------------|
|           |       | <ul> <li>H1_SEGMENT_ALARMS:</li> <li>Liste der Segmentfehler im Modus in Betrieb</li> <li>Spannungsversorgung A außerhalb der<br/>Spezifikation</li> </ul> |
|           |       | <ul> <li>Spannungsversorgung B außerhalb der<br/>Spezifikation</li> </ul>                                                                                  |
|           |       | <ul> <li>Hohe Segmentspannung außerhalb der<br/>Spezifikation</li> </ul>                                                                                   |
|           |       | <ul> <li>Hohe Segmentspannung Wartungsbedarf</li> </ul>                                                                                                    |
|           |       | <ul> <li>Niedrige Segmentspannung<br/>Wartungsbedarf</li> </ul>                                                                                            |
|           |       | <ul> <li>Niedrige Segmentspannung außerhalb<br/>der Spezifikation</li> </ul>                                                                               |
|           |       | <ul> <li>Hohe Segmentstromstärke<br/>Wartungsbedarf</li> </ul>                                                                                             |
|           |       | <ul> <li>Niedrige Segmentstromstärke<br/>Wartungsbedarf</li> </ul>                                                                                         |
|           |       | <ul> <li>Starke Asymmetrie außerhalb der<br/>Spezifikation</li> </ul>                                                                                      |
|           |       | <ul> <li>Starke Asymmetrie Wartungsbedarf</li> </ul>                                                                                                    |
|           |       | Schwache Asymmetrie Wartungsbedarf                                                                                                    |
|           |       | <ul> <li>Schwache Asymmetrie außerhalb der<br/>Spezifikation</li> </ul>                                                                                    |
|           |       | <ul> <li>Starker Signalpegel außerhalb der<br/>Spezifikation</li> </ul>                                                                                    |
|           |       | <ul> <li>Starker Signalpegel Wartungsbedarf</li> </ul>                                                                                                    |
|           |       | <ul> <li>Schwacher Signalpegel Wartungsbedarf</li> </ul>                                                                                                   |
|           |       | <ul> <li>Schwacher Signalpegel außerhalb der<br/>Spezifikation</li> </ul>                                                                                  |
|           |       | <ul> <li>Starkes Rauschen au ßerhalb der<br/>Spezifikation</li> </ul>                                                                                      |
|           |       | <ul> <li>Starkes Rauschen Wartungsbedarf</li> </ul>                                                                                                    |
|           |       | <ul> <li>Starker Jitter außerhalb der Spezifikation</li> </ul>                                                                                             |
|           |       | <ul> <li>Starker Jitter Wartungsbedarf</li> </ul>                                                                                                    |
|           |       | <ul> <li>Nicht aktives konfiguriertes Gerät</li> </ul>                                                                                                    |
|           |       | <ul> <li>Nicht konfiguriertes aktive Feldgeräte</li> </ul>                                                                                                 |
|           |       | <ul> <li>Überspannungsschutzalarm der<br/>Hauptleitung</li> </ul>                                                                                          |

| Parameter                                      | Char.                                                                                                    | Beschreibung                                                                                                    |  |
|------------------------------------------------|----------------------------------------------------------------------------------------------------|----------------------------------------------------------------------------------------------------|--|
|                                                |                                                                                                    | H1_SEGMENT_NONCOM_STATUS:<br>Liste der Segmentfehler im Modus außer<br>Betrieb<br>Fehler Versorgungsspannung A<br>Fehler Versorgungsspannung B<br>Hohe Segmentspannung außerhalb der |  |
|                                                |                                                                                                    | Spezifikation                                                                                                    |  |
|                                                |                                                                                                    | <ul> <li>Hohe Segmentspannung Gut</li> </ul>                                                                                                    |  |
|                                                |                                                                                                    | <ul> <li>Niedrige Segmentspannung Gut</li> </ul>                                                                                                    |  |
|                                                |                                                                                                    | <ul> <li>Niedrige Segmentspannung außerhalb<br/>der Spezifikation</li> </ul>                                                                                                    |  |
|                                                |                                                                                                    | <ul> <li>Segmentstromstärke Gut</li> </ul>                                                                                                    |  |
|                                                |                                                                                                    | <ul> <li>Starke Asymmetrie außerhalb der<br/>Spezifikation</li> </ul>                                                                                                    |  |
|                                                |                                                                                                    | <ul> <li>Starke Asymmetrie Gut</li> </ul>                                                                                                    |  |
|                                                |                                                                                                    | <ul> <li>Geringe Asymmetrie Gut</li> </ul>                                                                                                    |  |
|                                                |                                                                                                    | <ul> <li>Schwache Asymmetrie außerhalb der<br/>Spezifikation</li> </ul>                                                                                                    |  |
|                                                |                                                                                                    | <ul> <li>Starker Signalpegel außerhalb der<br/>Spezifikation</li> </ul>                                                                                                    |  |
|                                                |                                                                                                    | <ul> <li>Hoher Signalpegel Gut</li> </ul>                                                                                                    |  |
|                                                |                                                                                                    | <ul> <li>Niedriger Signalpegel Gut</li> </ul>                                                                                                    |  |
|                                                |                                                                                                    | <ul> <li>Schwacher Signalpegel außerhalb der<br/>Spezifikation</li> </ul>                                                                                                    |  |
|                                                |                                                                                                    | <ul> <li>Starkes Rauschen au ßerhalb der<br/>Spezifikation</li> </ul>                                                                                                    |  |
|                                                |                                                                                                    | Starkes Rauschen Gut                                                                                                    |  |
|                                                |                                                                                                    | Starker Jitter außerhalb der Spezifikation                                                                                                    |  |
|                                                |                                                                                                    | <ul> <li>Starker Jitter Gut</li> </ul>                                                                                                    |  |
|                                                |                                                                                                    | <ul> <li>Überspannungsschutzalarm der<br/>Hauptleitung</li> </ul>                                                                                                    |  |
|                                                |                                                                                                    | H1_ERROR_RATE_ACT:<br>Fehlerrate während des aktuellen<br>Historienzeitraums – Anzahl der Fehler pro<br>empfangener Telegramme                                                       |  |
|                                                |                                                                                                    | H1 ERROR RATE LAST:<br>Fehlerrate während des vorherigen<br>Historienzeitraums – Anzahl der Fehler pro<br>empfangener Telegramme                                                     |  |
| Konfigurationsdaten de sind konfigurierbar (Y= | Konfigurationsdaten der Knoten. Die Aufzeichnung wird 6 Mal verwendet (Z=16),18 Knoten<br>sind konfigurierbar (Y=1-18) |                                                                                                    |  |

| Parameter                                                                                | Char.                      | Beschreibung                                                                                                    |
|------------------------------------------------------------------------------------------|----------------------------|----------------------------------------------------------------------------------------------------|
| SEGMENT_(X)_DEV<br>STATIC_DATA_(Z)<br>Z=<br>1_3<br>4_6<br>7_9<br>10_12<br>13_15<br>16_18 | Aufzeichnung, W, S,<br>OOS | DEVICE (Y)_ADDRESS:<br>Feldgeräteadresse<br>0: Eintrag wird nicht verwendet (Standard)<br>1-254: Eintrag wird verwendet   |
|                                                                                          |                            | DEVICE (Y) TAG:<br><b>Feldgeräte-Tag</b>                                                                                  |
|                                                                                          |                            | DEVICE_(Y)_SIGNAL_LEVEL_HI_HI_OOS:<br>Aktivieren/Deaktivieren maximaler<br>Segmentsignalpegel hoher OOS-Grenzwert         |
|                                                                                          |                            | DEVICE_(Y)_SIGNAL_LEVEL_HI_MR:<br>Grenzwert maximaler Segmentsignalpegel<br>hoch Wartungsbedarf<br>0 mV: deaktiviert      |
|                                                                                          |                            | 100 bis 2200 mV: aktiviert                                                                                                |
|                                                                                          |                            | DEVICE (Y) SIGNAL LEVEL LO MR:<br>Grenzwert maximaler Segmentsignalpegel<br>niedrig Wartungsbedarf<br>0 mV: deaktiviert   |
|                                                                                          |                            | 100 bis 2200 mV: aktiviert                                                                                                |
|                                                                                          |                            | DEVICE_(Y)_SIGNAL_LEVEL_LO_LO_OOS:<br>Aktivieren/Deaktivieren maximaler<br>Segmentsignalpegel niedriger OOS-<br>Grenzwert |
|                                                                                          |                            | DEVICE_(Y)_COUPLER_ERROR:<br>Aktivieren/Deaktivieren Feldbuskoppler OOS<br>und MR-Diagnose                                |
| Ist-Messdaten der akti                                                                   | iven konfigurierten Knot   | en auf dem Bus Y=118                                                                                                    |
| SEGMENT_(X)_DEVI<br>CE_DYNAMIC_DATA_<br>1_9                                              | Record                     | <ul> <li>DEVICE (Y) ADDRESS:</li> <li>Feldgeräteadresse</li> <li>0: Knoten auf dem Segment nicht verfügbar</li> </ul>     |
|                                                                                          |                            | Andere Werte: Knoten ist aktiv                                                                                            |

| Parameter                                  | Char.                    | Beschreibung                                                                                                    |
|--------------------------------------------|--------------------------|----------------------------------------------------------------------------------------------------|
|                                            |                          | <ul> <li>DEVICE (Y) STATUS:<br/>Statusinformation Feldgerät</li> <li>Gerät ist inaktiv</li> <li>Verpolt</li> <li>Aktiv</li> <li>Status Feldbuskoppler Gut</li> <li>Status Feldbuskoppler Wartungsbedarf</li> <li>Status Feldbuskoppler außerhalb der<br/>Spezifikation</li> <li>Starker Signalpegel außerhalb der<br/>Spezifikation</li> <li>Starker Signalpegel Wartungsbedarf</li> <li>Schwacher Signalpegel Wartungsbedarf</li> <li>Schwacher Signalpegel außerhalb der<br/>Spezifikation</li> </ul> |
|                                            |                          | <ul> <li>Gerät ist LAS</li> </ul>                                                                                                    |
|                                            |                          | DEVICE_(Y) SIGNAL_LEVEL:<br>Gemessener Signalpegel                                                                                                    |
|                                            |                          | DEVICE (Y) JITTER LEVEL:<br>Gemessener Jitterpegel                                                                                                    |
| SEGMENT_(X)_DEV_<br>DYNAMIC_DATA_10_<br>18 | Record                   | Ebenso wie bei<br>SEGMENT (X)_DEVICE_DYNAMIC_DATA_1<br>_9 aber Knoten 10-18                                                                                                    |
| Ist-Messdaten der akti                     | ven nicht-konfigurierten | Knoten auf dem Bus Y=118                                                                                                    |
| SEGMENT_(X)_UNCO<br>NF_DEV_DATA_1_9        | Record                   | UNCF_DEVICE_(Y)_ADDRESS:<br>Feldgeräteadresse<br>0: Knoten auf dem Segment nicht<br>verfügbar<br>Andere Worte: Knoten ist aktiv                                                                                                    |
|                                            |                          |                                                                                                    |
|                                            |                          | Statusinformation Feldgerät<br>Gerät ist inaktiv                                                                                                    |
|                                            |                          | Verpolt                                                                                                    |
|                                            |                          | <ul> <li>Gerät ist aktiv</li> </ul>                                                                                                    |
|                                            |                          | Status Feldbuskoppler Gut                                                                                                    |
|                                            |                          | <ul> <li>Status Feldbuskoppler außerhalb der<br/>Spezifikation</li> </ul>                                                                                                    |
|                                            |                          | <ul> <li>Starker Signalpegel außerhalb der<br/>Spezifikation</li> </ul>                                                                                                    |
|                                            |                          | <ul> <li>Hoher Signalpegel Gut</li> </ul>                                                                                                    |
|                                            |                          | <ul> <li>Niedriger Signalpegel Gut</li> </ul>                                                                                                    |
|                                            |                          | <ul> <li>Schwacher Signalpegel außerhalb der<br/>Spezifikation</li> </ul>                                                                                                    |
|                                            |                          | <ul> <li>Gerät ist LAS</li> </ul>                                                                                                    |

| Parameter                                    | Char.           | Beschreibung                                                                |
|----------------------------------------------|-----------------|-----------------------------------------------------------------------------|
|                                              |                 | UNCF_DEVICE_(Y)_SIGNAL_LEVEL:<br>Gemessener Signalpegel                     |
|                                              |                 | UNCF_DEVICE_(Y)_JITTER_LEVEL:<br>Gemessener Jitterpegel                     |
| SEGMENT_(X)_UNCO<br>NF_DEVICE_DATA_1<br>0_18 | Record          | Ebenso wie bei<br>SEGMENT_(X)_UNCONF_DEVICE_DATA_1_<br>9, aber Knoten 10-18 |
| INBETRIEBNAHME- Aufze                        | Aufzeichnung, W | COMMISSIONING CMD:<br>Für den internen Einsatz                              |
|                                              |                 | COMMISSIONING PROGRESS:<br>Für den internen Einsatz                         |
|                                              |                 | COMMISSIONING STATUS:<br>Für den internen Einsatz                           |
|                                              |                 | TAGIMPORT_STATE:<br>Für den internen Einsatz                                |
|                                              |                 | TAGIMPORT_PROGRESS:<br>Für den internen Einsatz                             |

#### Methoden

- ADM identifizieren: Die LEDs des ADM-Moduls blinken zwecks Identifikation
- Inbetriebnahme-Assistent: Grafischer Assistent zur Inbetriebnahme von Segmenten. Siehe Kapitel 6.8.2
- Inbetriebnahme-Assistent (einfach): Einfacher Assistent zur Inbetriebnahme eines Segments in Systemen, die die f
  ür Assistenten erforderlichen EDDL-Funktionen nicht unterst
  ützen
- Tag-Import (einfach): Einfache Tag-Importfunktion f
  ür Systeme, die die f
  ür Assistenten erforderlichen EDDL-Funktionen nicht unterst
  ützen
- Firmware Aktualisierung: Aktualisiert ADM-Module auf die in dem HD2-GT-2AD.FF.IO Gerät vorinstallierte Firmware. Es kann jeweils nur ein ADM-Modul gleichzeitig aktualisiert werden. Prüfen Sie den Aktualisierungsstatus in den Expertendiagnosemeldungen im Diagnosesegment der grafischen Benutzeroberfläche.

### 8.2.2 Transducer Block IO\_TB

| Parameter | Char. | Kommentar                                                                                                    |
|-----------|-------|----------------------------------------------------------------------------------------------------|
| ST_REV    | S     | Bei jedem Schreibvorgang eines mit "S"<br>gekennzeichneten Parameters wird ST-REV<br>um 1 erhöht.                                                                           |
| TAG_DESC  | S, W  | Eine zusätzliche Beschreibung zum Tag des<br>Feldgeräts.                                                                                                    |
| STRATEGY  | S, W  | Das Strategiefeld kann zur Identifizierung von<br>Blockbestandteilen verwendet werden. Diese<br>Daten werden nicht vom Block gesteuert oder<br>verwendet.                   |
| ALERT_KEY | S, W  | Identifizierungsnummer der Anlageneinheit.<br>Diese Information kann vom Steuercomputer<br>z. B. zum Sortieren von Alarmen verwendet<br>werden. Gültige Werte sind 1 65536. |
| MODE_BLK  | S, W  | Zeigt den aktuell zulässigen Normalmodus<br>und den Zielmodus des Blocks an. Zulässig:<br>Auto, OOS<br>Normaler Standardwert: Auto                                          |

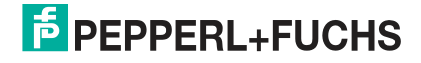

| Parameter     | Char. | Kommentar                                                                                                    |
|---------------|-------|----------------------------------------------------------------------------------------------------|
| BLOCK_ERR     |       | <ul> <li>Außer Betrieb: Wenn der aktuelle<br/>Blockmodus OOS ist</li> </ul>                                                                                                    |
|               |       | <ul> <li>Blockkonfigurationsfehler:         <ul> <li>Der Turn_On-Wert eines Ein/Aus-<br/>Controllers ist niedriger als der Turn_Off-<br/>Wert</li> <li>Grenzwerte für Wartungsbedarf bzw.<br/>Außerhalb der Spezifikation der<br/>Temperatur-, Luftfeuchtigkeits- oder<br/>Frequenzeingänge nicht konsistent</li> <li>Ein/Aus-Controller weist eine<br/>Eingangstemperaturabweichung auf, und<br/>es wurden unterschiedliche Einheiten für<br/>Temp 1 und Temp 2 gewählt</li> </ul> </li> </ul> |
|               |       | Andere: Wenn XD_ERROR nicht Null ist                                                                                                    |
|               |       | <ul> <li>Sensorfehler erfasst: Wenn ein beliebiges<br/>Bit in BINARY_ERRORS oder<br/>ANALOG_ERRORS gesetzt ist</li> </ul>                                                                                                    |
| UPDATE_EVT    |       | Dieser Parameter wird verwendet, um dem<br>Leitsystem zu signalisieren, dass ein mit "S"<br>markierter Parameter überschrieben wurde,<br>wenn das Leitsystem Alarmmeldungen<br>unterstützt.                                                                                                    |
| BLOCK_ALM     |       | Dieser Parameter wird verwendet, um dem<br>Leitsystem die unter BLOCK_ERR<br>angezeigten Diagnosemeldungen zu<br>signalisieren, wenn das Leitsystem<br>Alarmmeldungen unterstützt.                                                                                                    |
| XD_ERROR      |       | Zusammengefasster Felddiagnosestatus des<br>Blocks:<br>Außerhalb der Spezifikation                                                                                                    |
|               |       | <ul> <li>Wartungsbedarf</li> </ul>                                                                                                    |
| BINARY_ERRORS |       | Diagnosedaten von<br>Leitungsbruch/Kurzschluss an<br>Binäreingängen                                                                                                    |
| ANALOG_ERRORS |       | Fehlerinformation analoger Eingänge<br>Temperatureingänge 1 und 2                                                                                                    |
|               |       | <ul> <li>Eingang Boardtemperatur</li> </ul>                                                                                                    |
|               |       | <ul> <li>Eingang Boardfeuchtigkeit</li> </ul>                                                                                                    |
|               |       | Frequenzeingang 1 und 2                                                                                                    |
| FD_MR_ACTIVE  |       | Fehler aktiv von Felddiagnose<br>Wartungsbedarf<br>Binäreingang 1 bis 8                                                                                                    |
|               |       | Temperatureingänge 1 und 2                                                                                                    |
|               |       | <ul> <li>Eingang Boardtemperatur</li> </ul>                                                                                                    |
|               |       | <ul> <li>Eingang Boardfeuchtigkeit</li> </ul>                                                                                                    |
|               |       | Frequenzeingang 1 und 2                                                                                                    |
| FD_OOS_ACTIVE |       | Siehe FD_MR_ACTIVE, aber für Status außerhalb der Spezifikation                                                                                                    |

| Parameter               | Char.     | Kommentar                                                                                                    |
|-------------------------|-----------|----------------------------------------------------------------------------------------------------|
| BINARY_INPUT_X (1-8)    |           | Binäreingang X-Wert und Status                                                                                                    |
| TEMP_INPUT_X (1-<br>2)  |           | Temperatureingang X-Wert und Status                                                                                                    |
| TEMP_INPUT_INT          |           | Boardtemperatur Wert und Status                                                                                                    |
| HUMIDITY_INPUT_I<br>NT  |           | Boardfeuchtigkeit Wert und Status                                                                                                    |
| FREQ_INPUT_X (1-<br>2)  |           | Frequenzeingang X-Wert und Status                                                                                                    |
| RELAY_OUTPUT_X<br>(1-2) |           | Ausgangswert und Status des<br>Relaisausgangs<br>0: Relais ist aus (offen)<br>1: Relais ist an (geschlossen)                                                                   |
| BUZZER_OUTPUT           |           | Ausgangswert und Status des Summers:<br>0: Summer ist aus<br>1: Summer ist aktiv                                                                                               |
| COMMON_ALARM_OUT<br>PUT |           | Ausgangswert und Status des<br>Sammelmeldungsausgangs Dies ist ein<br>Fehlerausgang, sodass "ein" für "geöffnet"<br>steht:<br>1. 0: Sammelmeldungsausgang ist geschlos-<br>sen |
| ON_OFF_CONT_X<br>(1-4)  |           | Ausgangswert und Status des Ein/Aus-<br>Controllers                                                                                                    |
| FD_BINARY_OOS_MA<br>P   | W, S, OOS | Wenn aktiviert, löst der Wert "1" des<br>entsprechenden Binäreingangs den<br>Felddiagnosezustand "IO_TB außerhalb der<br>Spezifikation" aus.                                   |
| FD_BINARY_MR_MAP        | W, S, OOS | Wenn aktiviert, löst der Wert "1" des<br>entsprechenden Binäreingangs den<br>Felddiagnosezustand "IO_TB<br>Wartungsbedarf" aus.                                                |

| Parameter                                                    | Char.                                                                                              | Kommentar                                                                                       |
|--------------------------------------------------------------|----------------------------------------------------------------------------------------------------|-------------------------------------------------------------------------------------------------|
| BINARY_INPUT_1_S<br>ETTINGS/                                 | Aufzeichnung, W, S,<br>OOS                                                                         | TAG<br>Tag des Eingangs                                                                         |
| ETTINGS                                                      |                                                                                                    | <ul> <li>OPTIONEN</li> <li>Leitungsbrucherfassung<br/>aktivieren/deaktivieren</li> </ul>        |
|                                                              |                                                                                                    | <ul> <li>Kurzschlusserfassung<br/>aktivieren/deaktivieren</li> </ul>                            |
|                                                              |                                                                                                    | <ul> <li>Eingang als Frequenzeingang statt als<br/>Binäreingang verwenden</li> </ul>            |
|                                                              |                                                                                                    | <ul> <li>Invertieren (nur im Binärmodus)</li> </ul>                                             |
|                                                              |                                                                                                    | <ul> <li>Fehlerstatus verwenden (nur im<br/>Binärmodus)</li> </ul>                              |
|                                                              |                                                                                                    | Fehlerstatus zu Wert (nur im Binärmodus)                                                        |
|                                                              |                                                                                                    | <ul> <li>Fehlerstatus (nur im Binärmodus)</li> </ul>                                            |
|                                                              |                                                                                                    | HI_HI_OOS<br>Frequenzgrenzwert Felddiagnose hoch<br>außerhalb der Spezifikation (Frequenzmodus) |
|                                                              |                                                                                                    | HI_MR<br>Frequenzgrenzwert Felddiagnose hoch<br>Wartungsbedarf (Frequenzmodus)                  |
|                                                              | LO_MR<br>Frequenzgrenzwert Felddiagnose niedrig<br>Wartungsbedarf (Frequenzmodus)                  |                                                                                                 |
|                                                              | LO_LO_OOS<br>Frequenzgrenzwert Felddiagnose niedrig<br>außerhalb der Spezifikation (Frequenzmodus) |                                                                                                 |
|                                                              |                                                                                                    | HYSTERESE<br>Diagnosehysterese zum Vermeiden von<br>Alarmflimmern (Frequenzmodus)               |
| BINARY_INPUT_3_S<br>ETTINGS/                                 | Aufzeichnung, W, S,<br>OOS                                                                         | TAG<br>Tag des Eingangs                                                                         |
| BINARY_INPUT_4_S<br>ETTINGS/<br>BINARY_INPUT_5_S<br>ETTINGS/ | BINARY_INPUT_4_S<br>ETTINGS/<br>BINARY_INPUT_5_S<br>ETTINGS/<br>BINARY_INPUT_6_S<br>ETTINGS/       | <ul> <li>OPTIONEN</li> <li>Leitungsbrucherfassung<br/>aktivieren/deaktivieren</li> </ul>        |
| BINARY_INPUT_6_S<br>ETTINGS/                                 |                                                                                                    | <ul> <li>Kurzschlusserfassung<br/>aktivieren/deaktivieren</li> </ul>                            |
|                                                              |                                                                                                    | <ul> <li>Invertieren (nur im Binärmodus)</li> </ul>                                             |
|                                                              |                                                                                                    | <ul> <li>Fehlerstatus verwenden (nur im<br/>Binärmodus)</li> </ul>                              |
|                                                              |                                                                                                    | Fehlerstatus zu Wert (nur im Binärmodus)                                                        |
|                                                              |                                                                                                    | <ul> <li>Fehlerstatus (nur im Binärmodus)</li> </ul>                                            |

| Parameter                  | Char.                                                                                                  | Kommentar                                                                                                    |
|----------------------------|----------------------------------------------------------------------------------------------------|----------------------------------------------------------------------------------------------------|
| TEMP_INPUT_1_SET<br>TINGS/ | Aufzeichnung, W, S,<br>OOS                                                                             | TAG<br>Tag des Eingangs                                                                                          |
| TINGS                      | TEMP_INPOT_2_SET<br>TINGS                                                                              | <ul> <li>OPTIONEN</li> <li>Leitungsbrucherfassung<br/>aktivieren/deaktivieren (nur im<br/>Binärmodus)</li> </ul> |
|                            |                                                                                                    | <ul> <li>Kurzschlusserfassung<br/>aktivieren/deaktivieren (nur im<br/>Binärmodus)</li> </ul>                     |
|                            |                                                                                                    | Eingang als Binäreingang verwenden                                                                               |
|                            |                                                                                                    | <ul> <li>Invertieren (nur im Binärmodus)</li> </ul>                                                              |
|                            |                                                                                                    | <ul> <li>Fehlerstatus verwenden (nur im<br/>Binärmodus)</li> </ul>                                               |
|                            |                                                                                                    | Fehlerstatus zu Wert (nur im Binärmodus)                                                                         |
|                            |                                                                                                    | <ul> <li>Fehlerstatus (nur im Binärmodus)</li> </ul>                                                             |
|                            |                                                                                                    | EINHEIT<br>Temperatureinheit.<br>Unterstützte Einheiten: °C, °F, °R, K                                           |
|                            | HI_HI_OOS<br>Temperaturgrenzwert Felddiagnose hoch<br>außerhalb der Spezifikation<br>(Temperaturmodus) |                                                                                                    |
|                            |                                                                                                    | HI_MR<br>Temperaturgrenzwert Felddiagnose hoch<br>Wartungsbedarf (Temperaturmodus)                               |
|                            |                                                                                                    | LO_MR<br>Temperaturgrenzwert Felddiagnose niedrig<br>Wartungsbedarf (Temperaturmodus)                            |
|                            |                                                                                                    | LO_LO_OOS<br>Temperaturgrenzwert Felddiagnose niedrig<br>außerhalb der Spezifikation<br>(Temperaturmodus)        |
|                            | HYSTERESE<br>Diagnosehysterese zum Vermeiden von<br>Alarmflimmern (Temperaturmodus)                    |                                                                                                    |

| Parameter                        | Char.                                                                             | Kommentar                                                                               |
|----------------------------------|-----------------------------------------------------------------------------------|-----------------------------------------------------------------------------------------|
| TEMP_INT_SETTING<br>S            | Aufzeichnung, W, S,<br>OOS                                                        | EINHEIT<br>Temperatureinheit.<br>Unterstützte Einheiten: °C, °F, °R, K                  |
|                                  | HI_HI_OOS<br>Temperaturgrenzwert Felddiagnose hoch<br>außerhalb der Spezifikation |                                                                                         |
|                                  |                                                                                   | HI MR<br>Temperaturgrenzwert Felddiagnose hoch<br>Wartungsbedarf                        |
|                                  |                                                                                   | LO_MR<br>Temperaturgrenzwert Felddiagnose niedrig<br>Wartungsbedarf                     |
|                                  |                                                                                   | LO_LO_OOS<br>Temperaturgrenzwert Felddiagnose niedrig<br>außerhalb der Spezifikation    |
|                                  |                                                                                   | HYSTERESE<br>Diagnosehysterese zum Vermeiden von<br>Alarmflimmern                       |
| HUMIDITY_INPUT_I<br>NT_SETTINGS  | IPUT_I Aufzeichnung, W, S,<br>OOS                                                 | HI_HI_OOS<br>Feuchtigkeitsgrenzwert Felddiagnose hoch<br>außerhalb der Spezifikation    |
|                                  | HI_MR<br>Feuchtigkeitsgrenzwert Felddiagnose hoch<br>Wartungsbedarf               |                                                                                         |
|                                  | LO_MR<br>Feuchtigkeitsgrenzwert Felddiagnose niedrig<br>Wartungsbedarf            |                                                                                         |
|                                  |                                                                                   | LO_LO_OOS<br>Feuchtigkeitsgrenzwert Felddiagnose niedrig<br>außerhalb der Spezifikation |
|                                  |                                                                                   | HYSTERESE<br>Diagnosehysterese zum Vermeiden von<br>Alarmflimmern                       |
| BUZZER_SETTINGS                  | Aufzeichnung, W, S,<br>OOS                                                        | Frequenz<br>Summerintervall<br>0,5 Hz                                                   |
|                                  |                                                                                   | <ul> <li>1,0 Hz (Standard)</li> </ul>                                                   |
|                                  |                                                                                   | ■ 1,5 Hz                                                                                |
|                                  |                                                                                   | ■ 2,0 Hz                                                                                |
|                                  |                                                                                   | Permanent ein                                                                           |
|                                  |                                                                                   | Eingangswert invertieren (0: ein; 1: aus)                                               |
| RELAY_OUTPUT_1_S<br>ETTINGS/     | Aufzeichnung, W, S,<br>OOS                                                        | TAG<br>Tag des Ausgangs                                                                 |
| RELAY_OUTPUT_1_S<br>ETTINGS      |                                                                                   | OPTIONEN<br>Ausgangswert invertieren (0: ein; 1: aus)                                   |
| COMMON_ALARM_OUT<br>PUT_SETTINGS | W, S, OOS                                                                         | Ausgangswert invertieren (0: offen; 1: geschlossen)                                     |

| Parameter                          | Char.                      | Kommentar                                                                                                    |
|------------------------------------|----------------------------|----------------------------------------------------------------------------------------------------|
| OUTPUT_SOURCE Aufzeichnung,<br>OOS | Aufzeichnung, W, S,<br>OOS | <ul> <li>RELAY_OUTPUT_1</li> <li>Nicht angeschlossen: Der Ausgangswert<br/>entspricht dem definierten Wert, wenn<br/>IO_TB im OOS-Modus</li> </ul>                                                                              |
|                                    |                            | <ul> <li>FF Kanal: Der Ausgangswert wird über<br/>einen FF-Kanal geliefert</li> </ul>                                                                                                    |
|                                    |                            | BINARY_INPUT_1-8: Binäreingänge 1-8                                                                                                    |
|                                    |                            | <ul> <li>ON_OFF_CONT_1-4: Ein/Aus-Controller<br/>1-4</li> </ul>                                                                                                    |
|                                    |                            | <ul> <li>Felddiagnose Fail: Der Ausgang wird auf 1<br/>gesetzt, wenn ein Felddiagnosefehler-<br/>Alarm aktiv ist</li> </ul>                                                                                                    |
|                                    |                            | <ul> <li>Felddiagnose Fail invertiert: Wie bei<br/>Felddiagnose Fail, doch der<br/>Ausgangswert ist invertiert</li> </ul>                                                                                                    |
|                                    |                            | <ul> <li>Felddiagnose außerhalb der Spezifikation:<br/>Der Ausgang wird auf 1 gesetzt, wenn ein<br/>Alarm wegen eines Felddiagnosefehlers<br/>oder wegen eines Werts außerhalb der<br/>Spezifikation aktiv ist</li> </ul>       |
|                                    |                            | <ul> <li>Felddiagnose außerhalb der Spezifikation<br/>invertiert: Wie bei Felddiagnose außerhalb<br/>der Spezifikation, doch der Ausgangswert<br/>ist invertiert</li> </ul>                                                     |
|                                    |                            | Felddiagnose MR (Wartungsbedarf): Der<br>Ausgang wird auf 1 gesetzt, wenn ein<br>Alarm wegen eines Felddiagnosefehlers,<br>wegen eines Werts außerhalb der<br>Spezifikation oder wegen<br>Wartungsbedarfs aktiv ist             |
|                                    |                            | <ul> <li>Felddiagnose MR (Wartungsbedarf)<br/>invertiert: Wie bei wie FD MR, doch der<br/>Ausgangswert ist invertiert</li> </ul>                                                                                                |
|                                    |                            | Felddiagnose Prüfung: Der Ausgang wird<br>auf 1 gesetzt, wenn ein Alarm wegen eines<br>Felddiagnosefehlers, wegen eines Werts<br>außerhalb der Spezifikation, wegen<br>Wartungsbedarfs oder wegen der<br>Prüffunktion aktiv ist |
|                                    |                            | <ul> <li>Felddiagnose Prüfung invertiert: Wie bei<br/>wie Felddiagnose Prüfung, doch der<br/>Ausgangswert ist invertiert</li> </ul>                                                                                             |
|                                    |                            | RELAY OUTPUT 2<br>Siehe RELAY_OUTPUT_1                                                                                                    |
|                                    |                            | BUZZER OUTPUT<br>Siehe RELAY_OUTPUT_1                                                                                                    |
|                                    |                            | COMMON ALARM OUTPUT<br>Siehe RELAY_OUTPUT_1                                                                                                    |

| Parameter                                        | Char.                      | Kommentar                                                                                                    |
|--------------------------------------------------|----------------------------|----------------------------------------------------------------------------------------------------|
| ON_OFF_SETTINGS_<br>1/<br>ON_OFF_SETTINGS_<br>2/ | Aufzeichnung, W, S,<br>OOS | INPUT<br>Wählt die Eingangswerte für den Ein/Aus-<br>Controller<br>Temperatureingang 1                                     |
| ON_OFF_SETTINGS_<br>3/                           |                            | <ul> <li>Temperatureingang 2</li> </ul>                                                                                    |
| ON_OFF_SETTINGS_<br>4                            |                            | <ul> <li>Temperaturunterschied<br/>(Temperatureingang 2 -<br/>Temperatureingang 1)</li> </ul>                              |
|                                                  |                            | <ul> <li>Motherboardtemperatur</li> </ul>                                                                                  |
|                                                  |                            | <ul> <li>Motherboardfeuchtigkeit</li> </ul>                                                                                |
|                                                  |                            | Frequenzeingang 1                                                                                                    |
|                                                  |                            | Frequenzeingang 2                                                                                                    |
|                                                  |                            | ON_LEVEL<br>Wenn Eingangswert > ON_LEVEL dann<br>Ausgangswert = 1                                                          |
|                                                  |                            | OFF_LEVEL<br>Wenn Eingangswert < OFF_LEVEL dann<br>Ausgangswert = 0                                                        |
|                                                  |                            | OPTIONEN<br>Invertieren: Invertiert den Controller-Ausgang                                                                 |
| SERIAL_USAGE                                     |                            | Für den internen Gebrauch                                                                                                  |
| IO_BOARD_INFO                                    | Record                     | BOARD_TYPE<br>Zeigt der Board-Typ an, auf dem das<br>Diagnostic Gateway montiert ist:<br>MB-FB-GT-AD.FF ("Passives Board") |
|                                                  |                            | <ul> <li>MB-FB-GT-AD.FF.IO ("E/A-Board")</li> </ul>                                                                        |
|                                                  |                            | BOARD_SW_REVISION<br>Softwarerevision des EA-Motherboards (nur<br>bei Montage auf MB-FB-GT-AD.FF.IO)                       |

# 8.2.3 Funktionsblock MDI

| ST_REV   | S    | Bei jedem Schreibvorgang<br>eines mit "S"<br>gekennzeichneten<br>Parameters wird ST-REV um 1<br>erhöht.                                                         |
|----------|------|----------------------------------------------------------------------------------------------------|
| TAG_DESC | S, W | Eine zusätzliche<br>Beschreibung zum Tag des<br>Feldgeräts.                                                                                                    |
| STRATEGY | S, W | Das Strategiefeld kann zur<br>Identifizierung von<br>Blockbestandteilen verwendet<br>werden. Diese Daten werden<br>nicht vom Block gesteuert<br>oder verwendet. |

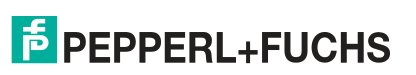

| ALERT_KEY       | S, W        | Identifizierungsnummer der<br>Anlageneinheit. Diese<br>Information kann vom<br>Steuercomputer z. B. zum<br>Sortieren von Alarmen<br>verwendet werden. Gültige<br>Werte sind 1 65536.                                                                                                    |
|-----------------|-------------|----------------------------------------------------------------------------------------------------|
| MODE_BLK        | S, W        | Zeigt den aktuell zulässigen<br>Normalmodus und den<br>Zielmodus des Blocks an.<br>Zulässig: Auto, OOS<br>Normalerweise Standard:<br>Auto                                                                                                    |
| BLOCK_ERR       |             | Zeigt Diagnosemeldungen des Blocks an.                                                                                                    |
| CHANNEL         | S, W        | Der Parameter "Channel" wird<br>für die logische Zuordnung<br>von von Messwertgeber- und<br>Funktionsblockdaten<br>verwendet. Während der<br>Blockkonfiguration kann der<br>Wert der Kanalnummer in<br>Eingangs- und<br>Ausgangsfunktionsblöcken<br>konfiguriert werden. Siehe<br>Kapitel 8.3 |
| OUT_D1          | W, OOS, MAN | Ausgangswert und Status.<br>Im manuellen Modus können<br>die Werte von OUT_D für<br>Tests und zu anderen<br>Zwecken manuell (vom<br>Bediener/Ingenieur) ersetzt<br>werden.                                                                                                    |
| OUT_D2 – OUT_D8 | W, OOS, MAN | Siehe OUT_D1                                                                                                    |
| UPDATE_EVT      |             | Dieser Parameter wird<br>verwendet, um dem<br>Leitsystem zu signalisieren,<br>dass ein mit "S" markierter<br>Parameter überschrieben<br>wurde, wenn das Leitsystem<br>Alarmmeldungen unterstützt.                                                                                             |
| BLOCK_ALM       |             | Dieser Parameter wird<br>verwendet, um dem<br>Leitsystem die unter<br>BLOCK_ERR angezeigten<br>Diagnosemeldungen zu<br>signalisieren, wenn das<br>Leitsystem Alarmmeldungen<br>unterstützt.                                                                                                   |

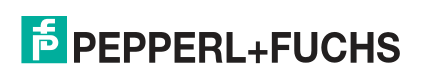

# 8.2.4 DI-Funktionsblock

| Parameter  | Char.     | Beschreibung                                                                                                    |
|------------|-----------|----------------------------------------------------------------------------------------------------|
| ST_REV     |           | Bei jedem Schreibvorgang<br>eines mit "S"<br>gekennzeichneten<br>Parameters wird ST-REV um 1<br>erhöht.                                                                                                    |
| TAG_DESC   | W, S      | Über diesen Parameter kann<br>der Ventilschnittstelle ein Tag<br>innerhalb der Anlage bzw. des<br>Vorgangs zugeordnet werden<br>(Bezeichnung des<br>Messpunkts).                                                                                                    |
| STRATEGY   | W, S      | Das Strategiefeld kann zur<br>Identifizierung von<br>Blockbestandteilen verwendet<br>werden. Diese Daten werden<br>nicht vom Block gesteuert<br>oder verwendet.                                                                                                    |
| ALERT_KEY  | W, S      | Identifizierungsnummer der<br>Anlageneinheit. Diese<br>Information kann vom<br>Steuercomputer z. B. zum<br>Sortieren von Alarmen<br>verwendet werden. Gültige<br>Werte sind 1 65536.                                                                                            |
| MODE_BLK   | W, S      | Zeigt den aktuell zulässigen<br>Normalmodus und den<br>Zielmodus des Blocks an. Der<br>Zielmodus kann auf die Werte<br>"Auto", "Man" oder "Out of<br>Service" eingestellt werden.                                                                                               |
| BLOCK_ERR  |           | Zeigt Diagnosemeldungen des Blocks an.                                                                                                    |
| PV_D       |           | Kanalwert mit optionaler<br>Invertierung (IO_OPTS) und<br>darauf angewendeter<br>Filterung (PV_FTIME)                                                                                                    |
| OUT_D      | W, Man    | Der aktuelle Ausgangswert.<br>Wenn sich der Block im<br>Modus AUTO befindet,<br>entspricht dies PV_D. Wenn<br>sich der Block im manuellen<br>Modus befindet, ist der<br>Parameter beschreibbar.                                                                                 |
| SIMULATE_D | W, S, OOS | Durch Verwendung dieser<br>Struktur kann die Simulation<br>aktiviert bzw. deaktiviert<br>werden. Wenn die Simulation<br>aktiviert ist, bestimmt dieser<br>Parameter FIELD_VAL_D. Die<br>Simulation kann nur aktiviert<br>werden, wenn der<br>dazugehörige Schalter 1 ON<br>ist. |

| Parameter   | Char.     | Beschreibung                                                                                                    |
|-------------|-----------|----------------------------------------------------------------------------------------------------|
| XD_STATE    | W, S      | Wird von einigen<br>Leitsystemen verwendet, um<br>den numerischen Werten von<br>FIELD_VAL_D Texte<br>zuzuordnen.                                                                                                    |
| GRANT_DENY  | W         | Regelt für einige Leitsysteme<br>die Zugriffsrechte zwischen<br>dem Leitsystem und den<br>lokalen Bedienstationen.                                                                                                    |
| IO_OPTS     | W, S, OOS | Option, die es dem Anwender<br>ermöglicht, die<br>Blockalgorithmen an die<br>Aufgaben des Blocks<br>anzupassen. Diese Option ist:<br>Invert. PV_D wird wie folgt<br>berechnet: Es wird eine<br>boolesche Negierung von<br>FIELD_Val_D durchgeführt, d.<br>h. PV_D wird 1, wenn<br>FIELD_VAL_D 0 ist. Wenn<br>FIELD_VAL_D größer als 0<br>ist, wird PV_D 0.                              |
| STATUS_OPTS | W, S, OOS | Option, die es dem Anwender<br>ermöglicht, die<br>Statusbearbeitung des Blocks<br>an die Aufgaben des Blocks<br>anzupassen. Diese Option ist:<br>Propagate Fault Forward.<br>Wenn diese Option verwendet<br>wird, löst der Funktionsblock<br>selbst keinen Alarm aus, wenn<br>der Status von PV_D "BAD"<br>wird. Der Status wird vielmehr<br>mit dem Substatus über<br>OUT_D übergeben. |
| CHANNEL     | W, S, OOS | Die Nummer des logischen<br>Hardware-Kanals, der an<br>diesen E/A-Block<br>angeschlossen ist. Durch<br>diese Angaben wird der zur<br>oder von der physikalischen<br>Welt gehende zu<br>verwendende Messwertgeber<br>definiert. Siehe Kapitel 8.3                                                                                                    |
| PV_FTIME    | W, S      | Die Zeitkonstante eines<br>einzelnen exponentiellen<br>Filters für die PV in Sekunden.                                                                                                    |
| FIELD_VAL_D |           | Rohdatenwert des diskreten<br>Feldgeräteeingangs mit einem<br>Status, der den<br>Messwertgeberzustand<br>widerspiegelt.                                                                                                    |
| UPDATE_EVT  |           | Dieser Parameter wird<br>verwendet, um dem<br>Leitsystem zu signalisieren,<br>dass ein mit "S" markierter<br>Parameter überschrieben<br>wurde, wenn das Leitsystem<br>Alarmmeldungen unterstützt.                                                                                                    |

| Parameter  | Char. | Beschreibung                                                                                                    |
|------------|-------|----------------------------------------------------------------------------------------------------|
| BLOCK_ALM  |       | Dieser Parameter wird für<br>Diagnosemeldungen, die über<br>BLOCK_ERR im Leitsystem<br>angezeigt werden, verwendet,<br>wenn das Leitsystem<br>Alarmmeldungen unterstützt. |
| ALARM_SUM  |       | Der aktuelle Status der<br>Alarmmeldungen des Blocks.                                                                                                    |
| ACK_OPTION | S, W  | Legt fest, ob die Alarme des<br>Funktionsblocks bestätigt<br>werden müssen.                                                                                               |
| DISC_PRI   | S, W  | Priorität des diskreten Alarms                                                                                                    |
| DISC LIM   | S, W  | Diskreter Eingangsstatus, in<br>dem ein Alarm generiert<br>werden muss.                                                                                                   |
| DISC_ALM   | S, W  | Der aktuelle Status des<br>diskreten Alarms mit Zeit- und<br>Datumsstempel.                                                                                               |

## 8.2.5 MAI-Funktionsblock

| Parameter | Char. | Beschreibung                                                                                                    |
|-----------|-------|----------------------------------------------------------------------------------------------------|
| ST_REV    | S     | Bei jedem Schreibvorgang<br>eines mit "S"<br>gekennzeichneten<br>Parameters wird ST-REV um 1<br>erhöht.                                                                            |
| TAG_DESC  | S, W  | Über diesen Parameter kann<br>der Ventilschnittstelle ein Tag<br>innerhalb der Anlage bzw. des<br>Vorgangs zugeordnet werden<br>(Bezeichnung des<br>Messpunkts).                   |
| STRATEGY  | S, W  | Das Strategiefeld kann zur<br>Identifizierung von<br>Blockbestandteilen verwendet<br>werden. Diese Daten werden<br>nicht vom Block gesteuert<br>oder verwendet.                    |
| ALERT_KEY | S, W  | Identifizierungsnummer der<br>Anlageneinheit. Diese<br>Information kann vom<br>Leitcomputer z. B. zum<br>Sortieren von Alarmen<br>verwendet werden. Gültige<br>Werte sind 1 65536. |
| MODE_BLK  | S, W  | Zeigt den aktuell zulässigen<br>Normalmodus und den<br>Zielmodus des Blocks an.<br>Zulässig: Auto, OOS<br>Normalerweise Standard:<br>Auto                                          |
| BLOCK_ERR |       | Zeigt Diagnosemeldungen des Blocks an.                                                                                                    |

| Parameter       | Char. | Beschreibung                                                                                                    |
|-----------------|-------|----------------------------------------------------------------------------------------------------|
| CHANNEL         | S, W  | Der Parameter "Channel" wird<br>für die logische Zuordnung<br>von von Messwertgeber- und<br>Funktionsblockdaten<br>verwendet. Während der<br>Blockkonfiguration kann der<br>Wert der Kanalnummer in<br>Eingangs- und<br>Ausgangsfunktionsblöcken<br>konfiguriert werden. Siehe<br>Kapitel 8.3 |
| OUT_D1          |       | Ausgangswert und Status.<br>Im manuellen Modus können<br>die Werte von OUT_D für<br>Tests und zu anderen<br>Zwecken manuell (vom<br>Bediener/Ingenieur) ersetzt<br>werden.                                                                                                    |
| OUT_D2 – OUT_D8 |       | Siehe OUT_D1                                                                                                    |
| UPDATE_EVT      |       | Dieser Parameter wird<br>verwendet, um dem<br>Leitsystem zu signalisieren,<br>dass ein mit "S" markierter<br>Parameter überschrieben<br>wurde, wenn das Leitsystem<br>Alarmmeldungen unterstützt.                                                                                             |
| BLOCK_ALM       |       | Dieser Parameter wird<br>verwendet, um dem<br>Leitsystem die unter<br>BLOCK_ERR angezeigten<br>Diagnosemeldungen zu<br>signalisieren, wenn das<br>Leitsystem Alarmmeldungen<br>unterstützt.                                                                                                   |

## 8.2.6 Funktionsblock MDO

| Parameter | Char. | Beschreibung                                                                                                    |
|-----------|-------|----------------------------------------------------------------------------------------------------|
| ST_REV    | S     | Bei jedem Schreibvorgang<br>eines mit "S"<br>gekennzeichneten<br>Parameters wird ST-REV um 1<br>erhöht.                                                          |
| TAG_DESC  | S, W  | Über diesen Parameter kann<br>der Ventilschnittstelle ein Tag<br>innerhalb der Anlage bzw. des<br>Vorgangs zugeordnet werden<br>(Bezeichnung des<br>Messpunkts). |
| STRATEGY  | S, W  | Das Strategiefeld kann zur<br>Identifizierung von<br>Blockbestandteilen verwendet<br>werden. Diese Daten werden<br>nicht vom Block gesteuert<br>oder verwendet.  |

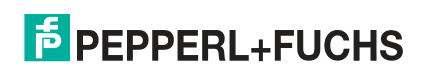

| Parameter                        | Char. | Beschreibung                                                                                                    |
|----------------------------------|-------|----------------------------------------------------------------------------------------------------|
| ALERT_KEY                        | S, W  | Identifizierungsnummer der<br>Anlageneinheit. Diese<br>Information kann vom<br>Leitcomputer z. B. zum<br>Sortieren von Alarmen<br>verwendet werden. Gültige<br>Werte sind 1 65536.                                                                                                    |
| MODE_BLK                         | S, W  | Zeigt den aktuell zulässigen<br>Normalmodus und den<br>Zielmodus des Blocks an.<br>Zulässig: Auto, OOS<br>Normalerweise Standard:<br>Auto                                                                                                    |
| BLOCK_ERR                        |       | Zeigt Diagnosemeldungen<br>des Blocks an.                                                                                                    |
| CHANNEL                          | S, W  | Der Parameter "Channel" wird<br>für die logische Zuordnung<br>von von Messwertgeber- und<br>Funktionsblockdaten<br>verwendet. Während der<br>Blockkonfiguration kann der<br>Wert der Kanalnummer in<br>Eingangs- und<br>Ausgangsfunktionsblöcken<br>konfiguriert werden. Siehe<br>Kapitel 8.3                                                                          |
| IN_D1                            |       | Eingangswert und Status                                                                                                    |
| IN_D2 - IN_D8                    |       | Siehe IN_D1                                                                                                    |
| MO_OPTS                          | S, W  | Optionen, die die Anwender<br>zur Veränderung der<br>mehrfachen<br>Ausgangsblockverarbeitung<br>wählen können.                                                                                                    |
| FSTATE_TIME                      | S, W  | Die Verzögerungszeit in<br>Sekunden ab der Erkennung<br>eines Zustands, der eine<br>Fehlerstatusaktion innerhalb<br>eines Ausgangsblocks<br>initiieren kann bis zur<br>tatsächlichen Initiierung einer<br>solchen Ausgangsaktion des<br>Blockausgangs, wenn der<br>Zustand kontinuierlich wie<br>vom Ausgangsblock erfasst<br>während dieses Zeitintervalls<br>anhält. |
| FSTATE_VAL_D1                    | S, W  | Der aktuell bei Auftreten eines<br>Fehlers in IN_D1 zu<br>verwendende diskrete Wert.<br>Wird ignoriert, wenn der<br>"Fehlerstatus zu Wert 1" im<br>Parameter MO_OPTS unwahr<br>ist.                                                                                                    |
| FSTATE_VAL_D2 -<br>FSTATE_VAL_D8 | S, W  | Siehe FSTATE_VAL_D1                                                                                                    |

| Parameter  | Char. | Beschreibung                                                                                                    |
|------------|-------|----------------------------------------------------------------------------------------------------|
| UPDATE_EVT |       | Dieser Parameter wird<br>verwendet, um dem<br>Leitsystem zu signalisieren,<br>dass ein mit "S" markierter<br>Parameter überschrieben<br>wurde, wenn das Leitsystem<br>Alarmmeldungen unterstützt. |
| BLOCK_ALM  |       | Dieser Parameter wird<br>verwendet, um dem<br>Leitsystem die unter<br>BLOCK_ERR angezeigten<br>Diagnosemeldungen zu<br>signalisieren, wenn das<br>Leitsystem Alarmmeldungen<br>unterstützt.       |

## 8.2.7 Resource Block

| Parameter   | Char. | Beschreibung                                                                                                    |
|-------------|-------|----------------------------------------------------------------------------------------------------|
| ST_REV      |       | Bei jedem Schreibvorgang eines mit "S"<br>gekennzeichneten Parameters wird ST-REV<br>um 1 erhöht.                                                                           |
| TAG_DESC    | W, S  | Über diesen Parameter kann der<br>Ventilschnittstelle ein Tag innerhalb der<br>Anlage bzw. des Vorgangs zugeordnet<br>werden (Bezeichnung des Messpunkts).                  |
| STRATEGY    | W, S  | Das Strategiefeld kann zur Identifizierung von<br>Blockbestandteilen verwendet werden. Diese<br>Daten werden nicht vom Block gesteuert oder<br>verwendet.                   |
| ALERT_KEY   | W, S  | Identifizierungsnummer der Anlageneinheit.<br>Diese Information kann vom Steuercomputer<br>z. B. zum Sortieren von Alarmen verwendet<br>werden. Gültige Werte sind 1 65536. |
| MODE_BLK    | W, S  | Zeigt den aktuell zulässigen Normalmodus<br>und den Zielmodus des Blocks an. Der<br>Zielmodus kann auf die Werte "Auto" oder<br>"Out of Service" eingestellt werden.        |
| BLOCK_ERR   |       | Zeigt Diagnosemeldungen des Blocks an.                                                                                                    |
| RS_STATE    |       | Aktueller Status des Geräts                                                                                                    |
| TEST_RW     |       | Testparameter. Wird zum Testen des Geräts eingesetzt.                                                                                                    |
| DD_RESOURCE |       | FF Standardparameter. Wird nicht verwendet.                                                                                                    |
| MANUFAC_ID  |       | Identifizierungsnummer des Geräteherstellers.<br>Wird vom Leitsystem zum Zuweisen der<br>Gerätebeschreibung (DD) zum Gerät<br>verwendet.                                    |
| DEV_TYPE    |       | Gerätetyp - Wird vom Leitsystem zum<br>Zuweisen der Gerätebeschreibung zum Gerät<br>verwendet.                                                                              |
| DEV_REV     |       | Versionsnummer des Geräts. Wird vom<br>Leitsystem zum Zuweisen der<br>Gerätebeschreibung (DD) zum Gerät<br>verwendet.                                                       |

| Parameter   | Char. | Beschreibung                                                                                                    |
|-------------|-------|----------------------------------------------------------------------------------------------------|
| DD_REV      |       | Versionsnummer der Gerätebeschreibung.<br>Wird vom Leitsystem zum Zuweisen der<br>Gerätebeschreibung zum Gerät verwendet.                                                                                                    |
| GRANT_DENY  | W     | Regelt für einige Leitsysteme die<br>Zugriffsrechte zwischen dem Leitsystem und<br>den lokalen Bedienstationen.                                                                                                    |
| HARD_TYPES  |       | Hardwaretyp.                                                                                                    |
| RESTART     | W     | Ermöglicht die Durchführung eines weiteren<br>manuellen Starts. Es gibt verschiedene<br>Neustartmöglichkeiten: Es gibt<br>Neustart Ressource                                                                                                    |
|             |       | <ul> <li>Neustart mit Standard<br/>(Standardeinstellungen)</li> </ul>                                                                                                    |
|             |       | Neustart Prozessor                                                                                                    |
| MERKMALE    |       | Zeigt die vom Gerät unterstützten Optionen an. Dies sind:                                                                                                    |
|             |       | Berichte:<br>Alarmberichte                                                                                                    |
|             |       | Soft-Schreibschutz:<br>Wenn der Soft-Schreibschutzparameter<br>WRITE_LOCK aktiviert wird (und zuvor<br>gesetzt wurde), verhindert er externe<br>Änderungen an der statischen oder<br>nichtflüchtigen Datenbank in der<br>Funktionsblockanwendung der Ressource. |
|             |       | Unicode-Strings:<br>Unicode-String                                                                                                    |
|             |       | Multi-Bit-Alarm:<br>Wenn Multi-Bit-Alarme aktiviert sind, werden<br>Blockalarme als Multi-Bit-Alarme betrachtet<br>und NICHT als einfache Alarme behandelt.                                                                                                    |
|             |       | Fehlerstatus:<br>Wenn der Parameter FAULT_STATE aktiviert<br>wird (und zuvor gesetzt wurde), gehen alle<br>Ausgangsfunktionsblöcke in der Ressource<br>sofort in den durch die E/A-Option<br>Fehlerstatustyp gewählten Zustand über.                            |
| FEATURE_SEL | W, S  | Die verwendeten Optionen werden hier gewählt. Siehe MERKMALE.                                                                                                    |
| CYCLE_TYPE  |       | Gibt die verschiedenen<br>Blockimplementierungsmethoden für dieses<br>Gerät an.                                                                                                    |
| CYCLE_SEL   | W, S  | Wird zur Anzeige der<br>Blockimplementierungsmethode verwendet.                                                                                                    |
| MIN_CYCLE_T |       | Kürzester Makrozyklus, der von dem Gerät genutzt werden kann.                                                                                                    |
| MEMORY_SIZE |       | FF Standardparameter. Wird nicht verwendet.                                                                                                    |
| NV_CYCLE_T  |       | FF Standardparameter. Wird nicht verwendet.                                                                                                    |
| FREE_SPACE  |       | FF Standardparameter. Wird nicht verwendet.                                                                                                    |
| FREE_TIME   |       | FF Standardparameter. Wird nicht verwendet.                                                                                                    |
| SHED_RCAS   | W, S  | Zeitintervall bis zur Erkennung eines<br>Kommunikationsfehlers im "RCas"-Modus.                                                                                                    |

| Parameter       | Char. | Beschreibung                                                                                                    |
|-----------------|-------|----------------------------------------------------------------------------------------------------|
| SHED_ROUT       | W, S  | Zeitintervall bis zur Erkennung eines<br>Kommunikationsfehlers im "ROUT"-Modus.                                                                                                    |
| FAULT_STATE     |       | Zeigt an, ob der globale Sicherheitsstatus des<br>Geräts eingestellt war. Siehe SET_FSTATE<br>und CLR_FSTATE.                                                                                                    |
| SET_FSTATE      | W, S  | Wird zur Einstellung des globalen<br>Sicherheitsstatus des Geräts verwendet.                                                                                                    |
| CLR_FSTATE      | W, S  | Wird zum Zurücksetzen des globalen<br>Sicherheitsstatus des Geräts verwendet.                                                                                                    |
| MAX_NOTIFY      |       | Maximale Anzahl der nicht quittierten<br>Alarmmeldungen, die vom Gerät verwaltet<br>werden können.                                                                                                    |
| LIM_NOTIFY      | W, S  | Maximal zulässige Anzahl der nicht quittierten<br>Alarmmeldungen.                                                                                                    |
| CONFIRM_TIME    | W, S  | Zeitraum, in dem ein Alarm bis zur Quittierung wiederholt wird.                                                                                                    |
| WRITE_LOCK      |       | Zeigt die Stellung des Schreibschutzschalters an.                                                                                                    |
| UPDATE_EVT      |       | Dieser Parameter wird verwendet, um dem<br>Leitsystem zu signalisieren, dass ein mit "S"<br>identifizierter Parameter überschrieben<br>wurde, wenn das Leitsystem Alarmmeldungen<br>unterstützt.                       |
| BLOCK_ALM       |       | Dieser Parameter wird verwendet, um dem<br>Leitsystem die unter BLOCK_ERR<br>angezeigten Diagnosemeldungen zu<br>signalisieren, wenn das Leitsystem<br>Alarmmeldungen unterstützt.                                     |
| ALARM_SUM       |       | Der aktuelle Status der Alarmmeldungen des Blocks.                                                                                                    |
| ACK_OPTION      | W, S  | Legt fest, ob die Alarme des Resource Blocks<br>quittiert werden müssen                                                                                                    |
| WRITE_PRI       |       | Priorität von Alarmmeldungen, die beim<br>Einstellen und Zurücksetzen des<br>Schreibschutzschalters ausgelöst werden.                                                                                                  |
| WRITE_ALM       |       | Alarmmeldung, die beim Setzen und Zurücksetzen des Schreibschutzschalters ausgelöst wird.                                                                                                    |
| ITK_VER         |       | Versionsnummer des Interoperabilitätstests,<br>der zum Testen des Geräts eingesetzt wurde.                                                                                                    |
| SERIAL_NUM      |       | Seriennummer des Geräts                                                                                                    |
| SW_REV          |       | Versionsstatus der Software des Geräts                                                                                                    |
| FD_VER          |       | Dieser Parameter entspricht dem Wert der<br>höchsten Version der Felddiagnose-<br>Spezifikation, für die dieses Gerät ausgelegt<br>war.                                                                                |
| FD_FAIL_ACTIVE  |       | Dieser Parameter zeigt die Fehlerzustände,<br>die gemäß eingestellter Kategorie für dieses<br>Gerät als aktiv erfasst werden.<br>Es handelt sich um eine Bitfolge, sodass<br>mehrere Zustände angezeigt werden können. |
| FD_OFFSPEC_ACTI |       | Siehe FD_FAIL_ACTIVE                                                                                                    |
| FD_MAINT_ACTIVE |       | Siehe FD_FAIL_ACTIVE                                                                                                    |

| Parameter           | Char.     | Beschreibung                                                                                                    |
|---------------------|-----------|----------------------------------------------------------------------------------------------------|
| FD_CHECK_ACTIVE     |           | Siehe FD_FAIL_ACTIVE                                                                                                    |
| FD_FAIL_MAP         | S, W, OOS | Dieser Parameter bildet die Zustände, die für<br>diese Alarmkategorie als aktiv erfasst werden<br>müssen, ab. So kann der ein Zustand in allen,<br>in nur einigen oder in keiner der 4<br>Alarmkategorien aktiv sein.                                                                                                    |
| FD_OFFSPEC_MAP      | S, W, OOS | Siehe FD_FAIL_MAP                                                                                                    |
| FD_MAINT_MAP        | S, W, OOS | Siehe FD_FAIL_MAP                                                                                                    |
| FD_CHECK_MAP        | S, W, OOS | Siehe FD_FAIL_MAP                                                                                                    |
| FD_FAIL_MASK        | S, W, OOS | Mit diesem Parameter kann der Anwender die<br>Übertragung zum Host über den<br>Alarmparameter eines beliebigen Zustands<br>oder mehrfacher Zustände, die in dieser<br>Kategorie aktiv sind, unterdrücken.<br>Ein Bit gleich "1" maskiert bzw. unterdrückt die<br>Sendung eines Zustands, und ein Bit gleich<br>"0" demaskiert bzw. erlaubt die Sendung<br>eines Zustands.                                          |
| FD_OFFSPEC_MAS<br>K | S, W, OOS | Siehe FD_FAIL_MASK                                                                                                    |
| FD_MAINT_MASK       | S, W, OOS | Siehe FD_FAIL_MASK                                                                                                    |
| FD_CHECK_MASK       | S, W, OOS | Siehe FD_FAIL_MASK                                                                                                    |
| FD_FAIL_ALM         |           | Dieser Parameter wird in erster Linie zur<br>Sendung einer Änderung der verbundenen<br>aktiven Zustände, die für diese<br>Alarmkategorie nicht maskiert sind, an ein<br>Hostsystem verwendet.                                                                                                    |
| FD_OFFSPEC_ALM      |           | Siehe FD_FAIL_ALM                                                                                                    |
| FD_MAINT_ALM        |           | Siehe FD_FAIL_ALM                                                                                                    |
| FD_CHECK_ALM        |           | Siehe FD_FAIL_ALM                                                                                                    |
| FD_FAIL_PRI         | S, W, OOS | Mit diesem Parameter kann der Anwender die Priorität dieser Alarmkategorie angeben.                                                                                                    |
| FD_OFFSPEC_PRI      | S, W, OOS | Siehe FD_FAIL_PRI                                                                                                    |
| FD_MAINT_PRI        | S, W, OOS | Siehe FD_FAIL_PRI                                                                                                    |
| FD_CHECK_PRI        | S, W, OOS | Siehe FD_FAIL_PRI                                                                                                    |
| FD_SIMULATE         | S, W, OOS | Mit diesem Parameter können die Zustände<br>bei aktivierter Simulation manuell eingegeben<br>werden.<br>Bei deaktivierter Simulation folgen sowohl der<br>Diagnosesimulationswert als auch der<br>Diagnosewert den Istzuständen.<br>Zur Aktivierung der Simulation ist die<br>Simulationssteckbrücke erforderlich. Bei<br>aktivierter Simulation zeigt die empfohlene<br>Aktion an, dass die Simulation aktiv ist. |
| FD_RECOMMEN_AC<br>T |           | Dieser Parameter ist eine auf Gerätebasis<br>spezifizierte Zusammenfassung der<br>schwerwiegendsten Zustände, die erfasst<br>wurden.                                                                                                    |
| SERIAL NUMBER       |           | P+F Seriennummer des Gateways                                                                                                    |
| SW_REV              |           | Software-Version des Gateways                                                                                                    |
| IP_ADDRESS          |           | Die IP-Adresse des Geräts (wenn eine<br>Ethernetanbindung vorliegt)                                                                                                    |
| Parameter             | Char. | Beschreibung                                                                                                    |  |
|-----------------------|-------|----------------------------------------------------------------------------------------------------|--|
| DGW_MODE              | W, S  | <ul> <li>DGW-FF Modus. Das Gerät kann in zwei M betrieben werden.</li> <li>0x01: FDS – Verbinden über FDS ist zulässig, die ADMs werden vom FDS gesteuert, der ADM_TB Block ist nicht betriebsbereit</li> </ul> |  |
|                       |       | <ul> <li>0x02: FF – Verbinden über FDS ist nicht<br/>zulässig, die ADMs werden über die<br/>ADM_TB Blöcke gesteuert</li> </ul>                                                                                  |  |
| ADM_XD_STATUS         |       | Für den internen Gebrauch                                                                                                    |  |
| FB_INFO               |       | Für den internen Gebrauch                                                                                                    |  |
| TB_INFO               |       | Für den internen Gebrauch                                                                                                    |  |
| SEGMENT_MODE_I<br>NFO |       | Für den internen Gebrauch                                                                                                    |  |
| SNAPSHOT_MIN_1        |       | Für den internen Gebrauch                                                                                                    |  |
| SNAPSHOT_MIN_2        |       | Für den internen Gebrauch                                                                                                    |  |
| SNAPSHOT_MIN_3        |       | Für den internen Gebrauch                                                                                                    |  |
| SNAPSHOT_MIN_4        |       | Für den internen Gebrauch                                                                                                    |  |
| SNAPSHOT_MAX_1        |       | Für den internen Gebrauch                                                                                                    |  |
| SNAPSHOT_MAX_2        |       | Für den internen Gebrauch                                                                                                    |  |
| SNAPSHOT_MAX_3        |       | Für den internen Gebrauch                                                                                                    |  |
| SNAPSHOT_MAX_4        |       | Für den internen Gebrauch                                                                                                    |  |

# 8.3 HD2-GT-2AD.FF.IO FF Kanalliste

| Kanalnummer | Datentyp | Erlaubt für FB | Inhalt                                               |                                     |
|-------------|----------|----------------|------------------------------------------------------|-------------------------------------|
| 1           | DS-66    | DI             | Wert: In der<br>Statuszusamment<br>ADMs wie folgt ge | fassung sind alle<br>ekennzeichnet: |
|             |          |                | XD_STATUS-<br>Wert                                   | Ergebnis                            |
|             |          |                | Kein Fehler                                          | 0                                   |
|             |          |                | Wartungsbedarf                                       | 1                                   |
|             |          |                | Außerhalb der<br>Spezifikation                       | 1                                   |
|             |          |                | Ausgezeichnet                                        | 0                                   |
|             |          |                | Gut                                                  | 0                                   |
|             |          |                | Fehler                                               | 1                                   |
|             |          |                | Konfigurationsfeh<br>ler                             | 1                                   |
|             |          |                | Kein ADM<br>angeschlossen                            | 1                                   |
|             |          |                | Segment<br>deaktiviert                               | 0                                   |

| Kanalnummer | Datentyp  | Erlaubt für FB | Inhalt                                                                                                    |                                                                                                    |
|-------------|-----------|----------------|----------------------------------------------------------------------------------------------------|----------------------------------------------------------------------------------------------------|
|             |           |                | Alle ADM_TB mit<br>werden berücksic<br>Status:<br>Bad (out of Se<br>Betrieb), wenr<br>Modus OOS (a                                            | Zielmodus AUTO<br>htigt.<br>rvice, außer<br>a alle ADM_TBs im<br>außer Betrieb) sind                                    |
|             |           |                | Ansonsten Gu                                                                                                    | t (NC)                                                                                                    |
| 2           | 8 x DS-66 | MDI            | Wert: Status der A<br>Kanal 1 mit den A<br>"0" und "1" abgeb<br>Status:<br>Schlecht (out o<br>Betrieb), wenr<br>entsprechendo<br>Modus OOS (a | DMs wird wie bei<br>dressen 1 bis 8 auf<br>ildet.<br>of Service, außer<br>o die<br>en ADM_TBs im<br>außer Betrieb) sind |
|             |           |                | Ansonsten Gu                                                                                                    | t (NC)                                                                                                    |
| 3           | 8 x DS-66 | MDI            | Wie Kanal 2, aber<br>16                                                                                                    | für die ADMs 9 bis                                                                                                    |
| 11          | DS-66     | DI             | Wert: In der<br>Statuszusammen<br>ADMs wie folgt ko                                                                                           | fassung sind alle<br>odiert:                                                                                            |
|             |           |                | XD_STATUS-<br>Wert                                                                                                    | Wert                                                                                                    |
|             |           |                | Kein Fehler                                                                                                    | 0x00                                                                                                    |
|             |           |                | Wartungsbedarf                                                                                                    | 0x01                                                                                                    |
|             |           |                | Außerhalb der<br>Spezifikation<br>(Modus "In<br>Betrieb")                                                                                     | 0x02                                                                                                    |
|             |           |                | Ausgezeichnet                                                                                                    | 0x10                                                                                                    |
|             |           |                | Gut                                                                                                    | 0x11                                                                                                    |
|             |           |                | Außerhalb der<br>Spezifikation<br>(Modus "Außer<br>Betrieb")                                                                                  | 0x12                                                                                                    |
|             |           |                | Fehler                                                                                                    | 0x20                                                                                                    |
|             |           |                | Konfigurationsfeh<br>ler                                                                                                    | 0x21                                                                                                    |
|             |           |                | Kein ADM<br>angeschlossen                                                                                                    | 0x22                                                                                                    |
|             |           |                | Segment<br>deaktiviert                                                                                                    | 0x23                                                                                                    |
|             |           |                | Alle ADM_TB mit<br>werden berücksic<br>Status:<br>Schlecht (out o<br>Betrieb), wenr<br>Modus OOS (a<br>Ansonsten Gu                           | Zielmodus AUTO<br>htigt.<br>of Service, außer<br>a alle ADM_TBs im<br>außer Betrieb) sind<br>t (NC)                     |

| Kanalnummer | Datentyp  | Erlaubt für FB | Inhalt                                                                                                    |
|-------------|-----------|----------------|----------------------------------------------------------------------------------------------------|
| 12          | 8 x DS-66 | MDI            | <ul> <li>Wert: Status der ADMs wie bei Kanal<br/>11 mit den Adressen 1 bis 8<br/>abgebildet.</li> <li>Status:</li> <li>Schlecht (out of Service, außer<br/>Betrieb), wenn die<br/>entsprechenden ADM_TBs im<br/>Modus OOS (außer Betrieb) sind</li> <li>Ansonsten Gut (NC)</li> </ul>                                                                                                    |
| 13          | 8 x DS-66 | MDI            | Wie Kanal 12, aber für die ADMs 9<br>bis 16                                                                                                    |
| 101         | 8 x DS-66 | MDI            | Eingangswert und Status von den<br>Binäreingängen 1 bis 8                                                                                                    |
| 102         | 8 x DS-66 | MDI            | 1 bis 4 Wert und Status der Ein/Aus-<br>Controller 1 bis 4<br>5 bis 8: Wert 0, Status BAD                                                                                                    |
| 103         | 8 x DS-65 | ΜΑΙ            | 1: Wert und Status des<br>Temperatureingangs 1<br>2: Wert und Status des<br>Temperatureingangs 2<br>3: Wert und Status der<br>Boardtemperatur<br>4: Wert und Status der<br>Boardfeuchtigkeit<br>5: Wert und Status des<br>Frequenzeingangs 1<br>6: Wert und Status des<br>Frequenzeingangs 2<br>7, 8: Wert 0, Status BAD                                                                                                    |
| 104         | 8 x DS-65 | MDO            | 1: Relaiskontaktausgang 1<br>(Ausgangsquelle von<br>Relaiskontaktausgang 1 muss auf<br>"FF channel" eingestellt werden)<br>2: Relaiskontaktausgang 2<br>(Ausgangsquelle von<br>Relaiskontaktausgang 2 muss auf<br>"FF channel" eingestellt werden)<br>3: Summer (Ausgangsquelle des<br>Summers muss auf "FF channel"<br>eingestellt werden)<br>4: Allgemeiner Alarmausgang (der<br>Sammelmeldungsausgang muss auf<br>"FF channel" eingestellt werden)<br>5 bis 8: werden ignoriert. |
| 105         | 1x DS-66  | DI, MDI        | Status von BINARY_INPUT_1<br>BINARY_INPUT_8 als Bits von U8.<br>Wenn der Kanal nur für MDI<br>eingesetzt wird, wird OUT_1<br>verwendet!                                                                                                    |
| 201         | 1x DS-66  | DI             | Felddiagnose des Resource Blocks                                                                                                    |

# 8.4 HD2-GT-2AD.FF.IO FF Felddiagnosebedingungen

| Bit   | Name                         | Beschreibung                                                                                                    | Standard-Mapping        |
|-------|------------------------------|----------------------------------------------------------------------------------------------------|-------------------------|
| 0     | Check Function               | Der tatsächliche Blockmodus<br>stimmt nicht mit dem Normalmodus<br>überein und der Normalmodus ist<br>nicht gleich OOS.                       | Check function          |
| 1     | ADM Maintenance<br>Required  | Ein ADM-System oder -Segment,<br>bei dem das entsprechende<br>ADM_TB mit Zielmodus "AUTO"<br>den Status "Wartungsbedarf" hat.                 | Maintenance<br>Required |
| 2     | ADM Out of<br>Specification  | Ein ADM-System oder -Segment,<br>bei dem das entsprechende<br>ADM_TB mit Zielmodus "AUTO"<br>den Status "Außerhalb der<br>Spezifikation" hat. | Offspec                 |
| 3     | ADM Non<br>Comissioned       | Ein ADM, bei dem das<br>entsprechende ADM-TB mit dem<br>Zielmodus "AUTO" nicht in Betrieb<br>genommene Segmente hat                           | Check function          |
| 4     | ADM Fail                     | Ein ADM-System oder -Segment,<br>bei dem das entsprechende<br>ADM_TB mit Zielmodus "AUTO"<br>den Status "Fail" hat.                           | Fail                    |
| 5     | ADM Not Connected            | Ein ADM_TB mit Zielmodus<br>"AUTO", wenn auf keinem<br>Diagnosebus ein entsprechendes<br>ADM-Modul aufgefunden werden<br>kann                 | Fail                    |
| 6     | IO Out of Specification      | Wenn IO_TB den Zielmodus<br>"AUTO" hat, wird kein Bit in<br>IO_TB.FD_OOS_ACTIVE gesetzt                                                       | Offspec                 |
| 7     | IO Maintenance<br>Required   | Wenn IO_TB den Zielmodus<br>"AUTO" hat, wird kein Bit in<br>IO_TB.FD_MR_ACTIVE gesetzt                                                        | Maintenance<br>Required |
| 8     | IO Fail                      | Wenn IO_TB den Zielmodus<br>"AUTO" hat, wird kein Bit in IO_TB<br>BINARY_ERRORS bzw.<br>ANALOG_ERRORS gesetzt                                 | Fail                    |
| 9     | Block Configuration<br>error | Ein Transducer Block des Geräts<br>mit Zielmodus "AUTO" weist einen<br>Blockkonfigurationsfehler auf                                          | Maintenance<br>Required |
| 10-31 | Nicht verwendet              |                                                                                                    |                         |

## 8.5

# IDs im Expertensystem für die verschiedenen Symptome

| ID  | Symptom                                                                                           | Ursache(n)                                                                                    | Maßnahme(n)                                                                                             |
|-----|---------------------------------------------------------------------------------------------------|-----------------------------------------------------------------------------------------------|----------------------------------------------------------------------------------------------------|
| 101 | Der Signalpegel ist zu<br>hoch, nur der Host ist<br>aktiv und das Segment<br>steht unter Spannung | Bruch der Hauptleitung<br>zwischen<br>Spannungsversorgung<br>und dem ersten<br>Feldbuskoppler | Hauptleitungskabel,<br>Einspeisungsanschluss-<br>klemmen und den ersten<br>Feldbuskoppler<br>überprüfen |

2015-04

# **PEPPERL+FUCHS**

| ID  | Symptom                                                                                              | Ursache(n)                                                                                                    | Maßnahme(n)                                                                                                    |
|-----|----------------------------------------------------------------------------------------------------|----------------------------------------------------------------------------------------------------|----------------------------------------------------------------------------------------------------|
| 102 | Signalpegel eines<br>Feldgeräts oder mehrerer<br>Feldgeräte zu hoch                                  | Zu wenige<br>Abschlusswiderstände                                                                               | Prüfen, ob an beiden<br>Enden der Hauptleitung<br>ein Abschlusswiderstand<br>angebracht ist                                                                   |
|     |                                                                                                    | Bruch der Hauptleitung<br>zwischen<br>Feldbuskopplern                                                           | Hauptleitungskabel und<br>Klemmenanschluss des<br>Feldbuskopplers prüfen                                                                                      |
|     |                                                                                                    | Topologie-Fehler - die<br>installierte Topologie<br>stimmt nicht mit der<br>konfigurierten Topologie<br>überein | Prüfen, ob die im DTM<br>eingestellten<br>Topologiedaten korrekt<br>sind und auf die<br>Installation zutreffen                                                |
| 103 | Signalpegel eines<br>Feldgeräts oder mehrerer<br>Feldgeräte zu niedrig für<br>die gegebene Topologie | Zu viele<br>Abschlusswiderstände                                                                                | Prüfen, ob an beiden<br>Enden der Hauptleitung<br>ein Abschlusswiderstand<br>angebracht ist (aber auch<br>nicht mehr als diese<br>beiden)                     |
|     |                                                                                                    | Fehler Anschlussklemme:<br>Korrosion                                                                            | Prüfen, ob der<br>Widerstand einer<br>Anschlussklemme zu<br>hoch ist                                                                                          |
|     |                                                                                                    | Kabelwiderstand zu hoch                                                                                         | Prüfen, ob das korrekte<br>Kabel installiert ist und ob<br>das Kabel für diese<br>Topologie verwendet<br>werden kann                                          |
|     |                                                                                                    | Topologie-Fehler - die<br>installierte Topologie<br>stimmt nicht mit der<br>konfigurierten Topologie<br>überein | Prüfen, ob die im DTM<br>eingestellten<br>Topologiedaten korrekt<br>sind und auf die<br>Installation zutreffen                                                |
| 104 | Segmentspannung Null<br>gemessen. Am Segment<br>liegt keine Spannung an                              | Power-Supply-Modul<br>ausgefallen                                                                               | Ersetzen Sie das Power-<br>Supply-Modul dieses<br>Segments                                                                                                    |
|     |                                                                                                    | Kurzschluss Hauptleitung                                                                                        | Hauptleitung prüfen:<br>Wenn kein<br>Kurzschlussschutz für die<br>Abzweigleitungen<br>vorhanden ist, müssen<br>auch die<br>Abzweigleitungen geprüft<br>werden |
|     |                                                                                                    | ADM ist nicht oder nur<br>fehlerhaft mit dem<br>Segment verbunden                                               | Verdrahtungsverbindung<br>zwischen ADM und<br>Segment prüfen                                                                                                  |
|     |                                                                                                    | Hilfsspannungs-<br>versorgung ausgefallen                                                                       | Hilfsspannungs-<br>versorgung prüfen                                                                                                    |
|     |                                                                                                    | Power-Supply-Modul<br>entfernt                                                                                  | Prüfen, ob Power-Supply-<br>Modul installiert ist                                                                                                    |
|     |                                                                                                    | Anschlussklemme<br>ausgefallen: loser Kontakt                                                                   | Alle Anschlussklemmen<br>auf einwandfreie<br>Verbindung überprüfen                                                                                            |
|     |                                                                                                    | Verdrahtung zwischen<br>Hilfsspannungs-<br>versorgung und<br>Motherboard ausgefallen                            | Prüfen, ob die<br>Hilfsspannungs-<br>versorgung korrekt mit<br>der Stromversorgung<br>verdrahtet ist                                                          |

| ID  | Symptom                                                                                                    | Ursache(n)                                                                                       | Maßnahme(n)                                                                                                    |
|-----|----------------------------------------------------------------------------------------------------|--------------------------------------------------------------------------------------------------|----------------------------------------------------------------------------------------------------|
| 105 | Segment steht unter<br>Spannung und<br>Kommunikation ist aktiv,<br>aber keine Feldgeräte<br>werden erkannt | Falscher Feldbustyp<br>gewählt                                                                   | Feldbustyp für<br>FOUNDATION Fieldbus<br>oder PROFIBUS PA auf<br>der Einstellungsseite oder<br>auf der Startseite des<br>Inbetriebnahme-<br>Assistenten korrigieren. |
| 106 | Segment steht unter<br>Spannung und OK aber                                                                | Fehler Host/LAS/Master-<br>Kommunikation                                                         | Host/LAS/Master prüfen                                                                                                    |
|     | erfasst                                                                                                    | Hauptleitungsbruch auf<br>der Hostseite                                                          | Prüfen, ob der Host<br>installiert und korrekt an<br>das Segment<br>angeschlossen ist                                                                                |
| 107 | Segmentspannung für die<br>gegebenen Topologie<br>außerhalb des zulässigen<br>Bereichs                     | Falsche<br>Feldbusspannungs-<br>versorgung installiert oder<br>falsche Topologie<br>konfiguriert | Feldbusspannungs-<br>versorgung ersetzen oder<br>Topologieeinstellungen<br>korrigieren                                                                               |
| 108 | Rauschen außerhalb der<br>Spezifikation des<br>Segments                                                    | Einspeisung von<br>Rauschen in den Feldbus                                                       | Feldbuskabel auf<br>Abschirmung und Erdung<br>prüfen. Prüfen, ob nahe<br>des Feldbusses externe<br>Störsignalquellen<br>installiert sind                             |
|     |                                                                                                    | Verdrahtungsfehler<br>Abschirmung/Erdung                                                         | Prüfen, ob das Segment<br>korrekt abgeschirmt ist<br>und ob die Abschirmung<br>Ihren<br>Installationsvorschriften<br>entsprechend korrekt<br>geerdet ist             |
| 109 | Jitter außerhalb der<br>Spezifikation des<br>Segments                                                      | Impedanzfehler Feldbus                                                                           | Prüfen, ob die<br>Feldbustopologie gültig<br>ist. Wenn ein hoher<br>Störsignalwert eingestellt<br>ist, senken Sie ihn                                                |
|     |                                                                                                    | Falscher Kabeltyp,<br>Kabelimpedanz nicht<br>korrekt                                             | Prüfen, ob das korrekte<br>Kabel installiert ist und ob<br>das Kabel für diese<br>Topologie verwendet<br>werden kann                                                 |
| 110 | Jitter eines Feldgeräts<br>außerhalb der<br>Spezifikation, Jitter der<br>anderen Geräte ist OK             | Feldgerätefehler: Der<br>Jitter eines Feldgeräts ist<br>zu hoch                                  | Feldgerät ersetzen                                                                                                    |
| 111 | Asymmetrie gegen den<br>positiven Pol außerhalb<br>der Spezifikation                                       | Kurzschluss/Leckage<br>zwischen positiver<br>Feldbusleitung und<br>Abschirmung                   | Prüfen, ob eine ungültige<br>Verbindung zwischen<br>positiver Feldbusleitung<br>und Abschirmung/Erde<br>vorliegt                                                     |
|     |                                                                                                    | Wassereintritt                                                                                   | Gehäuse der Feldgeräte<br>und Feldbusverteiler auf<br>Wassereintritt prüfen                                                                                          |

| ID  | Symptom                                                                                                    | Ursache(n)                                                                                                    | Maßnahme(n)                                                                                                    |
|-----|----------------------------------------------------------------------------------------------------|----------------------------------------------------------------------------------------------------|----------------------------------------------------------------------------------------------------|
| 112 | Asymmetrie gegen den<br>negativen Pol außerhalb<br>der Spezifikation                                                                        | Kurzschluss/Leckage<br>zwischen negativer<br>Feldbusleitung und<br>Abschirmung                                  | Prüfen, ob eine ungültige<br>Verbindung zwischen<br>negativer Feldbusleitung<br>und Abschirmung/Erde<br>vorliegt                                                                                                    |
|     |                                                                                                    | Wassereintritt                                                                                                  | Gehäuse der Feldgeräte<br>und Feldbusverteiler auf<br>Wassereintritt prüfen                                                                                                    |
| 113 | Rauschen eines<br>Feldgerät ist außerhalb<br>der Spezifikation, Wert<br>der anderen Feldgeräte<br>ist nicht außerhalb der<br>Spezifikation  | Einspeisung von<br>Rauschen in den Feldbus                                                                      | Feldbuskabel auf<br>Abschirmung und Erdung<br>prüfen. Prüfen, ob nahe<br>des Feldbusses externe<br>Störsignalquellen<br>installiert sind                                                                                                  |
|     |                                                                                                    | Verdrahtungsfehler<br>Abschirmung/Erdung                                                                        | Prüfen, ob das Segment<br>korrekt abgeschirmt ist<br>und ob die Abschirmung<br>Ihren<br>Installationsvorschriften<br>entsprechend korrekt<br>geerdet ist                                                                                  |
| 115 | Der Signalpegel eines<br>Feldgeräts ist niedriger<br>als die Topologie dies<br>zulässt, der Signalpegel<br>für die anderen Geräte ist<br>OK | Feldgerätefehler:<br>Signalpegel zu niedrig                                                                     | Feldgerät ersetzen                                                                                                    |
| 116 | Der Signalpegel eines<br>Feldgeräts ist höher als<br>die Topologie dies<br>zulässt, der Signalpegel<br>für die anderen Geräte ist<br>OK     | Messung an<br>Abzweigleitung<br>durchgeführt                                                                    | Der ADM ist an eine<br>Abzweigleitung des<br>Feldbuskopplers<br>angeschlossen. Die<br>Messung an dieser Stelle<br>kann zu Messungen von<br>erhöhten Signalpegeln für<br>das an diese<br>Abzweigleitung<br>angeschlossene Gerät<br>führen. |
| 117 | Die Segmentspannung ist<br>zu niedrig                                                                                                    | Fehler Anschlussklemme:<br>Korrosion                                                                            | Prüfen, ob der<br>Widerstand einer<br>Anschlussklemme zu<br>hoch ist                                                                                                    |
|     |                                                                                                    | Topologiefehler -<br>Topologie funktioniert<br>nicht                                                            | Prüfen, ob die Topologie<br>nach den Feldbus-<br>Topologieregeln gültig ist                                                                                                    |
|     |                                                                                                    | Kabelwiderstand zu hoch                                                                                         | Prüfen, ob das korrekte<br>Kabel installiert ist und ob<br>das Kabel für diese<br>Topologie verwendet<br>werden kann                                                                                                    |
|     |                                                                                                    | Topologie-Fehler - die<br>installierte Topologie<br>stimmt nicht mit der<br>konfigurierten Topologie<br>überein | Prüfen, ob die im DTM<br>eingestellten<br>Topologiedaten korrekt<br>sind und auf die<br>Installation zutreffen                                                                                                    |

| ID  | Symptom                                                                                                    | Ursache(n)                                                                                                    | Maßnahme(n)                                                                                                    |
|-----|----------------------------------------------------------------------------------------------------|----------------------------------------------------------------------------------------------------|----------------------------------------------------------------------------------------------------|
| 120 | Der Signalpegel ist zu<br>hoch, nur der Host ist<br>aktiv und das Segment<br>steht unter Spannung          | Bruch der Hauptleitung<br>zwischen<br>Spannungsversorgung<br>und dem ersten<br>Feldbuskoppler                   | Hauptleitungskabel,<br>Einspeisungs-<br>anschlussklemmen und<br>den ersten<br>Feldbuskoppler<br>überprüfen                                |
| 121 | Signalpegel eines<br>Feldgeräts oder mehrerer<br>Feldgeräte zu hoch                                        | Zu wenige<br>Abschlusswiderstände                                                                               | Prüfen, ob an beiden<br>Enden der Hauptleitung<br>ein Abschlusswiderstand<br>angebracht ist                                               |
|     |                                                                                                    | Bruch der Hauptleitung<br>zwischen<br>Feldbuskopplern                                                           | Hauptleitungskabel und<br>Klemmenanschluss des<br>Feldbuskopplers prüfen                                                                  |
|     |                                                                                                    | Topologie-Fehler - die<br>installierte Topologie<br>stimmt nicht mit der<br>konfigurierten Topologie<br>überein | Prüfen, ob die im DTM<br>eingestellten<br>Topologiedaten korrekt<br>sind und auf die<br>Installation zutreffen                            |
| 122 | Signalpegel eines<br>Feldgeräts oder mehrerer<br>Feldgeräte zu niedrig für<br>die gegebene Topologie       | Zu viele<br>Abschlusswiderstände                                                                                | Prüfen, ob an beiden<br>Enden der Hauptleitung<br>ein Abschlusswiderstand<br>angebracht ist (aber auch<br>nicht mehr als diese<br>beiden) |
|     |                                                                                                    | Fehler Anschlussklemme:<br>Korrosion                                                                            | Prüfen, ob der<br>Widerstand einer<br>Anschlussklemme zu<br>hoch ist                                                                      |
|     |                                                                                                    | Kabelwiderstand zu hoch                                                                                         | Prüfen, ob das korrekte<br>Kabel installiert ist und ob<br>das Kabel für diese<br>Topologie verwendet<br>werden kann                      |
|     |                                                                                                    | Topologie-Fehler - die<br>installierte Topologie<br>stimmt nicht mit der<br>konfigurierten Topologie<br>überein | Prüfen, ob die im DTM<br>eingestellten<br>Topologiedaten korrekt<br>sind und auf die<br>Installation zutreffen                            |
| 123 | Spannung der<br>Hilfsspannungs-<br>versorgung (primär oder<br>sekundär) ist außerhalb<br>der Spezifikation | Fehler Hilfsversorgungs-<br>spannung                                                                            | Hilfsversorgungs-<br>spannung prüfen und<br>korrigieren                                                                                   |
| 124 | Keine Hilfsspannungs-<br>versorgung (primär oder<br>sekundär) angeschlossen                                | Hilfsspannungs-<br>versorgung prüfen<br>(Hilfsspannungs-<br>versorgung (primär oder<br>sekundär))               | Hilfsspannungs-<br>versorgung ausgefallen<br>(Hilfsspannungs-<br>versorgung (primär oder<br>sekundär))                                    |
|     |                                                                                                    | Verdrahtung zwischen<br>Hilfsspannungs-<br>versorgung und<br>Motherboard ausgefallen                            | Prüfen, ob die<br>Hilfsspannungs-<br>versorgung korrekt mit<br>der Stromversorgung<br>verdrahtet ist                                      |
|     |                                                                                                    | Anschlussklemme<br>ausgefallen: loser Kontakt                                                                   | Alle Anschlussklemmen<br>auf einwandfreie<br>Verbindung überprüfen                                                                        |

| ID  | Symptom                                                                                                    | Ursache(n)                                                                                                    | Maßnahme(n)                                                                                                    |
|-----|----------------------------------------------------------------------------------------------------|----------------------------------------------------------------------------------------------------|----------------------------------------------------------------------------------------------------|
| 125 | Feldbusspannungs-<br>versorgungstyp A weicht<br>von Typ B ab                                                       | Unverträglichkeit der<br>Spannungsversorgung                                                                                   | Zwei verschiedene<br>Feldbusspannungs-<br>versorgungstypen sind für<br>das gleiche Segment<br>installiert. Das ist nicht<br>zulässig. Verwenden Sie<br>nur einen<br>Feldbusspannungs-<br>versorgungstyp für dieses<br>Segment |
| 126 | Der Feldbus Power<br>Conditioner wird nur auf<br>Universal-Motherboards<br>unterstützt                             | Die nicht isolierte<br>Spannungsversorgung<br>HD2-FBCL-1.500 wird auf<br>diesem Motherboard<br>nicht unterstützt               | Power-Supply-Modul<br>oder Motherboard<br>ersetzen                                                                                                    |
| 127 | Feldbusspannungs-<br>versorgungsfehler erfasst                                                                     | Kurzschluss Hauptleitung                                                                                                    | Hauptleitung prüfen:<br>Wenn kein<br>Kurzschlussschutz für die<br>Abzweigleitungen<br>vorhanden ist, müssen<br>auch die<br>Abzweigleitungen geprüft<br>werden                                                                 |
|     |                                                                                                    | Power-Supply-Modul<br>ausgefallen                                                                                              | Ersetzen Sie das Power-<br>Supply-Modul dieses<br>Segments                                                                                                    |
| 128 | Fehler des Segment-<br>Power-Supply-Moduls (A<br>oder B) erfasst, kein<br>redundantes Gerät<br>verfügbar           | Power-Supply-Modul des<br>Segments (A oder B)<br>ausgefallen, das<br>redundante Power-<br>Supply-Modul versorgt<br>das Segment | Segment-Power-Supply-<br>Modul des Segments (A<br>oder B) ersetzen                                                                                                    |
| 129 | Beide<br>Spannungsversorgungen<br>des Feldbusses berichten<br>Fehler, das Segment<br>steht nicht unter<br>Spannung | Kurzschluss Hauptleitung                                                                                                    | Hauptleitung prüfen:<br>Wenn kein<br>Kurzschlussschutz für die<br>Abzweigleitungen<br>vorhanden ist, müssen<br>auch die<br>Abzweigleitungen geprüft<br>werden                                                                 |
|     |                                                                                                    | Spannungsversorgungs-<br>quellen haben für das<br>Segment ausgefallen                                                          | Feldbus-<br>Spannungsversorgung<br>prüfen und ersetzen                                                                                                    |
| 130 | Beide<br>Spannungsversorgungen<br>des Feldbusses berichten<br>Fehler, das Segment<br>steht unter Spannung          | Spannungsversorgungsq<br>uellen haben für das<br>Segment ausgefallen                                                           | Feldbus-<br>Spannungsversorgung<br>prüfen und ersetzen                                                                                                    |
| 131 | Asymmetrie gegen den<br>positiven Pol außerhalb<br>der Spezifikation                                               | Kurzschluss/Leckage<br>zwischen positiver<br>Feldbusleitung und<br>Abschirmung                                                 | Prüfen, ob eine ungültige<br>Verbindung zwischen<br>positiver Feldbusleitung<br>und Abschirmung/Erde<br>vorliegt                                                                                                    |
|     |                                                                                                    | Wassereintritt                                                                                                    | Gehäuse der Feldgeräte<br>und Feldbusverteiler auf<br>Wassereintritt prüfen                                                                                                    |

| ID  | Symptom                                                                                                    | Ursache(n)                                                                                       | Maßnahme(n)                                                                                                    |
|-----|----------------------------------------------------------------------------------------------------|--------------------------------------------------------------------------------------------------|----------------------------------------------------------------------------------------------------|
| 132 | Asymmetrie gegen den<br>negativen Pol außerhalb<br>der Spezifikation                                                                        | Kurzschluss/Leckage<br>zwischen negativer<br>Feldbusleitung und<br>Abschirmung                   | Prüfen, ob eine ungültige<br>Verbindung zwischen<br>negativer Feldbusleitung<br>und Abschirmung/Erde<br>vorliegt                                                        |
|     |                                                                                                    | Wassereintritt                                                                                   | Gehäuse der Feldgeräte<br>und Feldbusverteiler auf<br>Wassereintritt prüfen                                                                                             |
| 133 | Segmentspannung für die<br>gegebenen Topologie<br>außerhalb des zulässigen<br>Bereichs                                                      | Falsche<br>Feldbusspannungs-<br>versorgung installiert oder<br>falsche Topologie<br>konfiguriert | Feldbusspannungs-<br>versorgung ersetzen oder<br>Topologieeinstellungen<br>korrigieren                                                                                  |
| 134 | Rauschen eines<br>Feldgerät ist außerhalb<br>der Spezifikation, Wert<br>der anderen Feldgeräte<br>ist nicht außerhalb der<br>Spezifikation  | Feldgerät speist<br>Störsignal ein                                                               | Feldgerät mit Feldbus-<br>Oszilloskop prüfen. Das<br>Feldbusgerät mit dem<br>hohen Störsignalwert ist<br>nicht unbedingt das<br>Gerät, das das Störsignal<br>einspeist. |
| 135 | Jitter eines Feldgeräts<br>außerhalb der<br>Spezifikation, Jitter der<br>anderen Geräte ist OK                                              | Feldgerätefehler: Der<br>Jitter eines Feldgeräts ist<br>zu hoch                                  | Feldgerät ersetzen                                                                                                    |
| 136 | Der Signalpegel eines<br>Feldgeräts ist niedriger<br>als die Topologie dies<br>zulässt, der Signalpegel<br>für die anderen Geräte ist<br>OK | Feldgerätefehler:<br>Signalpegel zu niedrig                                                      | Feldgerät ersetzen                                                                                                    |
| 137 | Segment steht unter<br>Spannung und OK aber<br>keine Kommunikation                                                                          | Fehler Host/LAS/Master-<br>Kommunikation                                                         | Host/LAS/Master prüfen                                                                                                    |
|     | erfasst                                                                                                    | Hauptleitungsbruch auf<br>der Hostseite                                                          | Prüfen, ob der Host<br>installiert und korrekt an<br>das Segment<br>angeschlossen ist                                                                                   |
| 138 | Segment-Power-Supply-<br>Modul des Segments (A<br>oder B) nicht installiert                                                                 | Segment-Power-Supply-<br>Modul des Segments (A<br>oder B) fehlt                                  | Segment-Power-Supply-<br>Modul des Segments (A<br>oder B) auf dem<br>Motherboard installieren                                                                           |
| 140 | Rauschen außerhalb der<br>Spezifikation des<br>Segments                                                                                     | Verdrahtungsfehler<br>Abschirmung/Erdung                                                         | Prüfen, ob das Segment<br>korrekt abgeschirmt ist<br>und ob die Abschirmung<br>Ihren<br>Installationsvorschriften<br>entsprechend korrekt<br>geerdet ist                |
|     |                                                                                                    | Einspeisung von<br>Rauschen in den Feldbus                                                       | Feldbuskabel auf<br>Abschirmung und Erdung<br>prüfen. Prüfen, ob nahe<br>des Feldbusses externe<br>Störsignalquellen<br>installiert sind                                |

| ID  | Symptom                                                                                                    | Ursache(n)                                                                                    | Maßnahme(n)                                                                                                    |
|-----|----------------------------------------------------------------------------------------------------|-----------------------------------------------------------------------------------------------|----------------------------------------------------------------------------------------------------|
| 141 | Jitter außerhalb der<br>Spezifikation des<br>Segments                                                                                                    | Impedanzfehler Feldbus                                                                        | Prüfen, ob die<br>Feldbustopologie gültig<br>ist. Wenn ein hoher<br>Störsignalwert eingestellt<br>ist, senken Sie ihn                                                                 |
|     |                                                                                                    | Falscher Kabeltyp,<br>Kabelimpedanz nicht<br>korrekt                                          | Prüfen, ob das korrekte<br>Kabel installiert ist und ob<br>das Kabel für diese<br>Topologie verwendet<br>werden kann                                                                  |
| 142 | Stromstärke zu hoch für<br>die Feldbusspannungs-<br>versorgung                                                                                                    | Überlastung der<br>Stromversorgung,<br>Segmentstrom zu hoch                                   | Prüfen, ob zu viele Geräte<br>an den Feldbus<br>angeschlossen sind oder<br>ob eine ungültige<br>ohmsche Verbindung<br>zwischen positiver und<br>negativer Busleitung<br>vorhanden ist |
| 144 | Der Signalpegel ist zu<br>hoch, nur der Host ist<br>aktiv und das Segment<br>steht unter Spannung                                                                                        | Bruch der Hauptleitung<br>zwischen<br>Spannungsversorgung<br>und dem ersten<br>Feldbuskoppler | Hauptleitungskabel,<br>Einspeisungs-<br>anschlussklemmen und<br>den ersten<br>Feldbuskoppler<br>überprüfen                                                                            |
| 145 | Der Signalpegel eines<br>Feldgeräts oder mehrerer<br>Feldgeräte ist zu hoch,<br>und im Vergleich zu der<br>letzten Ausführung des<br>Inbetriebnahme-<br>Assistenten fehlen<br>Feldgeräte | Bruch der Hauptleitung<br>zwischen<br>Feldbuskopplern                                         | Hauptleitungskabel und<br>Klemmenanschluss des<br>Feldbuskopplers prüfen                                                                                                    |
| 146 | Signalpegel eines<br>Feldgeräts oder mehrerer<br>Feldgeräte zu hoch                                                                                                    | Zu wenige<br>Abschlusswiderstände                                                             | Prüfen, ob an beiden<br>Enden der Hauptleitung<br>ein Abschlusswiderstand<br>angebracht ist                                                                                           |

| ID  | Symptom                                                                                                    | Ursache(n)                                                                           | Maßnahme(n)                                                                                                    |
|-----|----------------------------------------------------------------------------------------------------|--------------------------------------------------------------------------------------|----------------------------------------------------------------------------------------------------|
| 149 | Segmentspannung Null<br>gemessen. Am Segment<br>liegt keine Spannung an                                    | Kurzschluss Hauptleitung                                                             | Hauptleitung prüfen:<br>Wenn kein<br>Kurzschlussschutz für die<br>Abzweigleitungen<br>vorhanden ist, müssen<br>auch die<br>Abzweigleitungen geprüft<br>werden        |
|     |                                                                                                    | Power-Supply-Modul<br>ausgefallen                                                    | Ersetzen Sie das Power-<br>Supply-Modul dieses<br>Segments                                                                                                    |
|     |                                                                                                    | Hilfsspannungs-<br>versorgung ausgefallen                                            | Hilfsspannungsversorgun<br>g prüfen                                                                                                    |
|     |                                                                                                    | Verdrahtung zwischen<br>Hilfsspannungs-<br>versorgung und<br>Motherboard ausgefallen | Prüfen, ob die<br>Hilfsspannungs-<br>versorgung korrekt mit<br>der Stromversorgung<br>verdrahtet ist                                                                 |
|     |                                                                                                    | Anschlussklemme<br>ausgefallen: loser Kontakt                                        | Alle Anschlussklemmen<br>auf einwandfreie<br>Verbindung überprüfen                                                                                                   |
|     |                                                                                                    | Power-Supply-Modul<br>entfernt                                                       | Prüfen, ob Power-Supply-<br>Modul installiert ist                                                                                                    |
|     |                                                                                                    | ADM ist nicht oder nur<br>fehlerhaft mit dem<br>Segment verbunden                    | Verdrahtungs-verbindung<br>zwischen ADM und<br>Segment prüfen                                                                                                    |
| 150 | Segment steht unter<br>Spannung und<br>Kommunikation ist aktiv,<br>aber keine Feldgeräte<br>werden erkannt | Falscher Feldbustyp<br>gewählt                                                       | Feldbustyp für<br>FOUNDATION Fieldbus<br>oder PROFIBUS PA auf<br>der Einstellungsseite oder<br>auf der Startseite des<br>Inbetriebnahme-<br>Assistenten korrigieren. |
| 152 | Das Rauschen ist<br>MR/OOS für das<br>Segment                                                              | Einspeisung von<br>Rauschen in den Feldbus                                           | Feldbuskabel auf<br>Abschirmung und Erdung<br>prüfen. Prüfen, ob nahe<br>des Feldbusses externe<br>Störsignalquellen<br>installiert sind                             |
|     |                                                                                                    | Verdrahtungsfehler<br>Abschirmung/Erdung                                             | Prüfen, ob das Segment<br>korrekt abgeschirmt ist<br>und ob die Abschirmung<br>Ihren Installations-<br>vorschriften<br>entsprechend korrekt<br>geerdet ist           |
| 153 | Jitter eines Feldgeräts ist<br>MR/OOS, Jitter der<br>anderen Geräte ist OK                                 | Feldgerätefehler: Der<br>Jitter eines Feldgeräts ist<br>zu hoch                      | Feldgerät ersetzen                                                                                                    |
| 154 | Asymmetrie gegen den<br>positiven Pol ist OOS/MR                                                           | Kurzschluss/Leckage<br>zwischen positiver<br>Feldbusleitung und<br>Abschirmung       | Prüfen, ob eine ungültige<br>Verbindung zwischen<br>positiver Feldbusleitung<br>und Abschirmung/Erde<br>vorliegt                                                     |
|     |                                                                                                    | Wassereintritt                                                                       | Gehäuse der Feldgeräte<br>und Feldbusverteiler auf<br>Wassereintritt prüfen                                                                                          |

| ID                     | Symptom                                                                                                    | Ursache(n)                                                                     | Maßnahme(n)                                                                                                    |
|------------------------|----------------------------------------------------------------------------------------------------|--------------------------------------------------------------------------------|----------------------------------------------------------------------------------------------------|
| 155                    | Asymmetrie gegen den<br>negativen Pol ist<br>OOS/MR                                                                                               | Kurzschluss/Leckage<br>zwischen negativer<br>Feldbusleitung und<br>Abschirmung | Prüfen, ob eine ungültige<br>Verbindung zwischen<br>negativer Feldbusleitung<br>und Abschirmung/Erde<br>vorliegt                                                        |
|                        |                                                                                                    | Wassereintritt                                                                 | Gehäuse der Feldgeräte<br>und Feldbusverteiler auf<br>Wassereintritt prüfen                                                                                             |
| 156                    | Rauschen eines<br>Feldgerät ist MR/OOS<br>(Wartungsbedarf/außerh<br>alb der Spezifikation),<br>Wert der anderen<br>Feldgeräte ist nicht<br>MR/OOS | Feldgerät speist<br>Störsignal ein                                             | Feldgerät mit Feldbus-<br>Oszilloskop prüfen. Das<br>Feldbusgerät mit dem<br>hohen Störsignalwert ist<br>nicht unbedingt das<br>Gerät, das das Störsignal<br>einspeist. |
| 157                    | Der Signalpegel eines<br>Feldgeräts ist MR/OOS<br>(zu niedrig), der<br>Signalpegel für die<br>anderen Geräte ist OK                               | Feldgerätefehler:<br>Signalpegel zu niedrig                                    | Feldgerät ersetzen                                                                                                    |
| 158                    | Ein Feldgerät weniger als<br>bei der Inbetriebnahme                                                                                               | Kurzschluss<br>Abzweigleitung                                                  | Abzweigleitung des<br>fehlenden Feldgeräts<br>prüfen                                                                                                    |
|                        |                                                                                                    | Leitungsbruch<br>Abzweigleitung                                                | Kabel der Abzweigleitung<br>und Klemmenanschlüsse<br>des fehlenden Feldgeräts<br>prüfen                                                                                 |
|                        |                                                                                                    | Feldgerät ausgefallen                                                          | Feldgerät prüfen und<br>ersetzen                                                                                                    |
|                        |                                                                                                    | Feldgerät versehentlich<br>vom Feldbus entfernt                                | Feldgerät wieder<br>installieren oder<br>Inbetriebnahme-<br>Assistenten erneut<br>ausführen                                                                             |
|                        |                                                                                                    | Feldgerät absichtlich vom<br>Segment entfernt                                  | Inbetriebnahme-<br>Assistenten erneut<br>ausführen                                                                                                    |
| 159                    | Signalpegel zu niedrig:<br>MR/OOS<br>(Wartungsbedarf/außerh<br>alb der Spezifikation)                                                             | Zu viele Abschluss-<br>widerstände                                             | Prüfen, ob an beiden<br>Enden der Hauptleitung<br>ein Abschlusswiderstand<br>angebracht ist (aber auch<br>nicht mehr als diese<br>beiden)                               |
|                        |                                                                                                    | Fehler Anschlussklemme:<br>Korrosion                                           | Prüfen, ob der<br>Widerstand einer<br>Anschlussklemme zu<br>hoch ist                                                                                                    |
| 161                    | Segment steht unter<br>Spannung und OK aber                                                                                                    | Fehler Host/LAS/Master-<br>Kommunikation                                       | Host/LAS/Master prüfen                                                                                                    |
| keine Kommu<br>erfasst | reine Kommunikation<br>erfasst                                                                                                    | Hauptleitungsbruch auf<br>der Hostseite                                        | Prüfen, ob der Host<br>installiert und korrekt an<br>das Segment<br>angeschlossen ist                                                                                   |
| 162                    | Mehr Feldgeräte am<br>Feldbus als bei<br>Inbetriebnahme                                                                                           | Weitere Feldgeräte<br>wurden installiert                                       | Zusätzliche Feldgeräte<br>entfernen oder<br>Inbetriebnahme-<br>Assistenten erneut<br>ausführen                                                                          |

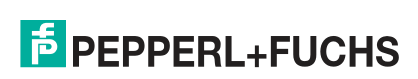

| ID  | Symptom                                                                                                    | Ursache(n)                                                  | Maßnahme(n)                                                                                                    |
|-----|----------------------------------------------------------------------------------------------------|-------------------------------------------------------------|----------------------------------------------------------------------------------------------------|
| 163 | Weniger Feldgeräte als<br>bei der Inbetriebnahme                                                                 | Feldbuskoppler<br>ausgefallen                               | Hauptleitung zwischen<br>Feldbuskopplern und<br>Klemmenanschluss der<br>Feldbuskoppler prüfen                                                                                                    |
|     |                                                                                                    | Feldgerät absichtlich vom<br>Segment entfernt               | Inbetriebnahme-<br>Assistenten erneut<br>ausführen                                                                                                    |
| 164 | Segmentspannung MR<br>(Wartungsbedarf)                                                                           | Überlastung der<br>Stromversorgung,<br>Segmentstrom zu hoch | Prüfen, ob zu viele Geräte<br>an den Feldbus<br>angeschlossen sind oder<br>ob eine ungültige<br>ohmsche Verbindung<br>zwischen positiver und<br>negativer Busleitung<br>vorhanden ist                                                     |
|     |                                                                                                    | Spannungsversorgung<br>Feldbus ausgefallen                  | Feldbus-<br>Spannungsversorgung<br>prüfen und ersetzen                                                                                                    |
|     |                                                                                                    | Spannungsversorgung<br>durch falschen Typ<br>ersetzt        | Prüfen, ob das korrekte<br>Power-Supply-Modul<br>installiert ist                                                                                                    |
| 165 | Der Jitter ist MR/OOS für<br>das Segment                                                                         | Impedanzfehler Feldbus                                      | Prüfen, ob die<br>Feldbustopologie gültig<br>ist. Wenn ein hoher<br>Störsignalwert eingestellt<br>ist, senken Sie ihn                                                                                                    |
| 166 | Der Signalpegel eines<br>Feldgeräts ist MR/OOS<br>(zu hoch), der<br>Signalpegel für die<br>anderen Geräte ist OK | Messung an<br>Abzweigleitung<br>durchgeführt                | Der ADM ist an eine<br>Abzweigleitung des<br>Feldbuskopplers<br>angeschlossen. Die<br>Messung an dieser Stelle<br>kann zu Messungen von<br>erhöhten Signalpegeln für<br>das an diese<br>Abzweigleitung<br>angeschlossene Gerät<br>führen. |
| 167 | Die Segmentspannung ist<br>zu niedrig und MR                                                                     | Fehler Anschlussklemme:<br>Korrosion                        | Prüfen, ob der<br>Widerstand einer<br>Anschlussklemme zu<br>hoch ist                                                                                                    |
|     |                                                                                                    | Spannungsversorgung<br>durch falschen Typ<br>ersetzt        | Prüfen, ob das korrekte<br>Power-Supply-Modul<br>installiert ist                                                                                                    |
| 169 | Segmentspannung ist<br>außerhalb der<br>Spezifikation                                                            | Spannungsversorgung<br>Feldbus ausgefallen                  | Feldbus-<br>Spannungsversorgung<br>prüfen und ersetzen                                                                                                    |

| ID  | Symptom                                                                 | Ursache(n)                                                                                    | Maßnahme(n)                                                                                                    |
|-----|-------------------------------------------------------------------------|-----------------------------------------------------------------------------------------------|----------------------------------------------------------------------------------------------------|
| 171 | Segmentspannung Null<br>gemessen. Am Segment<br>liegt keine Spannung an | Kurzschluss Hauptleitung                                                                      | Hauptleitung prüfen:<br>Wenn kein<br>Kurzschlussschutz für die<br>Abzweigleitungen<br>vorhanden ist, müssen<br>auch die<br>Abzweigleitungen geprüft<br>werden |
|     |                                                                         | Power-Supply-Modul<br>ausgefallen                                                             | Ersetzen Sie das Power-<br>Supply-Modul dieses<br>Segments                                                                                                    |
|     |                                                                         | Bruch der Hauptleitung<br>zwischen<br>Spannungsversorgung<br>und dem ersten<br>Feldbuskoppler | Hauptleitungskabel,<br>Einspeisungs-<br>anschlussklemmen und<br>den ersten<br>Feldbuskoppler<br>überprüfen                                                    |
|     |                                                                         | Bruch der Hauptleitung<br>zwischen<br>Feldbuskopplern                                         | Hauptleitungskabel und<br>Klemmenanschluss des<br>Feldbuskopplers prüfen                                                                                      |
|     |                                                                         | Verdrahtung zwischen<br>Hilfsspannungs-<br>versorgung und<br>Motherboard ausgefallen          | Prüfen, ob die<br>Hilfsspannungs-<br>versorgung korrekt mit<br>der Stromversorgung<br>verdrahtet ist                                                          |
|     |                                                                         | Hilfsspannungs-<br>versorgung ausgefallen                                                     | Hilfsspannungs-<br>versorgung prüfen                                                                                                    |
|     |                                                                         | Anschlussklemme<br>ausgefallen: loser Kontakt                                                 | Alle Anschlussklemmen<br>auf einwandfreie<br>Verbindung überprüfen                                                                                            |
|     |                                                                         | ADM ist nicht oder nur<br>fehlerhaft mit dem<br>Segment verbunden                             | Verdrahtungsanschluss<br>zwischen ADM und<br>Segment prüfen                                                                                                   |

| ID  | Symptom                                                                 | Ursache(n)                                                                                    | Maßnahme(n)                                                                                                    |
|-----|-------------------------------------------------------------------------|-----------------------------------------------------------------------------------------------|----------------------------------------------------------------------------------------------------|
| 172 | Segmentspannung Null<br>gemessen. Am Segment<br>liegt keine Spannung an | Kurzschluss Hauptleitung                                                                      | Hauptleitung prüfen:<br>Wenn kein<br>Kurzschlussschutz für die<br>Abzweigleitungen<br>vorhanden ist, müssen<br>auch die<br>Abzweigleitungen geprüft<br>werden |
|     |                                                                         | Power-Supply-Modul<br>ausgefallen                                                             | Ersetzen Sie das Power-<br>Supply-Modul dieses<br>Segments                                                                                                    |
|     |                                                                         | Verdrahtung zwischen<br>Hilfsspannungs-<br>versorgung und<br>Motherboard ausgefallen          | Prüfen, ob die<br>Hilfsspannungs-<br>versorgung korrekt mit<br>der Stromversorgung<br>verdrahtet ist                                                          |
|     |                                                                         | Hilfsspannungs-<br>versorgung ausgefallen                                                     | Hilfsspannungs-<br>versorgung prüfen                                                                                                    |
|     |                                                                         | Bruch der Hauptleitung<br>zwischen<br>Spannungsversorgung<br>und dem ersten<br>Feldbuskoppler | Hauptleitungskabel,<br>Einspeisungsanschlusskl<br>emmen und den ersten<br>Feldbuskoppler<br>überprüfen                                                        |
|     |                                                                         | Bruch der Hauptleitung<br>zwischen<br>Feldbuskopplern                                         | Hauptleitungskabel und<br>Klemmenanschluss des<br>Feldbuskopplers prüfen                                                                                      |
|     |                                                                         | Anschlussklemme<br>ausgefallen: loser Kontakt                                                 | Alle Anschlussklemmen<br>auf einwandfreie<br>Verbindung überprüfen                                                                                            |
|     |                                                                         | ADM ist nicht oder nur<br>fehlerhaft mit dem<br>Segment verbunden                             | Verdrahtungsverbindung<br>zwischen ADM und<br>Segment prüfen                                                                                                  |
| 173 | Segmentspannung ist<br>außerhalb der<br>Spezifikation                   | Spannungsversorgung<br>Feldbus ausgefallen                                                    | Feldbus-<br>Spannungsversorgung<br>prüfen und ersetzen                                                                                                    |
| 174 | Segmentspannung ist<br>außerhalb der<br>Spezifikation (zu niedrig)      | Spannungsversorgung<br>Feldbus ausgefallen                                                    | Feldbus-<br>Spannungsversorgung<br>prüfen und ersetzen                                                                                                    |
|     |                                                                         | Fehler Anschlussklemme:<br>Korrosion                                                          | Prüfen, ob der<br>Widerstand einer<br>Anschlussklemme zu<br>hoch ist                                                                                          |
|     |                                                                         | Topologiefehler -<br>Topologie funktioniert<br>nicht                                          | Prüfen, ob die Topologie<br>nach den Feldbus-<br>Topologieregeln gültig ist                                                                                   |

| ID  | Symptom                                                                                                    | Ursache(n)                                                           | Maßnahme(n)                                                                                                    |
|-----|----------------------------------------------------------------------------------------------------|----------------------------------------------------------------------|----------------------------------------------------------------------------------------------------|
| 175 | Segmentspannung ist<br>außerhalb der<br>Spezifikation                                                      | Fehler Anschlussklemme:<br>Korrosion                                 | Prüfen, ob der<br>Widerstand einer<br>Anschlussklemme zu<br>hoch ist                                                                                                 |
|     |                                                                                                    | Spannungsversorgung<br>Feldbus ausgefallen                           | Feldbus-<br>Spannungsversorgung<br>prüfen und ersetzen                                                                                                    |
|     |                                                                                                    | Spannungsversorgung<br>durch falschen Typ<br>ersetzt                 | Prüfen, ob das korrekte<br>Power-Supply-Modul<br>installiert ist                                                                                                    |
|     |                                                                                                    | Topologiefehler -<br>Topologie funktioniert<br>nicht                 | Prüfen, ob die Topologie<br>nach den Feldbus-<br>Topologieregeln gültig ist                                                                                          |
| 177 | Segment steht unter<br>Spannung und<br>Kommunikation ist aktiv,<br>aber keine Feldgeräte<br>werden erkannt | Falscher Feldbustyp<br>gewählt                                       | Feldbustyp für<br>FOUNDATION Fieldbus<br>oder PROFIBUS PA auf<br>der Einstellungsseite oder<br>auf der Startseite des<br>Inbetriebnahme-<br>Assistenten korrigieren. |
| 178 | Segmentspannung Null<br>gemessen. Am Segment<br>liegt keine Spannung an                                    | Spannungsversorgungsq<br>uellen haben für das<br>Segment ausgefallen | Feldbus-<br>Spannungsversorgung<br>prüfen und ersetzen                                                                                                    |
| 179 | Segmentspannung ist<br>außerhalb der<br>Spezifikation                                                      | Power-Supply-Modul<br>defekt, Spannung ist<br>OOS                    | Power-Supply-Modul<br>ersetzen                                                                                                    |
| 182 | Beide<br>Spannungsversorgungen<br>des Feldbusses berichten<br>Fehler                                       | Kurzschluss Hauptleitung                                             | Hauptleitung prüfen:<br>Wenn kein<br>Kurzschlussschutz für die<br>Abzweigleitungen<br>vorhanden ist, müssen<br>auch die<br>Abzweigleitungen geprüft<br>werden        |
|     |                                                                                                    | Spannungsversorgungsq<br>uellen haben für das<br>Segment ausgefallen | Feldbus-<br>Spannungsversorgung<br>prüfen und ersetzen                                                                                                    |
| 183 | Keine<br>Feldbusspannungs-<br>versorgung installiert                                                       | Kein Power-Supply-<br>Modul installiert                              | Installieren Sie das<br>Power-Supply-Modul<br>dieses Segments                                                                                                    |

| ID  | Symptom                                                                                                    | Ursache(n)                                                                                    | Maßnahme(n)                                                                                                    |
|-----|----------------------------------------------------------------------------------------------------|-----------------------------------------------------------------------------------------------|----------------------------------------------------------------------------------------------------|
| 184 | Segmentspannung Null<br>gemessen. Am Segment<br>liegt keine Spannung an                                                                                                    | Kurzschluss Hauptleitung                                                                      | Hauptleitung prüfen:<br>Wenn kein<br>Kurzschlussschutz für die<br>Abzweigleitungen<br>vorhanden ist, müssen<br>auch die<br>Abzweigleitungen geprüft<br>werden |
|     |                                                                                                    | Power-Supply-Modul<br>ausgefallen                                                             | Ersetzen Sie das Power-<br>Supply-Modul dieses<br>Segments                                                                                                    |
|     |                                                                                                    | Power-Supply-Modul<br>entfernt                                                                | Prüfen, ob Power-Supply-<br>Modul installiert ist                                                                                                    |
|     |                                                                                                    | Anschlussklemme<br>ausgefallen: loser Kontakt                                                 | Alle Anschlussklemmen<br>auf einwandfreie<br>Verbindung überprüfen                                                                                            |
|     |                                                                                                    | ADM ist nicht oder nur<br>fehlerhaft mit dem<br>Segment verbunden                             | Verdrahtungsverbindung<br>zwischen ADM und<br>Segment prüfen                                                                                                  |
| 185 | Segmentspannung ist<br>außerhalb der<br>Spezifikation                                                                                                    | Power-Supply-Modul<br>defekt, Spannung ist<br>OOS                                             | Power-Supply-Modul<br>ersetzen                                                                                                    |
| 188 | Der Signalpegel ist zu<br>hoch, nur der Host ist<br>aktiv und das Segment<br>steht unter Spannung                                                                                                    | Bruch der Hauptleitung<br>zwischen<br>Spannungsversorgung<br>und dem ersten<br>Feldbuskoppler | Hauptleitungskabel,<br>Einspeisungsanschluss-<br>klemmen und den ersten<br>Feldbuskoppler<br>überprüfen                                                       |
| 189 | Der Signalpegel eines<br>Feldgeräts oder mehrerer<br>Feldgeräte ist zu hoch,<br>und im Vergleich zu der<br>letzten Ausführung des<br>Inbetriebnahme-<br>Assistenten wurden<br>weniger Feldgeräte<br>erkannt | Bruch der Hauptleitung<br>zwischen<br>Feldbuskopplern                                         | Hauptleitungskabel und<br>Klemmenanschluss des<br>Feldbuskopplers prüfen                                                                                      |
| 190 | Signalpegel eines<br>Feldgeräts oder mehrerer<br>Feldgeräte zu hoch                                                                                                    | Zu wenige<br>Abschlusswiderstände                                                             | Prüfen, ob an beiden<br>Enden der Hauptleitung<br>ein Abschlusswiderstand<br>angebracht ist                                                                   |
| 191 | Signalpegel zu niedrig:<br>OOS/MR                                                                                                    | Zu viele<br>Abschlusswiderstände                                                              | Prüfen, ob an beiden<br>Enden der Hauptleitung<br>ein Abschlusswiderstand<br>angebracht ist (aber auch<br>nicht mehr als diese<br>beiden)                     |
|     |                                                                                                    | Fehler Anschlussklemme:<br>Korrosion                                                          | Prüfen, ob der<br>Widerstand einer<br>Anschlussklemme zu<br>hoch ist                                                                                          |
| 192 | Der Signalpegel eines<br>Feldgeräts ist MR/OOS<br>(zu niedrig), der<br>Signalpegel für die<br>anderen Geräte ist OK                                                                                         | Feldgerätefehler:<br>Signalpegel zu niedrig                                                   | Feldgerät ersetzen                                                                                                    |

| ID  | Symptom                                                                                                    | Ursache(n)                                                            | Maßnahme(n)                                                                                                    |
|-----|----------------------------------------------------------------------------------------------------|-----------------------------------------------------------------------|----------------------------------------------------------------------------------------------------|
| 193 | Keine Kommunikation<br>erkannt                                                                                     | Fehler Host/LAS/Master-<br>Kommunikation                              | Host/LAS/Master prüfen                                                                                                    |
|     |                                                                                                    | Hauptleitungsbruch auf<br>der Hostseite                               | Prüfen, ob der Host<br>installiert und korrekt an<br>das Segment<br>angeschlossen ist                                                                                |
| 194 | Segment steht unter<br>Spannung und<br>Kommunikation ist aktiv,<br>aber keine Feldgeräte<br>werden erkannt         | Falscher Feldbustyp<br>gewählt                                        | Feldbustyp für<br>FOUNDATION Fieldbus<br>oder PROFIBUS PA auf<br>der Einstellungsseite oder<br>auf der Startseite des<br>Inbetriebnahme-<br>Assistenten korrigieren. |
| 195 | Segmentspannung ist<br>außerhalb der<br>Spezifikation (zu niedrig)                                                 | Spannungsversorgungsq<br>uellen haben für das<br>Segment ausgefallen  | Feldbus-<br>Spannungsversorgung<br>prüfen und ersetzen                                                                                                    |
| 196 | Segmentspannung ist<br>außerhalb der<br>Spezifikation (zu hoch)                                                    | Power-Supply-Modul<br>defekt, Spannung ist<br>OOS                     | Power-Supply-Modul<br>ersetzen                                                                                                    |
| 197 | Segmentspannung<br>weicht von dem Wert bei<br>der letzten Durchführung<br>des Inbetriebnahme-<br>Assistenten ab    | Spannungsversorgung<br>durch falschen Typ<br>ersetzt                  | Prüfen, ob das korrekte<br>Power-Supply-Modul<br>installiert ist                                                                                                    |
| 198 | Segmentspannung Null<br>gemessen. Am Segment<br>liegt keine Spannung an                                            | Spannungsversorgungs-<br>quellen haben für das<br>Segment ausgefallen | Feldbus-<br>Spannungsversorgung<br>prüfen und ersetzen                                                                                                    |
| 202 | Beide<br>Spannungsversorgungen<br>des Feldbusses berichten<br>Fehler, das Segment<br>steht nicht unter<br>Spannung | Kurzschluss Hauptleitung                                              | Hauptleitung prüfen:<br>Wenn kein<br>Kurzschlussschutz für die<br>Abzweigleitungen<br>vorhanden ist, müssen<br>auch die<br>Abzweigleitungen geprüft<br>werden        |
|     |                                                                                                    | Spannungsversorgungs-<br>quellen für das Segment<br>ausgefallen       | Feldbus-<br>Spannungsversorgung<br>prüfen und ersetzen                                                                                                    |
| 203 | Keine<br>Feldbusspannungs-<br>versorgung installiert                                                               | Kein Power-Supply-<br>Modul installiert                               | Installieren Sie das<br>Power-Supply-Modul<br>dieses Segments                                                                                                    |
| 204 | Anderes Segment-Power-<br>Supply-Modul (A oder B)<br>als bei der<br>Inbetriebnahme                                 | Spannungsversorgung<br>durch falschen Typ<br>ersetzt                  | Prüfen, ob das korrekte<br>Power-Supply-Modul<br>installiert ist                                                                                                    |
| 205 | Segment-Power-Supply-<br>Modul des Segments (A<br>oder B) fehlt                                                    | Segment-Power-Supply-<br>Modul des Segments (A<br>oder B) fehlt       | Segment-Power-Supply-<br>Modul des Segments (A<br>oder B) auf dem<br>Motherboard installieren                                                                        |
| 206 | Beide<br>Spannungsversorgungen<br>des Feldbusses berichten<br>Fehler, das Segment<br>steht unter Spannung          | Spannungsversorgungsq<br>uellen haben für das<br>Segment ausgefallen  | Feldbus-<br>Spannungsversorgung<br>prüfen und ersetzen                                                                                                    |

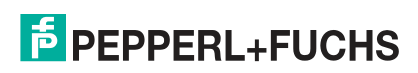

| ID  | Symptom                                                                                                  | Ursache(n)                                                                                                    | Maßnahme(n)                                                                                                    |
|-----|----------------------------------------------------------------------------------------------------|----------------------------------------------------------------------------------------------------|----------------------------------------------------------------------------------------------------|
| 207 | Fehler des Segment-<br>Power-Supply-Moduls (A<br>oder B) erfasst, kein<br>redundantes Gerät<br>verfügbar | Kurzschluss Hauptleitung                                                                                                    | Hauptleitung prüfen:<br>Wenn kein<br>Kurzschlussschutz für die<br>Abzweigleitungen<br>vorhanden ist, müssen<br>auch die<br>Abzweigleitungen geprüft<br>werden |
|     |                                                                                                    | Power-Supply-Modul<br>ausgefallen                                                                                              | Ersetzen Sie das Power-<br>Supply-Modul dieses<br>Segments                                                                                                    |
| 208 | Fehler des Segment-<br>Power-Supply-Moduls (A<br>oder B) erkannt                                         | Power-Supply-Modul des<br>Segments (A oder B)<br>ausgefallen, das<br>redundante Power-<br>Supply-Modul versorgt<br>das Segment | Segment-Power-Supply-<br>Modul des Segments (A<br>oder B) ersetzen                                                                                            |
| 209 | Beide<br>Spannungsversorgungen<br>des Feldbusses berichten<br>Fehler                                     | Kurzschluss Hauptleitung                                                                                                    | Hauptleitung prüfen:<br>Wenn kein<br>Kurzschlussschutz für die<br>Abzweigleitungen<br>vorhanden ist, müssen<br>auch die<br>Abzweigleitungen geprüft<br>werden |
|     |                                                                                                    | Spannungsversorgungs-<br>quellen haben für das<br>Segment ausgefallen                                                          | Feldbus-<br>Spannungsversorgung<br>prüfen und ersetzen                                                                                                    |
| 212 | Segmentspannung Null<br>gemessen. Am Segment<br>liegt keine Spannung an                                  | Kurzschluss Hauptleitung                                                                                                    | Hauptleitung prüfen:<br>Wenn kein<br>Kurzschlussschutz für die<br>Abzweigleitungen<br>vorhanden ist, müssen<br>auch die<br>Abzweigleitungen geprüft<br>werden |
|     |                                                                                                    | Power-Supply-Modul<br>ausgefallen                                                                                              | Ersetzen Sie das Power-<br>Supply-Modul dieses<br>Segments                                                                                                    |
|     |                                                                                                    | Power-Supply-Modul<br>entfernt                                                                                                 | Prüfen, ob Power-Supply-<br>Modul installiert ist                                                                                                    |
|     |                                                                                                    | Anschlussklemme<br>ausgefallen: loser Kontakt                                                                                  | Alle Anschlussklemmen<br>auf einwandfreie<br>Verbindung überprüfen                                                                                            |
|     |                                                                                                    | ADM ist nicht oder nur<br>fehlerhaft mit dem<br>Segment verbunden                                                              | Verdrahtungsverbindung<br>zwischen ADM und<br>Segment prüfen                                                                                                  |
| 213 | Segmentspannung ist<br>außerhalb der<br>Spezifikation                                                    | Spannungsversorgungs-<br>quellen - für das Segment<br>ausgefallen                                                              | Feldbus-<br>Spannungsversorgung<br>prüfen und ersetzen                                                                                                    |

| ID  | Symptom                                                                                                    | Ursache(n)                                                                     | Maßnahme(n)                                                                                                    |
|-----|----------------------------------------------------------------------------------------------------|--------------------------------------------------------------------------------|----------------------------------------------------------------------------------------------------|
| 215 | 215 Das Rauschen ist<br>MR/OOS für das<br>Segment                                                                                                    | Einspeisung von<br>Rauschen in den Feldbus                                     | Feldbuskabel auf<br>Abschirmung und Erdung<br>prüfen. Prüfen, ob nahe<br>des Feldbusses externe<br>Störsignalquellen<br>installiert sind                                              |
|     |                                                                                                    | Verdrahtungsfehler<br>Abschirmung/Erdung                                       | Prüfen, ob das Segment<br>korrekt abgeschirmt ist<br>und ob die Abschirmung<br>Ihren<br>Installationsvorschriften<br>entsprechend korrekt<br>geerdet ist                              |
| 216 | Rauschen eines<br>Feldgerät ist MR/OOS<br>(Wartungsbedarf/außerh<br>alb der Spezifikation),<br>Wert der anderen<br>Feldgeräte ist nicht<br>MR/OOS          | Feldgerät speist<br>Störsignal ein                                             | Feldgerät mit Feldbus-<br>Oszilloskop prüfen. Das<br>Feldbusgerät mit dem<br>hohen Störsignalwert ist<br>nicht unbedingt das<br>Gerät, das das Störsignal<br>einspeist.               |
| 217 | Der Jitter ist MR/OOS für<br>das Segment                                                                                                    | Impedanzfehler Feldbus                                                         | Prüfen, ob die<br>Feldbustopologie gültig<br>ist. Wenn ein hoher<br>Störsignalwert eingestellt<br>ist, senken Sie ihn                                                                 |
| 218 | Jitter eines Feldgeräts ist<br>OOS/MR, Jitter der<br>anderen Geräte ist OK                                                                                 | Feldgerätefehler: Der<br>Jitter eines Feldgeräts ist<br>zu hoch                | Feldgerät ersetzen                                                                                                    |
| 219 | Asymmetrie gegen den<br>positiven Pol ist MR/OOS                                                                                                    | Kurzschluss/Leckage<br>zwischen positiver<br>Feldbusleitung und<br>Abschirmung | Prüfen, ob eine ungültige<br>Verbindung zwischen<br>positiver Feldbusleitung<br>und Abschirmung/Erde<br>vorliegt                                                                      |
|     |                                                                                                    | Wassereintritt                                                                 | Gehäuse der Feldgeräte<br>und Feldbusverteiler auf<br>Wassereintritt prüfen                                                                                                    |
| 220 | Asymmetrie gegen den<br>negativen Pol ist<br>OOS/MR                                                                                                    | Kurzschluss/Leckage<br>zwischen negativer<br>Feldbusleitung und<br>Abschirmung | Prüfen, ob eine ungültige<br>Verbindung zwischen<br>negativer Feldbusleitung<br>und Abschirmung/Erde<br>vorliegt                                                                      |
|     |                                                                                                    | Wassereintritt                                                                 | Gehäuse der Feldgeräte<br>und Feldbusverteiler auf<br>Wassereintritt prüfen                                                                                                    |
| 227 | Segmentstrom seit der<br>letzten Ausführung des<br>Inbetriebnahme-<br>Assistenten erhöht und<br>übersteigt die<br>Spezifikation der<br>Spannungsversorgung | Überlastung der<br>Stromversorgung,<br>Segmentstrom zu hoch                    | Prüfen, ob zu viele Geräte<br>an den Feldbus<br>angeschlossen sind oder<br>ob eine ungültige<br>ohmsche Verbindung<br>zwischen positiver und<br>negativer Busleitung<br>vorhanden ist |
| 228 | Segmentstrom hat sich<br>seit der letzten<br>Durchführung des<br>Inbetriebnahme-<br>Assistenten erhöht                                                     | Fehler: Strom zu hoch                                                          | Der Stromverbrauch des<br>Segment erhöht sich. Das<br>weist auf den<br>bevorstehenden Ausfall<br>einer aktiven<br>Komponente hin.<br>Feldgeräte und<br>Feldbuskoppler prüfen.         |

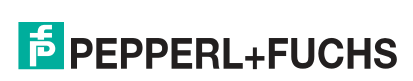

| ID  | Symptom                                                                                                    | Ursache(n)                                                                                        | Maßnahme(n)                                                                                                    |
|-----|----------------------------------------------------------------------------------------------------|---------------------------------------------------------------------------------------------------|----------------------------------------------------------------------------------------------------|
| 230 | Segmentstrom hat sich<br>seit der letzten<br>Durchführung des<br>Inbetriebnahme-<br>Assistenten verringert | Fehler: Strom zu niedrig                                                                          | Der Stromverbrauch des<br>Segment verringert sich.<br>Das weist auf den<br>bevorstehenden Ausfall<br>einer aktiven<br>Komponente hin.<br>Feldgeräte und<br>Feldbuskoppler prüfen. |
| 231 | Ein Feldgerät weniger als<br>bei der Inbetriebnahme                                                        | Kurzschluss<br>Abzweigleitung                                                                     | Abzweigleitung des<br>fehlenden Feldgeräts<br>prüfen                                                                                                    |
|     |                                                                                                    | Leitungsbruch<br>Abzweigleitung                                                                   | Kabel der Abzweigleitung<br>und Klemmenanschlüsse<br>des fehlenden Feldgeräts<br>prüfen                                                                                           |
|     |                                                                                                    | Feldgerät ausgefallen                                                                             | Feldgerät prüfen und<br>ersetzen                                                                                                    |
|     |                                                                                                    | Feldgerät versehentlich<br>vom Feldbus entfernt                                                   | Feldgerät wieder<br>installieren oder<br>Inbetriebnahme-<br>Assistenten erneut<br>ausführen                                                                                       |
|     |                                                                                                    | Feldgerät absichtlich vom<br>Segment entfernt                                                     | Inbetriebnahme-<br>Assistenten erneut<br>ausführen                                                                                                    |
| 232 | Mehr Feldgeräte am<br>Feldbus als bei der<br>Inbetriebnahme                                                | Weitere Feldgeräte<br>wurden installiert                                                          | Zusätzliche Feldgeräte<br>entfernen oder<br>Inbetriebnahme-<br>Assistenten erneut<br>ausführen                                                                                    |
| 234 | Weniger Feldgeräte als<br>bei der Inbetriebnahme                                                           | Feldbuskoppler<br>ausgefallen                                                                     | Hauptleitung zwischen<br>Feldbuskopplern und<br>Klemmenanschluss der<br>Feldbuskoppler prüfen                                                                                     |
|     |                                                                                                    | Feldgerät absichtlich vom<br>Segment entfernt                                                     | Inbetriebnahme-<br>Assistenten erneut<br>ausführen                                                                                                    |
| 235 | Status der<br>Hilfsspannungsversorgun<br>g (primär oder sekundär)<br>ist MR/OOS                            | Fehler<br>Hilfsversorgungsspannun<br>g                                                            | Hilfsversorgungsspannun<br>g prüfen und korrigieren                                                                                                    |
| 236 | Hilfsversorgungsspannun<br>g (primär oder sekundär)<br>wird als null gemessen                              | Verdrahtung zwischen<br>Hilfsspannungsversorgun<br>g und Motherboard<br>ausgefallen               | Prüfen, ob die<br>Hilfsspannungsversorgun<br>g korrekt mit der<br>Stromversorgung<br>verdrahtet ist                                                                               |
|     |                                                                                                    | Hilfsspannungs-<br>versorgung prüfen<br>(Hilfsspannungs-<br>versorgung (primär oder<br>sekundär)) | Hilfsspannungs-<br>versorgung ausgefallen<br>(Hilfsspannungs-<br>versorgung (primär oder<br>sekundär))                                                                            |
|     |                                                                                                    | Anschlussklemme<br>ausgefallen: loser Kontakt                                                     | Alle Anschlussklemmen<br>auf einwandfreie<br>Verbindung überprüfen                                                                                                    |
| 238 | Der Status ist<br>Ausgezeichnet                                                                            | Keine Probleme für<br>dieses Segment erkannt                                                      | Keine Maßnahme<br>erforderlich                                                                                                    |

| ID  | Symptom                                                                                                    | Ursache(n)                                                                                                    | Maßnahme(n)                                                                                                    |
|-----|----------------------------------------------------------------------------------------------------|----------------------------------------------------------------------------------------------------|----------------------------------------------------------------------------------------------------|
| 239 | Der Status ist Gut keine<br>Diagnosemeldungen                                                                                | Keine Probleme für<br>dieses Segment erkannt                                                                                                    | Keine Maßnahme<br>erforderlich                                                                                                    |
| 240 | Kein Fehler                                                                                                    | Keine Probleme für<br>dieses Segment erkannt                                                                                                    | Keine Maßnahme<br>erforderlich                                                                                                    |
| 241 | Keine Lizenz verfügbar,<br>Expertensystem wird<br>nicht unterstützt                                                          | Das Expertensystem<br>erfordert eine Lizenz                                                                                                    | Setzen Sie sich mit<br>Pepperl+Fuchs in<br>Verbindung, um die<br>Lizenz zu bestellen                                                                                                    |
| 242 | Der Mindestsignalpegel<br>des Segments ist<br>MR/OOS                                                                         | Zu viele<br>Abschlusswiderstände                                                                                                    | Prüfen, ob an beiden<br>Enden der Hauptleitung<br>ein Abschlusswiderstand<br>angebracht ist (aber auch<br>nicht mehr als diese<br>beiden)                                                                                    |
|     |                                                                                                    | Feldgerätefehler:<br>Signalpegel zu niedrig                                                                                                    | Feldgerät ersetzen                                                                                                    |
|     |                                                                                                    | Fehler Anschlussklemme:<br>Korrosion                                                                                                    | Prüfen, ob der<br>Widerstand einer<br>Anschlussklemme zu<br>hoch ist                                                                                                    |
| 243 | Der Maximalsignalpegel<br>des Segments ist<br>MR/OOS                                                                         | Zu wenige<br>Abschlusswiderstände                                                                                                    | Prüfen, ob an beiden<br>Enden der Hauptleitung<br>ein Abschlusswiderstand<br>angebracht ist                                                                                                    |
|     |                                                                                                    | Bruch der Hauptleitung<br>zwischen<br>Feldbuskopplern                                                                                                    | Hauptleitungskabel und<br>Klemmenanschluss des<br>Feldbuskopplers prüfen                                                                                                    |
| 244 | Der aktuelle<br>Motherboard-Typ<br>entspricht nicht dem<br>erwarteten Modell                                                 | Der Motherboard-Typ hat<br>sich seit der letzten<br>Durchführung des<br>Inbetriebnahme-<br>Assistenten geändert                                                | Prüfen, ob der installierte<br>Motherboard-Typ<br>gewünscht ist, und<br>Inbetriebnahme-<br>Assistenten durchführen<br>oder Motherboard<br>ersetzen                                                                           |
| 245 | Spannungsversorgung A<br>des Feldbusses weicht<br>von der<br>Spannungsversorgung B<br>ab oder ein Steckplatz ist<br>leer     | Unverträglichkeit der<br>Spannungsversorgung                                                                                                    | Zwei verschiedene<br>Feldbusspannungs-<br>versorgungstypen sind für<br>das gleiche Segment<br>installiert. Das ist nicht<br>zulässig. Verwenden Sie<br>nur einen<br>Feldbusspannungsversor<br>gungstyp für dieses<br>Segment |
| 246 | Ein oder mehrere Geräte<br>wurden erkannt, konnten<br>aber bei der Erstellung<br>der Momentaufnahme<br>nicht gemessen werden | Defektes Gerät, Gerät<br>während Erstellung der<br>Momentaufnahme<br>entfernt oder hinzugefügt,<br>Kommunikationsfehler<br>aufgrund der erfassten<br>Symptome. | Im Bericht prüfen, welche<br>Feldgeräte betroffen sind                                                                                                    |
| 247 | Ein oder mehrere Geräte<br>wurden erkannt, konnten<br>aber bei der Erstellung<br>der Momentaufnahme<br>nicht gemessen werden | Defektes Gerät, Gerät<br>während Erstellung der<br>Momentaufnahme<br>entfernt oder hinzugefügt,<br>Kommunikationsfehler<br>aufgrund der erfassten<br>Symptome. | Im Bericht prüfen, welche<br>Feldgeräte betroffen sind                                                                                                    |

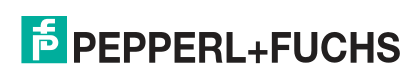

| ID  | Symptom                                                                                                    | Ursache(n)                                                                                                    | Maßnahme(n)                                                                                             |
|-----|----------------------------------------------------------------------------------------------------|----------------------------------------------------------------------------------------------------|----------------------------------------------------------------------------------------------------|
| 248 | Ein oder mehrere Geräte<br>wurden erkannt, konnten<br>aber bei der Erstellung<br>der Momentaufnahme<br>nicht gemessen werden | Defektes Gerät, Gerät<br>während Erstellung der<br>Momentaufnahme<br>entfernt oder hinzugefügt,<br>Kommunikationsfehler<br>aufgrund der erfassten<br>Symptome. | Im Bericht prüfen, welche<br>Feldgeräte betroffen sind                                                  |
| 249 | Ein oder mehrere Geräte<br>wurden erkannt, konnten<br>aber bei der Erstellung<br>der Momentaufnahme<br>nicht gemessen werden | Defektes Gerät, Gerät<br>während Erstellung der<br>Momentaufnahme<br>entfernt oder hinzugefügt,<br>Kommunikationsfehler<br>aufgrund der erfassten<br>Symptome. | Im Bericht prüfen, welche<br>Feldgeräte betroffen sind                                                  |
| 250 | Kein ADM angeschlossen                                                                                                    | Kein ADM mit der für<br>diesen Transducer Block<br>verwendeten Adresse an<br>den Diagnosebus<br>angeschlossen                                                  | Prüfen, ob alle<br>erforderlichen ADM<br>angeschlossen und ihre<br>Adressen korrekt<br>eingestellt sind |
| 251 | ADM-Firmware veraltet                                                                                                    | Die Firmware des ADM ist<br>zu alt für den Einsatz mit<br>dem Diagnostic Gateway                                                                               | Firmware auf Version 1.4<br>oder höher aktualisieren                                                    |
| 252 | Die ADM-Firmware wird aktualisiert                                                                                           | Die Firmware-<br>Aktualisierung für ADM<br>wird durchgeführt                                                                                                   | Warten bis die Firmware-<br>Aktualisierung<br>abgeschlossen ist                                         |
| 253 | Konfigurationsfehler:<br>Grenzwerte Spannung                                                                                 | Die<br>Spannungsgrenzwerte<br>des Segments sind auf<br>ungültige Werte<br>eingestellt (z. B. unterer<br>Grenzwert höher als<br>oberer Grenzwert)               | Spannungsgrenzwerte<br>des Segments korrigieren                                                         |
| 254 | Konfigurationsfehler:<br>Grenzwerte Stromstärke                                                                              | Die<br>Stromstärkengrenzwerte<br>des Segments sind auf<br>ungültige Werte<br>eingestellt (z. B. unterer<br>Grenzwert höher als<br>oberer Grenzwert)            | Stromstärkengrenzwerte<br>des Segments korrigieren                                                      |
| 255 | Konfigurationsfehler:<br>Grenzwerte Signalpegel                                                                              | Die<br>Signalpegelgrenzwerte<br>des Segments sind auf<br>ungültige Werte<br>eingestellt (z. B. unterer<br>Grenzwert höher als<br>oberer Grenzwert)             | Signalpegelgrenzwerte<br>des Segments korrigieren                                                       |
| 256 | Konfigurationsfehler:<br>Grenzwerte Asymmetrie                                                                               | Die<br>Asymmetriegrenzwerte<br>des Segments sind auf<br>ungültige Werte<br>eingestellt (z. B. unterer<br>Grenzwert höher als<br>oberer Grenzwert)              | Asymmetriegrenzwerte<br>des Segments korrigieren                                                        |
| 257 | Konfigurationsfehler:<br>Grenzwerte Jitter                                                                                   | Die Jittergrenzwerte des<br>Segments sind auf<br>ungültige Werte<br>eingestellt (z. B.<br>außerhalb des erlaubten<br>Bereichs)                                 | Jittergrenzwerte des<br>Segments korrigieren                                                            |

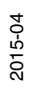

| ID  | Symptom                                                                                    | Ursache(n)                                                                                                    | Maßnahme(n)                                                                                                    |
|-----|--------------------------------------------------------------------------------------------|----------------------------------------------------------------------------------------------------|----------------------------------------------------------------------------------------------------|
| 258 | Konfigurationsfehler:<br>Grenzwerte Rauschen                                               | Die Störsignalgrenzwerte<br>des Segments sind auf<br>ungültige Werte<br>eingestellt (z. B.<br>außerhalb des erlaubten<br>Bereichs)                                                                           | Störsignalgrenzwerte des<br>Segments korrigieren                                                                                                    |
| 259 | Konfigurationsfehler:<br>Mehrfach konfigurierte<br>Busteilnehmer                           | Zwei Feldgeräte sind mit<br>der gleichen Adresse sind<br>für dieses Segment<br>konfiguriert                                                                                                    | Doppelten Eintrag bei<br>den konfigurierten<br>Feldgeräten korrigieren                                                                                                    |
| 260 | Konfigurationsfehler:<br>Grenzwerte Signalpegel<br>Busteilnehmer                           | Die<br>Signalpegelgrenzwerte<br>mindestens eines<br>Feldgeräts sind auf<br>ungültige Werte<br>eingestellt (z. B. unterer<br>Grenzwert höher als<br>oberer Grenzwert)                                         | Signalpegelgrenzwerte<br>der konfigurierten<br>Feldgeräte prüfen und<br>korrigieren                                                                                                    |
| 261 | Das Segment ist<br>deaktiviert.                                                            | Die Diagnosefunktion ist<br>für dieses Segment<br>deaktiviert                                                                                                    | Prüfen, ob das Segment<br>außer Betrieb ist oder, ob<br>die Diagnosefunktion<br>aktiviert werden muss                                                                                                    |
| 263 | Diagnostic Gateway ist in<br>FDS-Modus ADM werden<br>nicht unterstützt                     | Das Diagnostic Gateway<br>kann in FF- oder in FDS-<br>Modus verwendet<br>werden. Sie greifen über<br>FF auf das Diagnostic<br>Gateway zu, dieses ist<br>jedoch für den Betrieb mit<br>einem FDS konfiguriert | Prüfen, welche Integration<br>gewählt werden soll und<br>Modus-Parameter des<br>Diagnostic Gateways im<br>Resource Block<br>dementsprechend<br>einstellen                                                                         |
| 264 | Adressenkonflikt auf<br>Diagnosebuskanälen                                                 | Auf beiden ADM-<br>Diagnosebussen werden<br>ADM mit der gleichen<br>Adresse verwendet                                                                                                    | Adressen so ändern,<br>dass sich nur eindeutige<br>Adressen ergeben                                                                                                    |
| 265 | Zu viele Feldgeräte auf<br>dem Feldbus                                                     | Mehr Geräte auf dem Bus,<br>als das Diagnostic<br>Gateway unterstützen<br>kann                                                                                                    | Anzahl der Feldgeräte,<br>einschließlich des Host,<br>auf achtzehn oder<br>weniger reduzieren                                                                                                    |
| 266 | Ein Alarm Feldbuskoppler<br>außerhalb der<br>Spezifikation wird für 1<br>Feldgerät erkannt | Ein<br>Gehäuseleckagesensor<br>oder ein an eine<br>Abzweigleitung<br>angeschlossenes<br>Überspannungsschutzmo<br>dul sendet einen Alarm<br>(die Koppler-LED blinkt 3<br>Mal hintereinander)                  | Prüfen, für welche<br>Feldgeräteadresse der<br>Alarm aktiv ist und den<br>Gehäuseleckagesensor<br>und das<br>Überspannungsschutzmo<br>dul, die an die<br>Abzweigleitung dieses<br>Feldgeräts<br>angeschlossen sind,<br>überprüfen |
|     |                                                                                            | Ein vom Feldbuskoppler<br>gemessener Physical<br>Layer-Diagnosewert<br>überschreitet den<br>festgelegten Wert. Die<br>Koppler-LED blinkt 2 Mal<br>hintereinander                                             | Weitere Informationen im<br>Handbuch des<br>Feldbuskopplers lesen                                                                                                    |

| ID  | Symptom                                                                             | Ursache(n)                                                                                                    | Maßnahme(n)                                                                                                    |
|-----|-------------------------------------------------------------------------------------|----------------------------------------------------------------------------------------------------|----------------------------------------------------------------------------------------------------|
| 267 | Ein Alarm Feldbuskoppler<br>außerhalb der<br>Spezifikation für                      | Kurzschluss<br>Abzweigleitung                                                                                                    | Abzweigleitung des<br>fehlenden Feldgeräts<br>prüfen                                                                                                    |
|     | Feldgerate wird erkannt<br>Koppler-LEDs für die<br>konkrete Alarmursache<br>prüfen. | Ein<br>Gehäuseleckagesensor<br>oder ein an eine<br>Abzweigleitung<br>angeschlossenes<br>Überspannungsschutzmo<br>dul sendet einen Alarm<br>(die Koppler-LED blinkt 3<br>Mal hintereinander) | Prüfen, für welche<br>Feldgeräteadresse der<br>Alarm aktiv ist und den<br>Gehäuseleckagesensor<br>und das<br>Überspannungsschutz-<br>modul, die an die<br>Abzweigleitung dieses<br>Feldgeräts<br>angeschlossen sind,<br>überprüfen |
|     |                                                                                     | Ein<br>Gehäuseleckagesensor<br>sendet einen Alarm (die<br>Koppler-LED blinkt 3 Mal<br>hintereinander)                                                                                       | Den<br>Gehäuseleckagesensor<br>des Kopplers, an den die<br>Geräte mit einem aktiven<br>Koppleralarm<br>angeschlossen sind,<br>prüfen                                                                                               |
|     |                                                                                     | Die Abzweigleitung der<br>fehlenden Geräte oder<br>eine unbenutzte<br>Abzweigleitung weist<br>starke Abweichungen der<br>Stromwerte auf                                                     | Kabelanschlüsse und<br>Feldgeräte der<br>betroffenen<br>Abzweigleitung prüfen                                                                                                    |
|     |                                                                                     | Die maximale<br>Nutzleistung des<br>Feldbuskopplers wird<br>überschritten                                                                                                    | Stromverbrauch der an<br>den Feldbuskoppler<br>angeschlossenen Geräte<br>reduzieren                                                                                                    |
|     |                                                                                     | Eine unbenutzte<br>Abzweigleitung hat einen<br>Kurzschluss oder weist<br>starke Abweichungen der<br>Stromwerte auf                                                                          | Unbenutzte<br>Abzweigleitungen des<br>Kopplers, an den die<br>Geräte mit einem aktiven<br>Koppleralarm<br>angeschlossen sind,<br>prüfen                                                                                            |
|     |                                                                                     | Ein vom Feldbuskoppler<br>gemessener Physical<br>Layer-Diagnosewert<br>überschreitet den<br>festgelegten Wert. Die<br>Koppler-LED blinkt 2 Mal<br>hintereinander                            | Weitere Informationen im<br>Handbuch des<br>Feldbuskopplers lesen                                                                                                    |
| 268 | Ein Wartungsbedarf-<br>Alarm eines<br>Feldbuskopplers wird<br>erfasst               | Ein vom Feldbuskoppler<br>gemessener Physical<br>Layer-Diagnosewert<br>überschreitet den<br>festgelegten Wert. Die<br>Koppler-LED blinkt 1 Mal<br>auf                                       | Weitere Informationen im<br>Handbuch des<br>Feldbuskopplers lesen                                                                                                    |

| ID  | Symptom                                                                                    | Ursache(n)                                                                                                    | Maßnahme(n)                                                                                                    |
|-----|--------------------------------------------------------------------------------------------|----------------------------------------------------------------------------------------------------|----------------------------------------------------------------------------------------------------|
| 269 | Ein Alarm Feldbuskoppler<br>außerhalb der<br>Spezifikation wird für 1<br>Feldgerät erkannt | Ein<br>Gehäuseleckagesensor<br>oder ein an eine<br>Abzweigleitung<br>angeschlossenes<br>Überspannungsschutzmo<br>dul sendet einen Alarm<br>(die Koppler-LED blinkt 3<br>Mal hintereinander) | Prüfen, für welche<br>Feldgeräteadresse der<br>Alarm aktiv ist und den<br>Gehäuseleckagesensor<br>und das<br>Überspannungsschutzmo<br>dul, die an die<br>Abzweigleitung dieses<br>Feldgeräts<br>angeschlossen sind,<br>überprüfen |
|     |                                                                                            | Ein vom Feldbuskoppler<br>gemessener Physical<br>Layer-Diagnosewert<br>überschreitet den<br>festgelegten Wert. Die<br>Koppler-LED blinkt 2 Mal<br>hintereinander                            | Weitere Informationen im<br>Handbuch des<br>Feldbuskopplers lesen                                                                                                    |
| 270 | Ein Außerhalb der<br>Spezifikation-Alarm eines<br>Feldbuskopplers wird für                 | Kurzschluss<br>Abzweigleitung                                                                                                    | Abzweigleitung des<br>fehlenden Feldgeräts<br>prüfen                                                                                                    |
|     | erfasst und es werden<br>weniger Feldgeräte als<br>bei Inbetriebnahme<br>erkannt           | Die Abzweigleitung der<br>fehlenden Geräte oder<br>eine unbenutzte<br>Abzweigleitung weist<br>starke Abweichungen der<br>Stromwerte auf                                                     | Kabelanschlüsse und<br>Feldgeräte der<br>betroffenen<br>Abzweigleitung prüfen                                                                                                    |
|     |                                                                                            | Die maximale<br>Nutzleistung des<br>Feldbuskopplers wird<br>überschritten                                                                                                    | Stromverbrauch der an<br>den Feldbuskoppler<br>angeschlossenen Geräte<br>reduzieren                                                                                                    |

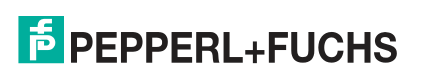

| ID  | Symptom                                                                                                    | Ursache(n)                                                                                                    | Maßnahme(n)                                                                                                    |
|-----|----------------------------------------------------------------------------------------------------|----------------------------------------------------------------------------------------------------|----------------------------------------------------------------------------------------------------|
| 271 | Der Koppleralarm von<br>mehr als 1 Gerät ist<br>außerhalb der<br>Spezifikation und es<br>fehlen keine Geräte | Ein<br>Gehäuseleckagesensor<br>sendet einen Alarm (die<br>Koppler-LED blinkt 3 Mal<br>hintereinander)                                                                                       | Den<br>Gehäuseleckagesensor<br>des Kopplers, an den die<br>Geräte mit einem aktiven<br>Koppleralarm<br>angeschlossen sind,<br>prüfen                                                                                              |
|     |                                                                                                    | Ein<br>Gehäuseleckagesensor<br>oder ein an eine<br>Abzweigleitung<br>angeschlossenes<br>Überspannungsschutzmo<br>dul sendet einen Alarm<br>(die Koppler-LED blinkt 3<br>Mal hintereinander) | Prüfen, für welche<br>Feldgeräteadresse der<br>Alarm aktiv ist und den<br>Gehäuseleckagesensor<br>und das<br>Überspannungsschutzmo<br>dul, die an die<br>Abzweigleitung dieses<br>Feldgeräts<br>angeschlossen sind,<br>überprüfen |
|     |                                                                                                    | Ein vom Feldbuskoppler<br>gemessener Physical<br>Layer-Diagnosewert<br>überschreitet den<br>festgelegten Wert. Die<br>Koppler-LED blinkt 2 Mal<br>hintereinander                            | Weitere Informationen im<br>Handbuch des<br>Feldbuskopplers lesen                                                                                                    |
|     |                                                                                                    | Eine unbenutzte<br>Abzweigleitung hat einen<br>Kurzschluss oder weist<br>starke Abweichungen der<br>Stromwerte auf                                                                          | Unbenutzte<br>Abzweigleitungen des<br>Kopplers, an den die<br>Geräte mit einem aktiven<br>Koppleralarm<br>angeschlossen sind,<br>prüfen                                                                                           |
| 272 | Ein Wartungsbedarf-<br>Alarm eines<br>Feldbuskopplers wird<br>erfasst                                        | Ein vom Feldbuskoppler<br>gemessener Physical<br>Layer-Diagnosewert<br>überschreitet den<br>festgelegten Wert. Die<br>Koppler-LED blinkt 1 Mal<br>auf                                       | Weitere Informationen im<br>Handbuch des<br>Feldbuskopplers lesen                                                                                                    |
| 273 | Ein an die Hauptleitung<br>angeschlossenes<br>Überspannungsschutzmo<br>dul sendet einen Alarm                | Ein an die Hauptleitung<br>angeschlossenes<br>Überspannungsschutzmo<br>dul hat das Ende seiner<br>Lebensdauer erkannt                                                                       | Die LEDs der an die<br>Hauptleitung<br>angeschlossenen<br>Überspannungsschutzmo<br>dule prüfen und die<br>Überspannungsschutzmo<br>dule, die das Ende ihrer<br>Lebensdauer anzeigen,<br>ersetzen                                  |
| 274 | Ein an die Hauptleitung<br>angeschlossenes<br>Überspannungsschutz-<br>modul sendet einen<br>Alarm            | Ein an die Hauptleitung<br>angeschlossenes<br>Überspannungsschutz-<br>modul hat das Ende<br>seiner Lebensdauer<br>erkannt                                                                   | Die LEDs der an die<br>Hauptleitung<br>angeschlossenen<br>Überspannungsschutz-<br>module prüfen und die<br>Überspannungsschutz-<br>module, die das Ende<br>ihrer Lebensdauer<br>anzeigen, ersetzen                                |

| ID  | Symptom                                                                                    | Ursache(n)                                                                                                    | Maßnahme(n)                                                                                                    |
|-----|--------------------------------------------------------------------------------------------|----------------------------------------------------------------------------------------------------|----------------------------------------------------------------------------------------------------|
| 276 | Ein Wartungsbedarf-<br>Alarm eines<br>Feldbuskopplers wird<br>erfasst                      | Ein vom Feldbuskoppler<br>gemessener Physical<br>Layer-Diagnosewert<br>überschreitet den<br>festgelegten Wert. Die<br>Koppler-LED blinkt 1 Mal<br>auf                                           | Weitere Informationen im<br>Handbuch des<br>Feldbuskopplers lesen                                                                                                    |
| 277 | Ein Alarm Feldbuskoppler<br>außerhalb der<br>Spezifikation wird für 1<br>Feldgerät erkannt | Ein<br>Gehäuseleckagesensor<br>oder ein an eine<br>Abzweigleitung<br>angeschlossenes<br>Überspannungsschutz-<br>modul sendet einen<br>Alarm (die Koppler-LED<br>blinkt 3 Mal<br>hintereinander) | Prüfen, für welche<br>Feldgeräteadresse der<br>Alarm aktiv ist und den<br>Gehäuseleckagesensor<br>und das<br>Überspannungsschutz-<br>modul, die an die<br>Abzweigleitung dieses<br>Feldgeräts<br>angeschlossen sind,<br>überprüfen |
|     |                                                                                            | Ein vom Feldbuskoppler<br>gemessener Physical<br>Layer-Diagnosewert<br>überschreitet den<br>festgelegten Wert. Die<br>Koppler-LED blinkt 2 Mal<br>hintereinander                                | Weitere Informationen im<br>Handbuch des<br>Feldbuskopplers lesen                                                                                                    |

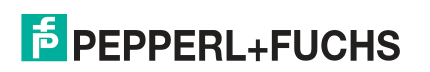

| ID  | Symptom                                                               | Ursache(n)                                                                                                    | Maßnahme(n)                                                                                                    |
|-----|-----------------------------------------------------------------------|----------------------------------------------------------------------------------------------------|----------------------------------------------------------------------------------------------------|
| 278 | Ein Alarm Feldbuskoppler<br>außerhalb der<br>Spezifikation für        | Kurzschluss<br>Abzweigleitung                                                                                                    | Abzweigleitung des<br>fehlenden Feldgeräts<br>prüfen                                                                                                    |
|     | Koppler-LEDs für die<br>konkrete Alarmursache<br>prüfen.              | Ein<br>Gehäuseleckagesensor<br>oder ein an eine<br>Abzweigleitung<br>angeschlossenes<br>Überspannungsschutzmo<br>dul sendet einen Alarm<br>(die Koppler-LED blinkt 3<br>Mal hintereinander) | Prüfen, für welche<br>Feldgeräteadresse der<br>Alarm aktiv ist und den<br>Gehäuseleckagesensor<br>und das<br>Überspannungsschutzmo<br>dul, die an die<br>Abzweigleitung dieses<br>Feldgeräts<br>angeschlossen sind,<br>überprüfen |
|     |                                                                       | Ein<br>Gehäuseleckagesensor<br>sendet einen Alarm (die<br>Koppler-LED blinkt 3 Mal<br>hintereinander)                                                                                       | Den<br>Gehäuseleckagesensor<br>des Kopplers, an den die<br>Geräte mit einem aktiven<br>Koppleralarm<br>angeschlossen sind,<br>prüfen                                                                                              |
|     |                                                                       | Die Abzweigleitung der<br>fehlenden Geräte oder<br>eine unbenutzte<br>Abzweigleitung weist<br>starke Abweichungen der<br>Stromwerte auf                                                     | Kabelanschlüsse und<br>Feldgeräte der<br>betroffenen<br>Abzweigleitung prüfen                                                                                                    |
|     |                                                                       | Eine unbenutzte<br>Abzweigleitung hat einen<br>Kurzschluss oder weist<br>starke Abweichungen der<br>Stromwerte auf                                                                          | Unbenutzte<br>Abzweigleitungen des<br>Kopplers, an den die<br>Geräte mit einem aktiven<br>Koppleralarm<br>angeschlossen sind,<br>prüfen                                                                                           |
|     |                                                                       | Die maximale<br>Nutzleistung des<br>Feldbuskopplers wird<br>überschritten                                                                                                    | Stromverbrauch der an<br>den Feldbuskoppler<br>angeschlossenen Geräte<br>reduzieren                                                                                                    |
|     |                                                                       | Ein vom Feldbuskoppler<br>gemessener Physical<br>Layer-Diagnosewert<br>überschreitet den<br>festgelegten Wert. Die<br>Koppler-LED blinkt 2 Mal<br>hintereinander                            | Weitere Informationen im<br>Handbuch des<br>Feldbuskopplers lesen                                                                                                    |
| 279 | Ein Wartungsbedarf-<br>Alarm eines<br>Feldbuskopplers wird<br>erfasst | Ein vom Feldbuskoppler<br>gemessener Physical<br>Layer-Diagnosewert<br>überschreitet den<br>festgelegten Wert. Die<br>Koppler-LED blinkt 1 Mal<br>auf                                       | Weitere Informationen im<br>Handbuch des<br>Feldbuskopplers lesen                                                                                                    |

| ID  | Symptom                                                                                    | Ursache(n)                                                                                                    | Maßnahme(n)                                                                                                    |
|-----|--------------------------------------------------------------------------------------------|----------------------------------------------------------------------------------------------------|----------------------------------------------------------------------------------------------------|
| 280 | Ein Alarm Feldbuskoppler<br>außerhalb der<br>Spezifikation wird für 1<br>Feldgerät erkannt | Ein<br>Gehäuseleckagesensor<br>oder ein an eine<br>Abzweigleitung<br>angeschlossenes<br>Überspannungsschutzmo<br>dul sendet einen Alarm<br>(die Koppler-LED blinkt 3<br>Mal hintereinander) | Prüfen, für welche<br>Feldgeräteadresse der<br>Alarm aktiv ist und den<br>Gehäuseleckagesensor<br>und das<br>Überspannungsschutzmo<br>dul, die an die<br>Abzweigleitung dieses<br>Feldgeräts<br>angeschlossen sind,<br>überprüfen |
|     |                                                                                            | Ein vom Feldbuskoppler<br>gemessener Physical<br>Layer-Diagnosewert<br>überschreitet den<br>festgelegten Wert. Die<br>Koppler-LED blinkt 2 Mal<br>hintereinander                            | Weitere Informationen im<br>Handbuch des<br>Feldbuskopplers lesen                                                                                                    |
| 281 | Ein Außerhalb der<br>Spezifikation-Alarm eines<br>Feldbuskopplers wird für                 | Kurzschluss<br>Abzweigleitung                                                                                                    | Abzweigleitung des<br>fehlenden Feldgeräts<br>prüfen                                                                                                    |
|     | erfasst und es werden<br>weniger Feldgeräte als<br>bei Inbetriebnahme<br>erkannt           | Die Abzweigleitung der<br>fehlenden Geräte oder<br>eine unbenutzte<br>Abzweigleitung weist<br>starke Abweichungen der<br>Stromwerte auf                                                     | Kabelanschlüsse und<br>Feldgeräte der<br>betroffenen<br>Abzweigleitung prüfen                                                                                                    |
|     |                                                                                            | Die maximale<br>Nutzleistung des<br>Feldbuskopplers wird<br>überschritten                                                                                                    | Stromverbrauch der an<br>den Feldbuskoppler<br>angeschlossenen Geräte<br>reduzieren                                                                                                    |

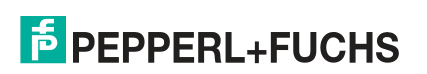

| ID  | Symptom                                                                                                    | Ursache(n)                                                                                                    | Maßnahme(n)                                                                                                    |
|-----|----------------------------------------------------------------------------------------------------|----------------------------------------------------------------------------------------------------|----------------------------------------------------------------------------------------------------|
| 282 | Der Koppleralarm von<br>mehr als 1 Gerät ist<br>außerhalb der<br>Spezifikation und es<br>fehlen keine Geräte | Ein<br>Gehäuseleckagesensor<br>oder ein an eine<br>Abzweigleitung<br>angeschlossenes<br>Überspannungsschutzmo<br>dul sendet einen Alarm<br>(die Koppler-LED blinkt 3<br>Mal hintereinander) | Prüfen, für welche<br>Feldgeräteadresse der<br>Alarm aktiv ist und den<br>Gehäuseleckagesensor<br>und das<br>Überspannungsschutzmo<br>dul, die an die<br>Abzweigleitung dieses<br>Feldgeräts<br>angeschlossen sind,<br>überprüfen |
|     |                                                                                                    | Ein<br>Gehäuseleckagesensor<br>sendet einen Alarm (die<br>Koppler-LED blinkt 3 Mal<br>hintereinander)                                                                                       | Den<br>Gehäuseleckagesensor<br>des Kopplers, an den die<br>Geräte mit einem aktiven<br>Koppleralarm<br>angeschlossen sind,<br>prüfen                                                                                              |
|     |                                                                                                    | Eine unbenutzte<br>Abzweigleitung hat einen<br>Kurzschluss oder weist<br>starke Abweichungen der<br>Stromwerte auf                                                                          | Unbenutzte<br>Abzweigleitungen des<br>Kopplers, an den die<br>Geräte mit einem aktiven<br>Koppleralarm<br>angeschlossen sind,<br>prüfen                                                                                           |
|     |                                                                                                    | Ein vom Feldbuskoppler<br>gemessener Physical<br>Layer-Diagnosewert<br>überschreitet den<br>festgelegten Wert. Die<br>Koppler-LED blinkt 2 Mal<br>hintereinander                            | Weitere Informationen im<br>Handbuch des<br>Feldbuskopplers lesen                                                                                                    |
| 283 | Ein nicht klassifizierter<br>Fehler wurde für das<br>Segment erkannt                                         | Ein Fehler ohne bekannte<br>Ursache wurde erkannt                                                                                                    | Genaue Messungen<br>prüfen.                                                                                                    |
| 284 | Ein nicht klassifizierter<br>Fehler wurde für das<br>Segment erkannt                                         | Ein Fehler ohne bekannte<br>Ursache wurde erkannt                                                                                                    | Genaue Messungen<br>prüfen.                                                                                                    |

# 8.6 DGW-FF Fehleranalyse und -behebung

## LEDs

| Symptom                          | Ursache                                 | Maßnahme                                                                                                    |
|----------------------------------|-----------------------------------------|----------------------------------------------------------------------------------------------------|
| Grüne PWR ist AUS                | Keine Spannungsversorgung               | Energieversorgung und<br>Verdrahtung überprüfen                                                                                  |
| Rote ERR ist EIN                 | Hardware-Fehler entdeckt                | Gerät an Hersteller senden                                                                                                    |
| Rote ERR blinkt                  | ADM-Adressenkonflikt                    | Prüfen, ob ein an CH1<br>angeschlossenes ADM-Modul<br>dieselbe Adresse hat wie ein<br>ADM-Modul, das an CH2<br>angeschlossen ist |
| Gelbe Link/Act blinkt            | Ethernet-Kommunikation ist aktiv        | Kein Fehler                                                                                                    |
| Gelbe CH1 ist AUS (FF-<br>Modus) | Kein ADM-Modul auf dem<br>Kanal erkannt | Verdrahtung prüfen (wenn<br>tatsächlich ADMs am Kanal<br>angeschlossen sein müssten)                                             |

| Symptom                          | Ursache                                                                    | Maßnahme                                                                                                  |
|----------------------------------|----------------------------------------------------------------------------|----------------------------------------------------------------------------------------------------|
| Gelbe CH1 blinkt (FF-Modus)      | ADM außerhalb des<br>Adressenbereichs 1-16<br>erkannt                      | Adresseinstellungen der<br>ADM-Module prüfen, im FF-<br>Modus werden nur die<br>Adressen 1-16 unterstützt |
| Gelbe CH1 ist EIN (FF-Modus)     | Ein oder mehrere ADM erkannt                                               | Kein Fehler                                                                                               |
| Gelbe CH1 blinkt (FDS-<br>Modus) | Ein oder mehrere ADM erkannt                                               | Kein Fehler                                                                                               |
| Gelbe CH1 ist EIN (FDS<br>Mode)  | DTM-Kommunikation aktiv<br>oder mehrere konfigurierte<br>Geräte sind aktiv | Kein Fehler                                                                                               |
| Rote ALM blinkt                  | Sammelmeldungsausgang ist<br>aktiv (offen)                                 | Hängt von der Konfiguration<br>des<br>Sammelmeldungsausgangs in<br>IO_TB ab                               |

## ADM\_TB

| Symptom                               | Ursache                                                                                                    | Maßnahme                                                                                                    |
|---------------------------------------|----------------------------------------------------------------------------------------------------|----------------------------------------------------------------------------------------------------|
| Block-Fehler:<br>Konfigurationsfehler | Ein oder mehrere Parameter<br>des Blocks erfüllen ihre<br>Einschränkungen nicht                              | Meldungen des<br>Expertensystems aller vier<br>Segmente prüfen. Sie<br>enthalten Hinweise auf die<br>Fehlerursache. |
| Block-Fehler: Andere                  | Status eines ADM-Segments<br>ist nicht Ausgezeichnet, Gut<br>oder Kein Fehler. Siehe<br>XD_STATUS Parameter. | Die betroffene<br>Segmentdiagnose prüfen<br>(Expertensystem).                                                       |

## ΙΟ\_ΤΒ

| Symptom                               | Ursache                                                                         | Maßnahme                                                                                                    |
|---------------------------------------|---------------------------------------------------------------------------------|----------------------------------------------------------------------------------------------------|
| Block-Fehler:<br>Konfigurationsfehler | Ein oder mehrere Parameter<br>des Blocks erfüllen ihre<br>Einschränkungen nicht | <ul> <li>Ein/Aus-Grenzwerte der<br/>Ein/Aus-Controller pr üfen<br/>(Einschaltwert muss<br/>gr ößer als Ausschaltwert<br/>sein)</li> </ul>                                                                                                    |
|                                       |                                                                                 | <ul> <li>Grenzwerte für<br/>"Wartungsbedarf" und<br/>"Außerhalb der<br/>Spezifikation" aller<br/>Analogeingänge<br/>überprüfen (Temperatur,<br/>Feuchtigkeit, Frequenz).<br/>Ein/Aus-Controller hat<br/>Temperaturunterschied<br/>am Eingang, und für Temp<br/>1 und 2 wurden<br/>verschiedene Einheiten<br/>gewählt</li> </ul> |
| Block-Fehler: Andere                  | XD_ERROR hat<br>Wartungsbedarf oder ist<br>außerhalb der Spezifikation          | FD_OOS_ACTIVE oder<br>FD_MR_ACTIVE auf den das<br>Problem bereitenden Eingang<br>überprüfen.                                                                                                    |

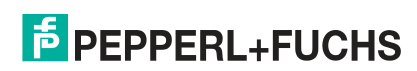

#### Funktionsblock

| Symptom           | Ursache      | Maßnahme                                                                            |
|-------------------|--------------|-------------------------------------------------------------------------------------|
| Alle Block-Fehler | Verschiedene | Hinweise über den Fehler<br>finden sie unter dem<br>Parameter<br>BLOCK_ERROR_DESC_1 |

8.7

#### Diagnostic Gateway Konfigurationstool / TCP/IP-Einstellungen für DGW

Das Diagnostic Gateway Konfigurationstool (DGCT) wird für die Konfiguration der grundlegenden TCP/IP-Netzwerkeinstellungen des Diagnostic Gateway und zur Aktualisierung der Firmware des Geräts verwendet. Mit dieser Software können Sie auch dann auf das Diagnostic Gateway zugreifen, wenn die TCP/IP-Einstellungen nicht mit dem in Gebrauch befindlichen Netzwerk kompatibel sind, vorausgesetzt, dass der PC, auf dem die Software läuft, im selben Netzwerk angeordnet ist wie das Diagnostic Gateway.

Die Standardeinstellungen des Netzwerks für das Diagnostic Gateway sind:

- Netzwerkadresse nach DHCP oder AutoIP
- Das Tag-Feld bleibt leer

Installation des Diagnostic Gateway Konfigurationstools

- Gehen Sie zu dem Verzeichnis mit der extrahierten Datei des Softwarepakets und wählen Sie Tools > Diagnostic Gateway Configuration Tool > DGCTSetup.exe, um den Installations-Assistenten zu starten.
- 2. Befolgen Sie die Anweisungen des Installationsdialogs.
- 3. Wählen Sie nach Installation des Diagnostic Gateway Konfigurationstools **Finish**, um den Installations-Assistenten zu verlassen.

→ Das Diagnostic Gateway Konfigurationstool ist nun installiert und bereit für den Einsatz.

Nach dem Starten des Diagnostic Gateway Konfigurationstools durchsucht es automatisch das Subnetz. Wenn Ihr PC an ein oder mehrere Diagnostic Gateways angeschlossen ist, zeigt das Diagnostic Gateway Konfigurationstool folgende Daten für alle verfügbaren Geräte an:

- Serial number: Zeigt die Seriennummer des Geräts an
- **Tag:** Zeigt den Gerätenamen zur Identifikation im Diagnostic Manager an
- FDS Lock from: Zeigt an, ob der FDS zurzeit von einem anderen Diagnostic Gateway verwendet (gesperrt) wird

| Connect to Subnet | Edit Configuration | Device | 🔵 Open Web Interface | Firmware Update | (i) Info        |               |
|-------------------|--------------------|--------|----------------------|-----------------|-----------------|---------------|
| tatus IP Address  | Serial Number      | Tag    |                      | Default Gateway | Subnet Mask     | FDS Lock from |
| Subnet : Local    |                    |        |                      |                 |                 |               |
| 2 172.24.114.40   | SG000D8100170D     | HD2-0  | GT-2AD_NO_1          | 172.24.114.126  | 255.255.255.128 |               |
|                   |                    |        |                      |                 |                 |               |
|                   |                    |        |                      |                 |                 |               |
|                   |                    |        |                      |                 |                 |               |

Abbildung 8.4 Übersicht Diagnostic Gateway Konfigurationstool

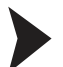

Identifizieren eines bestimmten Diagnostic Gateways

Wählen Sie zur Identifizierung eines bestimmten Diagnostic Gateways das gewünschte Gerät aus der Liste und klicken Sie auf **Locate Device**.

 $\rightarrow$  Alle LEDs des entsprechenden DGW blinken.

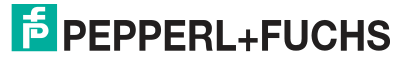

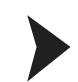

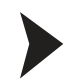

#### Ändern der Diagnostic Gateway Netzwerkeinstellungen

Gehen Sie zum Ändern der Geräteadresse, der Netzwerkeinstellungen oder zur Identifizierung der MAC-Adresse des Geräts wir folgt vor:

#### 1. Öffnen Sie das Diagnostic Gateway Konfigurationstool.

2. Wählen Sie Edit Configuration.

| erl+Fuchs Diagnostic Gateway Configurat |                    |         |
|-----------------------------------------|--------------------|---------|
| ct to Subnet                            | Edit Configuration | @Locat  |
| Address                                 | Serial Number      |         |
| ct to Subnet<br>• Address               | Edit Configuration | @ Locat |

Abbildung 8.5 Konfiguration bearbeiten

→ Das Fenster "Edit Gateway Configuration" wird angezeigt.

| 1                 |
|-------------------|
|                   |
| DHCP              |
| not locked        |
|                   |
| 172.24.114.40     |
| 255.255.255.128   |
| 172.24.114.126    |
|                   |
| Pepperl+Fuchs     |
| HD2-GT-2AD        |
| SG000D8100170D    |
| 00-0d-81-00-17-0d |
| V1.0.0.P781       |
|                   |

Abbildung 8.6 Fenster "Gateway configuration"

- 3. Geben Sie die Geräteadresse im Feld Tag ein.
- 4. Sie können zwischen automatischer und manueller Netzwerkkonfiguration wählen. Wenn Sie eine spezielle Konfiguration eingeben möchten, wählen Sie Manual network configuration und geben Sie die Netzwerkdaten in die Felder IP Address, Subnet Mask und Default Gateway ein.
- 5. Wählen Sie zum Bestätigen der geänderten Einstellungen OK.

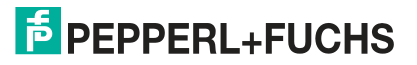

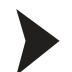

#### Verbinden mit Diagnostic Gateways aus anderen Subnetzen

Wenn sich ein Diagnostic Gateway in einem anderen Subnetz befindet, wie das z. B. in einer dezentralen Anwendungsstruktur der Fall ist, kann die automatische Netzwerkerkennung dieses Gateway nicht erkennen. In diesem Fall muss mindestens ein Diagnostic Gateway aus dem anderen Subnetz manuell über seine IP-Adresse verbunden werden. Gehen Sie beim Verbinden mit einem Diagnostic Gateway mit einem anderen Subnetz wie folgt vor:

- 1. Öffnen Sie das Diagnostic Gateway Konfigurationstool.
- 2. Wählen Sie Connect to Subnet.

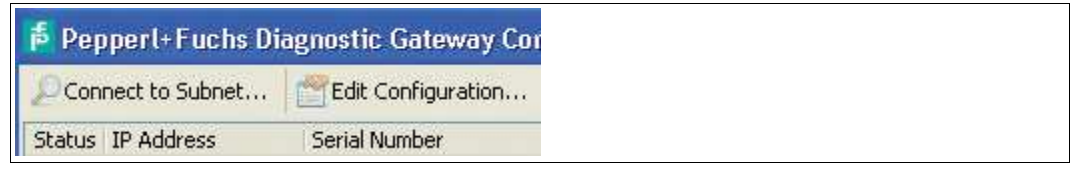

Abbildung 8.7 Connect to Subnet

3. Geben Sie die IP-Adresse eines Diagnostic Gateways in einem anderen Subnetz in das Feld **Connect to Subnet** ein.

| Connect to Subnet                                 | × |
|---------------------------------------------------|---|
| Please enter the IP address of the remote device: |   |
| Connect Cancel                                    |   |

Abbildung 8.8 Connect to Subnet - Eingabe der IP-Adresse

4. Wählen Sie **Connect**.

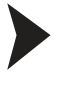

## Aktualisieren der Diagnostic Gateway Firmware

#### Hinweis!

Trennen Sie die Spannungsversorgung des Diagnostic Gateways erst dann, wenn die Aktualisierung der Firmware abgeschlossen ist.

- 1. Starten Sie das Diagnostic Gateway Konfigurationstool.
- 2. Wählen Sie das Diagnostic Gateway, das Sie aktualisieren möchten.
- 3. Klicken Sie auf Firmware Update....
- 4. Wählen Sie zum Aktualisieren eine binäre Firmware-Datei von Pepperl+Fuchs und klicken Sie auf **Open**.
- 5. Klicken Sie auf Next.

 $\rightarrow$  Die Firmware wird installiert.

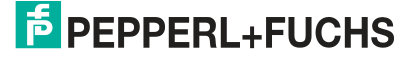
# 8.8 Alarmhysterese und Rücksetzung

Der Hysteresebereich vermeidet das wiederholte Ein- und Ausschalten eines aktivierten Alarms bei Messwertschwankungen um den Grenzwert. Wenn der Messwert den Alarmgrenzwert übersteigt, wird der entsprechende Wartungs- oder Außerhalb-der-Spezifikation-Alarm aktiviert. Dieser Alarm wird erst gestoppt, wenn der Messwert wieder unter den voreingestellten Alarmgrenzwert abzüglich des Hysteresebereichs fällt oder wenn der Alarm zurückgesetzt wird.

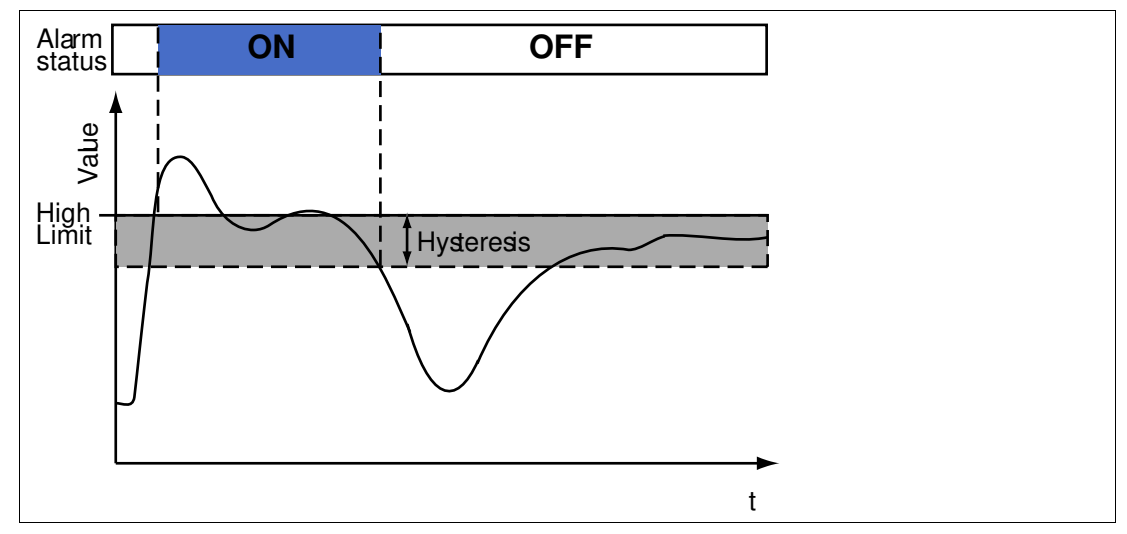

Abbildung 8.9 Hysterese und Alarmstatus

| Тур         | Wert   |
|-------------|--------|
| Spannung    | 0,8 V  |
| Strom       | 20 mA  |
| Asymmetrie  | 10 %   |
| Signalpegel | 50 mV  |
| Rauschen    | 25 mV  |
| Jitter      | 0,5 µs |

Auch für die Grenzwerte für "Wartungsbedarf" und "Außerhalb der Spezifikation" für die E/A-Funktionalität des KT-MB-GT2AD.FF.IO lässt sich ein konfigurierbarer Hysteresebereich einstellen.

Wenn mit FDS/OPC-Integration gearbeitet wird, können die Alarme zurückgesetzt werden, wenn sich der Alarm nicht mehr im Alarmbereich befindet, aber der Alarm aufgrund der Hysterese noch aktiv ist. Öffnen Sie zum Zurücksetzen des Alarms in diesem Fall die erweiterte Parametrierung und benutzen Sie die im Konfigurationsbereich angeordnete Reset-Schaltfläche.

## 8.9 Feldgeräte-Handling für PROFIBUS

PROFIBUS-Geräte können zwei verschiedene Status haben:

- mit Datenaustausch
- ohne Datenaustausch

Wenn mindestens ein PROFIBUS-Gerät aktuell Daten austauscht, wird die Messung nur für die PROFIBUS-Master und -Geräte durchgeführt, die aktuell Daten austauschen. Alle anderen Geräte sind für die Messung deaktiviert.

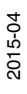

Zur Analyse von PROFIBUS-Geräten, die gerade keine Daten austauschen, können Sie die Oszilloskopfunktion nutzen. Siehe Kapitel 5.12

Wenn mehrere Segmente wie in der PROFIBUS PA-Segmentkoppleranwendung SK2 über Repeater miteinander verbunden sind, wird die Überwachung für alle an dasselbe logische Segment angeschlossenen Feldgeräte übernommen. Damit keine Feldgeräte analysiert werden, die nicht an das physikalische Segment angeschlossen sind, kann das an sie angeschlossene ADM alle Geräte des Segments zur Liste konfigurierter Feldgeräte hinzufügen und die Funktion "Address Filter Active" aktivieren. Wenn der Filter aktiviert ist, werden nur die Feldgeräte aus der konfigurierten Liste überwacht. Alle anderen Feldgeräte werden ignoriert.

| Segment Overview             | Segment Configuration | Segment Topology Settings | Field Devices |
|------------------------------|-----------------------|---------------------------|---------------|
| G <mark>eneral</mark>        |                       |                           |               |
| Unconfigured Active Devices  | : 🛛                   | 🕑 Alarm Enabled           |               |
| Inactive Configured Devices: |                       | 🗹 Alarm Enabled           |               |
| Address Filter Active        |                       |                           |               |

Abbildung 8.10 Kontrollkästchen "PROFIBUS address filter active"

# 8.10 Online- und Offline-Datensätze

Jedes DTM bietet zwei verschiedene Typen von Benutzeroberflächen:

- Online-Datensatz
- Offline-Datensatz

Eine Online-Oberfläche zeigt die aktuell im Gerät gespeicherten Werte und eine Offline-Oberfläche zeigt die aktuell im Datensatz des DTM im FDT-Projekt gespeicherten Werte an.

Wenn ein ADM durch ein neues ADM ersetzt wird, gehen diese Online-Daten verloren. Die Daten aus dem Online-Datensatz können zur Vermeidung des Verlusts dieser Daten zu den Offline-Daten hochgeladen und später wieder auf das Gerät heruntergeladen werden.

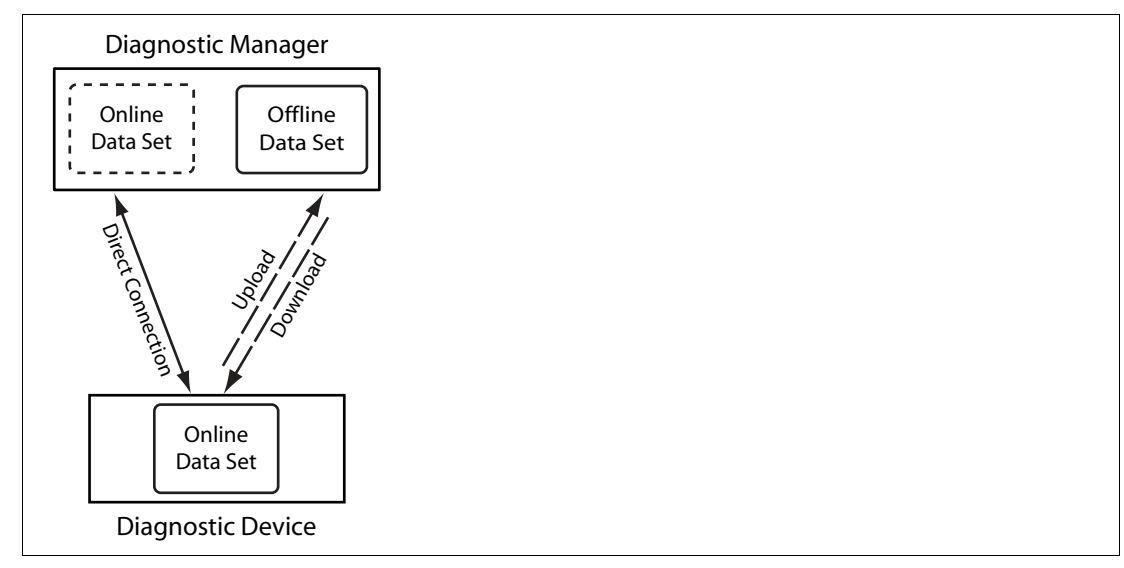

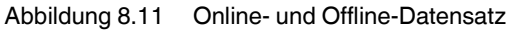

#### 8.11 Webserver des HD2-GT-2AD.FF.IO

Das Diagnostic Gateway ist mit einem eingebauten Webserver ausgestattet. Sie greifen auf diesen Webserver zu, indem Sie die IP-Adresse oder den DNS-Namen des Diagnostic Gateways in einen Web-Browser eingeben. Der Webserver bietet folgende Funktionen:

2015-04

#### Zustand

Überblick aller angeschlossenen ADMs und ihrer Diagnosezustände

| FieldConnex        | IP Addre<br>Serial Nu | ess: 172.2<br>umber: 000d: | 24.114.196<br>8100171DDZ | FDS I<br>Gate     | .ock from:<br>way Status | 172.24.114.181<br>: 🜌 |
|--------------------|-----------------------|----------------------------|--------------------------|-------------------|--------------------------|-----------------------|
| C                  | Tag:                  | VR-12                      | 2-A                      | Statu             | is of ADMs:              | 10 <b>2</b> 5         |
| Status             | ADM List (            | (1 device)                 |                          |                   |                          |                       |
| Configuration      | Address               | Channel                    | Configured               | Diagnostic Status | Info                     |                       |
| Subnet Scan        | 1                     | 1                          | yes                      | 🖬 j 🕭 🏝 🏝 🕿       |                          |                       |
| Cabinet Management |                       |                            |                          |                   |                          |                       |
|                    |                       |                            |                          |                   |                          |                       |
|                    |                       |                            |                          |                   |                          |                       |
|                    |                       |                            |                          |                   |                          |                       |
|                    |                       |                            |                          |                   |                          |                       |
|                    |                       |                            |                          |                   |                          |                       |
|                    |                       |                            |                          |                   |                          |                       |
|                    |                       |                            |                          |                   |                          |                       |
|                    |                       |                            |                          |                   |                          |                       |
|                    |                       |                            |                          |                   |                          |                       |
|                    |                       |                            |                          |                   |                          |                       |
|                    |                       |                            |                          |                   |                          |                       |
|                    |                       |                            |                          |                   |                          |                       |
|                    |                       |                            |                          |                   |                          |                       |
|                    |                       |                            |                          |                   |                          |                       |
|                    |                       |                            |                          |                   |                          |                       |
|                    |                       |                            |                          |                   |                          |                       |

#### Konfiguration

Ändern der Netzwerkeinstellungen des DGW

Warnung: Wenn Sie die IP-Einstellungen auf einen ungültigen Wert einstellen, können Sie nicht wieder auf den Webserver zugreifen. Verwenden Sie in diesem Fall das Diagnostic Gateway Konfigurationstool, um die Werte zu korrigieren.

- Andern des Diagnostic Gateway-Modus auf FDS oder FF
- Entsperren Sie das Diagnostic Gateway, sollte es von einem FDS gesperrt sein.
- Lokalisieren Sie das Gerät. Alle LEDs des Diagnostic Gateways blinken.
- Prüfen der Firmware-Version und der MAC-Adresse
- Aktualisieren der Firmware des Diagnostic Gateways

#### Subnet Scan

Zeigt eine Liste aller Diagnostic Gateways im selben TCP/IP-Subnetz und den Status ihrer angeschlossenen ADMs. Die IP-Adresse des aufgelisteten Diagnostic Gateways ist ein Link. Klicken Sie auf den Link, um die entsprechende Webseite zu öffnen.

#### **Cabinet Management**

Zeigt die aktuell gemessenen Daten für die Schaltschrankmanagement-E/A und damit verbundene Konfiguration an

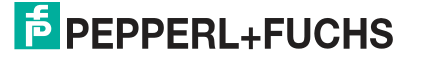

| FieldConnex             | IP Address: 172.24.114.196<br>Serial Number: 000d8100171DD2<br>Tag: VR-12-A |   | FDS Lock from: not locked<br>Gateway Status: 🖾<br>Status of ADMs: 🕭 |
|-------------------------|-----------------------------------------------------------------------------|---|---------------------------------------------------------------------|
| Status<br>Configuration | Cabinet Management                                                          |   |                                                                     |
| Subnet Scan             | Ambient Conditions                                                          |   |                                                                     |
| Cabinet Management      | Temperature Input 1 ()                                                      | 8 | Sensor failure (low limit underrun)                                 |
| Configuration           | Board Temperature                                                           |   | 29.9 °C                                                             |
|                         | Board Humidity                                                              |   | 32.0 %                                                              |
|                         | Binary Inputs                                                               |   |                                                                     |
|                         | Binary Input 1 ()                                                           |   | Open                                                                |
|                         | Binary Input 2 ()                                                           |   | Open                                                                |
|                         | Binary Input 3 ()                                                           |   | Open                                                                |
|                         | Binary Input 4 ()                                                           |   | Open                                                                |
|                         | Binary Input 5 ()                                                           | 2 | Sensor failure                                                      |
|                         | Binary Input 6 ()                                                           |   | Open                                                                |
|                         | Binary Input 8 ()                                                           |   | Open                                                                |
|                         | Binary Outputs                                                              |   |                                                                     |
|                         | Relay Output 1 ()                                                           |   | Open                                                                |
|                         | Relay Output 2 ()                                                           |   | Open                                                                |
|                         | Common Alarm Output                                                         |   | Open                                                                |
|                         |                                                                             |   |                                                                     |
|                         |                                                                             |   | <b>1</b>                                                            |

## 8.12 OPC-Serverdaten

# 8.12.1 OPC-DA Server-Namespace

OPC-Server bieten eine Methode, mit der verschiedene Softwarepakete Zugriff auf Daten von Geräten zur Prozessregelung erhalten. OPC-DA und OPC-AE-Server werden standardmäßig mit Diagnostic Manager installiert. Dieser OPC-Server kommuniziert mit FDS und bietet Zugriff auf Daten von verschiedenen OPC-Clients.

Der Namespace des OPC-DA-Servers besitzt die nachfolgend dargestellte Struktur:

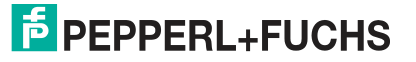

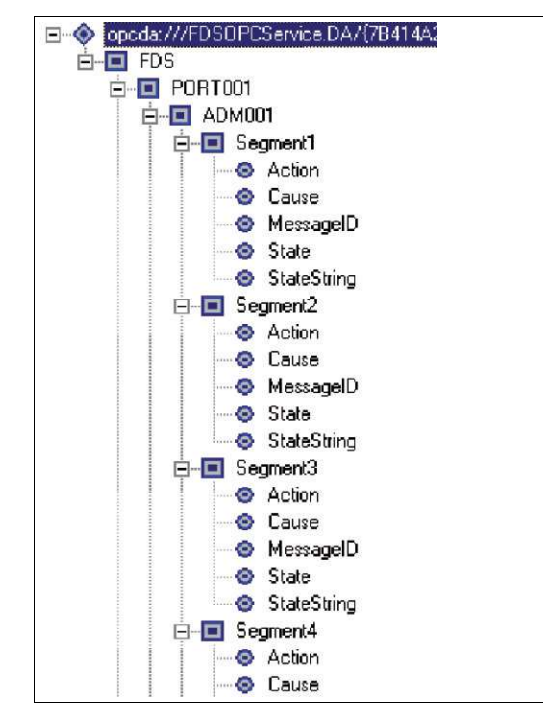

Abbildung 8.12 Struktur des OPC-DA-Namespace

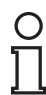

#### Hinweis!

Auf Systemebene aufgetretene Fehler werden auch auf Segmentebene angezeigt.

#### Namen und deren Bedeutung bei OPC-DA Servern

| Name             | Bedeutung                                                                                                    |
|------------------|----------------------------------------------------------------------------------------------------|
| FDSOPCService.DA | Name des OPC-Dienstes (PROG_ID)                                                                                                    |
| FDS              | Tag des FDS-Servers                                                                                                    |
| Port             | TAG für den FDS-Port                                                                                                    |
| DMA 001 (1-4)    | Tag für das Diagnosemodul und das<br>entsprechende Segment                                                                                                    |
| Action           | Hinweise zur Fehleranalyse und -behebung                                                                                                    |
| Cause            | Ursache des Fehlers                                                                                                    |
| MessagelD        | Eindeutige ID der Fehlermeldung (siehe Kapitel 8.12.2)                                                                                                    |
| State            | Beschreibt mit folgenden Werten den<br>aktuellen Status des Busteilnehmers:<br>0: Kein Fehler<br>1: Wartungsbedarf<br>2: Außerhalb der Spezifikation<br>3: Hardware-Fehler<br>4: Kommunikationsfehler                                                     |
| StateString      | Bitfolge des entsprechenden Status                                                                                                    |
| SummarizedState  | Gibt den Statusdatenwert mit der höchsten<br>Priorität und die Statusdatenqualität mit der<br>höchsten Priorität für den vorliegenden sowie<br>für alle diesem untergeordneten<br>Netzwerkknoten an. (Die Prioritäten werden<br>weiter unten aufgeführt.) |

#### Definitionen von Werten und Prioritäten

| Statuswert | Bedeutung                     |
|------------|-------------------------------|
| 0          | Kein Fehler                   |
| 1          | Wartungsbedarf                |
| 2          | Außerhalb der Spezifikationen |
| 3          | Hardware-Fehler               |
| 4          | Kommunikationsfehler          |

| Statusdatenqualität     | Bedeutung                                                                                                    |
|-------------------------|----------------------------------------------------------------------------------------------------|
| BAD, Comm_FAILURE       | Es ist ein Kommunikationsfehler zwischen OPC-Server und FDS-Server aufgetreten.                                                                                                    |
| BAD, NON_SPECIFIC       | Der FDS Server hat das Diagnosemodul noch nicht abgefragt (vorübergehender Status).                                                                                                    |
| BAD, OUT_OF_SERVICE     | Ein Segment ist deaktiviert.                                                                                                    |
| UNCERTAIN, NON_SPECIFIC | Tritt auf, wenn das Diagnosemodul über FDS<br>mit einem Pepperl+Fuchs Feldbus-Gateway<br>verbunden ist, das ebenfalls Alarme<br>verarbeitet. Dabei handelt es sich um einen<br>ungültigen Betriebszustand. |
| GOOD                    | Keine der oben beschriebenen Möglichkeiten trifft zu.                                                                                                    |

| Priorität zusammengefasster Status | Bedeutung               |  |
|------------------------------------|-------------------------|--|
| НОСН                               | BAD, Comm_FAILURE       |  |
|                                    | BAD, NON_SPECIFIC       |  |
|                                    | UNCERTAIN, NON_SPECIFIC |  |
| NIEDRIG                            | GOOD                    |  |
| IGNORED                            | BAD, OUT_OF_SERVICE     |  |

# 8.12.2 OPC-AE-Meldungsdaten

#### Name und Bedeutung von OPC-AE-Meldungen

| Name               | Bedeutung                                                        |
|--------------------|------------------------------------------------------------------|
| Quelle der Meldung | Durch Punkte unterteilte Tag-Kette:<br>FDS.PORT.HD2-DM-A.SEGMENT |
| Тур                | CONDITION_BASED_EVENT                                            |
| EventCategory      | Pepperl+Fuchs ADM-Diagnosezustand                                |
| Severity           | Gewichtung des aufgetretenen Alarms                              |
| Meldung            | Kurzbeschreibung der aufgetretenen Meldung                       |

#### Übersicht über den Meldungsinhalt

| Alarmstatus | Meldungs-ID | Severity | Bedeutung            |
|-------------|-------------|----------|----------------------|
| GOOD        | 0           | 101      | Status wieder normal |

| Alarmstatus                    | Meldungs-ID | Severity | Bedeutung                                                                                                    |
|--------------------------------|-------------|----------|----------------------------------------------------------------------------------------------------|
| Wartungsbedarf                 | 1005        | 701      | Hilfsspannungsversor<br>gung überschreitet die<br>bei Inbetriebnahme<br>eingestellten Werte                       |
|                                | 1004        | 701      | Physical Layer<br>überschreitet die bei<br>Inbetriebnahme<br>eingestellten Werte                                  |
| Außerhalb der<br>Spezifikation | 2006        | 901      | Hilfsspannungsversor<br>gung überschreitet die<br>festgelegten Werte<br>oder falsches<br>Motherboard<br>verwendet |
|                                | 2007        | 901      | Physical Layer<br>überschreitet die<br>festgelegten Werte<br>oder die<br>Feldbusspezifikation                     |
| Hardware Error                 | 3000        | 301      | ADM interner<br>Hardware-Fehler                                                                                   |
| Kommunikationsfehler           | 4001        | 351      | ADM hat nicht<br>geantwortet                                                                                      |
|                                | 4002        | 351      | Port konnte nicht geöffnet werden                                                                                 |
|                                | 4003        | 351      | SK3 vorhanden                                                                                                    |
| Pending                        | -           | -        | Ausstehend                                                                                                    |
| Segment disabled               | 9000        | 251      | -                                                                                                    |

# **OPC-AE Meldungsformat**

<Alarm Status>

<Message ID>

<Message Value>

#### **Beispiel:**

Wartungsbedarf

1004

Hilfsspannungsversorgung überschreitet die bei Inbetriebnahme eingestellten Werte

# PROZESSAUTOMATION – PROTECTING YOUR PROCESS

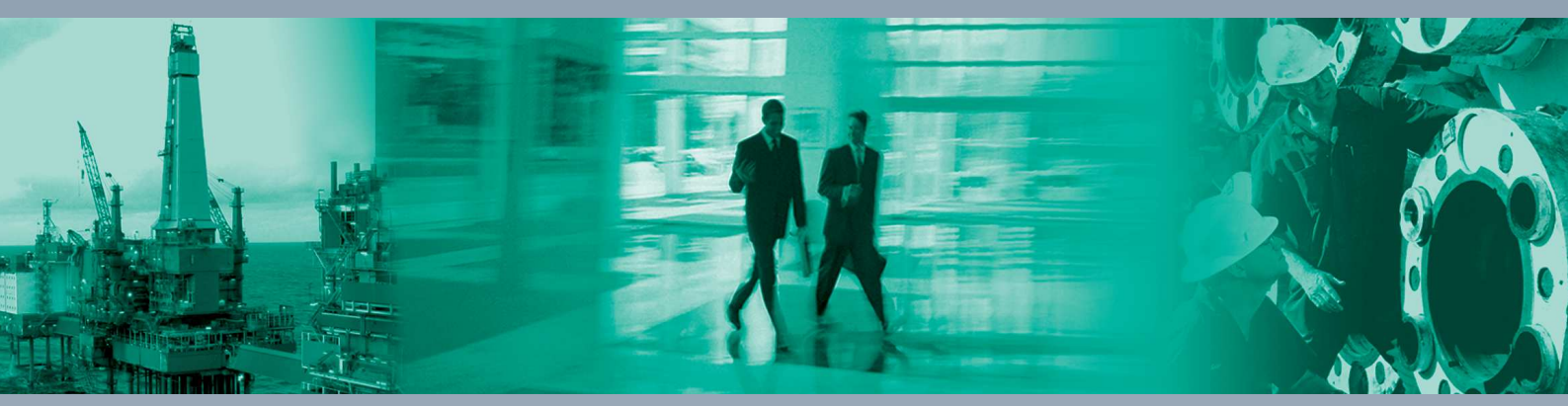

Zentrale weltweit

Pepperl+Fuchs-Gruppe 68307 Mannheim · Germany Tel. +49 621 776-0 E-mail: info@de.pepperl-fuchs.com

Ihren Ansprechpartner vor Ort finden Sie unter www.pepperl-fuchs.com/contact

# www.pepperl-fuchs.com

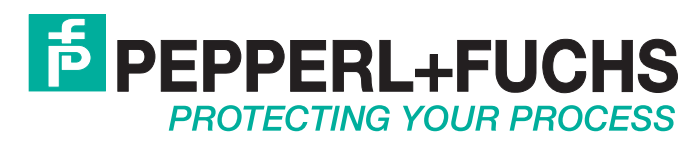

/ DOCT-0919I 04/2015